# VACON 100 AC DRIVES

APPLICATION MANUAL

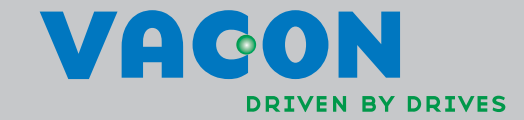

# INDEX

|        | Document: DPD0092                          | 27D        |
|--------|--------------------------------------------|------------|
|        | Version release date: 5.5                  | 5.12       |
| 1      | Vacan 100 Startun                          | vcx<br>ว   |
| 1.     | Charles Winand                             | • <b>∠</b> |
| 1.1    | Startup Wizaru                             | . Z        |
| 1.2    | I/O Configuration Wizard                   | .4         |
| 1.2.1  | Standard I/U Configuration                 | . 5        |
| 1.2.2  | Local-Remote I/U Configuration             | . 6        |
| 1.2.3  | PID Control I/U Configuration              | . 7        |
| 1.3    | PID Mini-Wizard                            | . 8        |
| 1.4    | Multi-pump mini-wizard                     | . 9        |
| 1.5    | Fire mode wizard                           | 10         |
| 2.     | Keypad of the drive                        | 11         |
| 2.1    | Buttons                                    | 11         |
| 2.2    | Display                                    | 11         |
| 2.3    | Navigation on keypad                       | 11         |
| 2.4    | Vacon graphical keypad                     | 13         |
| 2.4.1  | Using the graphical keypad                 | 13         |
| 2.5    | Vacon text keypad                          | 20         |
| 2.5.1  | Keypad display                             | 20         |
| 2.5.2  | Using the text keypad                      | 21         |
| 2.6    | Menu structure                             | 24         |
| 2.6.1  | Quick setup                                | 25         |
| 2.6.2  | Monitor                                    | 25         |
| 2.6.3  | Parameters                                 | 27         |
| 2.6.4  | Diagnostics                                | 27         |
| 2.6.5  | I/O and hardware                           | 30         |
| 2.6.6  | User settings                              | 35         |
| 2.6.7  | Favorites                                  | 36         |
| 2.6.8  | User levels                                | 36         |
| 3.     | Vacon 100 Application                      | 38         |
| 3.1    | Specific functions of Vacon AC drive       | 38         |
| 3.2    | Control connections, factory settings      | 39         |
| 3.3    | Quick setup parameter group                | 40         |
| 3.4    | Monitor group                              | 42         |
| 3.4.1  | Multimonitor                               | 42         |
| 3.4.2  | Trend curve                                | 42         |
| 3.4.3  | Basic                                      | 44         |
| 3.4.4  | I/O                                        | 45         |
| 3.4.5  | Temperature inputs                         | 45         |
| 3.4.6  | Extras & advanced                          | 46         |
| 3.4.7  | Timer functions monitoring                 | 48         |
| 3.4.8  | PID-controller monitoring                  | 48         |
| 3.4.9  | External PID-controller monitoring         | 49         |
| 3.4.10 | Multi-pump monitoring                      | 49         |
| 3.4.11 | Maintenance counters                       | 49         |
| 3.4.12 | Fieldbus data monitoring                   | 50         |
| 3.4.13 | Programming of digital and analogue inputs | 51         |
| 3.4.14 | Group 3.1: Motor settings                  | 58         |
| 3.4.15 | Group 3.2: Start/Stop setup                | 64         |
| 3.4.16 | Group 3.3: References                      | 66         |
| 3.4.17 | Group 3.4: Ramps & Brakes Setup            | 75         |

| 3.4.18 Group 3.5: I/O Configuration         | 77  |
|---------------------------------------------|-----|
| 3.4.19 Group 3.6: Fieldbus Data Mapping     | 88  |
| 3.4.20 Group 3.7: Prohibit Frequencies      | 89  |
| 3.4.21 Group 3.8: Supervisions              | 90  |
| 3.4.22 Group 3.9: Protections               | 91  |
| 3.4.23 Group 3.10: Automatic reset          | 98  |
| 3.4.24 Group 3.11: Application settings     | 99  |
| 3.4.25 Group 3.12: Timer functions          | 100 |
| 3.4.26 Group 3.13: PID-controller 1         | 106 |
| 3.4.27 Group 3.14: External PID-controller  | 117 |
| 3.4.28 Group 3.15: Multi-pump               | 121 |
| 3.4.29 Group 3.16: Maintenance counters     | 123 |
| 3.4.30 Group 3.17: Fire mode                | 124 |
| 3.4.31 Group 3.18: Motor preheat parameters | 126 |
| 3.4.32 Group 3.20: Mechanical brake         | 127 |
| 3.4.33 Group 3.21: Pump control             | 128 |
| 3.5 Additional parameter information        | 131 |
| 3.6 Fault tracing                           | 186 |
| 3.6.1 Fault appears                         | 186 |
| 3.6.2 Fault history                         | 187 |
| 3.6.3 Fault codes                           | 188 |

# 1. VACON 100 - STARTUP

**NOTE!** This manual includes a large amount of parameter tables. Below you can find the column names and their explanations:

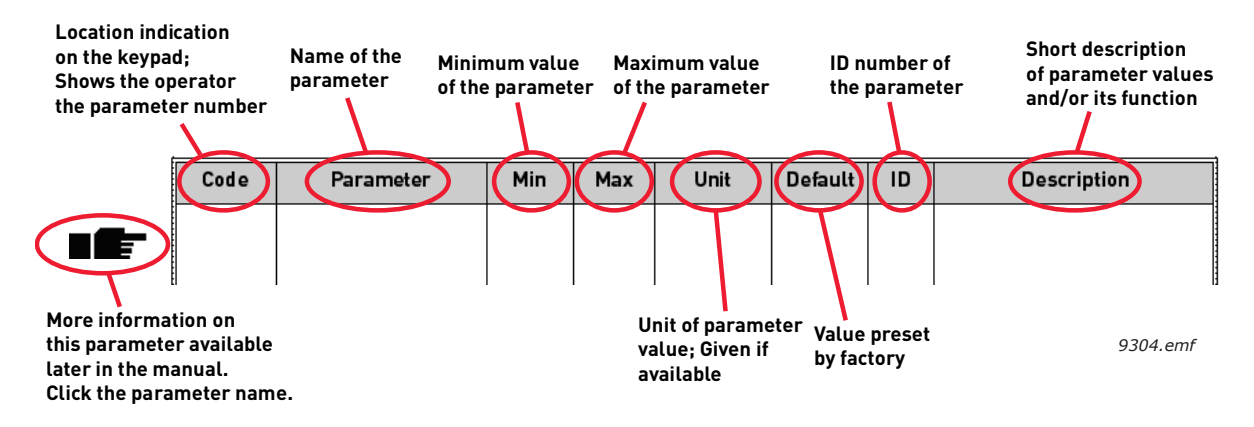

# 1.1 STARTUP WIZARD

In the *Startup Wizard*, you will be prompted for essential information needed by the drive so that it can start controlling your process. In the Wizard, you will need the Left/Right and Up/ Down arrow buttons, the OK button and the Back/Reset button. See Chapter 2.1 for button descriptions.

Note! Pressing the Back/Reset button, you can return to the previous question in the Wizard. If pressed at the first question, the Startup Wizard will be cancelled.

Once you have connected power to your Vacon 100 AC drive, follow these instructions to easily set up your drive.

**NOTE:** You can have your AC drive equipped with a keypad with either a graphical or a text keypad.

| Language selection (P6.1) | Depends on language package |
|---------------------------|-----------------------------|
|---------------------------|-----------------------------|

| 2 | Daylight saving <sup>*</sup> (P5.5.5) | Russia<br>US<br>EU<br>OFF |
|---|---------------------------------------|---------------------------|
| 3 | Time* (P5.5.2)                        | hh:mm:ss                  |
| 4 | Year* (P5.5.4)                        | уууу                      |
| 5 | Date* (P5.5.3)                        | dd.mm.                    |

\* These questions appear if battery is installed

| 6 Run Startup Wizard (B1.1)? | Yes<br>No |
|------------------------------|-----------|
|------------------------------|-----------|

Push the OK button unless you want to set all parameter values manually.

| 7  | Set value for <i>P3.1.1.1 Motor</i><br><i>nominal voltage</i> (according to<br>nameplate)   | <i>Range:</i> Varies        |
|----|---------------------------------------------------------------------------------------------|-----------------------------|
| 8  | Set value for <i>P3.1.1.2 Motor</i><br><i>nominal frequency</i> (according to<br>nameplate) | 8.00320.00 Hz               |
| 9  | Set value for <i>P3.1.1.3 Motor</i><br><i>nominal speed</i> (according to<br>nameplate)     | <i>Range:</i> 2419,200 rpm  |
| 10 | Set value for <i>P3.1.1.4 Motor</i><br><i>nominal current</i> (according to<br>nameplate)   | <i>Range:</i> Varies        |
| 11 | Set value for <i>P3.1.1.5 Motor Cos</i><br><i>Phi</i> (according to nameplate)              | Range: 0.301.00             |
| 12 | Set value for <i>P3.3.1.1 Minimum</i> frequency reference                                   | Range: 0.0050.00 Hz         |
| 13 | Set value for <i>P3.3.1.2 Maximum</i> frequency reference                                   | <i>Range:</i> 0.00320.00 Hz |
| 14 | Set value for <i>P3.4.1.2 Accelera-</i><br>tion time 1                                      | <i>Range:</i> 0.1300.0 s    |
| 15 | Set value for <i>P3.4.1.3 Decelera-</i><br><i>tion time 1</i>                               | <i>Range:</i> 0.1300.0 s    |

Now the Startup Wizard is done.

The Startup Wizard can be re-initiated by activating the parameter *Restore factory defaults* (par. P6.5.1) in the Parameter backup submenu (M6.5) OR choosing *Activate* for parameter B1.1.2 in the Quick setup / Wizards menu.

# 1.2 I/O CONFIGURATION WIZARD

I/O configuration wizard is activated in the Quick Setup / Wizards menu (B1.1.1).

This wizard is intended for the easy configuration of the drives standard I/O by selecting one of the preset I/O configurations.

**Note!** If you already have done some I/O configurations, please check them after running the wizard!

Following preset I/O configurations can be selected:

1 =Standard I/O

2 = Local-Remote I/O

3 = PID Control I/O

See the detailed configurations from the next pages.

# 1.2.1 STANDARD I/O CONFIGURATION

|                                  |          | Stand |            | ndard I/O board                       |                                                                                          |
|----------------------------------|----------|-------|------------|---------------------------------------|------------------------------------------------------------------------------------------|
|                                  | *        |       | Terminal   | Signal                                | Description                                                                              |
|                                  |          | 1     | +10 Vref   | Reference output                      |                                                                                          |
| Reference<br>potentiometer 110kΩ | \<br>  \ | 2     | AI1+       | Analogue input,<br>voltage or current | Frequency reference                                                                      |
|                                  | L        | 3     | AI1-       | Analogue input<br>common, (current)   |                                                                                          |
| Reference ·                      |          | 4     | AI2+       | Analogue input,<br>voltage or current | Frequency reference                                                                      |
| (420mA)                          |          | 5     | AI2-       | Analogue input<br>common, (current)   |                                                                                          |
|                                  |          | 6     | 24Vout ቀ   | 24V auxiliary voltage                 |                                                                                          |
| 1                                |          | 7     | GND •      | I/O ground                            |                                                                                          |
|                                  |          | 8     | DI1        | Digital input 1                       | Start forward                                                                            |
| <u> </u>                         |          | 9     | DI2        | Digital input 2                       | Start reverse                                                                            |
| ⊢ – ~´ –                         |          | 10    | DI3        | Digital input 3                       | External fault                                                                           |
|                                  |          | 11    | СМ 🔶       | Common for DI1-DI6                    | *                                                                                        |
| l                                |          | 12    | 24Vout     | 24V auxiliary voltage                 |                                                                                          |
| I                                | r- — -   | 13    | GND •      | I/O ground                            |                                                                                          |
| <u> </u>                         |          | 14    | DI4        | Digital input 4                       | DI4 DI5 Freq. ref.                                                                       |
| ∟´_                              |          | 15    | DI5        | Digital input 5                       | Closed Open Preset Freq. 1<br>Open Closed Preset Freq. 2<br>Closed Closed Preset Freq. 3 |
|                                  |          | 16    | DI6        | Digital input 6                       | Fault reset                                                                              |
| i                                | 1        | 17    | СМ         | Common for DI1-DI6                    | *                                                                                        |
|                                  | _        | 18    | AO1+       | Analogue signal<br>(+output)          |                                                                                          |
|                                  | '_¦      | 19    | AO1-/GND • | Analogue output<br>common             | Output nequency                                                                          |
| <br> <br>                        |          | 30    | +24Vin     | 24V auxiliary<br>input voltage        |                                                                                          |
|                                  |          | Α     | RS485      | Serial bus, negative                  | Ma allows DTU                                                                            |
| i<br>I                           |          | В     | RS485      | Serial bus, positive                  | Modbus RTU                                                                               |
|                                  |          | 21    | RO1/1 NC   | Relay output 1                        |                                                                                          |
|                                  | L        | 22    | RO1/2 CM   |                                       | RUN                                                                                      |
| $  \langle \rangle$              |          | 23    | RO1/3 NO   |                                       |                                                                                          |
| $\bigcirc$                       |          | 24    | RO2/1 NC   | Relay output 2                        |                                                                                          |
|                                  |          | 25    | RO2/2 CM   |                                       | FAULT                                                                                    |
|                                  |          | 26    | RO2/3 NO   |                                       |                                                                                          |
|                                  |          | 32    | RO3/2 CM   | Relay output 3                        | READY                                                                                    |
|                                  |          | 33    | RO3/3 NO   |                                       |                                                                                          |
|                                  |          |       |            |                                       | 9301.emf                                                                                 |

\*) Digital inputs can be isolated from the ground with a DIP switch, see figure below

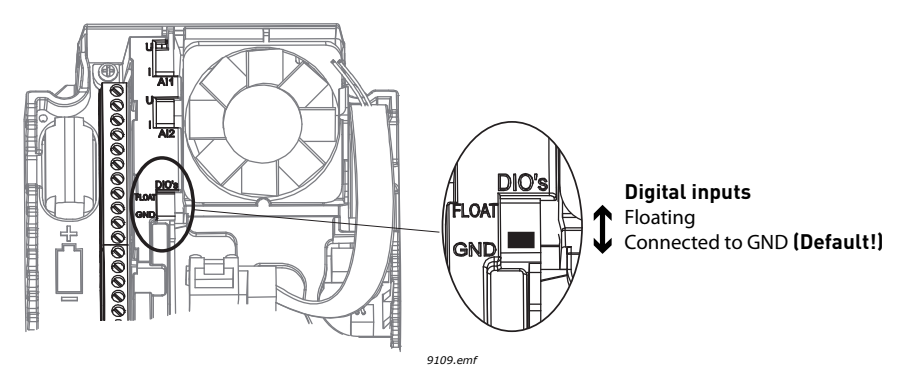

#### 1.2.2 LOCAL-REMOTE I/O CONFIGURATION

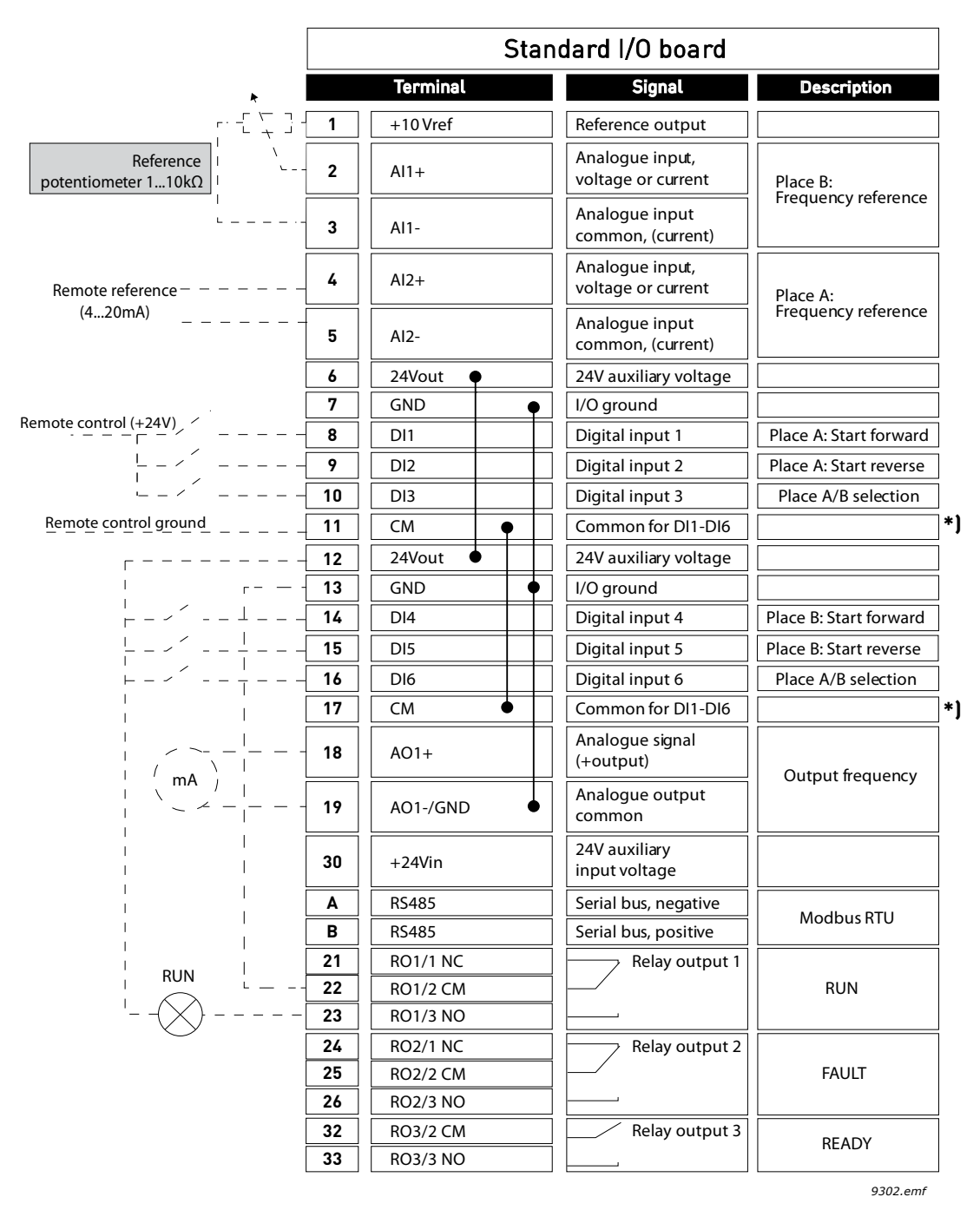

\*) Digital inputs can be isolated from the ground with a DIP switch, see figure below

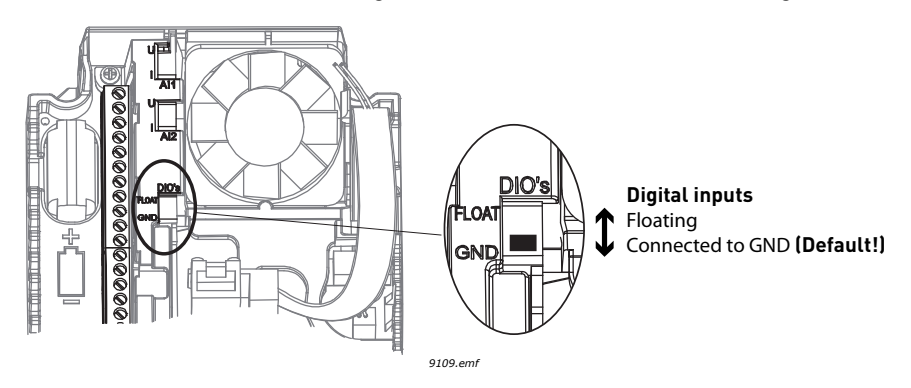

|                                         | Stan |          | dard I/O board                        |                                                      |
|-----------------------------------------|------|----------|---------------------------------------|------------------------------------------------------|
| *                                       |      | Terminal | Signal                                | Description                                          |
|                                         | 1    | +10 Vref | Reference output                      |                                                      |
| Reference<br>potentiometer 110kΩ        | 2    | Al1+     | Analogue input,<br>voltage or current | Place A: PID setpoint<br>(reference)                 |
| L                                       | 3    | Al1-     | Analogue input<br>common, (current)   | Place B: Frequency<br>reference                      |
| 2-wire transmitter     Actual value   - | 4    | AI2+     | Analogue input,<br>voltage or current | PID feedback                                         |
| I = (0)420mA                            | 5    | AI2-     | Analogue input<br>common, (current)   | (actual value)                                       |
|                                         | 6    | 24Vout   | 24V auxiliary voltage                 |                                                      |
| · · ·                                   | 7    | GND •    | I/O ground                            |                                                      |
|                                         | 8    | DI1      | Digital input 1                       | Place A: Start forward<br>(PID controller)           |
| L                                       | 9    | DI2      | Digital input 2                       | External fault                                       |
|                                         | 10   | DI3      | Digital input 3                       | Fault reset                                          |
|                                         | 11   | СМ       | Common for DI1-DI6                    | *)                                                   |
| r                                       | 12   | 24Vout • | 24V auxiliary voltage                 |                                                      |
| r                                       | 13   | GND •    | I/O ground                            |                                                      |
| └╴╴╱╶╶ <b>╴</b> └╶╶╶                    | 14   | DI4      | Digital input 4                       | Place B: Start forward<br>(Freq. reference P3.3.1.6) |
|                                         | 15   | DI5      | Digital input 5                       | Preset frequency 1                                   |
| ·                                       | 16   | DI6      | Digital input 6                       | Place A/B selection                                  |
|                                         | 17   | СМ       | Common for DI1-DI6                    | *]                                                   |
|                                         | 18   | A01+     | Analogue signal<br>(+output)          | Output frequency                                     |
|                                         | 19   | AO1-/GND | Analogue output<br>common             |                                                      |
|                                         | 30   | +24Vin   | 24V auxiliary<br>input voltage        |                                                      |
|                                         | Α    | RS485    | Serial bus, negative                  | Modbus PTU                                           |
|                                         | В    | RS485    | Serial bus, positive                  | Modbus KTO                                           |
| BUN                                     | 21   | RO1/1 NC | Relay output 1                        |                                                      |
|                                         | 22   | RO1/2 CM |                                       | RUN                                                  |
|                                         | 23   | RO1/3 NO |                                       |                                                      |
|                                         | 24   | RO2/1 NC | Relay output 2                        |                                                      |
|                                         | 25   | RO2/2 CM |                                       | FAULT                                                |
|                                         | 26   | KO2/3 NO |                                       |                                                      |
|                                         | 32   | RO3/2 CM | Relay output 3                        | READY                                                |
|                                         | 33   | KU3/3 NU |                                       | 0303 emf                                             |

# 1.2.3 PID CONTROL I/O CONFIGURATION

\*) Digital inputs can be isolated from the ground with a DIP switch, see figure below

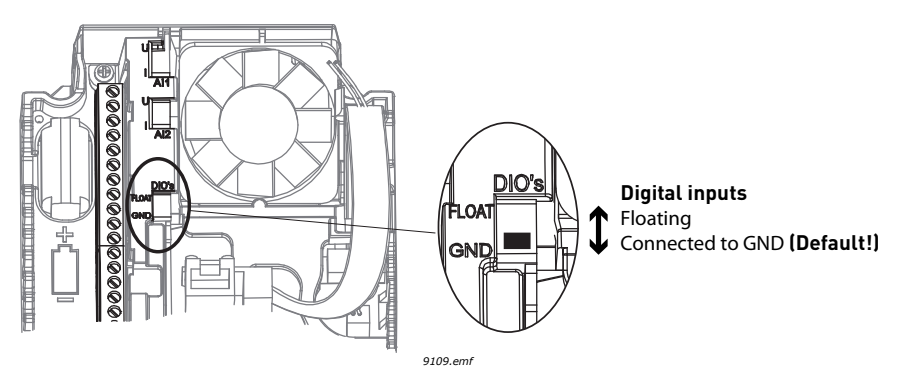

# 1.3 PID MINI-WIZARD

The *PID mini wizard* is activated in the *Quick Setup/Wizards* menu (B1.1.3). This wizard presupposes that you are going to use the PID controller in the "one feedback / one setpoint" mode. The control place will be I/O A and the default process unit '%'.

The *PID mini wizard* asks for the following values to be set:

| 1 | Process unit selection (P3.13.1.4) | Several selections. |
|---|------------------------------------|---------------------|
|---|------------------------------------|---------------------|

If any other process unit than '%' is selected the following questions appear: If not the Wizard will directly jump to step 5.

| 2 | Process unit min (P3.13.1.5)      | Depends on selection at step 1. |
|---|-----------------------------------|---------------------------------|
| 3 | Process unit max (P3.13.1.6)      | Depends on selection at step 1. |
| 4 | Process unit decimals (P3.13.1.7) | 04                              |

If one of the analogue input signals is selected the question 6 appears. Otherwise you will be taken to question 7.

| 6 Analogue input signa | 0 = 010V / 020mA<br>1 = 210V / 420mA<br>See page 80. |
|------------------------|------------------------------------------------------|
|------------------------|------------------------------------------------------|

| 7 | Error inversion (P3.13.1.8)              | 0 = Normal<br>1 = Inverted   |
|---|------------------------------------------|------------------------------|
| 8 | Setpoint source selection<br>(P3.13.2.6) | See page 105 for selections. |

If one of the analogue input signals is selected the question 9 appears. Otherwise you will be taken to question 11.

If either of the options Keypad Setpoint 1 or 2 is chosen the question 10 will appear.

| 9  | Analogue input signal range               | 0 = 010V / 020mA<br>1 = 210V / 420mA<br>See page 80. |
|----|-------------------------------------------|------------------------------------------------------|
| 10 | Keypad setpoint (P3.13.2.1/<br>P3.13.2.2) | Depends on selection at step 1.                      |

| 11  | Sleen function? | INO |
|-----|-----------------|-----|
| • • |                 | Yes |

If option 'Yes' is selected you will be prompted for three more values:

| 12 | Sleep frequency limit 1 (P3.13.5.1) | 0.00320.00 Hz |
|----|-------------------------------------|---------------|
| 13 | Sleep delay 1 (P3.13.5.2)           | 03000 s       |

| 14 | Wake-up level 1 (P3.13.5.6) | Range depends on selected pro- |
|----|-----------------------------|--------------------------------|
|    |                             | cess unit.                     |

### 1.4 MULTI-PUMP MINI-WIZARD

The Multi-Pump mini-wizard asks the most important questions for setting up a Multi-Pump system. The PID mini-wizard always precedes the Multi-Pump mini-wizard. The keypad will guide you through the questions as in chapter then to be followed by the set of questions below:

| 15 | Number of motors (P3.15.1)   | 16                          |
|----|------------------------------|-----------------------------|
| 16 | Interlock function (P3.15.2) | 0 = Not used<br>1 = Enabled |
| 17 | Autochange (P3.15.4)         | 0 = Disabled<br>1 = Enabled |

If Autochange function is enabled the following three questions will appear. If Autochange will not be used the Wizard jumps directly to question 21.

| 18 | Include FC (P3.15.3)                     | 0 = Disabled<br>1 = Enabled |  |  |  |  |  |  |  |
|----|------------------------------------------|-----------------------------|--|--|--|--|--|--|--|
| 19 | Autochange interval (P3.15.5)            | 0.03000.0 h                 |  |  |  |  |  |  |  |
| 20 | Autochange: Frequency limit<br>(P3.15.6) | 0.0050.00 Hz                |  |  |  |  |  |  |  |

| 21 | Bandwidth (P3.15.8)       | 0100%   |
|----|---------------------------|---------|
| 22 | Bandwidth delay (P3.15.9) | 03600 s |

After this, the keypad will show the digital input and relay output configuration done by the application (graphical keypad only). Write these values down for future reference.

The Multi-Pump Wizard can be re-initiated by choosing *Activate* for parameter B1.1.4 in the Quick setup / Wizards menu.

### 1.5 FIRE MODE WIZARD

Fire Mode Wizard is intended for easy commissioning of the Fire Mode function. The Fire Mode Wizard can be initiated by choosing *Activate* for parameter B1.4 in the Quick setup menu.

**NOTE!** Read some important information about the password and warranty issues in chapter 3.4.30 before you proceed.

| 1 Fire Mode frequency source (P3.17.2) | Several selections. |
|----------------------------------------|---------------------|
|----------------------------------------|---------------------|

If any other source than '*Fire mode frequency*' is selected the wizard will jump directly to question 3.

| 2 | Fire Mode frequency (P3.17.3)                                                            | 8.00 HzMaxFreqRef (P3.3.1.2)                                                                                                    |
|---|------------------------------------------------------------------------------------------|----------------------------------------------------------------------------------------------------|
| 3 | Signal activation?                                                                       | Should the signal activate on open-<br>ing or closing contact?<br>0 = Open contact<br>1 = Closed contact                                                                  |
| 4 | Fire Mode activation on OPEN<br>(P3.17.4)/<br>Fire Mode activation on CLOSE<br>(P3.17.5) | Choose the digital input to activate<br>Fire mode. See also chapter 3.4.13.                                                                                               |
| 5 | Fire Mode reverse (P3.17.6)                                                              | Choose the digital input to activate<br>the reverse direction in Fire mode.<br>DigIn Slot0.1 = Always direction<br>FORWARD<br>DigIn Slot0.2 = Always direction<br>REVERSE |
| 6 | Fire Mode password (P3.17.1)                                                             | Choose password to enable the<br>Fire Mode function.<br>1234 = Enable test mode<br>1002 = Enable Fire Mode                                                                |

# 2. KEYPAD OF THE DRIVE

The control keypad is the interface between the Vacon 100 AC drive and the user. With the control keypad it is possible to control the speed of a motor, to supervise the state of the equipment and to set the AC drive's parameters.

There are two keypad types you can choose for your user interface: *Keypad with graphical display* and *Text keypad*.

# 2.1 BUTTONS

The button section of the keypad is identical for both keypad types.

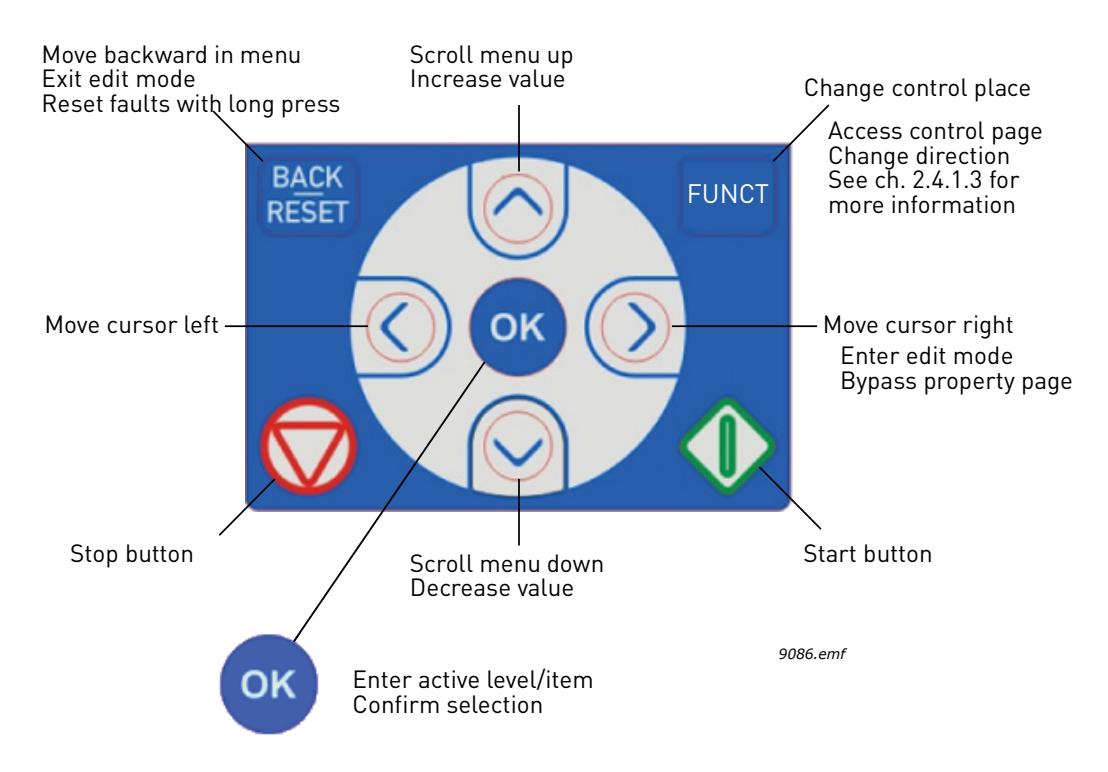

Figure 1. Keypad buttons

# 2.2 DISPLAY

The keypad display indicates the status of the motor and the drive and any irregularities in motor or drive functions. On the display, the user sees information about the drive and his present location in the menu structure and the item displayed.

# 2.3 NAVIGATION ON KEYPAD

The data on the control keypad are arranged in menus and submenus. Use the Up and Down arrows to move between the menus. Enter the group/item by pressing the OK button and return to the former level by pressing the Back/Reset button.

The *Location field* indicates your current location. The *Status field* gives information about the present status of the drive. See Figure 3.

The basic menu structure is depicted on page 12.

|           |                     |                       |                    |                       |                        |                      |                       |                      |                      |                       |                         |                      |                      |                       |                          |                       |                     |                        |                    | 9073.emf         |
|-----------|---------------------|-----------------------|--------------------|-----------------------|------------------------|----------------------|-----------------------|----------------------|----------------------|-----------------------|-------------------------|----------------------|----------------------|-----------------------|--------------------------|-----------------------|---------------------|------------------------|--------------------|------------------|
| Submenus  | M4.1 Active Faults  | M4.2 Reset Faults     | M4.3 Fault history | M4.4 Total Counters   | M4.5 Trip Counters     | M4.6 Software Info   | M5.1 I/O and Hardware | M5.2M5.4 Slots C,D,E | M5.5 Real Time Qock  | M5.6 Power unit sett. | M5.7 Keypad             | M5.8 RS-485          |                      | M6.1 Language select. | M6.2 Application select. | M6.5 Parameter Backup | M6.7 Drive Name     |                        | M8.1 User Level    | M8.2 Access Code |
| Main menu | M4 Diagnostics      |                       |                    |                       |                        |                      | M5 I/O and Hardware   |                      |                      |                       |                         |                      |                      | M6 User Settings      |                          |                       |                     | M7 Favourites          | M8 User Levels     |                  |
| Submenus  | M3.1 Motor Settings | M3.2 Start/Stop Setup | M3.3 References    | M3.4 Ramps and Brakes | M3.5 I/O Configuration | M3.6 FB Data Mapping | M3.7 Prohibit Freq    | M3.8 Supervisions    | M3.9 Protections     | M3.10 Automatic Reset | M3.12 Timer Functions   | M3.13 PID Controller | M3.14 Ext PID Ctrl   | M3.15 Multi-Pump      | M3 16 Mainten cntrs      | M3 17 Fire Mode       | M3 18 Motor Preheat | M3.20 Mechanical Brake | M3.21 Pump Control |                  |
| Main menu | M3 Parameters       |                       |                    |                       |                        |                      |                       |                      |                      |                       |                         |                      |                      |                       |                          |                       |                     |                        |                    |                  |
| Submenus  | M1.1 Wizards        |                       | M2.1 Multimonitor  | M2.2 Trend Curve      | M2.3 Basic             | M2.4 I/0             | M2.5 Temperat. inputs | M2.6 Extras/Advanced | M2.7 Timer Functions | M2.8 PID Controller   | M2.9 Ext PID Controller | M2.10 Multi-Pump     | M2.11 Mainten.count. | M2.12 Fieldbus d#a    |                          |                       |                     |                        |                    |                  |
| Main menu | M1 Quick setup      |                       | M2 Monitor         |                       |                        |                      |                       |                      |                      |                       |                         |                      |                      |                       |                          |                       |                     |                        |                    |                  |
|           |                     |                       |                    |                       | <b>C</b> :-            | 711122               |                       | Kai                  | /0-                  | d ~                   |                         |                      |                      | ch-                   | rt                       |                       |                     |                        |                    |                  |

#### 2.4 VACON GRAPHICAL KEYPAD

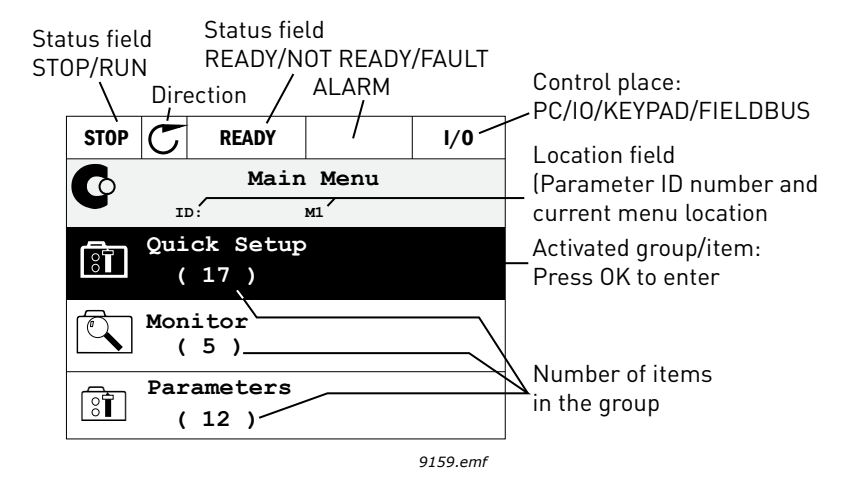

Figure 3. Main menu

#### 2.4.1 USING THE GRAPHICAL KEYPAD

#### 2.4.1.1 Editing values

The selectable values can be accessed and edited in two different ways on the graphical keypad.

#### Parameters with one valid value

Typically, one parameter is set one value. The value is selected either from a list of values (see example below) or the parameter is given a numerical value from a defined range (e.g. 0.00...50.00 Hz).

Change value of a parameter following the procedure below:

- 1. Locate the parameter.
- 2. Enter the *Edit* mode.
- 3. Set new value with the arrow buttons up/down. You can also move from digit to digit with the arrow buttons left/right if the value is numerical and then change the value with the arrow buttons up/down.
- 4. Confirm change with OK button or ignore change by returning to previous level with Back/ Reset button.

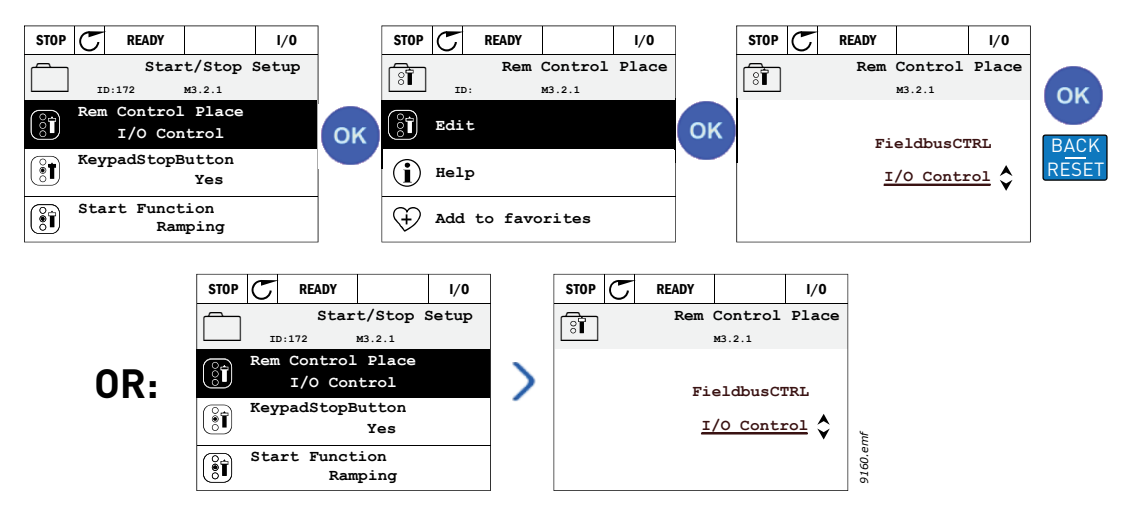

Figure 4. Typical editing of values on graphical keypad (text value)

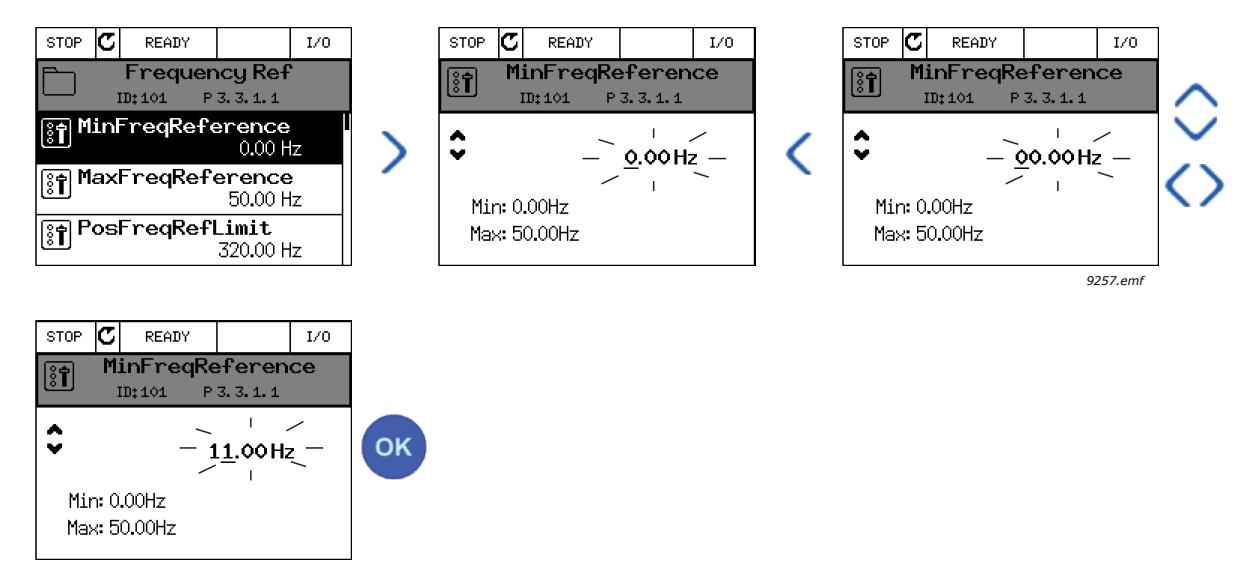

Figure 5. Typical editing of values on graphical keypad (numerical value)

# Parameters with checkbox selection

Some parameters allow selecting several values. Make a checkbox selection at each value you wish to activate as instructed below.

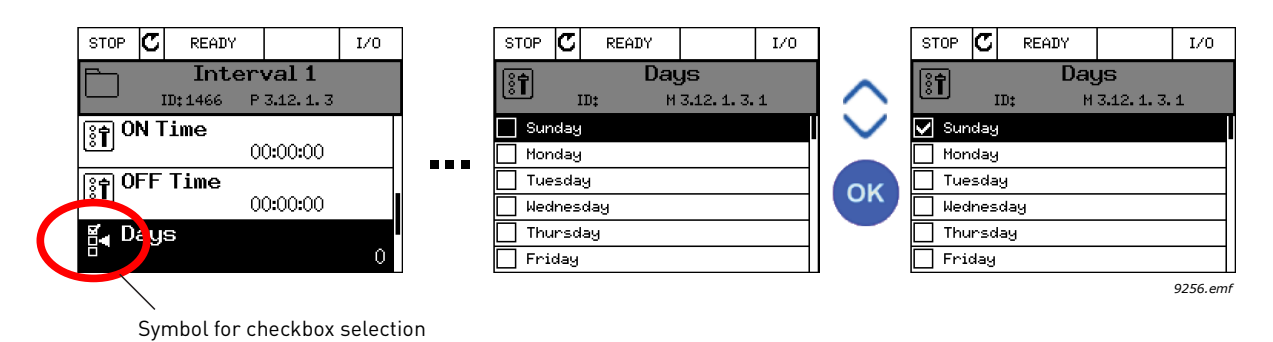

Figure 6. Applying the checkbox value selection on graphical keypad

# 2.4.1.2 Resetting fault

Instructions for how to reset a fault can be found in chapter 3.6.1 on page 184.

# 2.4.1.3 Function button

The FUNCT button is used for four functions:

- 1. to quickly access the Control page,
- 2. to easily change between the Local (Keypad) and Remote control places,
- 3. to change the rotation direction and
- 4. to quickly edit a parameter value.

# **Control places**

The *control place* is the source of control where the drive can be started and stopped. Every control place has its own parameter for selecting the frequency reference source. The *Local control place* is always the keypad. The *Remote control place* is determined by parameter P3.2.1 (I/O or Fieldbus). The selected control place can be seen on the status bar of the keypad.

### Remote control place

I/O A, I/O B and Fieldbus can be used as remote control places. I/O A and Fieldbus have the lowest priority and can be chosen with parameter P3.2.1 (*Rem Control Place*). I/O B, again, can bypass the remote control place selected with parameter P3.2.1 using a digital input. The digital input is selected with parameter P3.5.1.7 (*I/O B Ctrl Force*).

# Local control

Keypad is always used as control place while in local control. Local control has higher priority than remote control. Therefore, if, for example, bypassed by parameter P3.5.1.7 through digital input while in *Remote*, the control place will still switch to Keypad if *Local* is selected. Switching between Local and Remote Control can be done by pressing the FUNCT-button on the keypad or by using the "Local/Remote" (ID211) parameter.

# **Changing control places**

Change of control place from Remote to Local (keypad).

- 1. Anywhere in the menu structure, push the *FUNCT* button.
- 2. Push the *Arrow up* or the *Arrow down* button to select *Local/Remote* and confirm with the *OK* button.
- 3. On the next display, select *Local* or *Remote* and again confirm with the *OK* button.
- 4. The display will return to the same location as it was when the *FUNCT* button was pushed. However, if the Remote control place was changed to Local (Keypad) you will be prompted for keypad reference.

| STOP C READY Keyp                     | d       | STOP     | Ready                     |                                     | Keypad              | ]  | STOP | C READY       |             | Keypad |    |
|---------------------------------------|---------|----------|---------------------------|-------------------------------------|---------------------|----|------|---------------|-------------|--------|----|
| Main Menu<br>ID: M1                   |         | ()<br>() | Choo<br>ID:1805           | ose actio                           | on                  |    | ?    | Loc<br>ID:211 | al/Remot    | e      |    |
| Monitor<br>(12)<br>Parameters<br>(21) | FUNCT   |          | Change<br><u>Co</u><br>Lo | e directi<br>ontrol pa<br>ocal/Remo | ion<br>age<br>ote 🔷 | ОК |      |               | Loc<br>Remo | cal    | ок |
| Diagnostics<br>(6)                    |         |          |                           |                                     | •                   |    |      |               |             | •      |    |
| STOP C READY I/O                      |         |          |                           |                                     |                     |    |      |               |             |        |    |
| Main Menu<br>ID: M1                   |         |          |                           |                                     |                     |    |      |               |             |        |    |
| Monitor<br>(12)                       |         |          |                           |                                     |                     |    |      |               |             |        |    |
| Parameters<br>(21)                    | nf      |          |                           |                                     |                     |    |      |               |             |        |    |
| Diagnostics<br>(6)                    | 9161.er |          |                           |                                     |                     |    |      |               |             |        |    |

Figure 7. Changing control places

#### Accessing the control page

The *Control page* is meant for easy operation and monitoring of the most essential values.

- 1. Anywhere in the menu structure, push the *FUNCT* button.
- 2. Push the *Arrow up* or the *Arrow down* button to select *Control page* and confirm with the *OK* button.
- 3. The control page appears

If keypad control place and keypad reference are selected to be used you can set the *Keypad reference* after having pressed the *OK* button. If other control places or reference values are used the display will show Frequency reference which is not editable. The other values on the page are Multimonitoring values. You can choose which values appear here for monitoring (for this procedure, see page 26).

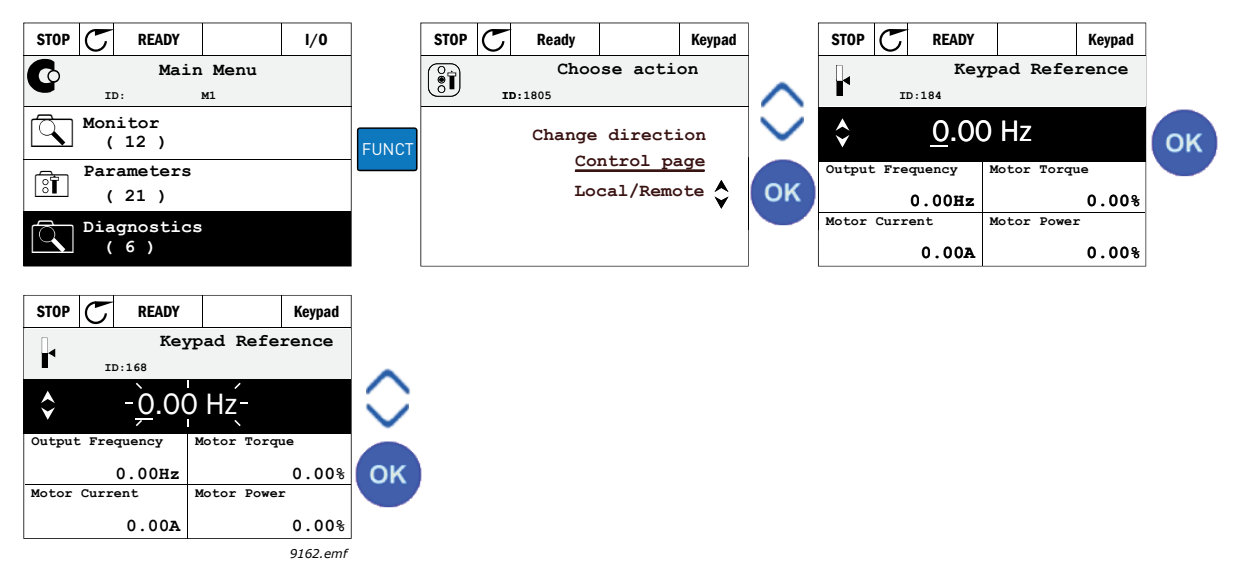

Figure 8. Accessing Control page

# **Changing direction**

Rotation direction of the motor can quickly be changed by applying the FUNCT button. **NOTE!** *Changing direction* command is not visible in the menu unless the selected control place is *Local*.

- 1. Anywhere in the menu structure, push the Funct button.
- 2. Push the Arrow up or the Arrow down button to select Change direction and confirm with the OK button.
- 3. Then choose the direction you wish to run the motor to. The actual rotation direction is blinking. Confirm with the OK button.
- 4. The rotation direction changes immediately and the arrow indication in the status field changes.

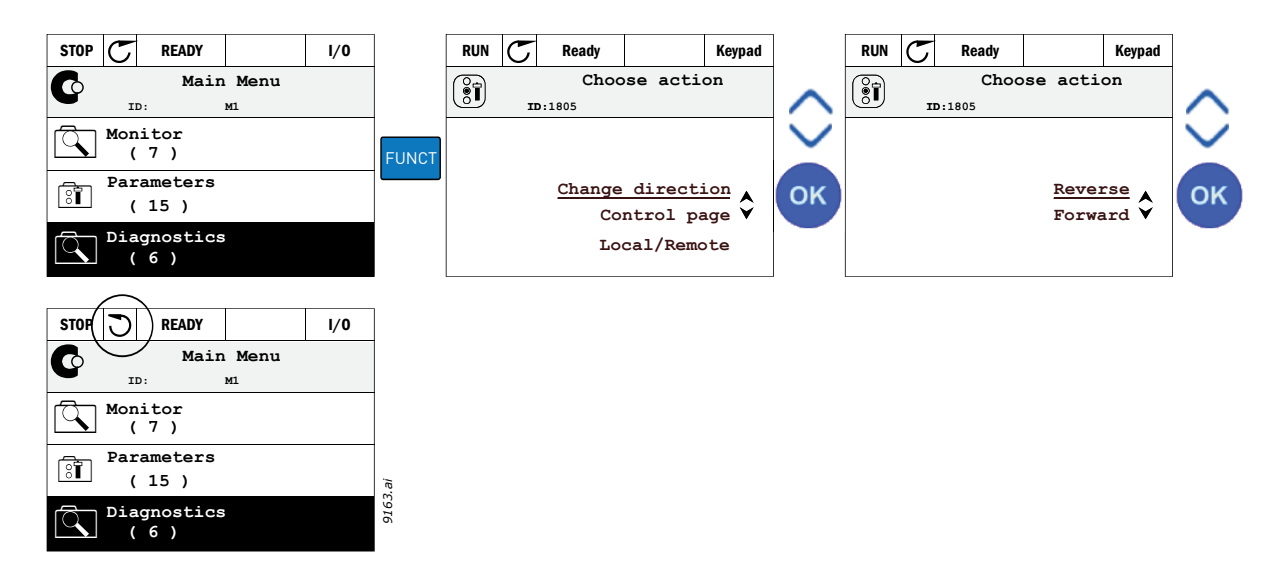

# Quick edit

Through the *Quick edit* functionality you can quickly access the desired parameter by entering the parameter's ID number.

- 1. Anywhere in the menu structure, push the FUNCT button.
- 2. Push the Arrow up or the Arrow down buttons to select Quick Edit and confirm with the OK button.
- 3. Then enter the ID number of parameter or monitoring value you wish to access. Press OK button to confirm.
- 4. Requested Parameter/Monitoring value appears on the display (in editing/monitoring mode.)

### 2.4.1.4 Copying parameters

NOTE: This feature is available in graphical keypad only.

The parameter copy function can be used to copy parameters from one drive to another.

The parameters are first saved to the keypad, then the keypad is detached and connected to another drive. Finally the parameters are downloaded to the new drive restoring them from the keypad.

Before any parameters can successfully be copied from the keypad to the drive, the drive **has to be stopped** before the parameters are uploaded.

- First go into *User settings* menu and locate the *Parameter backup* submenu. In the *Parameter backup* submenu, there are three possible functions to be selected:
- *Restore factory defaults* will re-establish the parameter settings originally made at the factory.
- By selecting *Save to keypad* you can copy all parameters to the keypad.
- *Restore from keypad* will copy all parameters from keypad to a drive.

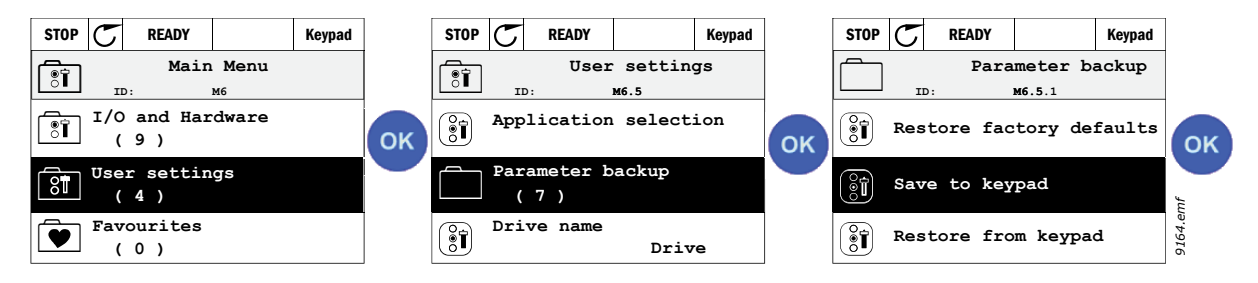

Figure 9. Parameter copy

**NOTE:** If the keypad is changed between drives of different sizes, the copied values of these parameters will not be used:

```
Motor nominal current (P3.1.1.4)
Motor nominal voltage (P3.1.1.1)
Motor nominal speed (P3.1.1.3)
Motor nominal power (P3.1.1.6)
Motor nominal frequency (P3.1.1.2)
Motor cos phii (P3.1.1.5)
Switching frequency (P3.1.2.3)
Motor current limit (P3.1.3.1)
Stall current limit (P3.9.3.2)
Maximum frequency (P3.3.1.2)
Field weakening point frequency (P3.1.4.2)
U/f midpoint frequency (P3.1.4.4)
Zero frequency voltage (P3.1.4.6)
Start magnetizing current (P3.4.3.1)
DC brake current (P3.4.4.1)
Flux braking current (P3.4.5.2)
Motor thermal time constant (P3.9.2.4)
```

### 2.4.1.5 Comparing parameters

With this function, the user can compare the active parameter set with one of these four sets:

- Set 1 (B6.5.4: Save to Set 1, see ch. 2.6.6.1 )
- Set 2 (B6.5.6: Save to Set 2, see ch. 2.6.6.1)
- Defaults (Factory defaults, see ch. 2.6.6.1)
- Keypad set (B6.5.2: Save to Keypad, see ch. 2.6.6.1)

See figure below.

**NOTE!** If the parameter set to be compared with has not been saved, the display shows: "Comparing failed"

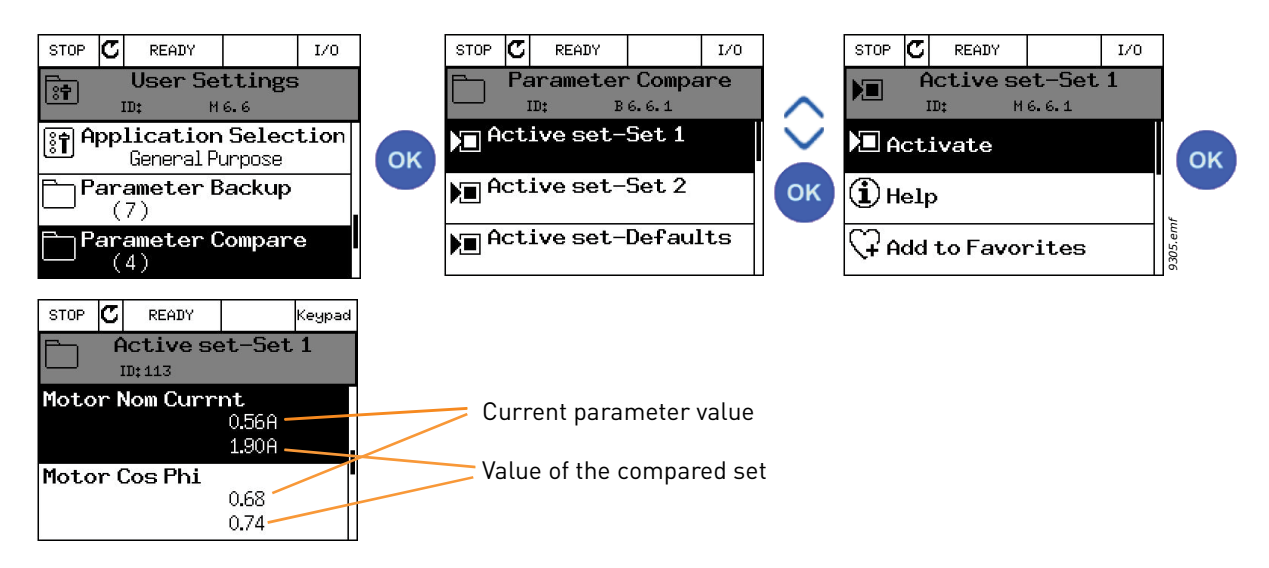

Figure 10. Parameter compare

# <u>2.4.1.6</u> <u>Help texts</u>

The graphical keypad features instant help and information displays for various items. All parameters offer an instant help display. Select Help and press the OK button. Text information is also available for faults, alarms and the startup wizard.

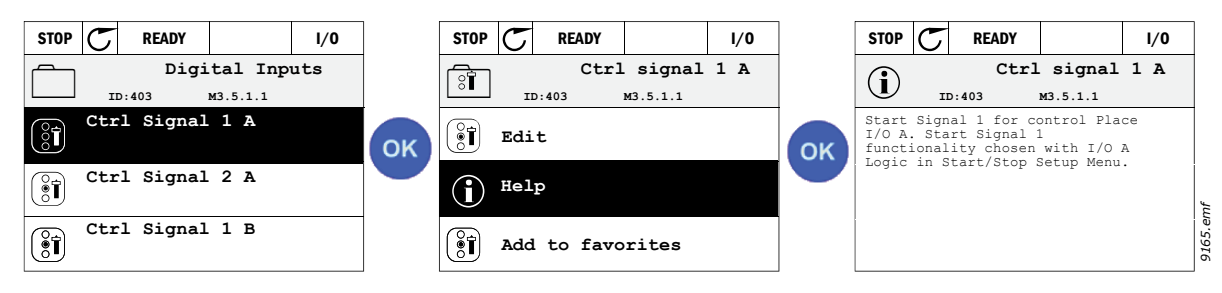

Figure 11. Help text example

# <u>2.4.1.7</u> <u>Adding item to favorites</u>

You might need to refer to certain parameter values or other items often. Instead of locating them one by one in the menu structure, you may want to add them to a folder called *Favorites* where they can easily be reached.

To remove an item from the Favorites, see chapter 2.6.7.

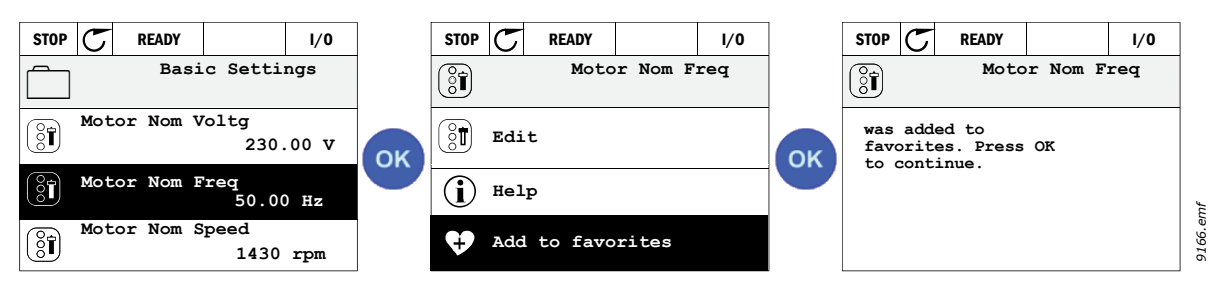

Figure 12. Adding item to Favorites

# 2.5 VACON TEXT KEYPAD

You can also choose a so-called *Text keypad* for your user interface. It has mainly the same functionalities as the graphical keypad although some of these are somewhat limited.

# 2.5.1 KEYPAD DISPLAY

The keypad display indicates the status of the motor and the drive and any irregularities in motor or drive functions. On the display, the user sees information about the drive and his present location in the menu structure and the item displayed. If the text on the text line is too long to fit in the display, the text will scroll from left to right to reveal the whole text string.

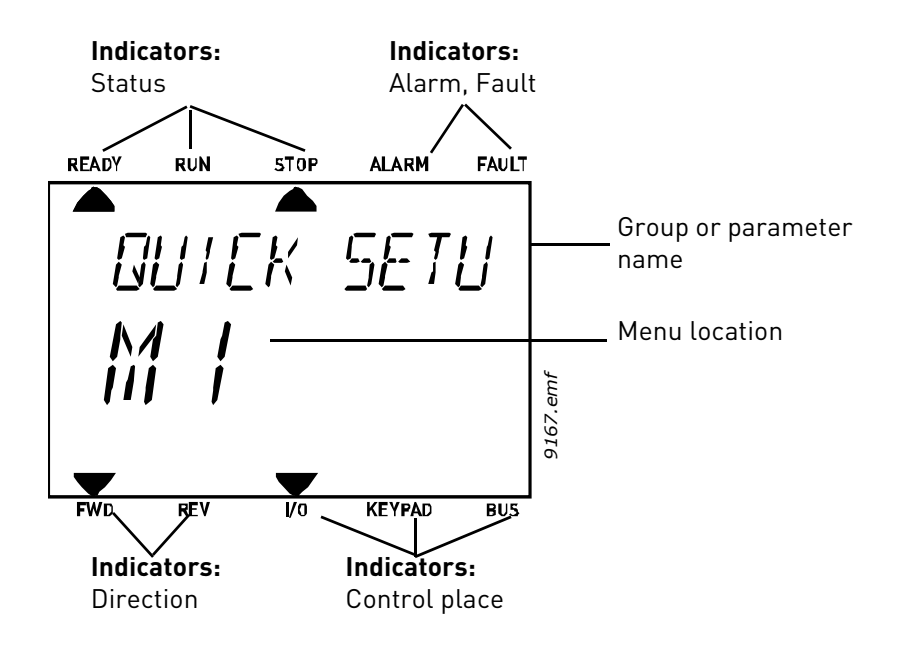

#### 2.5.2 USING THE TEXT KEYPAD

# 2.5.2.1 Editing values

Change value of a parameter following the procedure below:

- 1. Locate the parameter.
- 2. Enter the Edit mode by pressing OK.
- 3. Set new value with the arrow buttons up/down. You can also move from digit to digit with the arrow buttons left/right if the value is numerical and change then the value with the arrow buttons up/down.
- 4. Confirm change with OK button or ignore change by returning to previous level with Back/ Reset button.

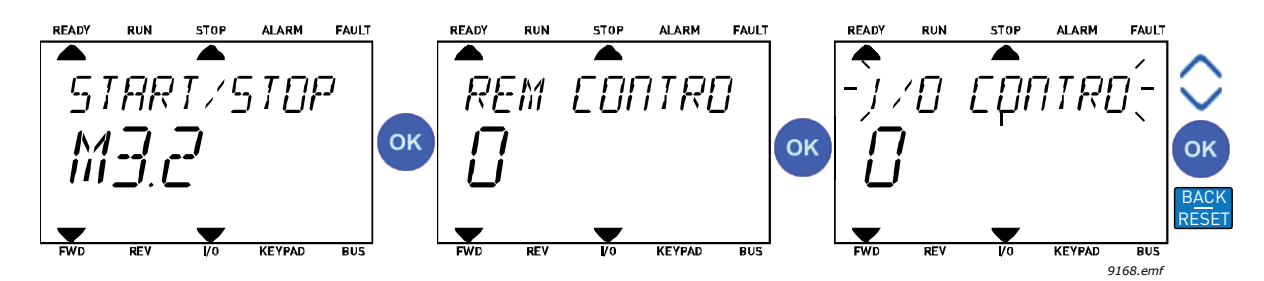

Figure 13. Editing values

# 2.5.2.2 Resetting fault

Instructions for how to reset a fault can be found in chapter 3.6.1 on page 184.

# 2.5.2.3 Function button

The FUNCT button is used for four functions:

#### **Control places**

The *control place* is the source of control where the drive can be started and stopped. Every control place has its own parameter for selecting the frequency reference source. The *Local control place* is always the keypad. The *Remote control place* is determined by parameter P3.2.1 (I/O or Fieldbus). The selected control place can be seen on the status bar of the keypad.

#### Remote control place

I/O A, I/O B and Fieldbus can be used as remote control places. I/O A and Fieldbus have the lowest priority and can be chosen with parameter P3.2.1 (*Rem Control Place*). I/O B, again, can bypass the remote control place selected with parameter P3.2.1 using a digital input. The digital input is selected with parameter P3.5.1.7 (*I/O B Ctrl Force*).

# Local control

Keypad is always used as control place while in local control. Local control has higher priority than remote control. Therefore, if, for example, bypassed by parameter P3.5.1.7 through digital input while in *Remote*, the control place will still switch to Keypad if *Local* is selected. Switching between Local and Remote Control can be done by pressing the FUNCT-button on the keypad or by using the "Local/Remote" (ID211) parameter.

#### **Changing control places**

Change of control place from Remote to Local (keypad).

- 1. Anywhere in the menu structure, push the FUNCT button.
- 2. Using the arrow buttons, select Local/Remote and confirm with the OK button.
- 3. On the next display, select Local or Remote and again confirm with the OK button.
- 4. The display will return to the same location as it was when the *FUNCT* button was pushed. However, if the Remote control place was changed to Local (Keypad) you will be prompted for keypad reference.

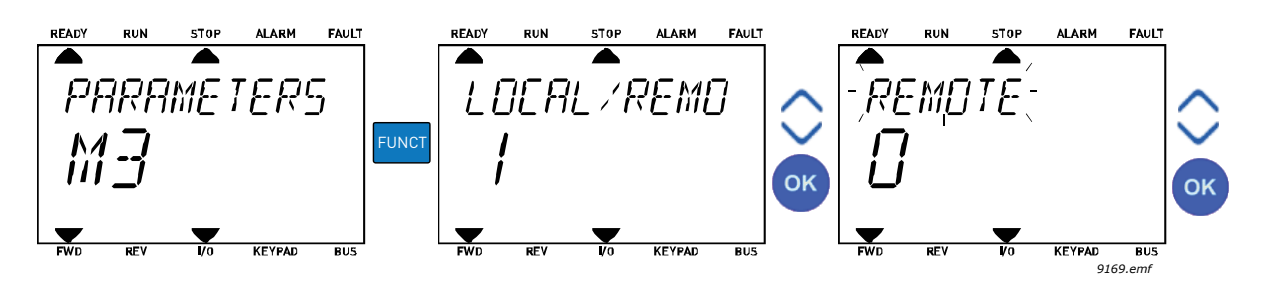

Figure 14. Changing control places

#### Accessing the control page

The *Control page* is meant for easy operation and monitoring of the most essential values.

- 1. Anywhere in the menu structure, push the *FUNCT* button.
- 2. Push the *Arrow up* or the *Arrow down* button to select *Control page* and confirm with the *OK* button.
- 3. The control page appears

If keypad control place and keypad reference are selected to be used you can set the *Keypad reference* after having pressed the *OK* button. If other control places or reference values are used the display will show Frequency reference which is not editable.

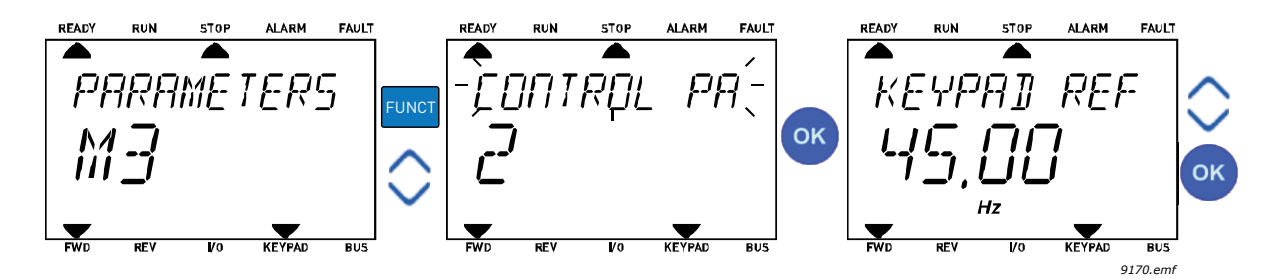

Figure 15. Accessing Control page

# **Changing direction**

Rotation direction of the motor can quickly be changed by applying the FUNCT button.**NOTE!** *Changing direction* command is not visible in the menu unless the selected control place is *Local*.

- 1. Anywhere in the menu structure, push the Funct button.
- 2. Push the Arrow up or the Arrow down button to select Change direction and confirm with the OK button.
- 3. Then choose the direction you wish to run the motor to. The actual rotation direction is blinking. Confirm with the OK button.
- 4. The rotation direction changes immediately and the arrow indication in the status field changes.

### Quick edit

Through the *Quick edit* functionality you can quickly access the desired parameter by entering the parameter's ID number.

- 1. Anywhere in the menu structure, push the FUNCT button.
- 2. Push the Arrow up or the Arrow down buttons to select Quick Edit and confirm with the OK button.
- 3. Then enter the ID number of parameter or monitoring value you wish to access. Press OK button to confirm.
- 4. Requested Parameter/Monitoring value appears on the display (in editing/monitoring mode.)

# 2.6 MENU STRUCTURE

Click on and select the item you wish to receive more information about (electronic manual).

| Quick setup            | See chapter 3.3.        |  |  |  |  |  |
|------------------------|-------------------------|--|--|--|--|--|
| Monitor                | Multi-monitor*          |  |  |  |  |  |
|                        | Trend curve*            |  |  |  |  |  |
|                        | Basic                   |  |  |  |  |  |
|                        | 1/0                     |  |  |  |  |  |
|                        | Extras/Advanced         |  |  |  |  |  |
|                        | Timer functions         |  |  |  |  |  |
|                        | PID Controller          |  |  |  |  |  |
|                        | External PID Controller |  |  |  |  |  |
|                        | Multi-Pump              |  |  |  |  |  |
|                        | Maintenance counters    |  |  |  |  |  |
|                        | Fieldbus data           |  |  |  |  |  |
| Parameters             | See chapter 3.          |  |  |  |  |  |
| Diagnostics            | Active faults           |  |  |  |  |  |
|                        | Reset faults            |  |  |  |  |  |
|                        | Fault history           |  |  |  |  |  |
|                        | Total counters          |  |  |  |  |  |
|                        | Trip counters           |  |  |  |  |  |
|                        | Software info           |  |  |  |  |  |
| I/O and hard-          | Basic I/O               |  |  |  |  |  |
| ware                   | Slot C                  |  |  |  |  |  |
|                        | Slot D                  |  |  |  |  |  |
|                        | Slot E                  |  |  |  |  |  |
|                        | Real time clock         |  |  |  |  |  |
|                        | Power unit settings     |  |  |  |  |  |
|                        | Keypad                  |  |  |  |  |  |
|                        | RS-485                  |  |  |  |  |  |
|                        | Ethernet                |  |  |  |  |  |
| User settings          | Language selections     |  |  |  |  |  |
|                        | Application selection   |  |  |  |  |  |
|                        | Parameter backup*       |  |  |  |  |  |
|                        | Drive name              |  |  |  |  |  |
|                        | Parameter compare       |  |  |  |  |  |
| Favorites <sup>*</sup> | See chapter 2.4.1.7.    |  |  |  |  |  |
| User levels            | See chapter 2.6.8.      |  |  |  |  |  |

Table 1. Keypad menus

\*. Not available in text keypad

### 2.6.1 QUICK SETUP

The Quick Setup group includes the different wizards and quick setup parameters of the Vacon 100 Application. More detailed information on the parameters of this group you will find in chapter 3.3.

### 2.6.2 MONITOR

### **Multi-monitor**

**NOTE:** This menu is not available in text keypad.

On the multi-monitor page, you can collect four to nine values that you wish to monitor The number of the monitored items can be selected with parameter 3.11.4.

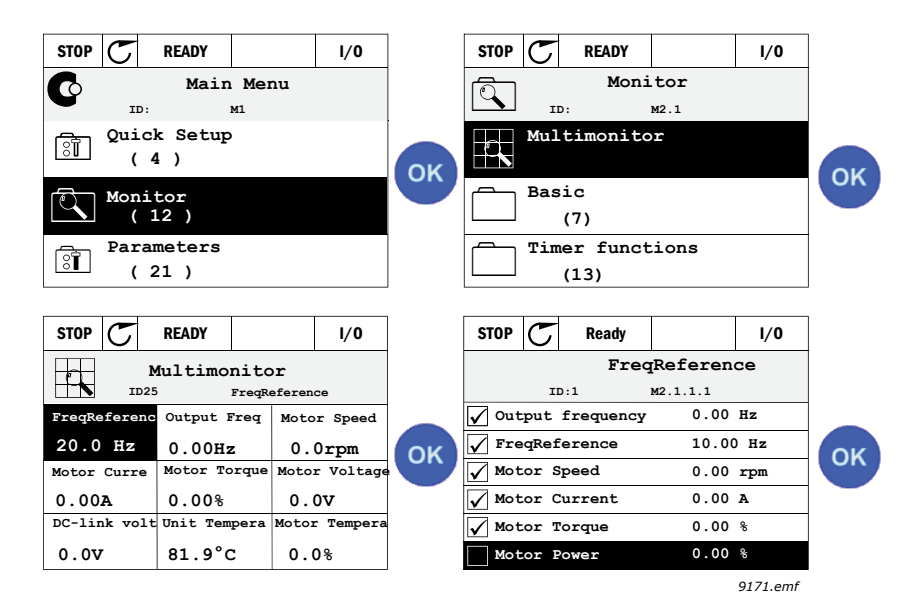

Figure 16. Multi-monitoring page

Change the monitored value by activating the value cell (with arrow buttons left/right) and clicking OK. Then choose a new item on the Monitoring values list and click OK again.

# Trend curve

The *Trend Curve* feature is a graphical presentation of two monitor values at a time.

# Basic

The basic monitoring values are the actual values of selected parameters and signals as well as statuses and measurements.

# I/0

Statuses and levels of various input and output signal values can be monitored here. See chapter 3.4.4.

# Extras/Advanced

Monitoring of different advanced values, e.g. fieldbus values. See chapter 3.4.6.

# **Timer functions**

Monitoring of timer functions and the Real Time Clock. See chapter 3.4.7.

# **PID Controller**

Monitoring of PID controller values. See chapter 3.4.8.

# **External PID Controller**

Monitoring of external PID controller values. See chapter 3.4.9.

### Multi-Pump

Monitoring of values related to the use of several drives. See chapter 3.4.10.

#### Maintenance counters

Monitoring of values related to Maintenance counters. See chapter 3.4.11.

### Fieldbus data

Fieldbus data shown as monitor values for debugging purposes at e.g. fieldbus commissioning. See chapter 3.4.12.

### 2.6.3 PARAMETERS

Through this submenu, you can reach the application parameter groups and parameters. More information on parameters in chapter 3.

### 2.6.4 DIAGNOSTICS

Under this menu, you can find *Active faults*, *Reset faults*, *Fault history*, *Counters* and *Software info.* 

# <u>2.6.4.1</u> <u>Active faults</u>

| Table 2.      |                                                                                                    |                                                                                                    |  |  |  |  |  |  |
|---------------|----------------------------------------------------------------------------------------------------|----------------------------------------------------------------------------------------------------|--|--|--|--|--|--|
| Menu          | Function                                                                                                    | Note                                                                                                    |  |  |  |  |  |  |
| Active faults | When a fault/faults appear(s), the<br>display with the name of the fault<br>starts to blink. Press OK to return<br>to the Diagnostics menu. The<br><i>Active faults</i> submenu shows the<br>number of faults. Select the fault<br>and push OK to see the fault-time<br>data. | The fault remains active until it is<br>cleared with the Reset button (push<br>for 2 s) or with a reset signal from the<br>I/O terminal or fieldbus or by choos-<br>ing <i>Reset faults</i> (see below).<br>The memory of active faults can<br>store the maximum of 10 faults in<br>the order of appearance. |  |  |  |  |  |  |

### 2.6.4.2 Reset faults

Table 3.

| Menu         | Function                                                                               | Note                                                                                                    |
|--------------|----------------------------------------------------------------------------------------|----------------------------------------------------------------------------------------------------|
| Reset faults | In this menu you can reset faults.<br>For closer instructions, see chap-<br>ter 3.6.1. | <b>CAUTION!</b> Remove external Control signal before resetting the fault to prevent unintentional restart of the drive. |

#### 2.6.4.3 Fault history

Table 4.

| Menu          | Function                                          | Note                                                                                                    |
|---------------|---------------------------------------------------|----------------------------------------------------------------------------------------------------|
| Fault history | 40 latest faults are stored in the Fault history. | Entering the Fault history and click-<br>ing OK on the selected fault shows<br>the fault time data (details). |

# <u>2.6.4.4</u> <u>Total counters</u>

| Code    | Parameter                            | Min | Max | Unit       | Default | ID   | Description                                                                                                    |
|---------|--------------------------------------|-----|-----|------------|---------|------|----------------------------------------------------------------------------------------------------|
| V4.4.1  | Energy counter                       |     |     | Varies     |         | 2291 | Amount of energy taken from<br>supply network. No reset.<br><b>NOTE FOR TEXT KEYPAD:</b><br>The highest energy unit<br>shown on the standard key-<br>pad is <i>MW</i> . Should the<br>counted energy exceed 999.9<br>MW, no unit is shown on the<br>keypad. |
| V4.4.3  | Operating time<br>(graphical keypad) |     |     | a d hh:min |         | 2298 | Control unit operating time                                                                                                    |
| V4.4.4  | Operating time<br>(text keypad)      |     |     | а          |         |      | Control unit operating time in total years                                                                                                    |
| V4.4.5  | Operating time<br>(text keypad)      |     |     | d          |         |      | Control unit operating time in total days                                                                                                    |
| V4.4.6  | Operating time<br>(text keypad)      |     |     | hh:min:ss  |         |      | Control unit operating time in hours, minutes and seconds                                                                                                    |
| V4.4.7  | Run time<br>(graphical keypad)       |     |     | a d hh:min |         | 2293 | Motor running time                                                                                                    |
| V4.4.8  | Run time<br>(text keypad)            |     |     | а          |         |      | Motor running time in total<br>years                                                                                                    |
| V4.4.9  | Run time<br>(text keypad)            |     |     | d          |         |      | Motor running time in total<br>days                                                                                                    |
| V4.4.10 | Run time<br>(text keypad)            |     |     | hh:min:ss  |         |      | Motor running time in hours,<br>minutes and seconds                                                                                                    |
| V4.4.11 | Power on time<br>(graphical keypad)  |     |     | a d hh:min |         | 2294 | Amount of time the power<br>unit has been powered so far.<br>No reset.                                                                                                    |
| V4.4.12 | Power on time<br>(text keypad)       |     |     | а          |         |      | Power on time in total years                                                                                                    |
| V4.4.13 | Power on time<br>(text keypad)       |     |     | d          |         |      | Power on time in total days                                                                                                    |
| V4.4.14 | Power on time<br>(text keypad)       |     |     | hh:min:ss  |         |      | Power on time in hours, min-<br>utes and seconds                                                                                                    |
| V4.4.15 | Start command<br>counter             |     |     |            |         | 2295 | The number of times the power unit has been started.                                                                                                    |

Table 5. Diagnostics menu, Total counters parameters

# 2.6.4.5 Trip counters

| Code   | Parameter                            | Min | Max | Unit       | Default | ID   | Description                                                                                                    |
|--------|--------------------------------------|-----|-----|------------|---------|------|----------------------------------------------------------------------------------------------------|
| P4.5.1 | Energy trip counter                  |     |     | Varies     |         | 2296 | Resettable energy counter.<br>NOTE: The highest energy<br>unit shown on the standard<br>keypad is <i>MW</i> . Should the<br>counted energy exceed 999.9<br>MW, no unit is shown on the<br>keypad.<br>To reset the counter:<br>Standard text keypad:<br>Apply a long (4 s) push on the<br>OK button.<br><u>Graphical keypad:</u><br>Push OK once. <i>Reset coun-</i><br><i>ter</i> page will appear. Push<br>OK once again. |
| P4.5.3 | Operating time<br>(graphical keypad) |     |     | a d hh:min |         | 2299 | Resettable. See P4.5.1.                                                                                                    |
| P4.5.4 | Operating time<br>(text keypad)      |     |     | а          |         |      | Operating time in total years                                                                                                    |
| P4.5.5 | Operating time<br>(text keypad)      |     |     | d          |         |      | Operating time in total days                                                                                                    |
| P4.5.6 | Operating time<br>(text keypad)      |     |     | hh:min:ss  |         |      | Operating time in hours,<br>minutes and seconds                                                                                                    |

Table 6. Diagnostics menu, Trip counters parameters

# <u>2.6.4.6</u> <u>Software info</u>

| Code   | Parameter                                    | Min | Max | Unit | Default | ID   | Description                           |
|--------|----------------------------------------------|-----|-----|------|---------|------|---------------------------------------|
| V4.6.1 | Software package<br>(graphical keypad)       |     |     |      |         |      |                                       |
| V4.6.2 | Software package ID<br>(text keypad)         |     |     |      |         |      | Code for software identifica-<br>tion |
| V4.6.3 | Software package<br>version<br>(text keypad) |     |     |      |         |      |                                       |
| V4.6.4 | System load                                  | 0   | 100 | %    |         | 2300 | Load on control unit CPU.             |
| V4.6.5 | Application name<br>(graphical keypad)       |     |     |      |         |      | Name of application.                  |
| V4.6.6 | Application ID                               |     |     |      |         |      | Application code.                     |
| V4.6.7 | Application version                          |     |     |      |         |      |                                       |

Table 7. Diagnostics menu, Software info parameters

### 2.6.5 I/O AND HARDWARE

Various options-related settings are located in this menu. Note that the values in this menu are raw values i.e. not scaled by the application.

# <u>2.6.5.1</u> <u>Basic I/O</u>

Monitor here the statuses of inputs and outputs.

| Code    | Parameter                 | Min | Max | Unit | Default | ID | Description                                                                                     |
|---------|---------------------------|-----|-----|------|---------|----|-------------------------------------------------------------------------------------------------|
| V5.1.1  | Digital input 1           | 0   | 1   |      | 0       |    | Status of digital input signal                                                                  |
| V5.1.2  | Digital input 2           | 0   | 1   |      | 0       |    | Status of digital input signal                                                                  |
| V5.1.3  | Digital input 3           | 0   | 1   |      | 0       |    | Status of digital input signal                                                                  |
| V5.1.4  | Digital input 4           | 0   | 1   |      | 0       |    | Status of digital input signal                                                                  |
| V5.1.5  | Digital input 5           | 0   | 1   |      | 0       |    | Status of digital input signal                                                                  |
| V5.1.6  | Digital input 6           | 0   | 1   |      | 0       |    | Status of digital input signal                                                                  |
| V5.1.7  | Analogue input 1 mode     | 1   | 3   |      | 3       |    | Shows the selected (with<br>jumper) mode for Analogue<br>input signal<br>1 = 020mA<br>3 = 010V  |
| V5.1.8  | Analogue input 1          | 0   | 100 | %    | 0.00    |    | Status of analogue input sig-<br>nal                                                            |
| V5.1.9  | Analogue input 2 mode     | 1   | 3   |      | 3       |    | Shows the selected (with<br>jumper) mode for Analogue<br>input signal<br>1 = 020mA<br>3 = 010V  |
| V5.1.10 | Analogue input 2          | 0   | 100 | %    | 0.00    |    | Status of analogue input sig-<br>nal                                                            |
| V5.1.11 | Analogue output 1<br>mode | 1   | 3   |      | 1       |    | Shows the selected (with<br>jumper) mode for Analogue<br>output signal<br>1 = 020mA<br>3 = 010V |
| V5.1.12 | Analogue output 1         | 0   | 100 | %    | 0.00    |    | Status of analogue output<br>signal                                                             |
| V5.1.13 | Relay output 1            | 0   | 1   |      | 0       |    | Status of relay output signal                                                                   |
| V5.1.14 | Relay output 2            | 0   | 1   |      | 0       |    | Status of relay output signal                                                                   |
| V5.1.15 | Relay output 3            | 0   | 1   |      | 0       |    | Status of relay output signal                                                                   |

Table 8. I/O and Hardware menu, Basic I/O parameters

# 2.6.5.2 Option board slots

The parameters of this group depend on the option board installed. If no option board is placed in slots C, D or E, no parameters are visible. See chapter 3.4.13 for the location of the slots.

As an option board is removed, info text 39 *Device removed* will appear on the display. See Table 137.

| Menu   | Function   | Note                               |
|--------|------------|------------------------------------|
| Slot C | Settings   | Option board related settings.     |
|        | Monitoring | Monitor option board-related info. |
| Slot D | Settings   | Option board related settings.     |
|        | Monitoring | Monitor option board-related info. |
| Slot E | Settings   | Option board related settings.     |
|        | Monitoring | Monitor option board-related info. |

### Table 9. Option board-related parameters

### 2.6.5.3 Real time clock

#### Table 10. I/O and Hardware menu, Real time clock parameters

| Code   | Parameter       | Min | Max | Unit     | Default | ID   | Description                                                                                                    |
|--------|-----------------|-----|-----|----------|---------|------|----------------------------------------------------------------------------------------------------|
| V5.5.1 | Battery state   | 1   | 3   |          | 2       | 2205 | Status of battery.<br>1 = Not installed<br>2 = Installed<br>3 = Change battery                                                                                                    |
| P5.5.2 | Time            |     |     | hh:mm:ss |         | 2201 | Current time of day                                                                                                    |
| P5.5.3 | Date            |     |     | dd.mm.   |         | 2202 | Current date                                                                                                    |
| P5.5.4 | Year            |     |     | уууу     |         | 2203 | Current year                                                                                                    |
| P5.5.5 | Daylight saving | 1   | 4   |          | 1       | 2204 | Daylight saving rule<br>1 = Off<br>2 = EU; Starts on last Sunday<br>in March, ends last Sunday in<br>October<br>3 = US; Start on 2nd Sunday<br>in March, ends on 1st Sunday<br>in November<br>4 = Russia (permanent) |

# 2.6.5.4 Power unit settings

# Fan

The fan operates in optimized or always-on mode. In the optimized mode, fan speed is controlled according to the drive's internal logic that receives data from temperature measurements and the fan stops in 5 minutes when the drive is in Ready state. In always-on mode, the fan runs in full speed, without stopping.

| Table 11. | Power unit | settings, Fan |
|-----------|------------|---------------|
|-----------|------------|---------------|

| Code     | Parameter        | Min | Max | Unit | Default | ID   | Description                    |
|----------|------------------|-----|-----|------|---------|------|--------------------------------|
| P5.6.1.1 | Fan control mode | 0   | 1   |      | 1       | 2377 | 0 = Always on<br>1 = Optimized |

# Brake chopper

Table 12. Power unit settings, Brake chopper

| Code     | Parameter          | Min | Max | Unit | Default | ID | Description                                                                                    |
|----------|--------------------|-----|-----|------|---------|----|------------------------------------------------------------------------------------------------|
| P5.6.2.1 | Brake chopper mode | 0   | 3   |      | 0       |    | 0 = Disabled<br>1 = Enabled (Run)<br>2 = Enabled (Run & Stop)<br>3 = Enabled (Run, no testing) |

# Sine filter

Sine filter support restricts overmodulation depth and prevents thermal management functions from decreasing switching frequency.

| Table 13. | Power | unit | settings, | Sine | filter |
|-----------|-------|------|-----------|------|--------|
|-----------|-------|------|-----------|------|--------|

| Code     | Parameter   | Min | Max | Unit | Default | ID | Description                 |
|----------|-------------|-----|-----|------|---------|----|-----------------------------|
| P5.6.4.1 | Sine filter | 0   | 1   |      | 0       |    | 0 = Disabled<br>1 = Enabled |
# 2.6.5.5 Keypad

| Code   | Parameter             | Min | Max | Unit | Default | ID | Description                                                                                                    |
|--------|-----------------------|-----|-----|------|---------|----|----------------------------------------------------------------------------------------------------|
| P5.7.1 | Timeout time          | 0   | 60  | min  | 0       |    | Time after which the display<br>returns to page defined with<br>parameter P5.7.2.<br>0 = Not used                                                                                                    |
| P5.7.2 | Default page          | 0   | 4   |      | 0       |    | The page the keypad shows<br>when the drive is powered on<br>or when the time defined<br>with P5.7.1 has expired. If the<br>value is set to 0 the page last<br>visited is shown.<br>0 = None<br>1 = Enter menu index<br>2 = Main menu<br>3 = Control page<br>4 = Multimonitor |
| P5.7.3 | Menu index            |     |     |      |         |    | Set menu index for desired<br>page and activate with<br>parameter P5.7.2 = 1.                                                                                                    |
| P5.7.4 | Contrast <sup>*</sup> | 30  | 70  | %    | 50      |    | Set contrast of the display (3070%).                                                                                                    |
| P5.7.5 | Backlight time        | 0   | 60  | min  | 5       |    | Set the time until the back-<br>light of the display turns off<br>(060 min). If set to 0, back-<br>light is always on.                                                                                                    |

Table 14. I/O and Hardware menu, Keypad parameters

\*. Only available with graphical keypad

# 2.6.5.6 <u>Fieldbus</u>

Parameters related to different fieldbus boards can also be found in the *I/O and Hardware* menu. These parameters are explained in more detail in the respective fieldbus manual.

| Submenu level 1 | Submenu level 2 | Submenu level 3 | Submenu level 4       |
|-----------------|-----------------|-----------------|-----------------------|
| RS-485          | Common settings | Protocol        | NA                    |
| Ethernet        | Common settings | IP address mode | NA                    |
|                 |                 | IP address      | NA                    |
|                 |                 | Subnet mask     | NA                    |
|                 |                 | Default gateway | NA                    |
|                 |                 | MAC address     | NA                    |
|                 | Modbus/TCP      | Common settings | Connection limit      |
|                 |                 |                 | Slave address         |
|                 |                 |                 | Communication timeout |
|                 | BacNet IP       | Settings        | Instance number       |
|                 |                 |                 | Communication timeout |
|                 |                 |                 | Protocol in use       |
|                 |                 |                 | BBMD IP               |
|                 |                 |                 | BBMD port             |
|                 |                 |                 | Time to live          |
|                 |                 | Monitoring      | FB protocol status    |
|                 |                 |                 | Communication status  |
|                 |                 |                 | Actual instance       |
|                 |                 |                 | Control Word          |
|                 |                 |                 | Status Word           |

#### Table 15.

#### 2.6.6 USER SETTINGS

| Code | Parameter             | Min    | Max    | Unit | Default    | ID       | Description                        |
|------|-----------------------|--------|--------|------|------------|----------|------------------------------------|
| P6.1 | Language selections   | Varies | Varies |      | Varies     | 802      | Depends on language pack-<br>age.  |
| P6.2 | Application selection |        |        |      |            | 801      | Select the application to be used. |
| M6.5 | Parameter backup      |        |        | See  | chapter 2. | 6.6.1 be | elow.                              |
| M6.6 | Parameter compare     |        |        |      |            |          |                                    |
| P6.7 | Drive name            |        |        |      |            |          | Give name of drive if needed.      |

Table 16. User settings menu, General settings

# 2.6.6.1 Parameter backup

# Table 17. User settings menu, Parameter backup parameters

| Code   | Parameter                   | Min | Max | Unit | Default | ID  | Description                                                                                      |
|--------|-----------------------------|-----|-----|------|---------|-----|--------------------------------------------------------------------------------------------------|
| P6.5.1 | Restore factory<br>defaults |     |     |      |         | 831 | Restores default parameter<br>values and initiates the<br>Startup Wizard when acti-<br>vated     |
| P6.5.2 | Save to keypad <sup>*</sup> | 0   | 1   |      | 0       |     | Save parameter values to<br>keypad to e.g. copy them to<br>another drive.<br>0 = No<br>1 = Yes   |
| P6.5.3 | Restore from keypad*        |     |     |      |         |     | Load parameter values from keypad to the drive.                                                  |
| B6.5.4 | Save to Set 1               |     |     |      |         |     | Store a customised parame-<br>ter set (all parameters<br>included in the application)            |
| B6.5.5 | Restore from Set 1          |     |     |      |         |     | Load the customised param-<br>eter set to the drive.                                             |
| B6.5.6 | Save to Set 2               |     |     |      |         |     | Store another customised<br>parameter set (all parame-<br>ters included in the applica-<br>tion) |
| B6.5.7 | Restore from Set 2          |     |     |      |         |     | Load the customised param-<br>eter set 2 to the drive.                                           |

\*. Only available with graphical keypad

#### 2.6.7 FAVORITES

**NOTE:** This menu is not available in text keypad.

Favorites are typically used to collect a set of parameters or monitoring signals from any of the keypad menus. You can add items or parameters to the Favorites folder, see chapter 2.4.1.7.

To remove an item or a parameter from the Favorites folder, do the following:

| STOP C READY I/O           |    | STOP | ${\mathbb C}$ | READY   |         | I/0 | ]        |
|----------------------------|----|------|---------------|---------|---------|-----|----------|
| Favorites                  | ок | 9    |               |         |         |     |          |
| Motor Nom Freq<br>50.00 Hz |    |      | ок            |         |         |     |          |
|                            |    | í    | Hel           | p       |         |     | <b>1</b> |
|                            |    | ¥    | Ren           | from fa | vorites |     | 9172.en  |

# 2.6.8 USER LEVELS

User level parameters are intended to restrict the visibility of parameters and to prevent unauthorized and inadvertent parameterization on the keypad.

| Code | Parameter   | Min | Max   | Unit | Default | ID   | Description                                                                                                    |
|------|-------------|-----|-------|------|---------|------|----------------------------------------------------------------------------------------------------|
| P8.1 | User level  | 1   | 3     |      | 1       | 1194 | <ul> <li>1 = Normal; All menus visible<br/>in the Main menu</li> <li>2 = Monitoring; Only Monitor,<br/>and User Levels menus are<br/>visible in the main menu</li> <li>3 = Favorites; Only Favorites<br/>and User Levels menus are<br/>visible in the Main menu</li> </ul>                                                                                                    |
| P8.2 | Access code | 0   | 99999 |      | 0       | 2362 | If set to other value than 0<br>before switching to monitor-<br>ing when e.g. user level <i>Nor-<br/>mal</i> is active, the access<br>code will be asked when try-<br>ing to switch back to <i>Nor-<br/>mal</i> . Can therefore be used<br>to prevent unauthorized<br>parameterization on the key-<br>pad.<br><b>NOTE!</b> Do not lose the code!<br>If the code is lost, please<br>contact the nearest service<br>center/partner. |

Table 18. User level parameters

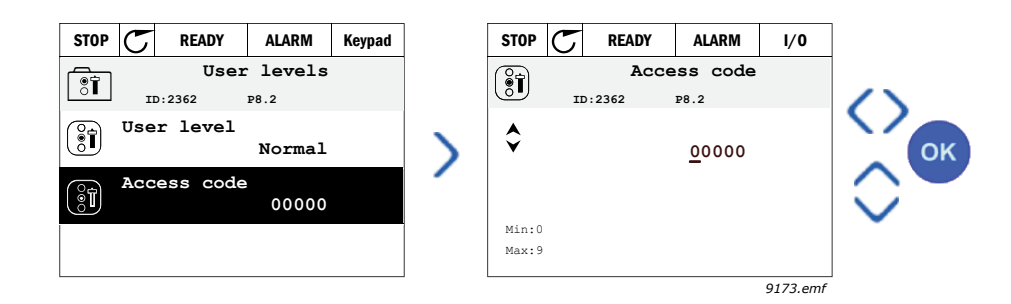

# 3. VACON 100 APPLICATION

The Vacon AC drive contains a preloaded Vacon 100 application for instant use.

The parameters of this application are listed in chapter 3.4.13 of this manual and explained in more detail in chapter 3.5.

# 3.1 Specific functions of Vacon AC drive

# Features

- **Extensive wizards** for start-up, PID-control, Multi-pump and Fire Mode used to facilitate commissioning
- **'Funct' button** for easy change between Local (keypad) and Remote control place. The remote control place is selectable by parameter (I/O or Fieldbus)
- 8 preset frequencies
- Motor pontentiometer functions
- Joystick control
- Jogging function
- 2 programmable ramp times, 2 supervisions and 3 ranges of prohibited frequencies
- Forced stop
- **Control page** for easy operation and monitoring of the most essential values.
- Fieldbus data mapping
- Automatic reset
- Different pre-heat modes used to avoid condensation problems
- Maximum output frequency 320Hz
- **Real-time clock and timer functions** available (optional battery required). Possible to program 3 time channels to achieve different functions on the drive (e.g. Start/Stop and Preset frequencies)
- **External PID-controller** available. Can be used to control e.g. a valve using the AC drive's I/O
- **Sleep mode function** which automatically enables and disables drive running with user defined levels to save energy.
- 2-zone PID-controller (2 different feedback signals; minimum and maximum control)
- **Two setpoint sources** for the PID-control. Selectable with digital input
- PID setpoint boost function
- Feedforward function to improve the response to the process changes
- Process value supervision
- Multi-Pump control
- Maintenance counter
- **Pump control functions:** Priming Pump Control, Jockey Pump Control, Pump Impeller Auto-Cleaning, Pump Input Pressure Supervision and Frost Protection function

З

# CONTROL CONNECTIONS, FACTORY SETTINGS

|                                     |    | Stan     |                                       |                                                                                          |  |
|-------------------------------------|----|----------|---------------------------------------|------------------------------------------------------------------------------------------|--|
| *                                   |    | Terminal | Signal                                | Description                                                                              |  |
|                                     | 1  | +10 Vref | Reference output                      |                                                                                          |  |
| Reference<br>potentiometer 110kΩ    | 2  | Al1+     | Analogue input,<br>voltage or current | Frequency reference                                                                      |  |
| L                                   | 3  | Al1-     | Analogue input<br>common, (current)   |                                                                                          |  |
| 2-wire transmitter     Actual value | 4  | AI2+     | Analogue input,<br>voltage or current | Frequency reference                                                                      |  |
| I = (0)420mA                        | 5  | AI2-     | Analogue input<br>common, (current)   |                                                                                          |  |
|                                     | 6  | 24Vout   | 24V auxiliary voltage                 |                                                                                          |  |
|                                     | 7  | GND •    | I/O ground                            |                                                                                          |  |
| ⊢´                                  | 8  | DI1      | Digital input 1                       | Start forward                                                                            |  |
| <u> </u> ´´                         | 9  | DI2      | Digital input 2                       | Start reverse                                                                            |  |
|                                     | 10 | DI3      | Digital input 3                       | External fault                                                                           |  |
|                                     | 11 | CM •     | Common for DI1-DI6                    | *)                                                                                       |  |
|                                     | 12 | 24Vout   | 24V auxiliary voltage                 |                                                                                          |  |
| і<br>І г — —                        | 13 | GND •    | I/O ground                            |                                                                                          |  |
|                                     | 14 | DI4      | Digital input 4                       | DI4 DI5 Freq. ref.                                                                       |  |
|                                     | 15 | DI5      | Digital input 5                       | Closed Open Preset Freq. 1<br>Open Closed Preset Freq. 2<br>Closed Closed Preset Freq. 3 |  |
|                                     | 16 | DI6      | Digital input 6                       | Fault reset                                                                              |  |
|                                     | 17 | СМ       | Common for DI1-DI6                    | *1                                                                                       |  |
|                                     | 18 | A01+     | Analogue signal<br>(+output)          | Output frequency                                                                         |  |
|                                     | 19 | AO1-/GND | Analogue output<br>common             |                                                                                          |  |
|                                     | 30 | +24Vin   | 24V auxiliary<br>input voltage        |                                                                                          |  |
|                                     | Α  | RS485    | Serial bus, negative                  | Modbuc PTU                                                                               |  |
|                                     | В  | RS485    | Serial bus, positive                  | MODDUS RTO                                                                               |  |
|                                     | 21 | RO1/1 NC | Relay output 1                        |                                                                                          |  |
|                                     | 22 | RO1/2 CM |                                       | RUN                                                                                      |  |
| '                                   | 23 | RO1/3 NO |                                       |                                                                                          |  |
| <u> </u>                            | 24 | RO2/1 NC | Relay output 2                        |                                                                                          |  |
|                                     | 25 | RO2/2 CM |                                       | FAULT                                                                                    |  |
|                                     | 26 | RO2/3 NO |                                       |                                                                                          |  |
|                                     | 32 | RO3/2 CM | Relay output 3                        | READY                                                                                    |  |
|                                     | 33 | RO3/3 NO |                                       |                                                                                          |  |

9111.emf

\*) Digital inputs can be isolated from the ground with a DIP switch, see figure below:

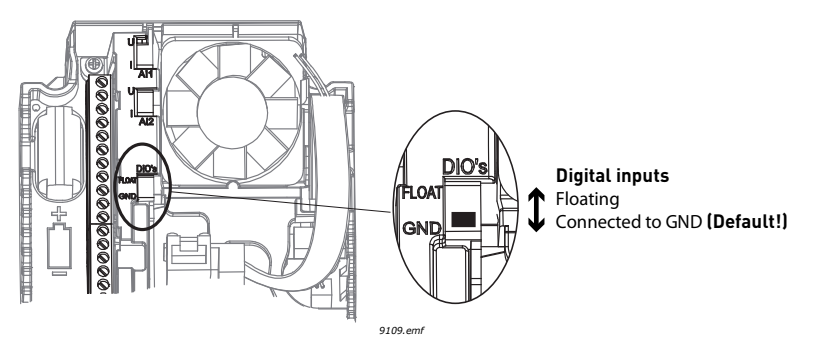

# 3.2

VACON • 39

# 3.3 QUICK SETUP PARAMETER GROUP

The Quick Setup parameter group is a collection of parameters that are most commonly used during installation and commissioning. They are collected in the first parameter group so that they can be found fast and easily. They can, however, be also reached and edited in their actual parameter groups. Changing a parameter value in the Quick setup group also changes the value of this parameter in its actual group

In the Quick Setup parameter group you will find the different wizards of the Vacon 100 Application. The wizards help you to quickly set up your drive for use prompting you for a number of essential data.

| Code  | Parameter                     | Min | Max | Unit | Default | ID   | Description                                                                                                    |
|-------|-------------------------------|-----|-----|------|---------|------|----------------------------------------------------------------------------------------------------|
| 1.1.1 | I/O Configuration wiz-<br>ard | 0   | 1   |      | 0       | 1673 | 0 = Do not activate<br>1 = Activate<br>Choosing <i>Activate</i> initiates<br>the IO configuration Wizard<br>(see chapter 1.2) |
| 1.1.2 | Startup wizard                | 0   | 1   |      | 0       | 1170 | 0 = Do not activate<br>1 = Activate<br>Choosing <i>Activate</i> initiates<br>the Startup Wizard (see<br>chapter 1.1).         |
| 1.1.3 | PID Mini-Wizard               | 0   | 1   |      | 0       | 1670 | Choosing <i>Activate</i> initiates<br>the PID Mini-Wizard (see<br>chapter 1.3 ).                                              |
| 1.1.4 | Multi-pump Wizard             | 0   | 1   |      | 0       | 1671 | Choosing <i>Activate</i> initiates<br>the Multi-pump Wizard (see<br>chapter 1.4).                                             |
| 1.1.5 | Fire mode Wizard              | 0   | 1   |      | 0       | 1672 | Choosing <i>Activate</i> initiates<br>the Fire mode Wizard (see<br>chapter 1.5).                                              |

Table 19. Quick setup parameter group, wizards

| Table 20. | Quick setup | parameter | group, | parameters |
|-----------|-------------|-----------|--------|------------|
|-----------|-------------|-----------|--------|------------|

| Code | Parameter                    | Min    | Max    | Unit  | Default | ID  | Description                                                                                                    |
|------|------------------------------|--------|--------|-------|---------|-----|----------------------------------------------------------------------------------------------------|
| 1.2  | Motor Nominal Voltage        | 0,0    | 20,0   | V     | 0.0     | 110 | Find this value U <sub>n</sub> on the<br>rating plate of the motor.<br>Note also used connection<br>(Delta/Star). |
| 1.3  | Motor nominal fre-<br>quency | 0.0    | 2.0    | Hz    | 0.0     | 111 | Find this value f <sub>n</sub> on the rat-<br>ing plate of the motor.                                             |
| 1.4  | Motor nominal speed          | 0      | 1      | rpm   | 0       | 112 | Find this value n <sub>n</sub> on the rat-<br>ing plate of the motor.                                             |
| 1.5  | Motor nominal current        | Varies | Varies | А     |         | 113 | Find this value I <sub>n</sub> on the rat-<br>ing plate of the motor.                                             |
| 1.6  | Motor Cos Phi                | 0.30   | 1.00   |       |         | 120 | Find this value on the rating plate of the motor                                                                  |
| 1.7  | Motor Nominal Power          | Varies | Varies | kW/hp |         | 116 | Find this value P <sub>n</sub> on the rat-<br>ing plate of the motor                                              |
| 1.8  | Motor current limit          | Varies | Varies | А     |         | 107 | Maximum motor current<br>from AC drive                                                                            |

| 1.9  | Minimum frequency<br>reference       | 0.00     | P3.3.1.2 | Hz | 0.00  | 101 | Minimum allowed fre-<br>quency reference                                                                                                    |
|------|--------------------------------------|----------|----------|----|-------|-----|----------------------------------------------------------------------------------------------------|
| 1.10 | Maximum frequency<br>reference       | P3.3.1.1 | 320.00   | Hz | 50.00 | 102 | Maximum allowed frequency reference                                                                                                    |
| 1.11 | Acceleration time 1                  | 0.1      | 300.0    | S  | 5.0   | 103 | Defines the time required<br>for the output frequency to<br>increase from zero fre-<br>quency to maximum fre-<br>quency                                                                                                    |
| 1.12 | Deceleration time 1                  | 0.1      | 300.0    | S  | 5.0   | 104 | Defines the time required<br>for the output frequency to<br>increase from maximum<br>frequency to zero frequency                                                                                                    |
| 1.13 | Remote control place                 | 0        | 1        |    |       | 172 | Selection of remote control<br>place (start/stop). Can be<br>used to change back to<br>remote control from Vacon<br>Live e.g. in case of a broken<br>panel.<br>0=I/O control<br>1=Fieldbus control                                                                 |
| 1.14 | I/O control reference A<br>selection | 0        | 9        |    | 5     | 117 | Selection of ref source when<br>control place is I/O A<br>0 = Preset Frequency 0<br>1 = Keypad reference<br>2 = Fieldbus<br>3 = AI1<br>4 = AI2<br>5 = AI1+AI2<br>6 = PID 1 reference<br>7 = Motor potentiometer<br>8 = Joystick reference<br>9 = Jogging reference |
| 1.15 | Preset frequency 1                   | P3.3.1.1 | P3.3.1.2 | Hz | 10.00 | 105 | Select with digital input:<br>Preset frequency selection 0<br>(P3.3.3.10)                                                                                                    |
| 1.16 | Preset frequency 2                   | P3.3.1.1 | P3.3.1.2 | Hz | 15.00 | 106 | Select with digital input:<br>Preset frequency selection 1<br>(P3.3.3.11)                                                                                                    |

Table 20. Quick setup parameter group, parameters

#### 3.4 MONITOR GROUP

Vacon 100 AC drive provides you with a possibility to monitor the actual values of parameters and signals as well as statuses and measurements. Some of the values to be monitored are customizable.

# 3.4.1 MULTIMONITOR

On the multi-monitor page, you can collect four to nine values that you wish to monitor The number of the monitored items can be selected with parameter 3.11.4. See page 26 for more information.

# 3.4.2 TREND CURVE

The *Trend Curve* feature is a graphical presentation of two monitor values at a time.

Selecting values to monitor starts logging the values. In the Trend curve submenu, you can view the trend curve, make the signal selections, give the minimum and maximum settings, Sampling interval and choose whether to use Autoscaling or not.

Change values to monitor following the procedure below:

- 1. Locate the *Trend curve* menu in the *Monitor* menu and press OK.
- 2. Further enter the menu *View trend curve* by pressing OK again.
- 3. The current selections to monitor are *FreqReference* and *Motor speed* visible at the bottom of the display.
- 4. Only two values can be monitored as trend curves simultaneously. Select the one of the current values you wish to change with the arrow buttons and press OK.
- 5. Browse the list of given monitoring values with the arrow buttons, select the one you wish and press OK.
- 6. The trend curve of the changed value can be seen on the display.

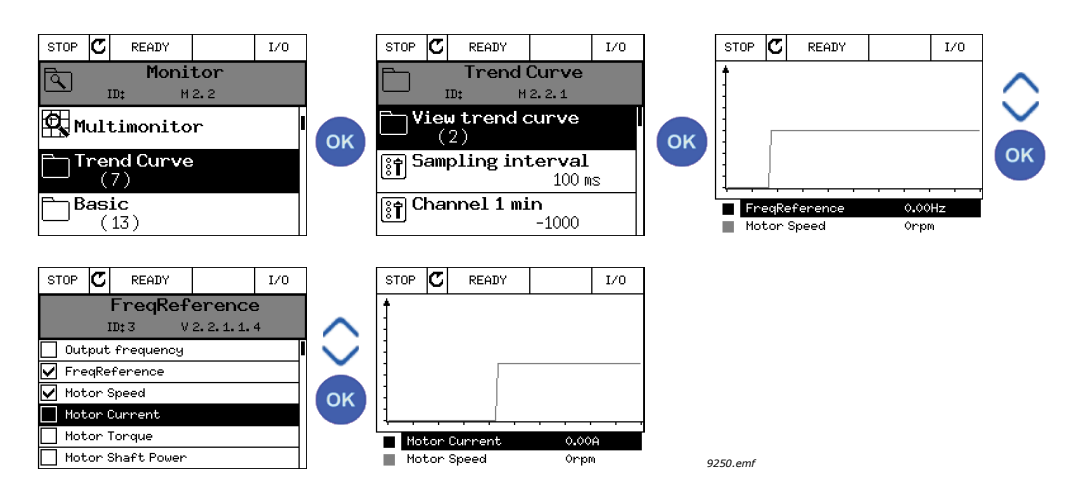

The *Trend Curve* feature also allows you to halt the progression of the curve and read the exact invidual values.

- 1. In Trend curve view, select the display with the arrow button up (the frame of the display turns bold) and press OK at the desired point of the progressing curve. A vertical hairline appears on the display.
- 2. The display freezes and the values at the bottom of the display correspond to the location of the hairline.
- 3. Use the arrow buttons left and right to move the hairline to see the exact values of some other location.

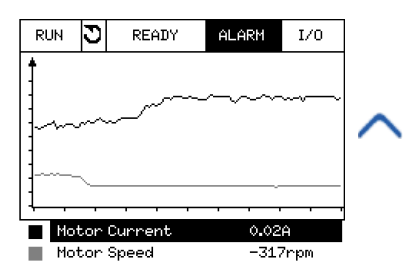

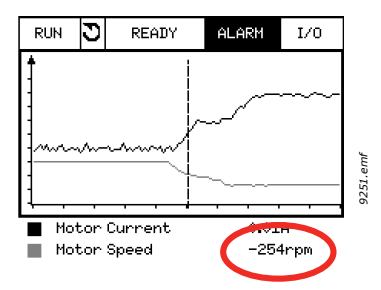

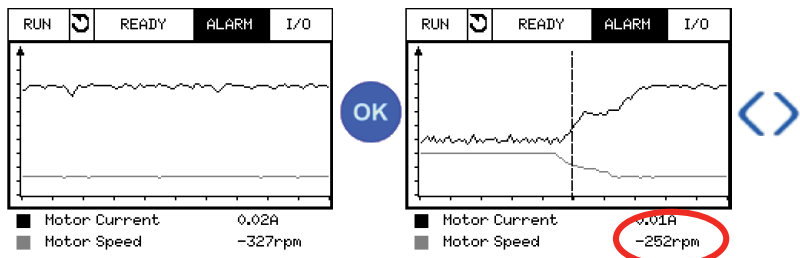

Table 21. Trend curve parameters

| Code   | Parameter         | Min     | Max    | Unit | Default | ID   | Description                                                                                                    |
|--------|-------------------|---------|--------|------|---------|------|----------------------------------------------------------------------------------------------------|
| M2.2.1 | View Trend curve  |         |        |      |         |      | Enter this menu to select and monitor values for viewing in curve form.                                               |
| P2.2.2 | Sampling interval | 100     | 432000 | ms   | 100     | 2368 | Set here the sampling inter-<br>val.                                                                                  |
| P2.2.3 | Channel 1 min     | -214748 | 1000   |      | -1000   | 2369 | Used by default for scaling.<br>Adjustments might be neces-<br>sary.                                                  |
| P2.2.4 | Channel 1 max     | -1000   | 214748 |      | 1000    | 2370 | Used by default for scaling.<br>Adjustments might be neces-<br>sary.                                                  |
| P2.2.5 | Channel 2 min     | -214748 | 1000   |      | -1000   | 2371 | Used by default for scaling.<br>Adjustments might be neces-<br>sary.                                                  |
| P2.2.6 | Channel 2 max     | -1000   | 214748 |      | 1000    | 2372 | Used by default for scaling.<br>Adjustments might be neces-<br>sary.                                                  |
| P2.2.7 | Autoscale         | 0       | 1      |      | 0       | 2373 | The selected signal is auto-<br>matically scaled between<br>min and max values if this<br>parameter is given value 1. |

# 3.4.3 BASIC

See Table 22 in which the basic monitoring values are presented.

# NOTE!

Only standard I/O board statuses are available in the Monitor menu. Statuses for all I/O board signals can be found as raw data in the I/O and Hardware system menu.

Check expander I/O board statuses when required in the I/O and Hardware system menu.

| Code    | Monitoring value    | Unit  | Scale  | ID   | Description                                                                                      |
|---------|---------------------|-------|--------|------|--------------------------------------------------------------------------------------------------|
| V2.3.1  | Output frequency    | Hz    | 0.01   | 1    | Output frequency to motor                                                                        |
| V2.3.2  | Frequency reference | Hz    | 0.01   | 25   | Frequency reference to motor control                                                             |
| V2.3.3  | Motor speed         | rpm   | 1      | 2    | Motor actual speed in rpm                                                                        |
| V2.3.4  | Motor current       | А     | Varies | 3    |                                                                                                  |
| V2.3.5  | Motor torque        | %     | 0.1    | 4    | Calculated shaft torque                                                                          |
| V2.3.7  | Motor shaft power   | %     | 0.1    | 5    | Calculated motor shaft power in %                                                                |
| V2.3.8  | Motor shaft power   | kW/hp | Varies | 73   | Calculated motor shaft power in kW or hp.<br>Units depends on the unit selection param-<br>eter. |
| V2.3.9  | Motor voltage       | V     | 0.1    | 6    | Output voltage to motor                                                                          |
| V2.3.10 | DC link voltage     | V     | 1      | 7    | Measured voltage in the drive's DC-link                                                          |
| V2.3.11 | Unit temperature    | °C    | 0.1    | 8    | Heatsink temperature in °C or °F                                                                 |
| V2.3.12 | Motor temperature   | %     | 0.1    | 9    | Calculated motor temperature in percent of nominal working temperature.                          |
| V2.3.13 | Motor Preheat       |       | 1      | 1228 | Status of Motor preheat function.<br>0 = OFF<br>1 = Heating (feeding DC-current)                 |
| V2.3.14 | Torque reference    | %     | 0.1    | 18   | Final torque reference to motor control.                                                         |

Table 22. Monitoring menu items

# 3.4.4 I/O

| Code    | Monitoring value   | Unit | Scale | ID | Description                                                          |
|---------|--------------------|------|-------|----|----------------------------------------------------------------------|
| V2.4.1  | Slot A DIN 1, 2, 3 |      | 1     | 15 | Shows the status of digital inputs 1-3 in slot<br>A (standard I/O)   |
| V2.4.2  | Slot A DIN 4, 5, 6 |      | 1     | 16 | Shows the status of digital inputs 4-6 in slot<br>A (standard I/O)   |
| V2.4.3  | Slot B RO 1, 2, 3  |      | 1     | 17 | Shows the status of relay inputs 1-3 in slot B                       |
| V2.4.4  | Analogue input 1   | %    | 0.01  | 59 | Input signal in percent of used range. Slot<br>A.1 as default.       |
| V2.4.5  | Analogue input 2   | %    | 0.01  | 60 | Input signal in percent of used range. Slot<br>A.2 as default.       |
| V2.4.6  | Analogue input 3   | %    | 0.01  | 61 | Input signal in percent of used range. Slot<br>D.1 as default.       |
| V2.4.7  | Analogue input 4   | %    | 0.01  | 62 | Input signal in percent of used range. Slot<br>D.2 as default.       |
| V2.4.8  | Analogue input 5   | %    | 0.01  | 75 | Input signal in percent of used range. Slot<br>E.1 as default.       |
| V2.4.9  | Analogue input 6   | %    | 0.01  | 76 | Input signal in percent of used range. Slot<br>E.2 as default.       |
| V2.4.10 | Slot A A01         | %    | 0.01  | 81 | Analog output signal in percent of used range. Slot A (standard I/O) |

Table 23. I/O signal monitoring

#### 3.4.5 TEMPERATURE INPUTS

**NOTE!** This parameter group is visible only with an option board for temperature measurement (OPT-BH) installed.

| Code   | Monitoring value    | Unit | Scale | ID | Description                                                                                                    |
|--------|---------------------|------|-------|----|----------------------------------------------------------------------------------------------------|
| V2.5.1 | Temperature input 1 | °C   | 0.1   | 50 | Measured value of Temperature input 1.<br>The list of temperature inputs is formed of 6<br>first available temperature inputs starting<br>from slot A continuing to slot E.<br>If the input is available but no sensor is con-<br>nected the maximum value is shown<br>because measured resistance is endless.<br>The value can be forced to its min value<br>instead by hardwiring the input. |
| V2.5.2 | Temperature input 2 | °C   | 0.1   | 51 | Measured value of Temperature input 2. See above.                                                                                                    |
| V2.5.3 | Temperature input 3 | °C   | 0.1   | 52 | Measured value of Temperature input 3. See above.                                                                                                    |
| V2.5.4 | Temperature input 4 | °C   | 0.1   | 69 | Measured value of Temperature input 4. See above.                                                                                                    |
| V2.5.5 | Temperature input 5 | °C   | 0.1   | 70 | Measured value of Temperature input 5. See above.                                                                                                    |
| V2.5.6 | Temperature input 6 | °C   | 0.1   | 71 | Measured value of Temperature input 6. See above.                                                                                                    |

Table 24. Monitored values of temperature inputs

# 3.4.6 EXTRAS & ADVANCED

| Code   | Monitoring value         | Unit | Scale | ID | Description                                                                                                    |
|--------|--------------------------|------|-------|----|----------------------------------------------------------------------------------------------------|
| V2.6.1 | Drive Status Word        |      | 1     | 43 | Bit coded word<br>B1=Ready<br>B2=Run<br>B3=Fault<br>B6=RunEnable<br>B7=AlarmActive<br>B10=DC Current in stop<br>B11=DC Brake Active<br>B12=RunRequest<br>B13=MotorRegulatorActive                                                                                                    |
| V2.6.2 | Ready status             |      | 1     | 78 | <ul> <li>Bit coded information about ready criteria.</li> <li>Useful for debugging when the drive is not in ready status.</li> <li>Values are visible as checkboxes on graphical keypad. If checked (☑), the value is active.</li> <li>B0: RunEnable high</li> <li>B1: No fault active</li> <li>B2: Charge switch closed</li> <li>B3: DC voltage within limits</li> <li>B4: Power manager initialized</li> <li>B5: Power unit is not blocking start</li> <li>B6: System software is not blocking start</li> </ul>                  |
| V2.6.3 | Application Status Word1 |      | 1     | 89 | Bit coded statuses of application.<br>Values are visible as checkboxes on graphi-<br>cal keypad. If checked (⊠), the value is<br>active.<br>B0=Interlock 1<br>B1=Interlock 2<br>B2=Reserved<br>B3=Ramp 2 active<br>B4=Mechanical brake control<br>B5=I/O A control active<br>B6=I/O B control active<br>B7=Fieldbus Control Active<br>B8=Local control active<br>B10=Preset frequencies active<br>B11=Jogging active<br>B12=Fire Mode active<br>B13=Motor Preheat active<br>B14=Quick stop active<br>B15=Drive stopped from keypad |
| V2.6.4 | Application Status Word2 |      | 1     | 90 | Bit coded status of application.<br>Values are visible as checkboxes on graphi-<br>cal keypad. If checked (⊠), the value is<br>active.<br>B0=Acc/Dec prohibited<br>B1=Motor switch open<br>B5=Jockey pump active<br>B6=Priming pump active<br>B7=Input pressure supervision (Alarm/Fault)<br>B8=Frost protection (Alarm/Fault)<br>B9=Autocleaning active                                                                                                    |

Table 25. Advanced values monitoring

| Code    | Monitoring value              | Unit | Scale | ID   | Description                                                                                                    |
|---------|-------------------------------|------|-------|------|----------------------------------------------------------------------------------------------------|
| V2.6.5  | DIN Status Word 1             |      | 1     | 56   | 16-bit word where each bit represents the<br>status of one digital input. 6 digital inputs<br>from every slot are read. Word 1 starts from<br>input 1 in slot A (bit0) and goes all the way to<br>input 4 in slot C (bit15).                                                         |
| V2.6.6  | DIN Status Word 2             |      | 1     | 57   | 16-bit word where each bit represents the<br>status of one digital input. 6 digital inputs<br>from every slot are read. Word 1 starts from<br>input 5 in slot C (bit0) and goes all the way to<br>input 6 in slot E (bit13).                                                         |
| V2.6.7  | Motor current 1 decimal       |      | 0.1   | 45   | Motor current monitor value with fixed num-<br>ber of decimals and less filtering. Can be<br>used e.g. for fieldbus purposes to always get<br>the right value regardless of frame size, or<br>for monitoring when less filtering time is<br>needed for the motor current.            |
| V2.6.8  | Frequency reference<br>source |      | 1     | 1495 | Shows the momentary frequency reference<br>source.<br>0=PC<br>1=Preset Freqs<br>2=Keypad Reference<br>3=Fieldbus<br>4=Al1<br>5=Al2<br>6=Al1+Al2<br>7=PID Controller<br>8=Motor Potentiom.<br>9=Joystick<br>10=Jogging<br>100=Not defined<br>101=Alarm,PresetFreq<br>102=Autocleaning |
| V2.6.9  | Last active fault code        |      | 1     | 37   | The fault code of latest activated fault that has not been reset.                                                                                                    |
| V2.6.10 | Last active fault ID          |      | 1     | 95   | The fault ID of latest activated fault that has not been reset.                                                                                                    |
| V2.6.11 | Last active alarm code        |      | 1     | 74   | The alarm code of latest activated alarm that has not been reset.                                                                                                    |
| V2.6.12 | Last active alarm ID          |      | 1     | 94   | The alarm ID of latest activated alarm that has not been reset.                                                                                                    |

Table 25. Advanced values monitoring

# 3.4.7 TIMER FUNCTIONS MONITORING

Here you can monitor values of timer functions and the Real Time Clock.

| Code    | Monitoring value | Unit | Scale | ID   | Description                                                      |
|---------|------------------|------|-------|------|------------------------------------------------------------------|
| V2.7.1  | TC 1, TC 2, TC 3 |      | 1     | 1441 | Possible to monitor the statuses of the three Time Channels (TC) |
| V2.7.2  | Interval 1       |      | 1     | 1442 | Status of timer interval                                         |
| V2.7.3  | Interval 2       |      | 1     | 1443 | Status of timer interval                                         |
| V2.7.4  | Interval 3       |      | 1     | 1444 | Status of timer interval                                         |
| V2.7.5  | Interval 4       |      | 1     | 1445 | Status of timer interval                                         |
| V2.7.6  | Interval 5       |      | 1     | 1446 | Status of timer interval                                         |
| V2.7.7  | Timer 1          | S    | 1     | 1447 | Remaining time on timer if active                                |
| V2.7.8  | Timer 2          | S    | 1     | 1448 | Remaining time on timer if active                                |
| V2.7.9  | Timer 3          | S    | 1     | 1449 | Remaining time on timer if active                                |
| V2.7.10 | Real time clock  |      |       | 1450 | hh:mm:ss                                                         |

# Table 26. Monitoring of timer functions

#### 3.4.8 PID-CONTROLLER MONITORING

| Code   | Monitoring value | Unit   | Scale                     | ID | Description                                                                                                    |
|--------|------------------|--------|---------------------------|----|----------------------------------------------------------------------------------------------------|
| V2.8.1 | PID1 setpoint    | Varies | According to<br>P3.13.1.7 | 20 | PID controller setpoint value in process<br>units. Process unit is selected with a<br>parameter.                                   |
| V2.8.2 | PID1 feedback    | Varies | According to<br>P3.13.1.7 | 21 | PID controller feedback value in process<br>units. Process unit is selected with a<br>parameter.                                   |
| V2.8.3 | PID1 error value | Varies | According to<br>P3.13.1.7 | 22 | PID controller error value. Deviation of<br>feedback from setpoint in process units.<br>Process unit is selected with a parameter. |
| V2.8.4 | PID1 output      | %      | 0.01                      | 23 | PID output in percent (0100%). This value<br>can be fed e.g. to Motor Control (Frequency<br>reference) or Analogue output          |
| V2.8.5 | PID1 status      |        | 1                         | 24 | 0=Stopped<br>1=Running<br>3=Sleep mode<br>4=In dead band (see page 104)                                                            |

#### Table 27. PID-controller value monitoring

# 3.4.9 EXTERNAL PID-CONTROLLER MONITORING

| Code   | Monitoring value   | Unit   | Scale                      | ID | Description                                                                                                    |
|--------|--------------------|--------|----------------------------|----|----------------------------------------------------------------------------------------------------|
| V2.9.1 | ExtPID setpoint    | Varies | According to<br>P3.14.1.10 | 83 | External PID controller setpoint value in process units. Process unit is selected with a parameter.                                              |
| V2.9.2 | ExtPID feedback    | Varies | According to<br>P3.14.1.10 | 84 | External PID controller feedback value in process units. Process unit is selected with a parameter.                                              |
| V2.9.3 | ExtPID error value | Varies | According to<br>P3.14.1.10 | 85 | External PID controller Error value. Devia-<br>tion of feedback from setpoint in process<br>units. Process unit is selected with a<br>parameter. |
| V2.9.4 | ExtPID output      | %      | 0.01                       | 86 | External PID controller outputin percent<br>(0100%). This value can be fed e.g. to Ana-<br>logue output.                                         |
| V2.9.5 | ExtPID status      |        | 1                          | 87 | 0=Stopped<br>1=Running<br>2=In dead band (see page 104)                                                                                          |

Table 28. External PID-controller value monitoring

#### 3.4.10 MULTI-PUMP MONITORING

#### Table 29. Multi-pump monitoring

| Code    | Monitoring value | Unit | Scale | ID   | Description                                                    |
|---------|------------------|------|-------|------|----------------------------------------------------------------|
| V2.10.1 | Motors running   |      | 1     | 30   | The number of motors running when Multi-Pump function is used. |
| V2.10.2 | Autochange       |      | 1     | 1113 | Informs the user if autochange is requested.                   |

#### 3.4.11 MAINTENANCE COUNTERS

# Table 30. Maintenance counter monitoring

| Code    | Monitoring value      | Unit    | Scale  | ID   | Description                                                                                                    |
|---------|-----------------------|---------|--------|------|----------------------------------------------------------------------------------------------------|
| V2.11.1 | Maintenance counter 1 | h/ kRev | Varies | 1101 | Status of maintenance counter in revolutions<br>multiplied by 1000, or hours.<br>For configuration and activation of this coun-<br>ter, see chapter Group 3.16: Maintenance<br>counters on page 121. |

#### 3.4.12 FIELDBUS DATA MONITORING

| Code     | Monitoring<br>value     | Unit | Scale  | ID  | Description                                                                                                    |
|----------|-------------------------|------|--------|-----|----------------------------------------------------------------------------------------------------|
| V2.12.1  | FB Control Word         |      | 1      | 874 | Fieldbus control word used by application in<br>bypass mode/format. Depending on the fieldbus<br>type or profile the data can be modified before<br>sent to application.                                                                        |
| V2.12.2  | FB speed refer-<br>ence |      | Varies | 875 | Speed reference scaled between minimum and<br>maximum frequency at the moment it was<br>received by the application. Minimum and maxi-<br>mum frequencies can be changed after the refer-<br>ence was received without affecting the reference. |
| V2.12.3  | FB data in 1            |      | 1      | 876 | Raw value of process data in 32-bit signed format                                                                                                    |
| V2.12.4  | FB data in 2            |      | 1      | 877 | Raw value of process data in 32-bit signed format                                                                                                    |
| V2.12.5  | FB data in 3            |      | 1      | 878 | Raw value of process data in 32-bit signed format                                                                                                    |
| V2.12.6  | FB data in 4            |      | 1      | 879 | Raw value of process data in 32-bit signed format                                                                                                    |
| V2.12.7  | FB data in 5            |      | 1      | 880 | Raw value of process data in 32-bit signed format                                                                                                    |
| V2.12.8  | FB data in 6            |      | 1      | 881 | Raw value of process data in 32-bit signed format                                                                                                    |
| V2.12.9  | FB data in 7            |      | 1      | 882 | Raw value of process data in 32-bit signed format                                                                                                    |
| V2.12.10 | FB data in 8            |      | 1      | 883 | Raw value of process data in 32-bit signed format                                                                                                    |
| V2.12.11 | FB Status Word          |      | 1      | 864 | Fieldbus status word sent by application in bypass<br>mode/format. Depending on the FB type or profile<br>the data can be modified before sent to the FB.                                                                                       |
| V2.12.12 | FB speed actual         |      | 0.01   | 865 | Actual speed in %. 0 and 100% correspond to min-<br>imum and maximum frequencies respectively.<br>This is continuously updated depending on the<br>momentary min and max frequencies and the out-<br>put frequency.                             |
| V2.12.13 | FB data out 1           |      | 1      | 866 | Raw value of process data in 32-bit signed format                                                                                                    |
| V2.12.14 | FB data out 2           |      | 1      | 867 | Raw value of process data in 32-bit signed format                                                                                                    |
| V2.12.15 | FB data out 3           |      | 1      | 868 | Raw value of process data in 32-bit signed format                                                                                                    |
| V2.12.16 | FB data out 4           |      | 1      | 869 | Raw value of process data in 32-bit signed format                                                                                                    |
| V2.12.17 | FB data out 5           |      | 1      | 870 | Raw value of process data in 32-bit signed format                                                                                                    |
| V2.12.18 | FB data out 6           |      | 1      | 871 | Raw value of process data in 32-bit signed format                                                                                                    |
| V2.12.19 | FB data out 7           |      | 1      | 872 | Raw value of process data in 32-bit signed format                                                                                                    |
| V2.12.20 | FB data out 8           |      | 1      | 873 | Raw value of process data in 32-bit signed format                                                                                                    |

Table 31. Fieldbus data monitoring

# 3.4.13 PROGRAMMING OF DIGITAL AND ANALOGUE INPUTS

The programming of inputs in the Vacon 100 General-Purpose Application is very flexible. The available inputs on the standard and optional I/O can be used for various functions according to the operator's choice.

The available I/O can be expanded with optional boards to be inserted in board slots C, D and E. More information about the installation of optional boards you will find in the Installation manual.

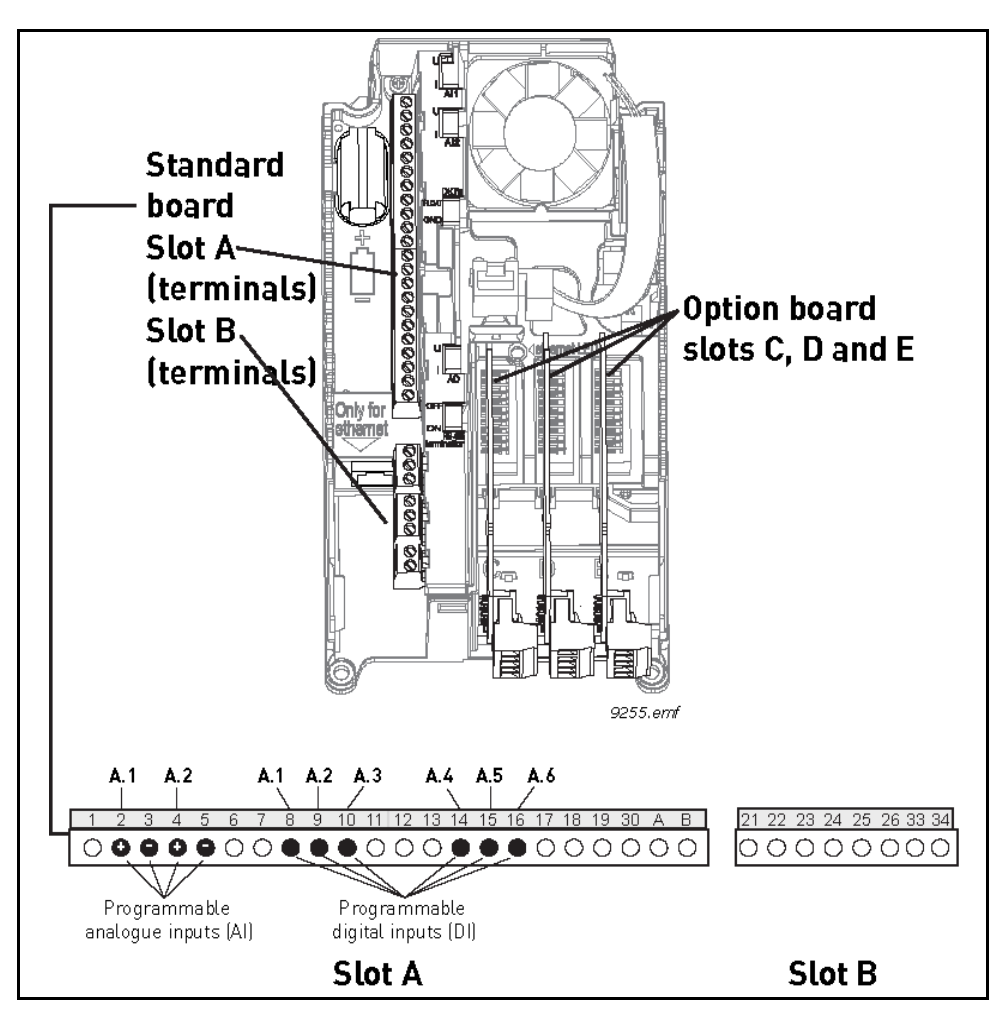

Figure 16. Board slots and programmable inputs

# <u>3.4.13.1</u> Digital inputs

The applicable functions for digital inputs are arranged as parameters in parameter group M3.5.1. The value given to the parameter is a reference to the digital input you choose to use for the function. The list of functions that you can assign to the available digital inputs is presented on page 77.

# Example

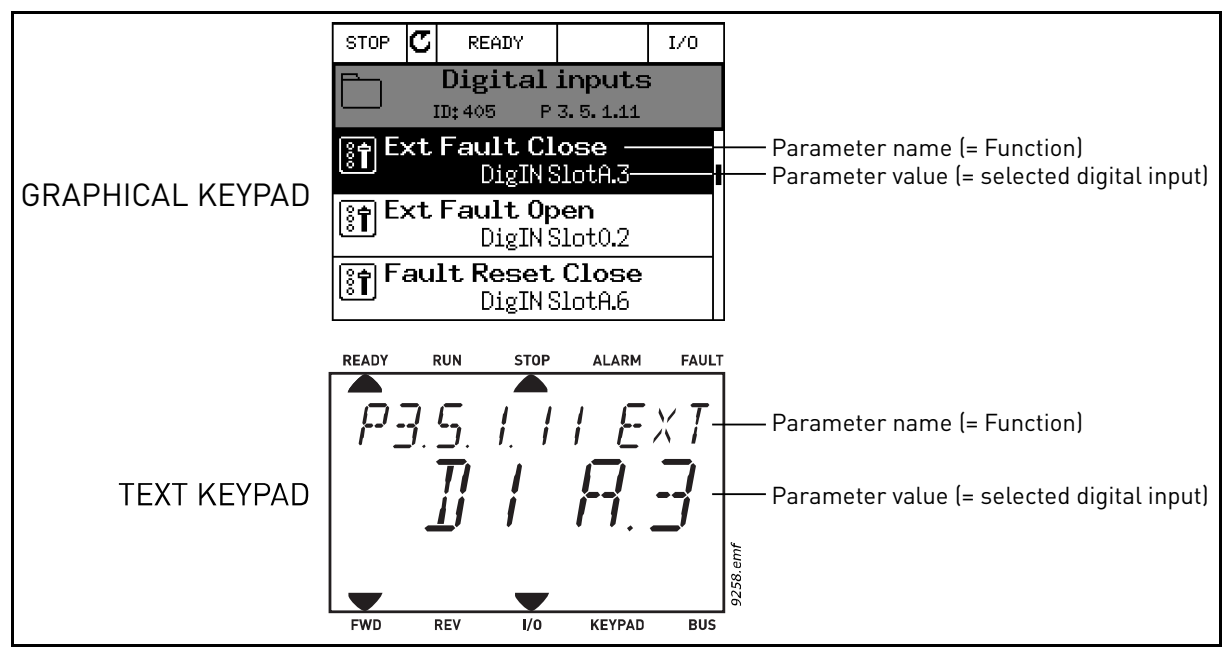

Figure 17.

Given the standard I/O board compilation on the Vacon 100 AC drive, there are 6 digital inputs available (Slot A terminals 8, 9, 10, 14, 15 and 16). In the programming view, these inputs are referred to as follows:

| Input type<br>(Graphical keypad) | Input type<br>(Text keypad) | Slot | Input # | Explanation                                                                |
|----------------------------------|-----------------------------|------|---------|----------------------------------------------------------------------------|
| DigIN                            | dl                          | Α.   | 1       | Digital input #1 (terminal 8) on board<br>in Slot A (standard I/O board).  |
| DigIN                            | dl                          | A.   | 2       | Digital input #2 (terminal 9) on board<br>in Slot A (standard I/O board).  |
| DigIN                            | dl                          | Α.   | 3       | Digital input #3 (terminal 10) on<br>board in Slot A (standard I/O board). |
| DigIN                            | dl                          | Α.   | 4       | Digital input #4 (terminal 14) on<br>board in Slot A (standard I/O board). |
| DigIN                            | dl                          | Α.   | 5       | Digital input #5 (terminal 15) on<br>board in Slot A (standard I/O board). |
| DigIN                            | dl                          | Α.   | 6       | Digital input #6 (terminal 16) on<br>board in Slot A (standard I/O board). |

In the example 17, the function *External fault close* located in menu M3.5.1 as parameter P3.5.1.11, is by default given the value *DigIN SlotA.3* (graphical keypad) or *dI A.3* (text keypad).

This means that the function *External fault close* is now controlled with a digital signal to digital input DI3 (terminal 10).

This is what is shown in the parameter list on page 77.

| Code      | Parameter            | Default       | ID  | Description                         |
|-----------|----------------------|---------------|-----|-------------------------------------|
| P3.5.1.11 | External fault close | DigIN SlotA.3 | 405 | FALSE = OK<br>TRUE = External fault |

Assume you need to change the selected input. Instead of DI3 you wish to use DI6 (terminal 16) on the standard I/O. Do as instructed here:

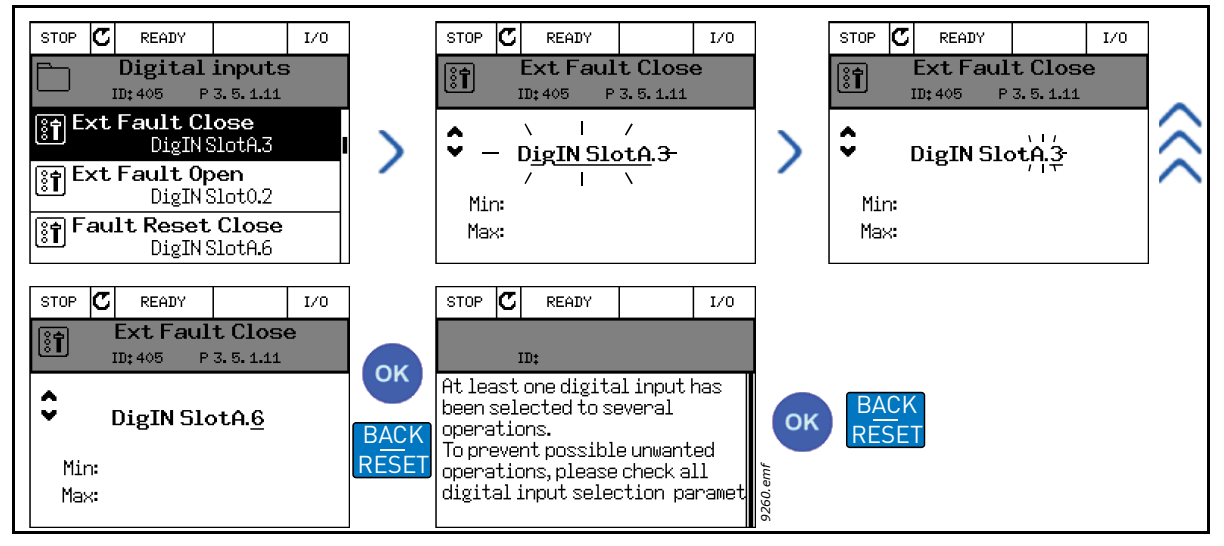

Figure 18. Programming digital inputs with graphical keypad

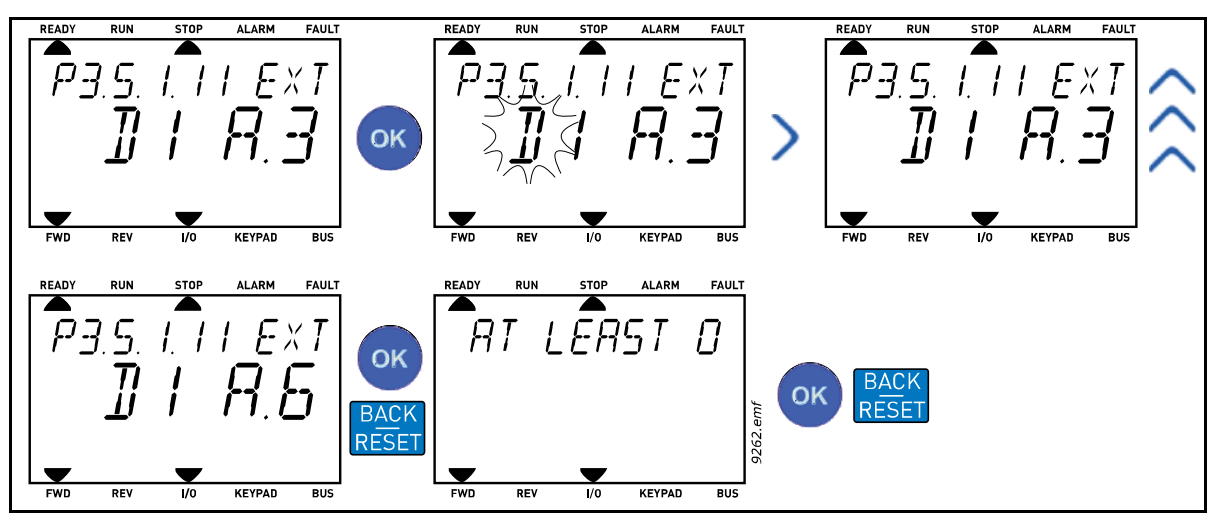

Figure 19. Programming digital inputs with text keypad

|    | PROGRAMMING INSTRUCTIONS                                                                                                    |             |                                                                                                    |  |  |  |  |  |  |
|----|----------------------------------------------------------------------------------------------------|-------------|----------------------------------------------------------------------------------------------------|--|--|--|--|--|--|
|    | Graphical keypad                                                                                                    | Text keypad |                                                                                                    |  |  |  |  |  |  |
| 1. | Select the parameter and push the <i>Arrow right</i> button.                                                                                                    | 1.          | Select the parameter and push the <i>OK</i> but-<br>ton.                                                                                                    |  |  |  |  |  |  |
| 2. | You are now in the <i>Edit</i> mode as the slot<br>value <i>DigIN SlotA.</i> is blinking and under-<br>lined. (Should you have more digital inputs<br>available in your I/O, for example, through<br>inserted option boards in slots <b>C</b> , <b>D</b> or <b>E</b> ,<br>they can also be selected here.). See 16. | 2.          | You are now in the <i>Edit</i> mode as the letter <i>d</i> is blinking. (Should you have more digital inputs available in your I/O, for example, through inserted option boards in slots <b>C</b> , <b>D</b> or <b>E</b> , they can also be selected here.). See 16. |  |  |  |  |  |  |
| 3. | Push the <i>Arrow right</i> button again to activate the terminal value <i>3</i> .                                                                                                    | 3.          | Push the <i>Arrow right</i> button to activate the terminal value <i>3</i> . The letter <i>d</i> stops blinking.                                                                                                    |  |  |  |  |  |  |
| 4. | Push the <i>Arrow up</i> button three times to change the terminal value to 6. Confirm with OK button.                                                                                                    | 4.          | Push the <i>Arrow up</i> button three times to change the terminal value to 6. Confirm with OK button.                                                                                                    |  |  |  |  |  |  |
| 5. | <b>NOTE!</b> If the digital input DI6 was already used for some other function a message is displayed. You might then want to change either of these selections.                                                                                                    | 5.          | <b>NOTE!</b> If the digital input DI6 was already<br>used for some other function a message will<br>scroll through the display. You might then<br>want to change either of these selections.                                                                         |  |  |  |  |  |  |

| Table 33. | Programming | digital  | inputs |
|-----------|-------------|----------|--------|
|           |             | J. J. L. |        |

Now, the function *External fault close* is controlled with a digital signal to digital input DI6 (terminal 16).

| NOTE! | The function is not assigned to any terminal, or, the the input is set to be always FALSE, if its value is <i>DigIN Slot0.1</i> (graphical keypad) or <i>dI 0.1</i> (text keypad). This is the default value of the majority of parameters in group M3.5.1. |  |  |  |  |  |
|-------|----------------------------------------------------------------------------------------------------|--|--|--|--|--|
|       | On the other hand, some inputs have been by default set to be always TRUE. Their value shows <i>DigIN Slot0.2</i> (graphical keypad) or <i>dI 0.2</i> (text keypad).                                                                                        |  |  |  |  |  |
| NOTE! | Also <i>Time Channels</i> can be assigned to digital inputs. See more information on page 98.                                                                                                    |  |  |  |  |  |

# <u>3.4.13.2</u> Analogue inputs

The target input for the analogue frequency reference signal can also be chosen from the available analogue inputs.

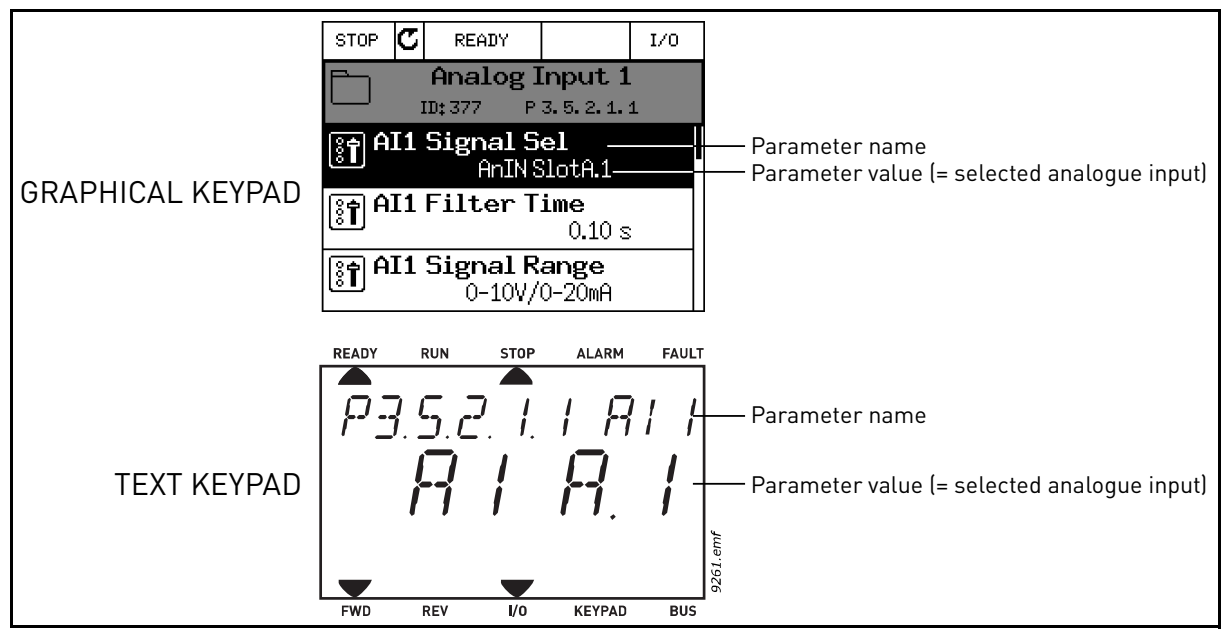

Figure 20.

Given the standard I/O board compilation on the Vacon 100 AC drive, there are 2 analogue inputs available (Slot A terminals 2/3 and 4/5). In the programming view, these inputs are referred to as follows:

| Input type<br>(Graphical keypad) | Input type<br>(Text keypad) | Slot | Input # | Explanation                                                                   |
|----------------------------------|-----------------------------|------|---------|-------------------------------------------------------------------------------|
| AnIN                             | AI                          | Α.   | 1       | Analogue input #1 (terminals 2/3) on<br>board in Slot A (standard I/O board). |
| AnIN                             | AI                          | Α.   | 2       | Analogue input #2 (terminals 4/5) on<br>board in Slot A (standard I/O board). |

Table 34. Programming analogue inputs

In the example 20, the parameter *AI1 signal selection* located in menu M3.5.2.1 with parameter code P3.5.2.1.1, is by default given the value *AnIN SlotA.1* (graphical keypad) or *AI A.1* (text keypad). This means that the target input for the analogue frequency reference signal AI1 is now the analogue input in terminals 2/3. Whether the signal is voltage or current, must be determined with the *dip switches*. See the Installation manual for more information.

This is what is shown in the parameter list on page 80:

| Code       | Parameter            | Min | Max | Unit | Default         | ID  | Description                                                                                                    |
|------------|----------------------|-----|-----|------|-----------------|-----|----------------------------------------------------------------------------------------------------|
| P3.5.2.1.1 | Al1 signal selection |     |     |      | AnIN<br>SlotA.1 | 377 | Connect the Al1 signal to the<br>analogue input of your choice<br>with this parameter.<br>Programmable. See page 51. |

Assume you need to change the selected input. Instead of Al1 you wish to use the analogue input on your option board in slot C. Do as instructed here:

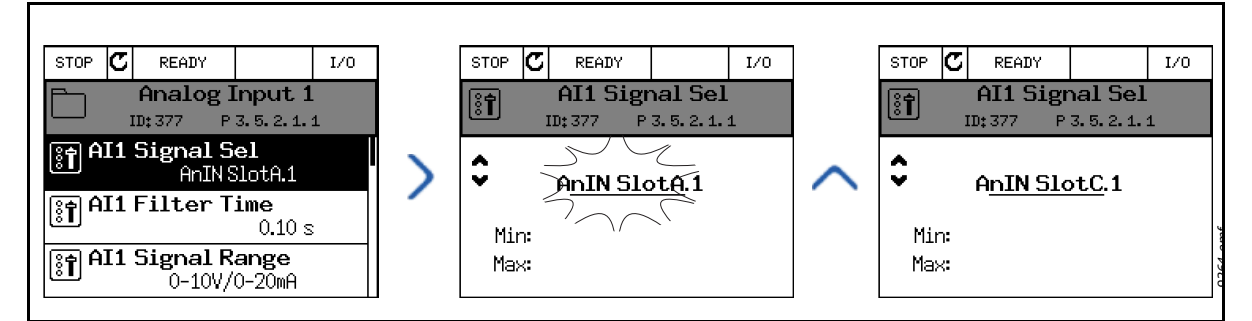

Figure 21. Programming analogue inputs with graphical keypad

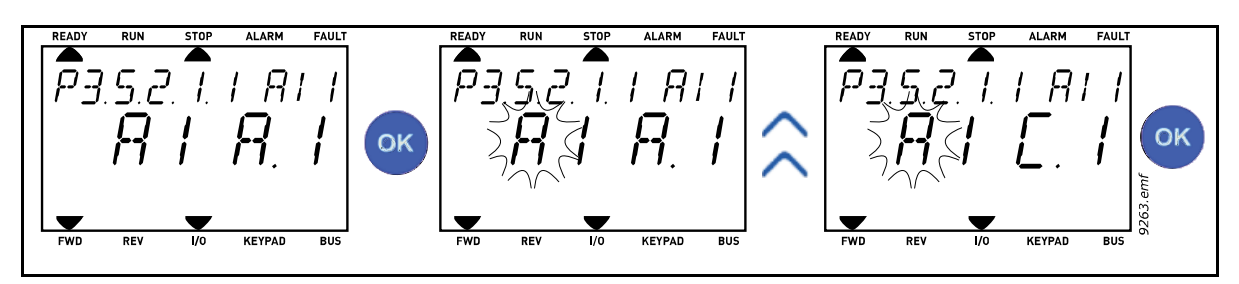

Figure 22. Programming analogue inputs with text keypad

| PROGRAMMING INSTRUCTIONS                                                                                                    |                                                                                                    |  |  |  |  |  |
|----------------------------------------------------------------------------------------------------|----------------------------------------------------------------------------------------------------|--|--|--|--|--|
| Graphical keypad                                                                                                    | Text keypad                                                                                            |  |  |  |  |  |
| <ol> <li>Select the parameter and push the Arrow<br/>right button.</li> </ol>                                                      | <ol> <li>Select the parameter and push the OK but-<br/>ton.</li> </ol>                                 |  |  |  |  |  |
| <ol> <li>You are now in the <i>Edit</i> mode as the slot<br/>value <i>AnIN SlotA</i>. is blinking and under-<br/>lined.</li> </ol> | <ol> <li>You are now in the <i>Edit</i> mode as the letter A<br/>is blinking.</li> </ol>               |  |  |  |  |  |
| 3. Push the <i>Arrow up</i> button once to change<br>the slot value to <i>AnIN SlotC</i> . Confirm with<br>OK button.              | 3. Push the <i>Arrow up</i> button once to change the slot value to <i>C</i> . Confirm with OK button. |  |  |  |  |  |

# <u>3.4.13.3</u> <u>Descriptions of signal sources</u>

| Source                                                               | Function                                                                                                    |  |  |  |  |
|----------------------------------------------------------------------|----------------------------------------------------------------------------------------------------|--|--|--|--|
| Slot0.#                                                              | <pre>Digital inputs:<br/>A digital signal can be forced to a constant FALSE or TRUE<br/>state using this functionality.<br/>For example, some signals have been set to be always in<br/>TRUE state by manufacturer, e.g parameter P3.5.1.15 (Run<br/>enable). Unless changed, Run enable signal is always on.<br/># = 1: Always FALSE<br/># = 2-10: Always TRUE<br/>Analogue inputs (used for testing purposes):<br/># = 1: Analogue input = 0% signal strength<br/># = 2: Analogue input = 20% signal strength<br/># = 3: Analogue input = 30% signal strength<br/>etc.<br/># = 10: Analogue input = 100% signal strength</pre> |  |  |  |  |
| SlotA.#                                                              | Number (#) corresponds to digital input in slot A.                                                                                                    |  |  |  |  |
| SlotB.#                                                              | Number (#) corresponds to digital input in slot B.                                                                                                    |  |  |  |  |
| SlotC.#                                                              | Number (#) corresponds to digital input in slot C.                                                                                                    |  |  |  |  |
| SlotD.#                                                              | Number (#) corresponds to digital input in slot D.                                                                                                    |  |  |  |  |
| SlotE.#                                                              | Number (#) corresponds to digital input in slot E.                                                                                                    |  |  |  |  |
| TimeChannel.#                                                        | Number (#) corresponds to: 1=Time Channel1, 2=Time<br>Channel2, 3=Time Channel3                                                                                                    |  |  |  |  |
| Fieldbus CW.#                                                        | Number (#) refers to Control Word bit number.                                                                                                    |  |  |  |  |
| FieldbusPD.#         Number (#) refers to Process Data 1 bit number. |                                                                                                    |  |  |  |  |

| Table 35. | Descriptions | of signal | sources |
|-----------|--------------|-----------|---------|
|-----------|--------------|-----------|---------|

<u>3.4.13.4</u> Default assignments of digital and analogue inputs in Vacon 100 application Digital and analogue inputs are assigned certain functions by the factory. In this application, the default assignments are:

| Input | Terminal(s) | Reference | Assigned function            | Parameter code |
|-------|-------------|-----------|------------------------------|----------------|
| DI1   | 8           | A.1       | Control signal 1 A           | P3.5.1.1       |
| DI2   | 9           | A.2       | Control signal 2 A           | P3.5.1.2       |
| DI3   | 10          | A.3       | External fault close         | P3.5.1.11      |
| DI4   | 14          | A.4       | Preset frequency selection 0 | P3.5.1.21      |
| DI5   | 15          | A.5       | Preset frequency selection 1 | P3.5.1.22      |
| DI6   | 16          | A.6       | External fault close         | P3.5.1.13      |
| AI1   | 2/3         | A.1       | AI1 signal selection         | P3.5.2.1.1     |
| AI2   | 4/5         | A.2       | AI2 signal selection         | P3.5.2.2.1     |

Table 36. Default assignments of inputs

#### 3.4.14 GROUP 3.1: MOTOR SETTINGS

# <u>3.4.14.1</u> Group 3.1.1: Motor nameplate

| Code      | Parameter             | Min    | Max    | Unit | Default | ID  | Description                                                              |
|-----------|-----------------------|--------|--------|------|---------|-----|--------------------------------------------------------------------------|
|           |                       |        |        |      |         |     | Find this value U <sub>n</sub> on the                                    |
| P3.1.1.1  | Motor nominal voltage | Varies | Varies | V    | Varies  | 110 | rating plate of the motor.<br>Note also used connection<br>(Delta/Star). |
| D3 1 1 2  | Motor nominal fre-    | 8 00   | 320.00 | Ц-7  | Varios  | 111 | Find this value f <sub>n</sub> on the rat-                               |
| 1 3.1.1.2 | quency                | 0.00   | 520.00 | 112  | Valles  |     | ing plate of the motor.                                                  |
| D2 1 1 2  | Mator pominal speed   | 27     | 10200  | rnm  | Varias  | 110 | Find this value n <sub>n</sub> on the rat-                               |
| 1 0.1.1.0 | Motor normilat speed  | 24     | 17200  | ipin | Varies  | 112 | ing plate of the motor.                                                  |
| P3 1 1 /  | Motor pominal current | Varies | Varies | ٨    | Varies  | 113 | Find this value I <sub>n</sub> on the rat-                               |
| 1 3.1.1.4 |                       | Varies | Varies | ~    | Varies  | 115 | ing plate of the motor.                                                  |
| P3.1.1.5  | Motor Cos Phi         | 0.30   | 1.00   |      | 0.74    | 120 | Find this value on the rating plate of the motor                         |
| P3.1.1.6  | Motor nominal power   | Varies | Varies | kW   | Varies  | 116 | Find this value In on the rat-<br>ing plate of the motor.                |

#### Table 37. Motor nameplate parameters

# <u>3.4.14.2</u> Motor Control Settings

| Table 38. Motor con | ntrol settings |
|---------------------|----------------|
|---------------------|----------------|

| Code     | Parameter           | Min | Max    | Unit | Default | ID  | Description                                                                                                    |
|----------|---------------------|-----|--------|------|---------|-----|----------------------------------------------------------------------------------------------------|
| P3.1.2.1 | Control mode        | 0   | 2      |      | 0       | 600 | 0 = U/f Freq ctrl open loop<br>1 = Speed control open loop<br>2 = Torque control open loop                                                                                                    |
| P3.1.2.2 | Motor type          | 0   | 1      |      | 0       | 650 | 0 = Induction motor<br>1 = PM motor                                                                                                    |
| P3.1.2.3 | Switching frequency | 1.5 | Varies | kHz  | Varies  | 601 | Increasing the switching<br>frequency reduces the<br>capacity of the AC drive. It is<br>recommended to use a<br>lower frequency when the<br>motor cable is long in order<br>to minimize capacitive cur-<br>rents in the cable. Motor<br>noise can also be minimised<br>using a high switching fre-<br>quency. |

|    | Code      | Parameter            | Min  | Max   | Unit | Default | ID   | Description                                                                                                    |
|----|-----------|----------------------|------|-------|------|---------|------|----------------------------------------------------------------------------------------------------|
|    | P3.1.2.4  | Identification       | 0    | 2     |      | 0       | 631  | The automatic motor identi-<br>fication calculates or mea-<br>sures the motor parameters<br>that are needed for opti-<br>mum motor and speed con-<br>trol.<br>0 = No action<br>1 = At standstill<br>2 = With rotation<br><b>NOTE:</b> Motor nameplate<br>parameters in menu M3.1.1<br>Motor Nameplate has to be<br>set before executing the<br>identification. |
|    | P3.1.2.5  | Magnetizing current  | 0.0  | 2*IH  | А    | 0.0     | 612  | Motor magnetizing current<br>(no-load current). The val-<br>ues of the U/f parameters<br>are identified by the magne-<br>tizing current if given before<br>the identification run. If this<br>value is set to zero, magne-<br>tizing current will be inter-<br>nally calculated.                                                                               |
| ∎₽ | P3.1.2.6  | Motor switch         | 0    | 1     |      | 0       | 653  | Enabling this function pre-<br>vents the drive from tripping<br>when the motor switch is<br>closed and opened e.g.<br>using flying start.<br>0 = Disabled<br>1 = Enabled                                                                                                    |
| ∎₽ | P3.1.2.7  | Load drooping        | 0.00 | 50.00 | %    | 0.00    | 620  | The drooping function<br>enables speed drop as a<br>function of load. Drooping<br>will be defined in percent of<br>nominal speed at nominal<br>load.                                                                                                    |
|    | P3.1.2.8  | Load drooping time   | 0.00 | 2.00  | 5    | 0.00    | 656  | Load drooping is used in<br>order to achieve a dynamic<br>speed drooping because of<br>changing load. This param-<br>eter defines the time during<br>which the speed is restored<br>to the level it was before the<br>load increase.                                                                                                    |
|    | P3.1.2.9  | Load drooping mode   | 0    | 1     |      | 0       | 1534 | 0 = Normal; Load drooping<br>factor is constant through<br>the whole frequency range<br>1 = Linear removal; Load<br>drooping is removed linearly<br>from nominal frequency to<br>zero frequency                                                                                                    |
|    | P3.1.2.10 | Overvoltage control  | 0    | 1     |      | 1       | 607  | 0 = Disabled<br>1 = Enabled                                                                                                    |
|    | P3.1.2.11 | Undervoltage control | 0    | 1     |      | 1       | 608  | 0 = Disabled<br>1 = Enabled                                                                                                    |

# Table 38. Motor control settings

|    | Code      | Parameter             | Min  | Max   | Unit | Default | ID  | Description                                                                                                    |
|----|-----------|-----------------------|------|-------|------|---------|-----|----------------------------------------------------------------------------------------------------|
|    | P3.1.2.12 | Energy optimization   | 0    | 1     |      | 0       | 666 | The drive searches for the<br>minimum motor current in<br>order to save energy and to<br>lower the motor noise. This<br>function can be used e.g. in<br>fan and pump applications<br>0 = Disabled<br>1 = Enabled |
| ∎₽ | P3.1.2.13 | Stator voltage adjust | 50.0 | 150.0 | %    | 100.0   | 659 | Parameter for adjusting the stator voltage in permanent magnet motors.                                                                                                    |

Table 38. Motor control settings

# <u>3.4.14.3</u> Limits

| Code     | Parameter              | Min    | Max    | Unit | Default | ID   | Description                            |
|----------|------------------------|--------|--------|------|---------|------|----------------------------------------|
| P3.1.3.1 | Motor current limit    | Varies | Varies | А    | Varies  | 107  | Maximum motor current<br>from AC drive |
| P3.1.3.2 | Motor torque limit     | 0.0    | 300.0  | %    | 300.0   | 1287 | Maximum motoring side torque limit     |
| P3.1.3.3 | Generator torque limit | 0.0    | 300.0  | %    | 300.0   | 1288 | Maximum generating side torque limit   |
| P3.1.3.4 | Motor power limit      | 0.0    | 300.0  | %    | 300.0   | 1290 | Maximum motoring side<br>power limit   |
| P3.1.3.5 | Generator power limit  | 0.0    | 300.0  | %    | 300.0   | 1289 | Maximum generating side power limit    |

Table 39. Motor limit settings

#### <u>3.4.14.4</u> Open loop settings

|    | Code     | Parameter                             | Min   | Max      | Unit | Default | ID  | Description                                                                                                    |
|----|----------|---------------------------------------|-------|----------|------|---------|-----|----------------------------------------------------------------------------------------------------|
| ∎Æ | P3.1.4.1 | U/f ratio                             | 0     | 2        |      | 0       | 108 | Type of U/f curve between<br>zero frequency and the field<br>weakening point.<br>0=Linear<br>1=Squared<br>2=Programmable                                       |
|    | P3.1.4.2 | Field weakening point<br>frequency    | 8.00  | P3.3.1.2 | Hz   | Varies  | 602 | The field weakening point is<br>the output frequency at<br>which the output voltage<br>reaches the field weakening<br>point voltage                            |
| ∎₽ | P3.1.4.3 | Voltage at field weak-<br>ening point | 10.00 | 200.00   | %    | 100.00  | 603 | Voltage at field weakening<br>point in % of motor nominal<br>voltage                                                                                           |
|    | P3.1.4.4 | U/f midpoint fre-<br>quency           | 0.00  | P3.1.4.2 | Hz   | Varies  | 604 | Provided that the program-<br>mable U/f curve has been<br>selected (par. P3.1.4.1), this<br>parameter defines the mid-<br>dle point frequency of the<br>curve. |
|    | P3.1.4.5 | U/f midpoint voltage                  | 0.0   | 100.0    | %    | 100.0   | 605 | Provided that the program-<br>mable U/f curve has been<br>selected (par. P3.1.4.1), this<br>parameter defines the mid-<br>dle point voltage of the<br>curve.   |
|    | P3.1.4.6 | Zero frequency volt-<br>age           | 0.00  | 40.00    | %    | Varies  | 606 | This parameter defines the<br>zero frequency voltage of<br>the U/f curve. The default<br>value varies according to<br>unit size.                               |

Table 40. Open loop settings

| Code      | Parameter                        | Min | Max                                                     | Unit | Default | ID   | Description                                                                                                    |  |  |  |
|-----------|----------------------------------|-----|---------------------------------------------------------|------|---------|------|----------------------------------------------------------------------------------------------------|--|--|--|
| P3.1.4.7  | Flying start options             | 0   | 1                                                       |      | 0       | 1590 | Checkbox selection:<br>B0 = Search shaft frequency<br>from same direction as fre-<br>quency reference.<br>B1 = Disable AC scanning<br>B4 = Use frequency refer-<br>ence for initial guess<br>B5 = Disable DC pulses |  |  |  |
| P3.1.4.8  | Flying start scan cur-<br>rent   | 0.0 | 100.0                                                   | %    | 45.0    | 1610 | Defined in percentage of motor nominal current.                                                                                                    |  |  |  |
| P3.1.4.9  | Auto torque boost                | 0   | 1                                                       |      | 0       | 109  | XXXXXXXX                                                                                                    |  |  |  |
| P3.1.4.10 | Torque boost motor<br>gain       | 0.0 | 100.0                                                   | %    | 0.0     | 665  | Scaling factor for motoring side IR-compensation when torque boost is used.                                                                                                    |  |  |  |
| P3.1.4.11 | Torque boost genera-<br>tor gain | 0.0 | 100.0                                                   | %    | 100.0   | 667  | Scaling factor for generating side IR-compensation when torque boost is used.                                                                                                    |  |  |  |
| M3.1.4.12 | l/f start                        |     | This menu includes three parameters. See chapter below. |      |         |      |                                                                                                    |  |  |  |

| Table 40. | Open | loop | settings |
|-----------|------|------|----------|
|-----------|------|------|----------|

# I/f start

The *I/f Start* function is typically used with permanent magnet motors (PM) to start the motor with constant current control. This is useful with high power motors in which the resistance is low and the tuning of the U/f curve difficult.

Applying the I/f Start function may also prove useful in providing sufficient torque for the motor at startup.

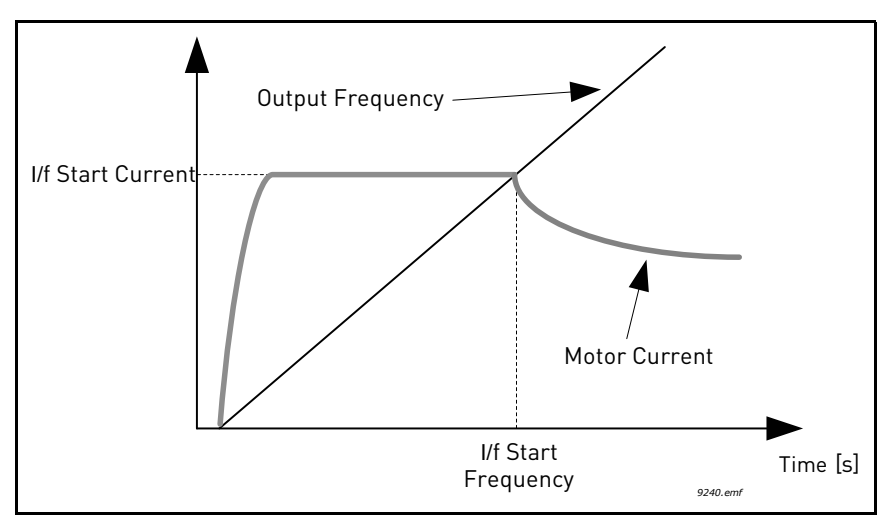

Figure 23. I/f start

|    | Code        | Parameter           | Min | Max      | Unit | Default | ID  | Description                                                                             |
|----|-------------|---------------------|-----|----------|------|---------|-----|-----------------------------------------------------------------------------------------|
|    | P3.1.4.12.1 | l/f start           | 0   | 1        |      | 0       | 534 | 0 = Disabled<br>1 = Enabled                                                             |
| ∎ਛ | P3.1.4.12.2 | l/f start frequency | 0.0 | P3.1.1.2 | %    | 15.0    | 535 | Output frequency limit<br>below which the defined I/f<br>start current is fed to motor. |
|    | P3.1.4.12.3 | l/f start current   | 0.0 | 100.0    | %    | 80.0    | 536 | The current fed to the motor when the I/f start function is activated.                  |

Table 41. I/f start parameters

#### 3.4.15 GROUP 3.2: START/STOP SETUP

Start/Stop commands are given differently depending on the control place.

**Remote control place (I/O A):** Start, stop and reverse commands are controlled by 2 digital inputs chosen with parameters P3.5.1.1 and P3.5.1.2. The functionality/logic for these inputs is then selected with parameter P3.2.6 (in this group).

**Remote control place (I/O B):** Start, stop and reverse commands are controlled by 2 digital inputs chosen with parameters P3.5.1.4 and P3.5.1.5. The functionality/logic for these inputs is then selected with parameter P3.2.7 (in this group).

**Local control place (Keypad):** Start and stop commands come from the keypad buttons, while the direction of rotation is selected by the parameter P3.3.1.9.

**Remote control place (Fieldbus):** Start, stop and reverse commands come from fieldbus.

| Code   | Parameter              | Min | Max | Unit | Default | ID  | Description                                                                                                    |
|--------|------------------------|-----|-----|------|---------|-----|----------------------------------------------------------------------------------------------------|
| P3.2.1 | Remote control place   | 0   | 1   |      | 0       | 172 | Selection of remote control<br>place (start/stop). Can be<br>used to change back to<br>remote control from Vacon<br>Live e.g. in case of a broken<br>panel.<br>0=I/O control<br>1=Fieldbus control                                                                                                    |
| P3.2.2 | Local/Remote           | 0   | 1   |      | 0       | 211 | Switch between local and<br>remote control places<br>0=Remote<br>1=Local                                                                                                    |
| P3.2.3 | Keypad stop button     | 0   | 1   |      | 0       | 114 | 0=Stop button always<br>enabled (Yes)<br>1=Limited function of Stop<br>button (No)                                                                                                    |
| P3.2.4 | Start function         | 0   | 1   |      | 0       | 505 | 0=Ramping<br>1=Flying start                                                                                                    |
| P3.2.5 | Stop function          | 0   | 1   |      | 0       | 506 | 0=Coasting<br>1=Ramping                                                                                                    |
| P3.2.6 | I/O A start/stop logic | 0   | 4   |      | 1       | 300 | Logic = 0:<br>Ctrl sgn 1 = Forward<br>Ctrl sgn 2 = Backward<br>Logic = 1:<br>Ctrl sgn 1 = Forward (edge)<br>Ctrl sgn 2 = Inverted Stop<br>Ctrl sgn 3 = Bckwrd (edge)<br>Logic = 2:<br>Ctrl sgn 1 = Forward (edge)<br>Ctrl sgn 2 = Bckwrd (edge)<br>Logic = 3:<br>Ctrl sgn 1 = Start<br>Ctrl sgn 2 = Reverse<br>Logic = 4:<br>Ctrl sgn 2 = Reverse |
| P3.2.7 | I/O B start/stop logic | 0   | 4   |      | 1       | 363 | See above.                                                                                                    |
| P3.2.8 | Fieldbus start logic   | 0   | 1   |      | 0       | 889 | 0=Rising edge required<br>1=State                                                                                                    |

Table 42. Start/Stop Setup menu

| Code    | Parameter                     | Min   | Max    | Unit | Default | ID  | Description                                                                                                    |
|---------|-------------------------------|-------|--------|------|---------|-----|----------------------------------------------------------------------------------------------------|
| P3.2.9  | Start delay                   | 0.000 | 60.000 | S    | 0.000   | 524 | The delay between the start<br>command and the actual<br>start of the drive can be<br>given with this parameter.                                                            |
| P3.2.10 | Remote to Local func-<br>tion | 0     | 2      |      | 2       | 181 | Choose whether to copy the<br>Run state and Reference<br>when changing from<br>Remote to Local (keypad)<br>control:<br>0 = Keep Run<br>1 = Keep Run & Reference<br>2 = Stop |

Table 42. Start/Stop Setup menu

#### 3.4.16 GROUP 3.3: REFERENCES

#### <u>3.4.16.1</u> Frequency reference

The requency reference source is programmable for all control places except *PC*, which always takes the reference from the PC tool.

**Remote control place (I/O A):** The source of frequency reference can be selected with parameter P3.3.1.5.

**Remote control place (I/O B):** The source of frequency reference can be selected with parameter P3.3.1.6.

**Local control place (Keypad):** If the default selection for parameter P3.3.1.7 is used the reference set with parameter P3.3.1.8 applies.

**Remote control place (Fieldbus):** The frequency reference comes from fieldbus if the default value for parameter P3.3.1.10 is kept.

| Code     | Parameter                               | Min      | Max      | Unit | Default | ID   | Description                                                                                                    |
|----------|-----------------------------------------|----------|----------|------|---------|------|----------------------------------------------------------------------------------------------------|
| P3.3.1.1 | Minimum frequency<br>reference          | 0.00     | P3.3.1.2 | Hz   | 0.00    | 101  | Minimum allowed frequency reference                                                                                                    |
| P3.3.1.2 | Maximum frequency<br>reference          | P3.3.1.1 | 320.00   | Hz   | 50.00   | 102  | Maximum allowed frequency reference                                                                                                    |
| P3.3.1.3 | Positive frequency ref-<br>erence limit | -320.0   | 320.0    | Hz   | 320.00  | 1285 | Final frequency reference limit for positive direction.                                                                                                    |
| P3.3.1.4 | Negative frequency<br>reference limit   | -320.0   | 320.0    | Hz   | -320.00 | 1286 | Final frequency reference<br>limit for negative direction.<br><b>NOTE:</b> This parameter can<br>be used e.g. to prevent motor<br>from running in reverse<br>direction.                                                                                            |
| P3.3.1.5 | I/O control reference A selection       | 0        | 9        |      | 5       | 117  | Selection of ref source when<br>control place is I/O A<br>0 = Preset Frequency 0<br>1 = Keypad reference<br>2 = Fieldbus<br>3 = Al1<br>4 = Al2<br>5 = Al1+Al2<br>6 = PID 1 reference<br>7 = Motor potentiometer<br>8 = Joystick reference<br>9 = Jogging reference |
| P3.3.1.6 | I/O control reference B<br>selection    | 0        | 9        |      | 3       | 131  | Selection of ref source when<br>control place is I/O B. See<br>above.<br><b>NOTE</b> : I/O B control place can<br>only be forced active with dig-<br>ital input (P3.5.1.7).                                                                                        |

Table 43. Frequency reference parameters

| Code      | Parameter                                 | Min  | Max      | Unit | Default | ID  | Description                                                                                                    |
|-----------|-------------------------------------------|------|----------|------|---------|-----|----------------------------------------------------------------------------------------------------|
| P3.3.1.7  | Keypad Ctrl Reference<br>selection        | 0    | 9        |      | 1       | 121 | Selection of ref source when<br>control place is keypad:<br>0 = Preset Frequency 0<br>1 = Keypad<br>2 = Fieldbus<br>3 = Al1<br>4 = Al2<br>5 = Al1+Al2<br>6 = PID 1 reference<br>7 = Motor potentiometer<br>8 = Joystick<br>9 = Jogging reference   |
| P3.3.1.8  | Keypad reference                          | 0.00 | P3.3.1.2 | Hz   | 0.00    | 184 | The frequency reference can<br>be adjusted on the keypad<br>with this parameter.                                                                                                    |
| P3.3.1.9  | Keypad direction                          | 0    | 1        |      | 0       | 123 | Motor rotation when control<br>place is keypad<br>0 = Forward<br>1 = Reverse                                                                                                    |
| P3.3.1.10 | Fieldbus control refer-<br>ence selection | 0    | 9        |      | 2       | 122 | Selection of ref source when<br>control place is Fieldbus:<br>0 = Preset frequency 0<br>1 = Keypad<br>2 = Fieldbus<br>3 = Al1<br>4 = Al2<br>5 = Al1+Al2<br>6 = PID 1 reference<br>7 = Motor potentiometer<br>8 = Joystick<br>9 = Jogging reference |

# Table 43. Frequency reference parameters

# <u>3.4.16.2</u> Torque reference

When parameter P3.1.2.1 (Control mode) is set to '2/0L' *Torque Control*, the drive's speed reference is used as the maximum speed limit and the motor produces torque within the speed limit to achieve the torque reference.

In Torque control mode, the motor speed is limited to the drive's maximum output frequency (P3.3.1.2).

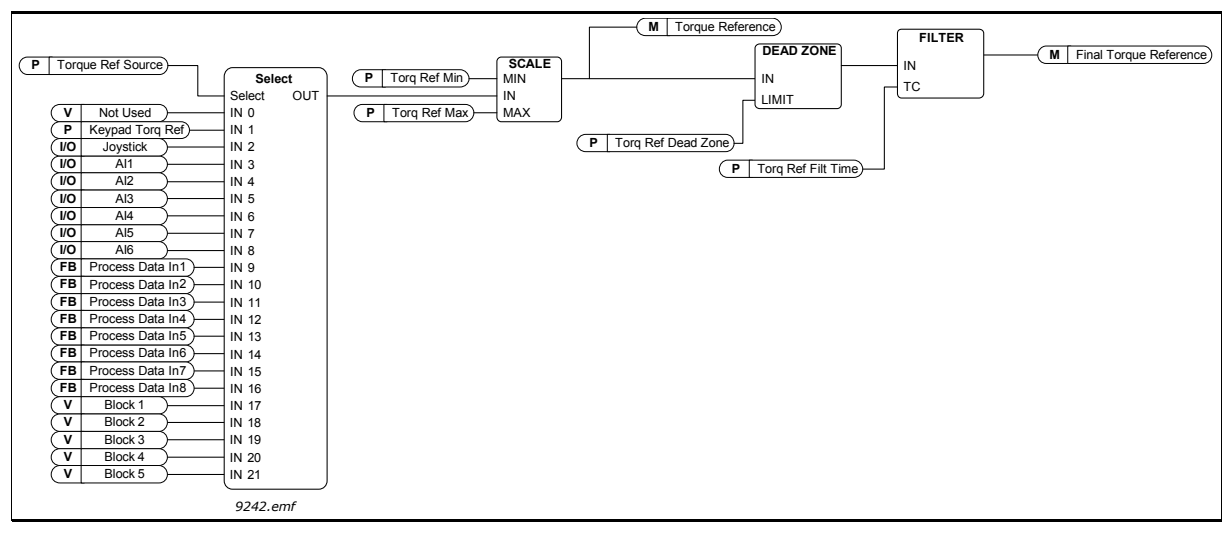

Figure 24. Torque reference chain

| Code     | Parameter                     | Min | Max | Unit | Default | ID  | Description                                                                                                    |
|----------|-------------------------------|-----|-----|------|---------|-----|----------------------------------------------------------------------------------------------------|
| P3.3.2.1 | Torque reference<br>selection | 0   | 21  |      | 0       | 641 | Selection of torque reference. The<br>torque reference is scaled between<br>the values of P3.3.2.2 and P3.3.2.3.<br>0 = Not used<br>1 = Keypad<br>2 = Joystick<br>3 = Al1<br>4 = Al2<br>5 = Al3<br>6 = Al4<br>7 = Al5<br>8 = Al6<br>9 = ProcessDataln 1<br>10 = ProcessDataln 2<br>11 = ProcessDataln 3<br>12 = ProcessDataln 4<br>13 = ProcessDataln 5<br>14 = ProcessDataln 5<br>14 = ProcessDataln 7<br>16 = ProcessDataln 8<br>17=Block 1 Out<br>18=Block 2 Out<br>19=Block 3 Out<br>20=Block 4 Out<br>21=Block 5 Out<br><b>NOTE!</b> If you are using any<br>fieldbus protocol where the<br>torque reference can be given in<br>[Nm] -units, option<br>ProcessDataln 1 must be<br>selected to this parameter. |

| Table 44. | Torque | reference | parameters |
|-----------|--------|-----------|------------|
|-----------|--------|-----------|------------|

|    | Code     | Parameter                         | Min                                                   | Max    | Unit | Default | ID   | Description                                                                                                    |
|----|----------|-----------------------------------|-------------------------------------------------------|--------|------|---------|------|----------------------------------------------------------------------------------------------------|
| ∎₽ | P3.3.2.2 | Torque minimum<br>reference       | -300.0                                                | 300.0  | %    | 0.0     | 643  | Torque reference correspond-<br>ing the minimum value of refer-<br>ence signal.                                                                                                    |
| ∎Æ | P3.3.2.3 | Torque maximum<br>reference       | -300.0                                                | 300.0  | %    | 100.0   | 642  | Torque reference correspond-<br>ing the maximum value of refer-<br>ence signal.<br><b>NOTE!</b> Used as maximum<br>allowed torque reference for<br>negative and positive values.                                                           |
|    | P3.3.2.4 | Torque reference fil-<br>ter time | 0.00                                                  | 300.00 | S    | 0.00    | 1244 | Defines the filtering time for the final torque reference.                                                                                                    |
|    | P3.3.2.5 | Torque reference<br>dead zone     | 0.0                                                   | 300.0  | %    | 0.0     | 1246 | Small values of the torque ref-<br>erence around zero can be<br>ignored by setting this value<br>greater than zero. When the<br>torque reference is between<br>zero to plus/minus this parame-<br>ter, the reference is forced to<br>zero. |
|    | P3.3.2.6 | Keypad torque refer-<br>ence      | 0.0                                                   | 100.0  | %    | 0.0     | 1439 | Used when P3.3.2.1 is set to '1'.<br>The value of this parameter is<br>limited between P3.3.2.3 and<br>P3.3.2.2.                                                                                                    |
|    | M3.3.2.7 | Torque control Open<br>Loop       | This menu includes three parameters, see table below. |        |      |         |      | ers, see table below.                                                                                                    |

# Table 44. Torque reference parameters

# Torque control Open Loop

| Code       | Parameter                                        | Min | Max      | Unit | Default | ID  | Description                                                                                                    |
|------------|--------------------------------------------------|-----|----------|------|---------|-----|----------------------------------------------------------------------------------------------------|
| P3.3.2.7.1 | Open Loop torque<br>control minimum<br>frequency | 0.0 | P3.3.1.2 | Hz   | 3.0     | 636 | Output frequency limit below<br>which the drive operates in fre-<br>quency control mode.                                                                                                    |
| P3.3.2.7.2 | Open Loop torque<br>control P gain               | 0.0 | 32000.0  |      | 0.01    | 639 | Defines the P gain for the torque<br>controller in open loop control<br>mode.<br>P-Gain value 1.0 causes a 1-Hz<br>change in the output frequency<br>when the torque error is 1% of<br>the motor nominal torque.           |
| P3.3.2.7.3 | Open Loop torque<br>control I gain               | 0.0 | 32000.0  |      | 2.0     | 640 | Defines the I gain for the torque<br>controller in open loop control<br>mode.<br>I-Gain value 1.0 causes the inte-<br>gration to reach 1.0 Hz in 1 sec-<br>ond when the torque error is 1%<br>of the motor nominal torque. |

# Table 45. Torque control Open Loop parameters
#### <u>3.4.16.3</u> Preset frequencies

| Code      | Parameter                    | Min      | Max      | Unit | Default          | ID  | Description                                                                                                    |
|-----------|------------------------------|----------|----------|------|------------------|-----|----------------------------------------------------------------------------------------------------|
| P3.3.3.1  | Preset frequency<br>mode     | 0        | 1        |      | 0                | 182 | 0 = Binary coded<br>1 = Number of inputs. Preset<br>frequency is selected according<br>to how many of preset speed<br>digital inputs are active |
| P3.3.3.2  | Preset frequency 0           | P3.3.1.1 | P3.3.1.2 | Hz   | 5.00             | 180 | Basic preset frequency 0 when<br>selected by Control reference<br>parameter (P3.3.1.5).                                                         |
| P3.3.3.3  | Preset frequency 1           | P3.3.1.1 | P3.3.1.2 | Hz   | 10.00            | 105 | Select with digital input:<br>Preset frequency selection 0<br>(P3.3.3.10)                                                                       |
| P3.3.3.4  | Preset frequency 2           | P3.3.1.1 | P3.3.1.2 | Hz   | 15.00            | 106 | Select with digital input:<br>Preset frequency selection 1<br>(P3.3.3.11)                                                                       |
| P3.3.3.5  | Preset frequency 3           | P3.3.1.1 | P3.3.1.2 | Hz   | 20.00            | 126 | Select with digital inputs: Preset frequency selection 0 & 1                                                                                    |
| P3.3.3.6  | Preset frequency 4           | P3.3.1.1 | P3.3.1.2 | Hz   | 25.00            | 127 | Select with digital input:<br>Preset frequency selection 2<br>(P3.3.3.12)                                                                       |
| P3.3.3.7  | Preset frequency 5           | P3.3.1.1 | P3.3.1.2 | Hz   | 30.00            | 128 | Select with digital inputs: Preset frequency selection 0 & 2                                                                                    |
| P3.3.3.8  | Preset frequency 6           | P3.3.1.1 | P3.3.1.2 | Hz   | 40.00            | 129 | Select with digital inputs: Preset frequency selection 1 & 2                                                                                    |
| P3.3.3.9  | Preset frequency 7           | P3.3.1.1 | P3.3.1.2 | Hz   | 50.00            | 130 | Select with digital inputs: Preset frequency selection 0 & 1 & 2                                                                                |
| P3.3.3.10 | Preset frequency selection 0 |          |          |      | DigIN<br>SlotA.4 | 419 | Binary selector for Preset<br>speeds (0-7). See parameters<br>P3.3.3.2 to P3.3.3.9.                                                             |
| P3.3.3.11 | Preset frequency selection 1 |          |          |      | DigIN<br>SlotA.5 | 420 | Binary selector for Preset<br>speeds (0-7). See parameters<br>P3.3.3.2 to P3.3.3.9.                                                             |
| P3.3.3.12 | Preset frequency selection 2 |          |          |      | DigIN<br>Slot0.1 | 421 | Binary selector for Preset<br>speeds (0-7). See parameters<br>P3.3.3.2 to P3.3.3.9.                                                             |

## Table 46. Preset frequencies parameters

## 3.4.16.4 Motor potentiometer parameters

With a motor potentiometer function, the user can increase and decrease the output frequency. By connecting a digital input to parameter P3.3.4.1 (*Motor potentiometer UP*) and having the digital input signal active, the output frequency will rise as long as the signal is active. The parameter P3.3.4.2 (*Motor potentiometer DOWN*) works vice versa, decreasing the output frequency.

The rate how the output frequency either rises or falls when Motor Potentiometer Up or Down is activated is determined by the *Motor potentiometer ramp time* (P3.3.4.3)

The Motor potentiometer reset parameter (P3.3.4.4) is used to choose whether to reset (set to MinFreq) the Motor Potentiometer frequency reference when stopped or when powered down.

Motor potentiometer frequency reference is available in all control places in menu Group 3.3: References. The motor potentiometer reference can be changed only when the drive is in run state.

| Code     | Parameter                        | Min | Max   | Unit | Default          | ID  | Description                                                                                                    |
|----------|----------------------------------|-----|-------|------|------------------|-----|----------------------------------------------------------------------------------------------------|
| P3.3.4.1 | Motor potentiometer<br>UP        |     |       |      | DigIN<br>Slot0.1 | 418 | FALSE = Not active<br>TRUE = Active (Motor poten-<br>tiometer reference<br>INCREASES until the contact<br>is opened)              |
| P3.3.4.2 | Motor potentiometer<br>DOWN      |     |       |      | DigIN<br>Slot0.1 | 417 | FALSE = Not active<br>TRUE = Active (Motor poten-<br>tiometer reference<br>DECREASES until the contact<br>is opened)              |
| P3.3.4.3 | Motor potentiometer<br>ramp time | 0.1 | 500.0 | Hz/s | 10.0             | 331 | Rate of change in the motor<br>potentiometer reference<br>when increased or decreased<br>with parameters P3.3.4.1 or<br>P3.3.4.2. |
| P3.3.4.4 | Motor potentiometer<br>reset     | 0   | 2     |      | 1                | 367 | Motor potentiometer fre-<br>quency reference reset logic.<br>0 = No reset<br>1 = Reset if stopped<br>2 = Reset if powered down    |

## Table 47. Motor potentiometer parameters

## <u>3.4.16.5</u> Joystick control parameters

The Joystick function is, as its name implies, used when the forward and reverse rotation of the drive is linearly controlled in both directions by a joystick. Motor control through a joystick is possible by connecting the joystick signal to one of the analogue inputs and setting the other joystick parameters.

|     | Code     | Parameter                      | Min  | Max    | Unit | Default | ID  | Description                                                                                                    |
|-----|----------|--------------------------------|------|--------|------|---------|-----|----------------------------------------------------------------------------------------------------|
| ∎Æ  | P3.3.5.1 | Joystick signal selec-<br>tion | 0    | 6      |      | 0       | 451 | D=Not Used<br>1=Al1 (0-100%)<br>2=Al2 (0-100%)<br>3=Al3 (0-100%)<br>4=Al4 (0-100%)<br>5=Al5 (0-100%)<br>6=Al6 (0-100%)                                   |
| ∎₽  | P3.3.5.2 | Joystick dead zone             | 0.0  | 20.0   | %    | 2.0     | 384 | When reference is between<br>zero to zero plus/minus this<br>parameter reference is<br>forced to zero.                                                   |
| ∎Æ⊤ | P3.3.5.3 | Joystick sleep delay           | 0.00 | 300.00 | S    | 0.00    | 386 | The AC drive is stopped if the<br>joystick signal has been in<br>the dead zone defined by<br>P3.3.5.2 for the amount of<br>time set with this parameter. |

| Table 48. | Joystick | control | parameters |
|-----------|----------|---------|------------|
|-----------|----------|---------|------------|

## 3.4.16.6 Jogging parameters

The Jogging function is used for momentary overriding of normal control. This function can be used e.g. for controlling the process slowly to a certain state or position during maintenance work without a need to change the drive's control place or other parameterization.

Jogging function can be activated only when the drive is in stop state. The Jogging function will start the drive at selected reference without additional start command regardless of the control place. Two bi-directional frequency references can be used. Jogging function can be activated either from the fieldbus or by digital input signals. Jogging function has its own ramp time which will be used always when jogging is active.

Jogging can be activated from Fieldbus in bypass mode by Control Word bits 10 and 11.

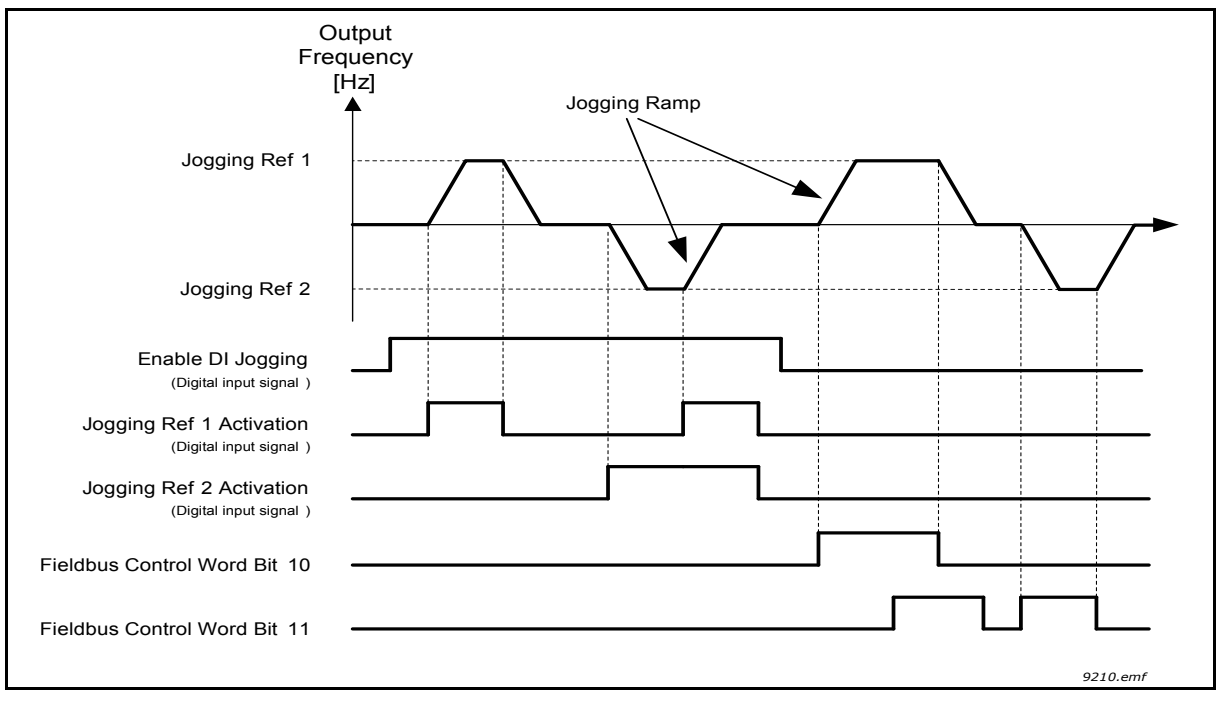

Figure 25. Jogging parameters

| Code     | Parameter                         | Min     | Max    | Unit | Default          | ID   | Description                                                                                                    |
|----------|-----------------------------------|---------|--------|------|------------------|------|----------------------------------------------------------------------------------------------------|
| P3.3.6.1 | Enable DI jogging                 | Varies  | Varies |      | DigIN<br>Slot0.1 | 532  | Enables jogging function<br>from digital inputs. Does not<br>affect jogging from fieldbus.<br><b>NOTE:</b> Jogging can be<br>enabled only when the drive<br>is in stop state. |
| P3.3.6.2 | Activate jogging refer-<br>ence 1 | Varies  | Varies |      | DigIN<br>Slot0.1 | 530  | Connect to digital input to<br>activate par. P3.3.6.4.<br><b>NOTE:</b> The drive will start if<br>the input is activated!                                                     |
| P3.3.6.3 | Activate jogging refer-<br>ence 2 | Varies  | Varies |      | DigIN<br>Slot0.1 | 531  | Connect to digital input to<br>activate par. P3.3.6.5.<br><b>NOTE:</b> The drive will start if<br>the input is activated!                                                     |
| P3.3.6.4 | Jogging reference 1               | -MaxRef | MaxRef | Hz   | 0.00             | 1239 | Defines the frequency refer-<br>ence when jogging reference<br>1 is activated (P3.3.6.2).                                                                                     |
| P3.3.6.5 | Jogging reference 2               | -MaxRef | MaxRef | Hz   | 0.00             | 1240 | Defines the frequency refer-<br>ence when jogging reference<br>2 is activated (P3.3.6.3).                                                                                     |
| P3.3.6.6 | Jogging ramp                      | 0.1     | 300.0  | S    | 10.0             | 1257 | This parameter defines the<br>acceleration and decelera-<br>tion times when jogging is<br>active.                                                                             |

Table 49. Jogging parameters

## 3.4.17 GROUP 3.4: RAMPS & BRAKES SETUP

# <u>3.4.17.1</u> Ramp 1

|    | Code     | Parameter           | Min | Max   | Unit | Default | ID  | Description                                                                                                    |
|----|----------|---------------------|-----|-------|------|---------|-----|----------------------------------------------------------------------------------------------------|
| ∎Æ | P3.4.1.1 | Ramp 1 shape        | 0.0 | 100.0 | %    | 0.0     | 500 | The start and the end of<br>acceleration and decelera-<br>tion ramps can be smoothed<br>with this parameter.       |
|    | P3.4.1.2 | Acceleration time 1 | 0.1 | 300.0 | S    | 5.0     | 103 | Defines the time required for<br>the output frequency to<br>increase from zero frequency<br>to maximum frequency   |
|    | P3.4.1.3 | Deceleration time 1 | 0.1 | 300.0 | S    | 5.0     | 104 | Defines the time required for<br>the output frequency to<br>decrease from maximum fre-<br>quency to zero frequency |

Table 50. Ramp 1 setup

## <u>3.4.17.2</u> Ramp 2

| Code     | Parameter           | Min    | Max    | Unit | Default          | ID  | Description                                                                                                    |
|----------|---------------------|--------|--------|------|------------------|-----|----------------------------------------------------------------------------------------------------|
| P3.4.2.1 | Ramp 2 shape        | 0.0    | 100.0  | %    | 0.0              | 501 | The start and the end of<br>acceleration and decelera-<br>tion ramps can be smoothed<br>with this parameter.                                                                                            |
| P3.4.2.2 | Acceleration time 2 | 0.1    | 300.0  | S    | 10.0             | 502 | Defines the time required for<br>the output frequency to<br>increase from zero frequency<br>to maximum frequency                                                                                        |
| P3.4.2.3 | Deceleration time 2 | 0.1    | 300.0  | S    | 10.0             | 503 | Defines the time required for<br>the output frequency to<br>decrease from maximum fre-<br>quency to zero frequency                                                                                      |
| P3.4.2.4 | Ramp 2 selection    | Varies | Varies |      | DigIN<br>Slot0.1 | 408 | Used for switching between<br>ramps 1 and 2.<br>FALSE = Ramp 1 shape,<br>acceleration time 1 and<br>deceleration time 1.<br>TRUE = Ramp 2 shape, accel-<br>eration time 2 and Decelera-<br>tion time 2. |

#### Table 51. Ramp 2 setup

#### 3.4.17.3 Start magnetization

| Code     | Parameter                      | Min  | Max    | Unit | Default | ID  | Description                                                                                                    |
|----------|--------------------------------|------|--------|------|---------|-----|----------------------------------------------------------------------------------------------------|
| P3.4.3.1 | Start magnetizing cur-<br>rent | 0.00 | Varies | А    | Varies  | 517 | Defines the DC current fed<br>into motor at start. Disabled<br>if set to 0.                                    |
| P3.4.3.2 | Start magnetizing time         | 0,00 | 600,00 | S    | 0,00    | 516 | This parameter defines the<br>time for how long DC current<br>is fed to motor before accel-<br>eration starts. |

Table 52. Start magnetization parameters

# <u>3.4.17.4</u> DC brake

| Tabl | е | 53. | DC-I | brake | para | meters |
|------|---|-----|------|-------|------|--------|
|------|---|-----|------|-------|------|--------|

| Code     | Parameter                                  | Min    | Max    | Unit | Default | ID  | Description                                                                                                  |
|----------|--------------------------------------------|--------|--------|------|---------|-----|----------------------------------------------------------------------------------------------------|
| P3.4.4.1 | DC brake current                           | Varies | Varies | А    | Varies  | 507 | Defines the current injected<br>into the motor during DC-<br>braking.<br>0 = Disabled                        |
| P3.4.4.2 | DC braking time at<br>stop                 | 0,00   | 600,00 | S    | 0,00    | 508 | Determines if braking is ON<br>or OFF and the braking time<br>of the DC-brake when the<br>motor is stopping. |
| P3.4.4.3 | Frequency to start DC braking at ramp stop | 0,10   | 10,00  | Hz   | 1,50    | 515 | The output frequency at which the DC-braking is applied.                                                     |

# 3.4.17.5 Flux braking

| Table 54. Flux bra | king parameters |
|--------------------|-----------------|
|--------------------|-----------------|

| Code     | Parameter            | Min | Max    | Unit | Default | ID  | Description                                 |
|----------|----------------------|-----|--------|------|---------|-----|---------------------------------------------|
| P3.4.5.1 | Flux braking         | 0   | 1      |      | 0       | 520 | 0=Disabled<br>1=Enabled                     |
| P3.4.5.2 | Flux braking current | 0   | Varies | А    | Varies  | 519 | Defines the current level for flux braking. |

## 3.4.18 GROUP 3.5: I/O CONFIGURATION

## <u>3.4.18.1</u> Default assignments of programmable inputs

Table 55 below presents the default assignments of programmable digital and analogue inputs in Vacon 100 General-Purpose application.

| Input | Terminal(s) | Reference | Assigned function            | Parameter code |
|-------|-------------|-----------|------------------------------|----------------|
| DI1   | 8           | A.1       | Control signal 1 A           | P3.5.1.1       |
| DI2   | 9           | A.2       | Control signal 2 A           | P3.5.1.2       |
| DI3   | 10          | A.3       | External fault close         | P3.5.1.11      |
| DI4   | 14          | A.4       | Preset frequency selection 0 | P3.5.1.21      |
| DI5   | 15          | A.5       | Preset frequency selection 1 | P3.5.1.22      |
| DI6   | 16          | A.6       | External fault close         | P3.5.1.13      |
| AI1   | 2/3         | A.1       | AI1 signal selection         | P3.5.2.1.1     |
| Al2   | 4/5         | A.2       | AI2 signal selection         | P3.5.2.2.1     |

Table 55. Default assignments of inputs

# 3.4.18.2 Digital inputs

Digital inputs are very flexible to use. Parameters are functions that are connected to the required digital input terminal (see chapter 3.4.13). The digital inputs are represented as, for example, *DigIN Slot A.2*, meaning the second input on slot A.

It is also possible to connect the digital inputs to time channels which are also represented as terminals.

**NOTE!** The statuses of digital inputs and the digital output can be monitored in the Multimonitoring view, see chapter 3.4.1.

| Code      | Parameter              | Default       | ID  | Description                                                                           |
|-----------|------------------------|---------------|-----|---------------------------------------------------------------------------------------|
| P3.5.1.1  | Control signal 1 A     | DigIN SlotA.1 | 403 | Ctrl signal 1 when control place is I/O A (FWD)                                       |
| P3.5.1.2  | Control signal 2 A     | DigIN SlotA.2 | 404 | Ctrl signal 2 when control place is I/O A (REV)                                       |
| P3.5.1.3  | Control signal 3 A     | DigIN Slot0.1 | 434 | Ctrl signal 3 when control place is I/O A                                             |
| P3.5.1.4  | Control signal 1 B     | DigIN Slot0.1 | 423 | Start signal 1 when control place is I/O B                                            |
| P3.5.1.5  | Control signal 2 B     | DigIN Slot0.1 | 424 | Start signal 2 when control place is I/O B                                            |
| P3.5.1.6  | Control signal 3 B     | DigIN Slot0.1 | 435 | Start signal 3 when control place is I/O B                                            |
| P3.5.1.7  | I/O B control force    | DigIN Slot0.1 | 425 | TRUE = Force the control place to I/O B                                               |
| P3.5.1.8  | I/O B reference force  | DigIN Slot0.1 | 343 | TRUE = Used frequency reference is specified by I/O reference B parameter (P3.3.1.6). |
| P3.5.1.9  | Fieldbus control force | DigIN Slot0.1 | 411 | Force control to fieldbus                                                             |
| P3.5.1.10 | Keypad control force   | DigIN Slot0.1 | 410 | Force control to keypad                                                               |
| P3.5.1.11 | External fault close   | DigIN SlotA.3 | 405 | FALSE = OK<br>TRUE = External fault                                                   |
| P3.5.1.12 | External fault open    | DigIN Slot0.2 | 406 | FALSE = External fault<br>TRUE = OK                                                   |

Table 56. Digital input settings

Parameter

Code

Description

| Table | 56. | Digital | input | settings |
|-------|-----|---------|-------|----------|
|-------|-----|---------|-------|----------|

ID

Default

|  | - |
|--|---|
|  | ╞ |

|   | P3.5.1.13 | Fault reset close                 | DigIN SlotA.6 | 414  | Resets all active faults when TRUE                                                                                                    |
|---|-----------|-----------------------------------|---------------|------|----------------------------------------------------------------------------------------------------|
| _ | P3.5.1.14 | Fault reset open                  | DigIN Slot0.1 | 213  | Resets all active faults when FALSE                                                                                                    |
|   | P3.5.1.15 | Run enable                        | DigIN Slot0.2 | 407  | Must be on to set drive in Ready state                                                                                                    |
|   | P3.5.1.16 | Run interlock 1                   | DigIN Slot0.2 | 1041 | Drive may be ready but start is blocked as long as interlock is on (Damper interlock).                                                                                                    |
|   | P3.5.1.17 | Run interlock 2                   | DigIN Slot0.2 | 1042 | As above.                                                                                                    |
|   | P3.5.1.18 | Motor preheat ON                  | DigIN Slot0.1 | 1044 | FALSE = No action<br>TRUE = Uses the motor preheat DC-Current in<br>Stop state. Used when parameter P3.18.1 is set<br>to 2.                                                                |
|   | P3.5.1.19 | Ramp 2 selection                  | DigIN Slot0.1 | 408  | Used for switching between ramps 1 and 2.<br>FALSE = Ramp 1 shape, acceleration time 1<br>and deceleration time 1.<br>TRUE = Ramp 2 shape, acceleration time 2 and<br>Deceleration time 2. |
|   | P3.5.1.20 | Acc/Dec prohibit                  | DigIN Slot0.1 | 415  | No acceleration or deceleration possible until the contact is opened.                                                                                                    |
|   | P3.5.1.21 | Preset frequency selec-<br>tion 0 | DigIN SlotA.4 | 419  | Binary selector for Preset speeds (0-7). See page 70.                                                                                                    |
|   | P3.5.1.22 | Preset frequency selec-<br>tion 1 | DigIN SlotA.5 | 420  | Binary selector for Preset speeds (0-7). See page 70.                                                                                                    |
|   | P3.5.1.23 | Preset frequency selec-<br>tion 2 | DigIN Slot0.1 | 421  | Binary selector for Preset speeds (0-7). See page 70.                                                                                                    |
|   | P3.5.1.24 | Motor potentiometer UP            | DigIN Slot0.1 | 418  | FALSE = Not active<br>TRUE = Active (Motor potentiometer reference<br>INCREASES until the contact is opened)                                                                               |
|   | P3.5.1.25 | Motor potentiometer<br>DOWN       | DigIN Slot0.1 | 417  | FALSE = Not active<br>TRUE = Active (Motor potentiometer reference<br>DECREASES until the contact is opened)                                                                               |
|   | P3.5.1.26 | Quick stop activation             | DigIN Slot0.2 | 1213 | FALSE = Activated.<br>See parameter group Quick Stop (page 93) in<br>order to configure these functions.                                                                                   |
|   | P3.5.1.27 | Timer 1                           | DigIN Slot0.1 | 447  | Rising edge starts Timer 1 programmed in<br>Group 3.12: Timer functions parameter group                                                                                                    |
|   | P3.5.1.28 | Timer 2                           | DigIN Slot0.1 | 448  | See above                                                                                                    |
|   | P3.5.1.29 | Timer 3                           | DigIN Slot0.1 | 449  | See above                                                                                                    |
|   | P3.5.1.30 | PID1 setpoint boost               | DigIN Slot0.1 | 1046 | FALSE = No boost<br>TRUE = Boost                                                                                                    |
|   | P3.5.1.31 | PID1 select setpoint              | DigIN Slot0.1 | 1047 | FALSE = Setpoint 1<br>TRUE = Setpoint 2                                                                                                    |
|   | P3.5.1.32 | External PID start signal         | DigIN Slot0.2 | 1049 | FALSE = PID2 in stop mode<br>TRUE = PID2 regulating<br>This parameter will have no effect if the exter-<br>nal PID-controller is not enabled in Group 3.14:<br>External PID-controller.    |
|   | P3.5.1.33 | External PID select set-<br>point | DigIN Slot0.1 | 1048 | FALSE = Setpoint 1<br>TRUE = Setpoint 2                                                                                                    |
|   | P3.5.1.34 | Motor 1 interlock                 | DigIN Slot0.1 | 426  | FALSE = Not active<br>TRUE = Active                                                                                                    |
|   | P3.5.1.35 | Motor 2 interlock                 | DigIN Slot0.1 | 427  | FALSE = Not active<br>TRUE = Active                                                                                                    |

| Code      | Parameter                           | Default       | ID   | Description                                                                                                    |
|-----------|-------------------------------------|---------------|------|----------------------------------------------------------------------------------------------------|
| P3.5.1.36 | Motor 3 interlock                   | DigIN Slot0.1 | 428  | FALSE = Not active<br>TRUE = Active                                                                                                    |
| P3.5.1.37 | Motor 4 interlock                   | DigIN Slot0.1 | 429  | FALSE = Not active<br>TRUE = Active                                                                                                    |
| P3.5.1.38 | Motor 5 interlock                   | DigIN Slot0.1 | 430  | FALSE = Not active<br>TRUE = Active                                                                                                    |
| P3.5.1.39 | Motor 6 interlock                   | DigIN Slot0.1 | 486  | FALSE = Not active<br>TRUE = Active                                                                                                    |
| P3.5.1.40 | Reset maintenance coun-<br>ter      | DigIN Slot0.1 | 490  | TRUE = Reset                                                                                                    |
| P3.5.1.41 | Enable DI jogging                   | DigIN Slot0.1 | 532  | Enables jogging function from digital inputs.<br>Does not affect jogging from fieldbus.                                                                                                    |
| P3.5.1.42 | Jogging reference 1 acti-<br>vation | DigIN Slot0.1 | 530  | Connect to digital input to activate par. P3.3.6.4.<br><b>NOTE:</b> The drive will start if the input is activated!                                                                                                    |
| P3.5.1.43 | Jogging reference 2 acti-<br>vation | DigIN Slot0.1 | 531  | Connect to digital input to activate par. P3.3.6.5.<br><b>NOTE:</b> The drive will start if the input is activated!                                                                                                    |
| P3.5.1.44 | Mechanical brake feed-<br>back      | DigIN Slot0.1 | 1210 | Connect this input signal to the auxiliary con-<br>tact of the mechanical brake. If the contact is<br>not closed within given time the drive will gen-<br>erate a brake fault. See page 120.                           |
| P3.5.1.45 | Fire mode activation<br>OPEN        | DigIN Slot0.2 | 1596 | Activates the Fire Mode if enabled by correct<br>password.<br>FALSE = Fire Mode active<br>TRUE = No action                                                                                                    |
| P3.5.1.46 | Fire mode activation<br>CLOSE       | DigIN Slot0.1 | 1619 | Activates the Fire Mode if enabled by correct<br>password.<br>FALSE = No action<br>TRUE = Fire Mode active                                                                                                    |
| P3.5.1.47 | Fire mode reverse                   | DigIN Slot0.1 | 1618 | Reverse command of rotation direction while<br>running in Fire Mode. This function has no<br>effect in normal operation.<br>FALSE = Forward<br>TRUE = Reverse                                                          |
| P3.5.1.48 | Auto-cleaning activation            | DigIN Slot0.1 | 1715 | Start the Auto-cleaning sequence.<br>The sequence will be aborted if activation sig-<br>nal is removed before the sequence has been<br>completed.<br><b>NOTE!</b> The drive will start if the input is acti-<br>vated! |

Table 56. Digital input settings

## <u>3.4.18.3</u> Analogue inputs

**NOTE!** The number of usable analogue inputs depends on your (option) board setup. The standard I/O board embodies 2 analogue inputs.

#### Analogue input 1

| Code       | Parameter              | Min     | Max    | Unit | Default         | ID  | Description                                                                                                    |
|------------|------------------------|---------|--------|------|-----------------|-----|----------------------------------------------------------------------------------------------------|
| P3.5.2.1.1 | AI1 signal selection   |         |        |      | AnIN<br>SlotA.1 | 377 | Connect the Al1 signal to the<br>analogue input of your choice<br>with this parameter.<br>Programmable. See page 51. |
| P3.5.2.1.2 | Al1 signal filter time | 0.00    | 300.00 | S    | 0.1             | 378 | Filter time for analogue input.                                                                                      |
| P3.5.2.1.3 | Al1 signal range       | 0       | 1      |      | 0               | 379 | 0 = 010V / 020mA<br>1 = 210V / 420mA                                                                                 |
| P3.5.2.1.4 | Al1 custom. min        | -160.00 | 160.00 | %    | 0.00            | 380 | Custom range min setting<br>20% = 4-20 mA/2-10 V                                                                     |
| P3.5.2.1.5 | Al1 custom. max        | -160.00 | 160.00 | %    | 100.00          | 381 | Custom range max setting                                                                                             |
| P3.5.2.1.6 | Al1 signal inversion   | 0       | 1      |      | 0               | 387 | 0 = Normal<br>1 = Signal inverted                                                                                    |

Table 57. Analogue input 1 settings

## Analogue input 2

Table 58. Analogue input 2 settings

| Code       | Parameter              | Min     | Max    | Unit | Default         | ID  | Description     |
|------------|------------------------|---------|--------|------|-----------------|-----|-----------------|
| P3.5.2.2.1 | AI2 signal selection   |         |        |      | AnIN<br>SlotA.2 | 388 | See P3.5.2.1.1. |
| P3.5.2.2.2 | Al2 signal filter time | 0.00    | 300.00 | S    | 0.1             | 389 | See P3.5.2.1.2. |
| P3.5.2.2.3 | Al2 signal range       | 0       | 1      |      | 1               | 390 | See P3.5.2.1.3  |
| P3.5.2.2.4 | Al2 custom. min        | -160.00 | 160.00 | %    | 0.00            | 391 | See P3.5.2.1.4. |
| P3.5.2.2.5 | Al2 custom. max        | -160.00 | 160.00 | %    | 100.00          | 392 | See P3.5.2.1.5. |
| P3.5.2.2.6 | AI2 signal inversion   | 0       | 1      |      | 0               | 398 | See P3.5.2.1.6. |

## Analogue input 3

Table 59. Analogue input 3 settings

| Code       | Parameter              | Min     | Max    | Unit | Default         | ID  | Description     |
|------------|------------------------|---------|--------|------|-----------------|-----|-----------------|
| P3.5.2.3.1 | AI3 signal selection   |         |        |      | AnIN<br>SlotD.1 | 141 | See P3.5.2.1.1. |
| P3.5.2.3.2 | AI3 signal filter time | 0.00    | 300.00 | S    | 0.1             | 142 | See P3.5.2.1.2. |
| P3.5.2.3.3 | AI3 signal range       | 0       | 1      |      | 0               | 143 | See P3.5.2.1.3  |
| P3.5.2.3.4 | Al3 custom. min        | -160.00 | 160.00 | %    | 0.00            | 144 | See P3.5.2.1.4. |
| P3.5.2.3.5 | Al3 custom. max        | -160.00 | 160.00 | %    | 100.00          | 145 | See P3.5.2.1.5. |
| P3.5.2.3.6 | AI3 signal inversion   | 0       | 1      |      | 0               | 151 | See P3.5.2.1.6. |

## Analogue input 4

| Code       | Parameter              | Min     | Max    | Unit | Default         | ID  | Description     |
|------------|------------------------|---------|--------|------|-----------------|-----|-----------------|
| P3.5.2.4.1 | AI4 signal selection   |         |        |      | AnIN<br>SlotD.2 | 152 | See P3.5.2.1.1. |
| P3.5.2.4.2 | AI4 signal filter time | 0.00    | 300.00 | S    | 0.1             | 153 | See P3.5.2.1.2. |
| P3.5.2.4.3 | AI4 signal range       | 0       | 1      |      | 0               | 154 | See P3.5.2.1.3  |
| P3.5.2.4.4 | Al4 custom. min        | -160.00 | 160.00 | %    | 0.00            | 155 | See P3.5.2.1.4. |
| P3.5.2.4.5 | Al4 custom. max        | -160.00 | 160.00 | %    | 100.00          | 156 | See P3.5.2.1.5. |
| P3.5.2.4.6 | AI4 signal inversion   | 0       | 1      |      | 0               | 162 | See P3.5.2.1.6. |

## Table 60. Analogue input 4 settings

# Analogue input 5

## Table 61. Analogue input 5 settings

| Code       | Parameter              | Min     | Max    | Unit | Default         | ID  | Description     |
|------------|------------------------|---------|--------|------|-----------------|-----|-----------------|
| P3.5.2.5.1 | AI5 signal selection   |         |        |      | AnIN<br>SlotE.1 | 188 | See P3.5.2.1.1. |
| P3.5.2.5.2 | AI5 signal filter time | 0.00    | 300.00 | S    | 0.1             | 189 | See P3.5.2.1.2. |
| P3.5.2.5.3 | AI5 signal range       | 0       | 1      |      | 0               | 190 | See P3.5.2.1.3  |
| P3.5.2.5.4 | Al5 custom. min        | -160.00 | 160.00 | %    | 0.00            | 191 | See P3.5.2.1.4. |
| P3.5.2.5.5 | AI5 custom. max        | -160.00 | 160.00 | %    | 100.00          | 192 | See P3.5.2.1.5. |
| P3.5.2.5.6 | AI5 signal inversion   | 0       | 1      |      | 0               | 198 | See P3.5.2.1.6. |

# Analogue input 6

## Table 62. Analogue input 6 settings

| Code       | Parameter              | Min     | Max    | Unit | Default         | ID  | Description     |
|------------|------------------------|---------|--------|------|-----------------|-----|-----------------|
| P3.5.2.6.1 | Al6 signal selection   |         |        |      | AnIN<br>SlotE.2 | 199 | See P3.5.2.1.1. |
| P3.5.2.6.2 | Al6 signal filter time | 0.00    | 300.00 | S    | 0.1             | 200 | See P3.5.2.1.2. |
| P3.5.2.6.3 | Al6 signal range       | 0       | 1      |      | 0               | 201 | See P3.5.2.1.3  |
| P3.5.2.6.4 | Al6 custom. min        | -160.00 | 160.00 | %    | 0.00            | 202 | See P3.5.2.1.4. |
| P3.5.2.6.5 | Al6 custom. max        | -160.00 | 160.00 | %    | 100.00          | 203 | See P3.5.2.1.5. |
| P3.5.2.6.6 | Al6 signal inversion   | 0       | 1      |      | 0               | 209 | See P3.5.2.1.6. |

# 3.4.18.4 Digital outputs, slot B (Standard)

| Code       | Parameter          | Min  | Max      | Unit | Default | ID    | Description                                                                                                    |
|------------|--------------------|------|----------|------|---------|-------|----------------------------------------------------------------------------------------------------|
| P3.5.3.2.1 | Basic R01 function | 0    | <u>Б</u> |      | 2       | 11001 | DescriptionFunction sel. for Basic R01:0 = None1 = Ready2 = Run3 = General fault4 = General fault inverted5 = General alarm6 = Reversed7 = At speed8 = Thermistor fault9 = Motor regulator active10 = Start signal active11 = Keypad control activated13 = Limit supervision 114 = Limit supervision 215 = Fire Mode active16 = Jogging activated17 = Preset speed active18 = Quick stop activated19 = PID in Sleep mode20 = PID soft fill active21 = PID supervision limits22 = Ext. PID superv. limits23 = Input press. alarm/fault24 = Frost prot. alarm/fault25 = Motor 1 control26 = Motor 2 control27 = Motor 3 control28 = Motor 4 control29 = Motor 5 control30 = Motor 6 control31 = RTC time chnl 1 control32 = RTC time chnl 2 control33 = RTC time chnl 3 control34 = FB ControlWord B1335 = FB ControlWord B1436 = FB ProcessData1.B137 = FB ProcessData1.B240 = Maintenance fault42 = Mechanical brake (Openbrake command)43 = Mech. brake inverted44 = Block 1 Out45 = Block 2 Out46 = Block 3 Out47 = Block 4 Out48 = Block 5 Out49 = Block 6 Out50 = Block 7 Out51 = Block 8 Out52 = Priming pump control |
| M3.5.3.2.2 | Basic R01 ON delay | 0.00 | 320.00   | S    | 0.00    | 11002 | ON delay for relay                                                                                                    |

| Code       | Parameter           | Min  | Max    | Unit | Default | ID    | Description                                                             |
|------------|---------------------|------|--------|------|---------|-------|-------------------------------------------------------------------------|
| M3.5.3.2.3 | Basic R01 OFF delay | 0.00 | 320.00 | S    | 0.00    | 11003 | OFF delay for relay                                                     |
| M3.5.3.2.4 | Basic R02 function  | 0    | 56     |      | 3       | 11004 | See P3.5.3.2.1                                                          |
| M3.5.3.2.5 | Basic R02 ON delay  | 0.00 | 320.00 | S    | 0.00    | 11005 | See M3.5.3.2.2.                                                         |
| M3.5.3.2.6 | Basic R02 OFF delay | 0.00 | 320.00 | S    | 0.00    | 11006 | See M3.5.3.2.3.                                                         |
| M3.5.3.2.7 | Basic R03 function  | 0    | 56     |      | 1       | 11007 | See P3.5.3.2.1.<br>Not visible if only 2 output<br>relays are installed |

Table 63. Digital output settings on standard I/O board

# <u>3.4.18.5</u> Expander slots C, D and E digital outputs

Shows only parameters for existing outputs on option boards placed in slots C, D and E. Selections as in Standard RO1 (P3.5.3.2.1).

This group or these parameters are not visible if no digital outputs exist in slots C, D or E.

## <u>3.4.18.6</u> <u>Analogue outputs, Slot A (Standard)</u>

| Code       | Parameter         | Min    | Max    | Unit   | Default | ID    | Description                                                                                                    |
|------------|-------------------|--------|--------|--------|---------|-------|----------------------------------------------------------------------------------------------------|
| P3.5.4.1.1 | A01 function      | 0      | 31     |        | 2       | 10050 | 0=TEST 0% (Not used)<br>1=TEST 100%<br>2=Output freq (0 -fmax)<br>3=Freq reference (0-fmax)<br>4=Motor speed (0 - Motor<br>nominal speed)<br>5=Output current (0-I <sub>n</sub> Motor)<br>6=Motor torque (0-T <sub>n</sub> Motor)<br>7=Motor power (0-P <sub>n</sub> Motor)<br>8=Motor voltage (0-U <sub>n</sub> Motor)<br>9=DC link voltage (0-1000V)<br>10=PID Setpoint (0-100%)<br>11=PID Feedback (0-100%)<br>12=PID1 output (0-100%)<br>13=Ext.PID output (0-100%)<br>14=ProcessDataln1 (0-100%)<br>15=ProcessDataln2 (0-100%)<br>16=ProcessDataln5 (0-100%)<br>17=ProcessDataln5 (0-100%)<br>18=ProcessDataln5 (0-100%)<br>20=ProcessDataln7 (0-100%)<br>21=ProcessDataln8 (0-100%)<br>22=Block 1 out (0-100%)<br>23=Block 2 out (0-100%)<br>24=Block 3 out (0-100%)<br>25=Block 4 out (0-100%)<br>27=Block 6 out (0-100%)<br>28=Block 7 out (0-100%)<br>29=Block 8 out (0-100%)<br>30=Block 9 out (0-100%)<br>31=Block 10 out (0-100%) |
| P3.5.4.1.2 | A01 filter time   | 0.0    | 300.0  | S      | 1.0     | 10051 | Filtering time of analogue out-<br>put signal. See P3.5.2.1.2<br>0 = No filtering                                                                                                    |
| P3.5.4.1.3 | A01 minimum       | 0      | 1      |        | 0       | 10052 | 0 = 0 mA / 0V<br>1 = 4 mA / 2V<br>Signal type (current/voltage)<br>selected with dip switches.<br>Note the difference in ana-<br>logue output scaling in param-<br>eter P3.5.4.1.4.<br>See also parameter P3.5.2.1.3.                                                                                                    |
| P3.5.4.1.4 | A01 minimum scale | Varies | Varies | Varies | 0.0     | 10053 | Mın scale in process unit<br>(depends on selection of AO1<br>function).                                                                                                    |
| P3.5.4.1.5 | A01 maximum scale | Varies | Varies | Varies | 0.0     | 10054 | Max scale in process unit<br>(depends on selection of AO1<br>function)                                                                                                    |

Table 64. Standard I/O board analogue output settings

## <u>3.4.18.7</u> Expander slots D to E analogue outputs

Shows only parameters for existing outputs on option boards placed in slots C, D and E. Selections as in Standard A01 (P3.5.4.1.1).

This group or these parameters are not visible if no digital outputs exist in slots C, D or E.

#### 3.4.19 GROUP 3.6: FIELDBUS DATA MAPPING

| Code   | Parameter                        | Min | Max   | Unit | Default | ID  | Description                                                                                                    |
|--------|----------------------------------|-----|-------|------|---------|-----|----------------------------------------------------------------------------------------------------|
| P3.6.1 | Fieldbus data out 1<br>selection | 0   | 35000 |      | 1       | 852 | Data sent to fieldbus can be<br>chosen with parameter and<br>monitor value ID numbers.<br>The data is scaled to unsigned<br>16-bit format according to the<br>format on keypad. E.g. 25.5 on<br>keypad equals 255. |
| P3.6.2 | Fieldbus data out 2<br>selection | 0   | 35000 |      | 2       | 853 | Select Process Data Out with<br>parameter ID                                                                                                    |
| P3.6.3 | Fieldbus data out 3 selection    | 0   | 35000 |      | 3       | 854 | Select Process Data Out with<br>parameter ID                                                                                                    |
| P3.6.4 | Fieldbus data out 4 selection    | 0   | 35000 |      | 4       | 855 | Select Process Data Out with<br>parameter ID                                                                                                    |
| P3.6.5 | Fieldbus data out 5<br>selection | 0   | 35000 |      | 5       | 856 | Select Process Data Out with<br>parameter ID                                                                                                    |
| P3.6.6 | Fieldbus data out 6<br>selection | 0   | 35000 |      | 6       | 857 | Select Process Data Out with<br>parameter ID                                                                                                    |
| P3.6.7 | Fieldbus data out 7<br>selection | 0   | 35000 |      | 7       | 858 | Select Process Data Out with<br>parameter ID                                                                                                    |
| P3.6.8 | Fieldbus data out 8<br>selection | 0   | 35000 |      | 37      | 859 | Select Process Data Out with<br>parameter ID                                                                                                    |

Table 65. Fieldbus data mapping

## Fieldbus process data out

Default values for Process Data Out to monitor through fieldbus are listed in Table 66.

| Data               | Value                  | Scale   |
|--------------------|------------------------|---------|
| Process Data Out 1 | Output frequency       | 0.01 Hz |
| Process Data Out 2 | Motor speed            | 1 rpm   |
| Process Data Out 3 | Motor current          | 0.1 A   |
| Process Data Out 4 | Motor torque           | 0.1 %   |
| Process Data Out 5 | Motor power            | 0.1 %   |
| Process Data Out 6 | Motor voltage          | 0.1 V   |
| Process Data Out 7 | DC-link voltage        | 1 V     |
| Process Data Out 8 | Last active fault code | 1       |

Table 66. Fieldbus Process Data Out

**Example:** Value '2500' for *Output Frequency* corresponds to '25.00 Hz' (scaling value is 0.01). All monitoring values listed in chapter 3.4 are given the scaling value.

#### 3.4.20 GROUP 3.7: PROHIBIT FREQUENCIES

In some systems it may be necessary to avoid certain frequencies due to mechanical resonance problems. By setting up prohibit frequencies it is possible to skip these ranges. When the (input) frequency reference is increased, the internal frequency reference is kept at the low limit until the (input) reference is above the high limit.

|    | Code   | Parameter                                | Min   | Max    | Unit  | Default | ID  | Description                                                                       |
|----|--------|------------------------------------------|-------|--------|-------|---------|-----|-----------------------------------------------------------------------------------|
|    | P3.7.1 | Prohibit frequency<br>range 1 low limit  | -1,00 | 320,00 | Hz    | 0,00    | 509 | 0 = Not used                                                                      |
|    | P3.7.2 | Prohibit frequency<br>range 1 high limit | 0,00  | 320,00 | Hz    | 0,00    | 510 | 0 = Not used                                                                      |
|    | P3.7.3 | Prohibit frequency<br>range 2 low limit  | 0,00  | 320,00 | Hz    | 0,00    | 511 | 0 = Not used                                                                      |
|    | P3.7.4 | Prohibit frequency<br>range 2 high limit | 0,00  | 320,00 | Hz    | 0,00    | 512 | 0 = Not used                                                                      |
|    | P3.7.5 | Prohibit frequency<br>range 3 low limit  | 0,00  | 320,00 | Hz    | 0,00    | 513 | 0 = Not used                                                                      |
|    | P3.7.6 | Prohibit frequency<br>range 3 high limit | 0,00  | 320,00 | Hz    | 0,00    | 514 | 0 = Not used                                                                      |
| ∎₽ | P3.7.7 | Ramp time factor                         | 0,1   | 10,0   | Times | 1,0     | 518 | Multiplier of the currently selected ramp time between prohibit frequency limits. |

Table 67. Prohibit frequencies

#### 3.4.21 GROUP 3.8: SUPERVISIONS

Choose here:

- 1. one or two (P3.8.1/P3.8.5) signal values for supervision.
- 2. whether the low or high limits are supervised (P3.8.2/P3.8.6)
- 3. the actual limit values (P3.8.3/P3.8.7).
- 4. the hystereses for the set limit values (P3.8.4/P3.8.8).

| Code   | Parameter                          | Min    | Max   | Unit   | Default | ID   | Description                                                                                                    |
|--------|------------------------------------|--------|-------|--------|---------|------|----------------------------------------------------------------------------------------------------|
| P3.8.1 | Supervision #1 item<br>selection   | 0      | 17    |        | 0       | 1431 | <ul> <li>0 = Output frequency</li> <li>1 = Frequency reference</li> <li>2 = Motor current</li> <li>3 = Motor torque</li> <li>4 = Motor power</li> <li>5 = DC-link voltage</li> <li>6 = Analogue input 1</li> <li>7 = Analogue input 2</li> <li>8 = Analogue input 3</li> <li>9 = Analogue input 4</li> <li>10 = Analogue input 5</li> <li>11 = Analogue input 6</li> <li>12 = Temperature input 1</li> <li>13 = Temperature input 3</li> <li>15 = Temperature input 4</li> <li>16 = Temperature input 5</li> <li>17 = Temperature input 6</li> </ul> |
| P3.8.2 | Supervision #1 mode                | 0      | 2     |        | 0       | 1432 | 0 = Not used<br>1 = Low limit supervision<br>(output active under limit)<br>2 = High limit supervision<br>(output active over limit)                                                                                                    |
| P3.8.3 | Supervision #1 limit               | -50.00 | 50.00 | Varies | 25.00   | 1433 | Supervision limit for selected item. Unit appears automatically.                                                                                                    |
| P3.8.4 | Supervision #1 limit<br>hysteresis | 0.00   | 50.00 | Varies | 5.00    | 1434 | Supervision limit hysteresis for selected item. Unit is set automatically.                                                                                                    |
| P3.8.5 | Supervision #2 item selection      | 0      | 17    |        | 1       | 1435 | See P3.8.1                                                                                                    |
| P3.8.6 | Supervision #2 mode                | 0      | 2     |        | 0       | 1436 | See P3.8.2                                                                                                    |
| P3.8.7 | Supervision #2 limit               | -50.00 | 50.00 | Varies | 40.00   | 1437 | See P3.8.3                                                                                                    |
| P3.8.8 | Supervision #2 limit<br>hysteresis | 0.00   | 50.00 | Varies | 5.00    | 1438 | See P3.8.4                                                                                                    |

Table 68. Supervision settings

#### 3.4.22 GROUP 3.9: PROTECTIONS

## <u>3.4.22.1</u> General

| Code      | Parameter                                     | Min      | Max      | Unit | Default | ID  | Description                                                                                                    |
|-----------|-----------------------------------------------|----------|----------|------|---------|-----|----------------------------------------------------------------------------------------------------|
| P3.9.1.2  | Response to external<br>fault                 | 0        | 3        |      | 2       | 701 | 0 = No action<br>1 = Alarm<br>2 = Fault (Stop according to<br>stop function)<br>3 = Fault (Stop by coasting)                                                            |
| P3.9.1.3  | Response to input<br>phase fault              | 0        | 1        |      | 0       | 730 | 0 = 3-phase support<br>1 = 1-phase support<br><b>NOTE!</b> If 1-phase supply is<br>used, 1-phase support must<br>be selected.                                           |
| P3.9.1.4  | Undervoltage fault                            | 0        | 1        |      | 0       | 727 | 0 = Fault stored in history<br>1 = Fault not stored in history                                                                                                    |
| P3.9.1.5  | Response to output<br>phase fault             | 0        | 3        |      | 2       | 702 | See P3.9.1.2                                                                                                    |
| P3.9.1.6  | Response to Fieldbus<br>communication fault   | 0        | 5        |      | 3       | 733 | 0 = No action<br>1 = Alarm<br>2 = Alarm + preset fault fre-<br>quency (par. P3.9.1.12)<br>3 = Fault (Stop according to<br>stop function)<br>4 = Fault (Stop by coasting |
| P3.9.1.7  | Slot communication<br>fault                   | 0        | 3        |      | 2       | 734 | See P3.9.1.2                                                                                                    |
| P3.9.1.8  | Thermistor fault                              | 0        | 3        |      | 0       | 732 | See P3.9.1.2                                                                                                    |
| P3.9.1.9  | PID Soft Fill fault                           | 0        | 3        |      | 2       | 748 | See P3.9.1.2                                                                                                    |
| P3.9.1.10 | Response to PID1 supervision fault            | 0        | 3        |      | 2       | 749 | See P3.9.1.2                                                                                                    |
| P3.9.1.11 | Response to external<br>PID supervision fault | 0        | 3        |      | 2       | 757 | See P3.9.1.2                                                                                                    |
| P3.9.1.12 | Earth fault                                   | 0        | 3        |      | 3       | 703 | See P3.9.1.2<br><b>NOTE!</b> This fault can be<br>configured in frames MR7 to<br>MR9 only.                                                                              |
| P3.9.1.13 | Preset alarm fre-<br>quency                   | P3.3.1.1 | P3.3.1.2 | Hz   | 25.00   | 183 | This frequency used when<br>fault response (in Group 3.9:<br>Protections) is Alarm+preset<br>frequency                                                                  |

## Table 69. General protections settings

## <u>3.4.22.2</u> Motor thermal protections

The motor thermal protection is to protect the motor from overheating. The AC drive is capable of supplying higher than nominal current to the motor. If the load requires this high current there is a risk that the motor will be thermally overloaded. This is the case especially at low frequencies. At low frequencies the cooling effect of the motor is reduced as well as its capacity. If the motor is equipped with an external fan the load reduction at low speeds is small.

The motor thermal protection is based on a calculated model and it uses the output current of the drive to determine the load on the motor.

The motor thermal protection can be adjusted with parameters, which are presented below.

The thermal stage of the motor can be monitored on the control keypad display. See chapter 3.4.

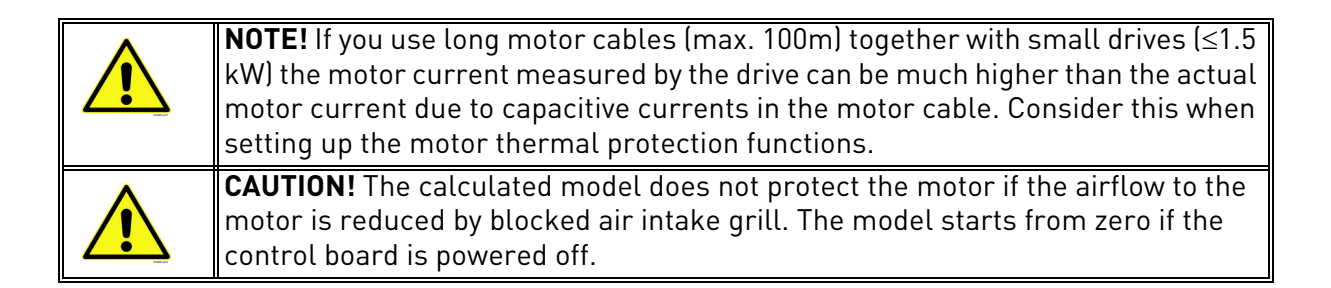

| Code     | Parameter                      | Min   | Max   | Unit | Default | ID  | Description                                                                                                    |
|----------|--------------------------------|-------|-------|------|---------|-----|----------------------------------------------------------------------------------------------------|
| P3.9.2.1 | Motor thermal protec-<br>tion  | 0     | 3     |      | 2       | 704 | 0 = No action<br>1 = Alarm<br>2 = Fault (Stop according to<br>stop mode)<br>3 = Fault (Stop by coasting)<br>If available, use the motor<br>thermistor to protect the<br>motor. Choose then value 0<br>for this parameter. |
| P3.9.2.2 | Ambient temperature            | -20.0 | 100.0 | °C   | 40.0    | 705 | Ambient temperature in °C                                                                                                    |
| P3.9.2.3 | Zero speed cooling<br>factor   | 5.0   | 150.0 | %    | Varies  | 706 | Defines the cooling factor at<br>zero speed in relation to the<br>point where the motor is run-<br>ning at nominal speed with-<br>out external cooling.                                                                   |
| P3.9.2.4 | Motor thermal time<br>constant | 1     | 200   | min  | Varies  | 707 | The time constant is the time<br>within which the calculated<br>thermal stage has reached<br>63% of its final value.                                                                                                    |
| P3.9.2.5 | Motor thermal load-<br>ability | 10    | 150   | %    | 100     | 708 |                                                                                                    |

| T - 1-1 - | 70  | M - + | + la a  |            |          |
|-----------|-----|-------|---------|------------|----------|
| Table     | 70. | Motor | thermai | protection | settings |

## 3.4.22.3 Motor stall protection

The motor stall protection protects the motor from short time overload situations such as one caused by a stalled shaft. The reaction time of the stall protection can be set shorter than that of motor thermal protection. The stall state is defined with two parameters, P3.9.3.2 (Stall current) and P3.9.3.4 (Stall frequency limit). If the current is higher than the set limit and the output frequency is lower than the set limit the stall state is true. There is actually no real indication of the shaft rotation. Stall protection is a type of overcurrent protection.

> **NOTE!** If you use long motor cables (max. 100m) together with small drives ( $\leq$ 1.5 kW) the motor current measured by the drive can be much higher than the actual motor current due to capacitive currents in the motor cable. Consider this when setting up the stall protection functions.

| Code     | Parameter             | Min  | Max      | Unit | Default | ID  | Description                                                                                                    |
|----------|-----------------------|------|----------|------|---------|-----|----------------------------------------------------------------------------------------------------|
| P3.9.3.1 | Motor stall fault     | 0    | 3        |      | 0       | 709 | 0 = No action<br>1 = Alarm<br>2 = Fault (Stop according to<br>stop mode)<br>3 = Fault (Stop by coasting)          |
| P3.9.3.2 | Stall current         | 0.00 | 5.2      | А    | 3.7     | 710 | For a stall stage to occur, the<br>current must have exceeded<br>this limit.                                      |
| P3.9.3.3 | Stall time limit      | 1.00 | 120.00   | S    | 15.00   | 711 | This is the maximum time allowed for a stall stage.                                                               |
| P3.9.3.4 | Stall frequency limit | 1.00 | P3.3.1.2 | Hz   | 25.00   | 712 | For a stall state to occur, the<br>output frequency must have<br>remained below this limit for<br>a certain time. |

Table 71. Motor stall protection settings

## 3.4.22.4 Motor underload protection

The purpose of the motor underload protection is to ensure that there is load on the motor when the drive is running. If the motor loses its load there might be a problem in the process, e.g. a broken belt or a dry pump.

Motor underload protection can be adjusted by setting the underload curve with parameters P3.9.4.2 (*Underload protection: Field weakening area load*) and P3.9.4.3 (*Zero frequency load*). The underload curve is a squared curve set between the zero frequency and the field weakening point. The protection is not active below 5Hz (the underload time counter is stopped).

The torque values for setting the underload curve are set in percentage which refers to the nominal torque of the motor. The motor's name plate data, parameter motor nominal current and the drive's nominal current IH are used to find the scaling ratio for the internal torque value. If other than nominal motor is used with the drive, the accuracy of the torque calculation decreases.

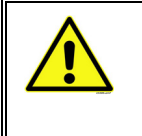

**NOTE!** If you use long motor cables (max. 100m) together with small drives ( $\leq$ 1.5 kW) the motor current measured by the drive can be much higher than the actual motor current due to capacitive currents in the motor cable. Consider this when setting up the motor underload protection functions.

| Code     | Parameter                                             | Min  | Max    | Unit | Default | ID  | Description                                                                                                    |
|----------|-------------------------------------------------------|------|--------|------|---------|-----|----------------------------------------------------------------------------------------------------|
| P3.9.4.1 | Underload fault                                       | 0    | 3      |      | 0       | 713 | 0 = No action<br>1 = Alarm<br>2 = Fault (Stop according to<br>stop mode)<br>3 = Fault (Stop by coasting)                                                                                                    |
| P3.9.4.2 | Underload protection:<br>Field weakening area<br>load | 10.0 | 150.0  | %    | 50.0    | 714 | This parameter gives the<br>value for the minimum<br>torque allowed when the out-<br>put frequency is above the<br>field weakening point.                                                                     |
| P3.9.4.3 | Underload protection:<br>Zero frequency load          | 5.0  | 150.0  | %    | 10.0    | 715 | This parameter gives value<br>for the minimum torque<br>allowed with zero frequency.<br>If you change the value of<br>parameter P3.1.1.4 this<br>parameter is automatically<br>restored to the default value. |
| P3.9.4.4 | Underload protection:<br>Time limit                   | 2.00 | 600.00 | S    | 20.00   | 716 | This is the maximum time<br>allowed for an underload<br>state to exist.                                                                                                    |

| Table | 72. | Motor | underload | protection | settings |
|-------|-----|-------|-----------|------------|----------|
|-------|-----|-------|-----------|------------|----------|

## <u>3.4.22.5</u> Quick stop

| Code     | Parameter                         | Min    | Max    | Unit | Default          | ID   | Description                                                                                                    |
|----------|-----------------------------------|--------|--------|------|------------------|------|----------------------------------------------------------------------------------------------------|
| P3.9.5.1 | Quick stop mode                   | 0      | 2      |      | 1                | 1276 | Method to stop the drive if<br>the Quick stop function is<br>activated from DI or fieldbus<br>0 = Coasting<br>1 = Quick stop deceleration<br>time<br>2 = Stop according to Stop<br>function (P3.2.5) |
| P3.9.5.2 | Quick stop activation             | Varies | Varies |      | DigIN<br>Slot0.2 | 1213 | FALSE = Activated                                                                                                    |
| P3.9.5.3 | Quick stop decelera-<br>tion time | 0.1    | 300.0  | S    | 3.0              | 1256 |                                                                                                    |
| P3.9.5.4 | Response to Quick<br>stop fault   | 0      | 2      |      | 1                | 744  | 0 = No action<br>1 = Alarm<br>2 = Fault (Stop according to<br>Quick stop mode)                                                                                                    |

Table 73. Quick stop settings

## <u>3.4.22.6</u> <u>Temperature input fault 1</u>

**NOTE!** This parameter group is visible only with an option board for temperature measurement (OPT-BH) installed.

| Code     | Parameter              | Min   | Max   | Unit | Default | ID  | Description                                                                                                    |
|----------|------------------------|-------|-------|------|---------|-----|----------------------------------------------------------------------------------------------------|
| P3.9.6.1 | Temperature signal 1   | 0     | 63    |      | 0       | 739 | Selection of signals to use for<br>alarm and fault triggering.<br>B0 = Temperature Signal 1<br>B1 = Temperature Signal 2<br>B2 = Temperature Signal 3<br>B3 = Temperature Signal 4<br>B4 = Temperature Signal 5<br>B5 = Temperature Signal 6<br>Max value is taken of the<br>chosen signals and used for<br>alarm/fault triggering.<br><b>NOTE!</b> Only 6 first tempera-<br>ture inputs are supported<br>(counting boards from slot A<br>to slot E). |
| P3.9.6.2 | Alarm limit 1          | -30.0 | 200.0 | °C   | 120.0   | 741 | Temperature limit for trig-<br>ging alarm. <b>NOTE!</b> Only<br>inputs chosen with parame-<br>ter P3.9.6.1 are compared.                                                                                                    |
| P3.9.6.3 | Fault limit 1          | -30.0 | 200.0 | °C   | 120.0   | 742 | Temperature limit for trig-<br>ging alarm. <b>NOTE!</b> Only<br>inputs chosen with parame-<br>ter P3.9.6.1 are compared.                                                                                                    |
| P3.9.6.4 | Fault limit response 1 | 0     | 3     |      | 2       | 740 | 0 = No response<br>1 = Alarm<br>2 = Fault (Stop according to<br>stop mode)<br>3 = Fault (Stop by coasting)                                                                                                    |

Table 74. Temperature input fault 1 settings

## <u>3.4.22.7</u> <u>Temperature input fault 2</u>

**NOTE!** This parameter group is visible only with an option board for temperature measurement (OPTBH) installed.

| Code     | Parameter              | Min   | Max   | Unit | Default | ID  | Description                                                                                                    |
|----------|------------------------|-------|-------|------|---------|-----|----------------------------------------------------------------------------------------------------|
| P3.9.6.5 | Temperature signal 2   | 0     | 63    |      | 0       | 763 | Selection of signals to use for<br>alarm and fault triggering.<br>B0 = Temperature Signal 1<br>B1 = Temperature Signal 2<br>B2 = Temperature Signal 3<br>B3 = Temperature Signal 4<br>B4 = Temperature Signal 5<br>B5 = Temperature Signal 6<br>Max value is taken of the<br>chosen signals and used for<br>alarm/fault triggering.<br><b>NOTE!</b> Only 6 first tempera-<br>ture inputs are supported<br>(counting boards from slot A<br>to slot E). |
| P3.9.6.6 | Alarm limit 2          | -30.0 | 200.0 | °C   | 120.0   | 764 | Temperature limit for trig-<br>ging alarm. <b>NOTE!</b> Only<br>inputs chosen with parame-<br>ter P3.9.6.5 are compared.                                                                                                    |
| P3.9.6.7 | Fault limit 2          | -30.0 | 200.0 | °C   | 120.0   | 765 | Temperature limit for trig-<br>ging alarm. <b>NOTE!</b> Only<br>inputs chosen with parame-<br>ter P3.9.6.5 are compared.                                                                                                    |
| P3.9.6.8 | Fault limit response 2 | 0     | 3     |      | 2       | 766 | 0 = No response<br>1 = Alarm<br>2 = Fault (Stop according to<br>stop mode)<br>3 = Fault (Stop by coasting)                                                                                                    |

Table 75. Temperature input fault 2 settings

## 3.4.22.8 AI low protection

|    | Code     | Parameter                        | Min | Max | Unit | Default | ID  | Description                                                                                                    |
|----|----------|----------------------------------|-----|-----|------|---------|-----|----------------------------------------------------------------------------------------------------|
| ∎₽ | P3.9.8.1 | Analogue input low<br>protection | 0   | 2   |      |         | 767 | 0 = No protection<br>1 = Protection enabled in Run<br>state<br>2 = Protection enabled in Run<br>and Stop state                                                                                            |
|    | P3.9.8.2 | Analogue input low<br>fault      | 0   | 5   |      | 0       | 700 | 0=No action<br>1=Alarm<br>2=Alarm + preset fault fre-<br>quency (par. P3.9.1.13)<br>3=Alarm + previous fre-<br>quency reference<br>4=Fault (Stop according to<br>stop mode)<br>5=Fault (Stop by coasting) |

## 3.4.23 GROUP 3.10: AUTOMATIC RESET

|    | Code     | Parameter                             | Min  | Max      | Unit | Default | ID  | Description                                                                                                    |
|----|----------|---------------------------------------|------|----------|------|---------|-----|----------------------------------------------------------------------------------------------------|
|    | P3.10.1  | Automatic reset                       | 0    | 1        |      | 0       | 731 | 0 = Disabled<br>1 = Enabled                                                                                                    |
|    | P3.10.2  | Restart function                      | 0    | 1        |      | 1       | 719 | The start mode for Automatic<br>reset is selected with this<br>parameter:<br>0 = Flying start<br>1 = According to par. P3.2.4                                                                                 |
|    | P3.10.3  | Wait time                             | 0.10 | 10000.00 | S    | 0.50    | 717 | Wait time before the first reset is executed.                                                                                                    |
| ∎Æ | P3.10.4  | Trial time                            | 0.00 | 10000.00 | S    | 60.00   | 718 | When the trial time has<br>elapsed, and the fault is still<br>active, the drive will trip to<br>fault.                                                                                                    |
| ∎Æ | P3.10.5  | Number of trials                      | 1    | 10       |      | 4       | 759 | <b>NOTE:</b> Total number of tri-<br>als (irrespective of fault<br>type). If the drive is not able<br>to be reset within this num-<br>ber of trials and the set trial<br>time a fault will be gener-<br>ated. |
|    | P3.10.6  | Autoreset:<br>Undervoltage            | 0    | 1        |      | 1       | 720 | Autoreset permitted?<br>0 = No<br>1 = Yes                                                                                                    |
|    | P3.10.7  | Autoreset:<br>Overvoltage             | 0    | 1        |      | 1       | 721 | Autoreset permitted?<br>0 = No<br>1 = Yes                                                                                                    |
|    | P3.10.8  | Autoreset:<br>Overcurrent             | 0    | 1        |      | 1       | 722 | Autoreset permitted?<br>0 = No<br>1 = Yes                                                                                                    |
|    | P3.10.9  | Autoreset: AI low                     | 0    | 1        |      | 1       | 723 | Autoreset permitted?<br>0 = No<br>1 = Yes                                                                                                    |
|    | P3.10.10 | Autoreset: Unit over-<br>temperature  | 0    | 1        |      | 1       | 724 | Autoreset permitted?<br>0 = No<br>1 = Yes                                                                                                    |
|    | P3.10.11 | Autoreset: Motor over-<br>temperature | 0    | 1        |      | 1       | 725 | Autoreset permitted?<br>0 = No<br>1 = Yes                                                                                                    |
|    | P3.10.12 | Autoreset:<br>External fault          | 0    | 1        |      | 0       | 726 | Autoreset permitted?<br>0 = No<br>1 = Yes                                                                                                    |
|    | P3.10.13 | Autoreset:<br>Underload fault         | 0    | 1        |      | 0       | 738 | Autoreset permitted?<br>0 = No<br>1 = Yes                                                                                                    |

Table 77. Autoreset settings

| Code    | Parameter         | Min | Max  | Unit | Default | ID   | Description                                                                                                    |
|---------|-------------------|-----|------|------|---------|------|----------------------------------------------------------------------------------------------------|
| P3.11.1 | Password          | 0   | 9999 |      | 0       | 1806 | Administrator password                                                                                                    |
| P3.11.2 | C/F selection     | 0   | 1    |      | 0       | 1197 | 0 = Celsius<br>1 = Fahrenheit<br>All temperature-related<br>parameters and monitoring<br>values are presented in the<br>selected unit. |
| P3.11.3 | kW/hp selection   | 0   | 1    |      | 0       | 1198 | 0 = kW<br>1 = hp<br>All power-related parame-<br>ters and monitoring values<br>are presented in the<br>selected unit                   |
| P3.11.4 | Multimonitor view | 0   | 2    |      | 1       | 1196 | Division of keypad display<br>into sections in Multimon-<br>itor view.<br>0 = 2x2 sections<br>1 = 3x2 sections<br>2 = 3x3 sections     |

#### 3.4.24 GROUP 3.11: APPLICATION SETTINGS

Table 78. Application settings

#### 3.4.25 GROUP 3.12: TIMER FUNCTIONS

The time functions (Time Channels) in the Vacon 100 give you the possibility to program functions to be controlled by the internal RTC (Real Time Clock). Practically every function that can be controlled by a digital input can also be controlled by a Time Channel. Instead of having an external PLC controlling a digital input you can program the "closed" and "opened" intervals of the input internally.

**NOTE!** The functions of this parameter group can be made the fullest advantage of only if the battery (option) has been installed and the Real Time Clock settings have been properly made during the Startup Wizard (see page 2 and page 3). **It is not recommended** to use these function without battery backup because the drive's time and date settings will be reset at every power down if no battery for the RTC is installed.

## Time channels

The on/off logic for the *Time channels* is configured by assigning *Intervals* or/and *Timers* to them. One *Time channel* can be controlled by many *Intervals* or *Timers* by assigning as many of these as needed to the *Time channel*.

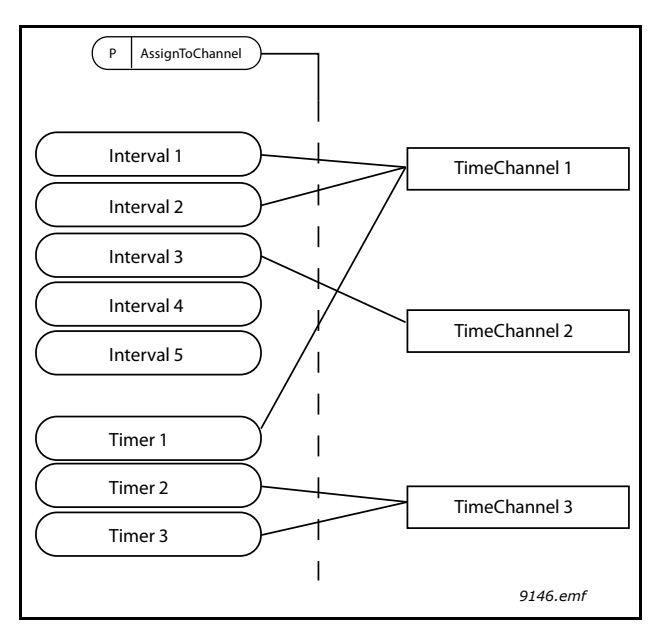

*Figure 26. The intervals and timers can be assigned to time channels in a flexible way. Every interval and timer has its own parameter for assigning to a time channel.* 

#### Intervals

Every interval is given an "ON Time" and "OFF Time" with parameters. This is the daily time that the interval will be active during the days set with "From Day" and "To Day" parameters. E.g. the parameter setting below means that the interval is active from 7 am to 9 am every weekday (Monday to Friday). The Time Channel to which this Interval is assigned will be seen as a closed "virtual digital input" during that period.

ON Time: 07:00:00 OFF Time: 09:00:00 From Day: Monday To Day: Friday

## Timers

Timers can be used to set a Time Channel active during a certain time by a command from a digital input (or a Time Channel).

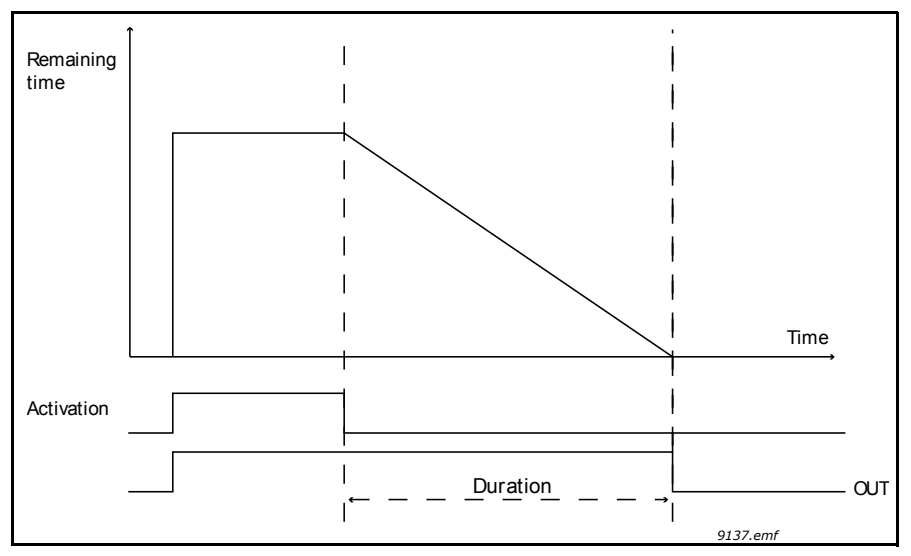

*Figure 27. Activation signal comes from a digital input or " a virtual digital input" such as a Time channel. The Timer counts down from falling edge.* 

The below parameters will set the Timer active when Digital Input 1 on Slot A is closed and keep it active for 30s after it is opened.

## Duration: 30s

Timer: DigIn SlotA.1

**Tip:** A duration of 0 seconds can be used for simply overriding a Time channel activated from a digital input without any off delay after the falling edge.

## EXAMPLE

#### Problem:

We have an AC drive for air conditioning in a warehouse. It needs to run between 7am - 5pm on weekdays and 9am - 1pm on weekends. Additionally, we need to be able to manually force the drive to run outside working hours if there are people in the building and to leave it running for 30 min afterwards.

#### Solution:

We need to set up two intervals, one for weekdays and one for weekends. A Timer is also needed for activation outside the office hours. An example of configuration below.

#### Interval 1:

P3.12.1.1: ON Time: 07:00:00 P3.12.1.2: OFF Time: 17:00:00 P3.12.1.3: Days: Monday, Tuesday, Wednesday, Thursday, Friday P3.12.1.4: Assign to channel: Time channel 1

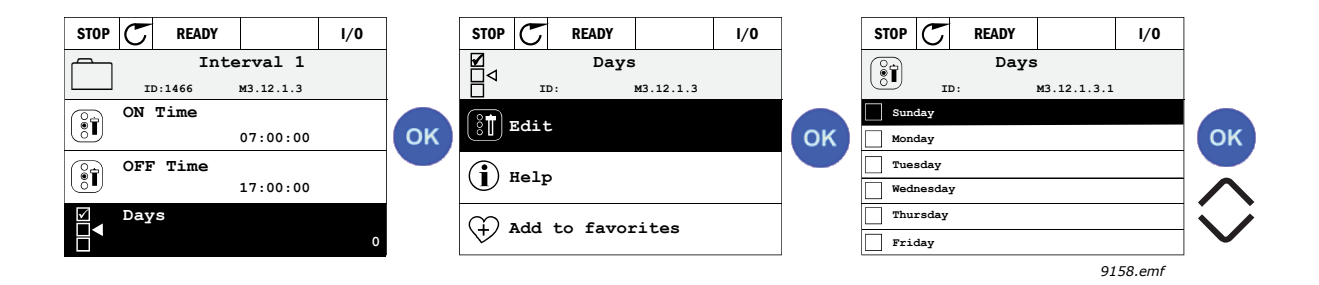

## Interval 2:

P3.12.2.1: ON Time: **09:00:00** P3.12.2.2: OFF Time: **13:00:00** P3.12.2.3: Days: **Saturday**, **Sunday** P3.12.2.4: AssignToChannel: **Time channel 1** 

#### Timer 1

The manual bypassing can be handled by a digital input 1 on slot A (by a different switch or connection to lighting).

P3.12.6.1: *Duration:* **1800s** (30min) P3.12.6.3: *Assign to channel:* **Time channel 1** 

P3.12.6.2: Timer 1: DigIn SlotA.1 (Parameter located in digital inputs menu.)

Finally select the Channel 1 for the I/O Run command.

P3.5.1.1: Control signal 1 A: Time Channel 1

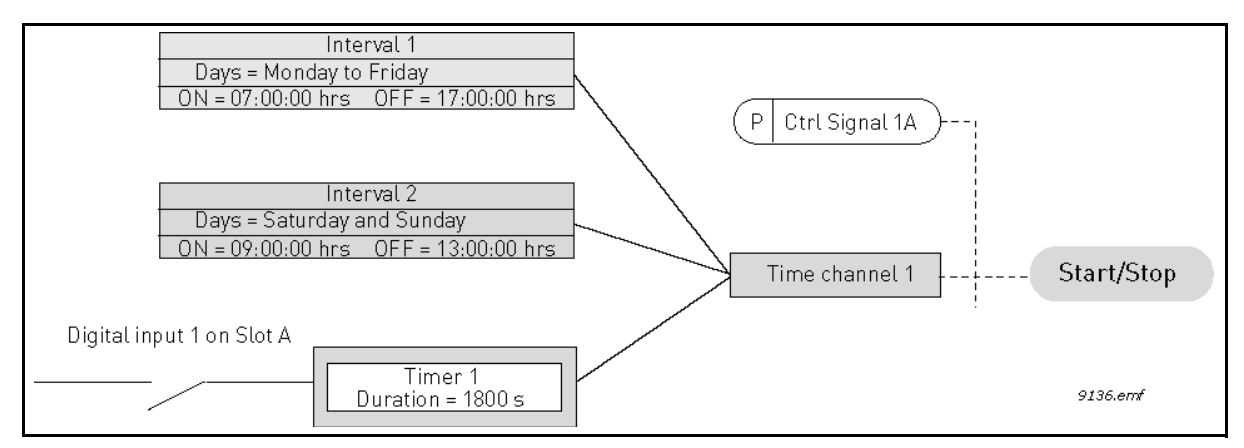

*Figure 28. Final configuration where Time channel 1 is used as control signal for start command instead of a digital input.* 

#### <u>3.4.25.1</u> Interval 1

| Code      | Parameter         | Min      | Max      | Unit     | Default  | ID   | Description                                                                                                    |
|-----------|-------------------|----------|----------|----------|----------|------|----------------------------------------------------------------------------------------------------|
| P3.12.1.1 | ON time           | 00:00:00 | 23:59:59 | hh:mm:ss | 00:00:00 | 1464 | ON time                                                                                                    |
| P3.12.1.2 | OFF time          | 00:00:00 | 23:59:59 | hh:mm:ss | 00:00:00 | 1465 | OFF time                                                                                                    |
| P3.12.1.3 | Days              |          |          |          |          | 1466 | Days of week when active.<br>Checkbox selection:<br>B0 = Sunday<br>B1 = Monday<br>B2 = Tuesday<br>B3 = Wednesday<br>B4 = Thursday<br>B5 = Friday<br>B6 = Saturday |
| P3.12.1.4 | Assign to channel |          |          |          |          | 1468 | Select affected time channel<br>(1-3)<br>Checkbox selection:<br>B0 = Time channel 1<br>B1 = Time channel 2<br>B2 = Time channel 3                                 |

Table 79. Timer functions, Interval 1

## <u>3.4.25.2</u> Interval 2

| Table 80. | Timer | functions, | Interval | 2 |
|-----------|-------|------------|----------|---|
|-----------|-------|------------|----------|---|

| Code      | Parameter         | Min      | Max      | Unit     | Default  | ID   | Description    |
|-----------|-------------------|----------|----------|----------|----------|------|----------------|
| P3.12.2.1 | ON time           | 00:00:00 | 23:59:59 | hh:mm:ss | 00:00:00 | 1469 | See Interval 1 |
| P3.12.2.2 | 0FF time          | 00:00:00 | 23:59:59 | hh:mm:ss | 00:00:00 | 1470 | See Interval 1 |
| P3.12.2.3 | Days              |          |          |          |          | 1471 | See Interval 1 |
| P3.12.2.4 | Assign to channel |          |          |          |          | 1473 | See Interval 1 |

## <u>3.4.25.3</u> Interval 3

| Table 81. | Timer | functions, | Interval | 3 |
|-----------|-------|------------|----------|---|
|           |       |            |          | _ |

| Code      | Parameter         | Min      | Max      | Unit     | Default  | ID   | Description    |
|-----------|-------------------|----------|----------|----------|----------|------|----------------|
| P3.12.3.1 | ON time           | 00:00:00 | 23:59:59 | hh:mm:ss | 00:00:00 | 1474 | See Interval 1 |
| P3.12.3.2 | 0FF time          | 00:00:00 | 23:59:59 | hh:mm:ss | 00:00:00 | 1475 | See Interval 1 |
| P3.12.3.3 | Days              |          |          |          |          | 1476 | See Interval 1 |
| P3.12.3.4 | Assign to channel |          |          |          |          | 1478 | See Interval 1 |

#### <u>3.4.25.4</u> Interval 4

| Code      | Parameter         | Min      | Max      | Unit     | Default  | ID   | Description    |
|-----------|-------------------|----------|----------|----------|----------|------|----------------|
| P3.12.4.1 | ON time           | 00:00:00 | 23:59:59 | hh:mm:ss | 00:00:00 | 1479 | See Interval 1 |
| P3.12.4.2 | OFF time          | 00:00:00 | 23:59:59 | hh:mm:ss | 00:00:00 | 1480 | See Interval 1 |
| P3.12.4.3 | Days              |          |          |          |          | 1481 | See Interval 1 |
| P3.12.4.4 | Assign to channel |          |          |          |          | 1483 | See Interval 1 |

Table 82. Timer functions, Interval 4

## <u>3.4.25.5</u> Interval 5

Table 83. Timer functions, Interval 5

| Code      | Parameter         | Min      | Max      | Unit     | Default  | ID   | Description    |
|-----------|-------------------|----------|----------|----------|----------|------|----------------|
| P3.12.5.1 | ON time           | 00:00:00 | 23:59:59 | hh:mm:ss | 00:00:00 | 1484 | See Interval 1 |
| P3.12.5.2 | OFF time          | 00:00:00 | 23:59:59 | hh:mm:ss | 00:00:00 | 1485 | See Interval 1 |
| P3.12.5.3 | Days              |          |          |          |          | 1486 | See Interval 1 |
| P3.12.5.4 | Assign to channel |          |          |          |          | 1488 | See Interval 1 |

## <u>3.4.25.6</u> <u>Timer 1</u>

Table 84. Timer functions, Timer 1

| Code      | Parameter         | Min | Max   | Unit | Default          | ID   | Description                                                                                                    |
|-----------|-------------------|-----|-------|------|------------------|------|----------------------------------------------------------------------------------------------------|
| P3.12.6.1 | Duration          | 0   | 72000 | S    | 0                | 1489 | The time the timer will run when activated. (Activated by DI)                                                                     |
| P3.12.6.2 | Timer 1           |     |       |      | DigINSlot<br>0.1 | 447  | Rising edge starts Timer 1<br>programmed in Group 3.12:<br>Timer functions parameter<br>group.                                    |
| P3.12.6.3 | Assign to channel |     |       |      |                  | 1490 | Select affected time channel<br>(1-3)<br>Checkbox selection:<br>B0 = Time channel 1<br>B1 = Time channel 2<br>B2 = Time channel 3 |

## <u>3.4.25.7</u> <u>Timer 2</u>

| Code      | Parameter         | Min | Max   | Unit | Default          | ID   | Description |
|-----------|-------------------|-----|-------|------|------------------|------|-------------|
| P3.12.7.1 | Duration          | 0   | 72000 | S    | 0                | 1491 | See Timer 1 |
| P3.12.7.2 | Timer 2           |     |       |      | DigINSlot<br>0.1 | 448  | See Timer 1 |
| P3.12.7.3 | Assign to channel |     |       |      |                  | 1492 | See Timer 1 |

Table 85. Timer functions, Timer 2

## <u>3.4.25.8</u> <u>Timer 3</u>

| Code      | Parameter         | Min | Max   | Unit | Default          | ID   | Description |
|-----------|-------------------|-----|-------|------|------------------|------|-------------|
| P3.12.8.1 | Duration          | 0   | 72000 | S    | 0                | 1493 | See Timer 1 |
| P3.12.8.2 | Timer 3           |     |       |      | DigINSlot<br>0.1 | 448  | See Timer 1 |
| P3.12.8.3 | Assign to channel |     |       |      |                  | 1494 | See Timer 1 |

#### GROUP 3.13: PID-CONTROLLER 1 3.4.26

## <u>3.4.26.1</u> Basic settings

|    | Code       | Parameter              | Min    | Max     | Unit   | Default | ID   | Description                                                                                                    |
|----|------------|------------------------|--------|---------|--------|---------|------|----------------------------------------------------------------------------------------------------|
|    | P3.13.1.1  | PID gain               | 0.00   | 1000.00 | %      | 100.00  | 118  | If the value of the parameter<br>is set to 100% a change of<br>10% in the error value causes<br>the controller output to<br>change by 10%.                                                                        |
|    | P3.13.1.2  | PID integration time   | 0.00   | 600.00  | S      | 1.00    | 119  | If this parameter is set to<br>1,00s a change of 10% in the<br>error value causes the con-<br>troller output to change by<br>10.00%/s.                                                                            |
|    | P3.13.1.3  | PID derivation time    | 0.00   | 100.00  | S      | 0.00    | 132  | If this parameter is set to<br>1,00s a change of 10% in the<br>error value during 1.00 s<br>causes the controller output<br>to change by 10.00%.                                                                  |
|    | P3.13.1.4  | Process unit selection | 1      | 38      |        | 1       | 1036 | Select unit for actual value.                                                                                                    |
|    | P3.13.1.5  | Process unit min       | Varies | Varies  | Varies | 0       | 1033 | Value in Process units at 0%<br>feedback or setpoint.<br>This scaling is done for moni-<br>toring purpose only. The PID<br>controller still uses the per-<br>centage internally for feed-<br>backs and setpoints. |
|    | P3.13.1.6  | Process unit max       | Varies | Varies  | Varies | 100     | 1034 | See above.                                                                                                    |
|    | P3.13.1.7  | Process unit decimals  | 0      | 4       |        | 2       | 1035 | Number of decimals for pro-<br>cess unit value                                                                                                    |
|    | P3.13.1.8  | Error inversion        | 0      | 1       |        | 0       | 340  | 0 = Normal (Feedback < Set-<br>point -> Increase PID output)<br>1 = Inverted (Feedback < Set-<br>point -> Decrease PID output)                                                                                    |
| ∎∎ | P3.13.1.9  | Dead band              | Varies | Varies  | Varies | 0       | 1056 | Dead band area around the<br>setpoint in process units.The<br>PID output is locked if the<br>feedback stays within the<br>deadband area for a pre-<br>defined time.                                               |
| ∎Æ | P3.13.1.10 | Dead band delay        | 0.00   | 320.00  | S      | 0.00    | 1057 | If the feedback stays within<br>the dead band area for a pre-<br>defined time, the output is<br>locked.                                                                                                    |

## Table 87. PID controller 1 basic settings

3

## <u>3.4.26.2</u> <u>Setpoints</u>

## Table 88. Setpoints settings

| Code      | Parameter                         | Min    | Max    | Unit   | Default          | ID   | Description                                                                                                    |
|-----------|-----------------------------------|--------|--------|--------|------------------|------|----------------------------------------------------------------------------------------------------|
| P3.13.2.1 | Keypad setpoint 1                 | Varies | Varies | Varies | 0                | 167  |                                                                                                    |
| P3.13.2.2 | Keypad setpoint 2                 | Varies | Varies | Varies | 0                | 168  |                                                                                                    |
| P3.13.2.3 | Setpoint ramp time                | 0.00   | 300.0  | S      | 0.00             | 1068 | Defines the rising and falling<br>ramp times for setpoint<br>changes. (Time to change<br>from minimum to maximum)                                                                                                    |
| P3.13.2.4 | PID1 setpoint boost<br>activation | Varies | Varies |        | DigIN<br>Slot0.1 | 1046 | FALSE = No boost<br>TRUE = Boost                                                                                                    |
| P3.13.2.5 | PID1 select setpoint              | Varies | Varies |        | DigIN<br>Slot0.1 | 1047 | FALSE = Setpoint 1<br>TRUE = Setpoint 2                                                                                                    |
| P3.13.2.6 | Setpoint source 1<br>selection    | 0      | 32     |        | 1                | 332  | 0 = Not used<br>1 = Keypad setpoint 1<br>2 = Keypad setpoint 2<br>3 = Al1<br>4 = Al2<br>5 = Al3<br>6 = Al4<br>7 = Al5<br>8 = Al6<br>9 = ProcessDataln1<br>10 = ProcessDataln2<br>11 = ProcessDataln3<br>12 = ProcessDataln5<br>14 = ProcessDataln6<br>15 = ProcessDataln8<br>17 = Temperature input 1<br>18 = Temperature input 2<br>19 = Temperature input 3<br>20 = Temperature input 4<br>21 = Temperature input 5<br>22 = Temperature input 5<br>22 = Temperature input 6<br>23 = Block 1 Out<br>24 = Block 2 Out<br>25 = Block 3 Out<br>26 = Block 4 Out<br>27 = Block 5 Out<br>28 = Block 6 Out<br>29 = Block 7 Out<br>30 = Block 8 Out<br>31 = Block 9 Out<br>32 = Block 10 Out<br>Al's and ProcessDataln are<br>handled as percent (0.00-<br>100.00%) and scaled accord-<br>ing to Setpoint minimum and<br>maximum.<br>NOTE: ProcessDataln sig-<br>nals use 2 decimals.<br>NOTE: If temperature inputs<br>are selected, setpoint mini-<br>mum and maximum scaling<br>parameters needs to be set<br>-50200 C |
| P3.13.2.5  | Setpoint 1 minimum             | -200.00 | 200.00 | % | 0.00   | 1069 | Minimum value at analogue<br>signal minimum.      |
|------------|--------------------------------|---------|--------|---|--------|------|---------------------------------------------------|
| P3.13.2.6  | Setpoint 1 maximum             | -200.00 | 200.00 | % | 100.00 | 1070 | Maximum value at analogue<br>signal maximum.      |
| P3.13.2.10 | Setpoint 1 boost               | -2.0    | 2.0    | х | 1.0    | 1071 | The setpoint can be boosted with a digital input. |
| P3.13.2.11 | Setpoint source 2<br>selection | 0       | 22     |   | 2      | 431  | See par. P3.13.2.6                                |
| P3.13.2.12 | Setpoint 2 minimum             | -200.00 | 200.00 | % | 0.00   | 1073 | Minimum value at analogue<br>signal minimum.      |
| P3.13.2.13 | Setpoint 2 maximum             | -200.00 | 200.00 | % | 100.00 | 1074 | Maximum value at analogue<br>signal maximum.      |
| P3.13.2.17 | Setpoint 2 boost               | -2.0    | 2.0    | х | 1.0    | 1078 | See P3.13.2.10.                                   |

| Table 88. | Setpoints | settinas |
|-----------|-----------|----------|
| rubic coi | Serponnes | Sectings |

#### 3.4.26.3 Feedbacks

| Code      | Parameter                      | Min     | Max    | Unit | Default | ID   | Description                                                                                                    |
|-----------|--------------------------------|---------|--------|------|---------|------|----------------------------------------------------------------------------------------------------|
| P3.13.3.1 | Feedback function              | 1       | 9      |      | 1       | 333  | 1=Only Source1 in use<br>2=SQRT[Source1];[Flow=Con<br>stant x SQRT[Pressure]]<br>3= SQRT[Source1- Source 2]<br>4= SQRT[Source 1] + SQRT<br>[Source 2]<br>5= Source 1 + Source 2<br>6= Source 1 - Source 2<br>7=MIN (Source 1, Source 2)<br>8=MAX (Source 1, Source 2)<br>9=MEAN (Source 1, Source 2)                                                                                                    |
| P3.13.3.2 | Feedback function gain         | -1000.0 | 1000.0 | %    | 100.0   | 1058 | Used e.g. with selection 2 in<br><i>Feedback function</i>                                                                                                    |
| P3.13.3.3 | Feedback 1 source<br>selection | 0       | 30     |      | 2       | 334  | 0 = Not used<br>1 = Al1<br>2 = Al2<br>3 = Al3<br>4 = Al4<br>5 = Al5<br>6 = Al6<br>7 = ProcessDataln1<br>8 = ProcessDataln2<br>9 = ProcessDataln3<br>10 = ProcessDataln4<br>11 = ProcessDataln5<br>12 = ProcessDataln7<br>14 = ProcessDataln8<br>15 = Temperature input 1<br>16 = Temperature input 2<br>17 = Temperature input 3<br>18 = Temperature input 4<br>19 = Temperature input 4<br>19 = Temperature input 5<br>20 = Temperature input 6<br>21 = Block 1 Out<br>22 = Block 2 Out<br>23 = Block 3 Out<br>24 = Block 4 Out<br>25 = Block 5 Out<br>26 = Block 6 Out<br>27 = Block 7 Out<br>28 = Block 8 Out<br>29 = Block 9 Out<br>30 = Block 10 Out<br>Al's and ProcessDataln are<br>handled as % (0.00-100.00%)<br>and scaled according to<br>Feedback min and max.<br>NOTE: ProcessDataln use<br>two decimals.<br>NOTE: If temperature inputs<br>are selected, feedback mini-<br>mum and maximum scaling<br>parameters needs to be set<br>-50200 C |

Table 89. Feedback settings

| P3.13.3.4 | Feedback 1 minimum             | -200.00 | 200.00 | % | 0.00   | 336 | Minimum value at analogue<br>signal minimum. |
|-----------|--------------------------------|---------|--------|---|--------|-----|----------------------------------------------|
| P3.13.3.5 | Feedback 1 maximum             | -200.00 | 200.00 | % | 100.00 | 337 | Maximum value at analogue<br>signal maximum. |
| P3.13.3.6 | Feedback 2<br>source selection | 0       | 20     |   | 0      | 335 | See P3.13.3.3                                |
| P3.13.3.7 | Feedback 2 minimum             | -200.00 | 200.00 | % | 0.00   | 338 | Minimum value at analogue<br>signal minimum. |
| M3.13.3.8 | Feedback 2 maximum             | -200.00 | 200.00 | % | 100.00 | 339 | Maximum value at analogue<br>signal maximum. |

Table 89. Feedback settings

# <u>3.4.26.4</u> Feedforward

Feedforward usually needs accurate process models, but in some simple cases a gain + offset type of feedforward is enough. The feedforward part does not use any feedback measurements of the actual controlled process value (water level in the example on page 165). Vacon feedforward control uses other measurements which are indirectly affecting the controlled process value.

| Code      | Parameter                         | Min     | Max    | Unit | Default | ID   | Description    |
|-----------|-----------------------------------|---------|--------|------|---------|------|----------------|
| P3.13.4.1 | Feedforward function              | 1       | 9      |      | 1       | 1059 | See P3.13.3.1. |
| P3.13.4.2 | Feedforward function<br>gain      | -1000   | 1000   | %    | 100.0   | 1060 | See P3.13.3.2  |
| P3.13.4.3 | Feedforward 1<br>source selection | 0       | 25     |      | 0       | 1061 | See P3.13.3.3  |
| P3.13.4.4 | Feedforward 1 mini-<br>mum        | -200.00 | 200.00 | %    | 0.00    | 1062 | See P3.13.3.4  |
| P3.13.4.5 | Feedforward 1 maxi-<br>mum        | -200.00 | 200.00 | %    | 100.00  | 1063 | See P3.13.3.5  |
| P3.13.4.6 | Feedforward 2<br>source selection | 0       | 25     |      | 0       | 1064 | See P3.13.3.6  |
| P3.13.4.7 | Feedforward 2 min                 | -200.00 | 200.00 | %    | 0.00    | 1065 | See P3.13.3.7  |
| P3.13.4.8 | Feedforward 2 max                 | -200.00 | 200.00 | %    | 100.00  | 1066 | See M3.13.3.8  |

Table 90. Feedforward settings

#### 3.4.26.5 Sleep function

This function will put the drive into sleep mode if the frequency stays below the sleep limit for a longer time than that set with the Sleep Delay.

| Code      | Parameter               | Min  | Max    | Unit | Default | ID   | Description                                                                                                    |
|-----------|-------------------------|------|--------|------|---------|------|----------------------------------------------------------------------------------------------------|
| P3.13.5.1 | Sleep frequency limit 1 | 0.00 | 320.00 | Hz   | 0.00    | 1016 | Drive goes to sleep mode<br>when the output frequency<br>stays below this limit for a<br>time greater than that<br>defined by parameter <i>Sleep</i><br><i>delay</i> . |

Table 91. Sleep function settings

| P3.13.5.2 | Sleep delay 1           | 0    | 3000   | S      | 0      | 1017 | The minimum amount of<br>time the frequency has to<br>remain below the Sleep level<br>before the drive is stopped. |
|-----------|-------------------------|------|--------|--------|--------|------|----------------------------------------------------------------------------------------------------|
| P3.13.5.3 | Wake-up level 1         |      |        | Varies | 0.0000 | 1018 | Defines the level for the PID<br>feedback value wake-up<br>supervision. Uses selected<br>process units.            |
| P3.13.5.4 | Sleep frequency limit 2 | 0.00 | 320.00 | Hz     | 0.00   | 1075 | See P3.13.5.1.                                                                                                    |
| P3.13.5.5 | Sleep delay 2           | 0    | 3000   | S      | 0      | 1076 | See P3.13.5.2.                                                                                                    |
| P3.13.5.6 | Wake-up level 2         |      |        | Varies | 0.0000 | 1077 | See P3.13.5.3.                                                                                                    |

Table 91. Sleep function settings

# <u>3.4.26.6</u> Feedback supervision

Feedback supervision is used to control that the *PID Feedback value* (process actual value) stays within predefined limits. With this function you can e.g. detect a major pipe burst and stop unnecessary flooding. See more on page 165.

|    | Code      | Parameter                             | Min    | Max    | Unit   | Default | ID  | Description                                                                                              |
|----|-----------|---------------------------------------|--------|--------|--------|---------|-----|----------------------------------------------------------------------------------------------------|
|    | P3.13.6.1 | Enable feedback<br>supervision        | 0      | 1      |        | 0       | 735 | 0 = Disabled<br>1 = Enabled                                                                              |
|    | P3.13.6.2 | Upper limit                           | Varies | Varies | Varies | Varies  | 736 | Upper actual/process value<br>supervision                                                                |
|    | P3.13.6.3 | Lower limit                           | Varies | Varies | Varies | Varies  | 758 | Lower actual/process value supervision                                                                   |
| ∎∰ | P3.13.6.4 | Delay                                 | 0      | 30000  | S      | 0       | 737 | If the desired value is not<br>reached within this time a<br>fault or alarm is created.                  |
|    | P3.13.6.5 | Response to PID1<br>supervision fault | 0      | 3      |        | 2       | 749 | 0 = No action<br>1 = Alarm<br>2 = Fault (Stop according to<br>stop mode)<br>3 = Fault (Stop by coasting) |

Table 92. Feedback supervision parameters

#### <u>3.4.26.7</u> Pressure loss compensation

|  | Table 93. | Pressure | loss col | mpensation | parameters |
|--|-----------|----------|----------|------------|------------|
|--|-----------|----------|----------|------------|------------|

| Code      | Parameter                        | Min    | Max    | Unit   | Default | ID   | Description                                                                                                    |
|-----------|----------------------------------|--------|--------|--------|---------|------|----------------------------------------------------------------------------------------------------|
| P3.13.7.1 | Enable setpoint 1                | 0      | 1      |        | 0       | 1189 | Enables pressure loss com-<br>pensation for setpoint 1.<br>0 = Disabled<br>1 = Enabled                                                   |
| P3.13.7.2 | Setpoint 1 max com-<br>pensation | Varies | Varies | Varies | Varies  | 1190 | Value added proportionally to<br>the frequency.<br>Setpoint compensation = Max<br>compensation * (FreqOut-<br>MinFreq)/(MaxFreq-MinFreq) |
| P3.13.7.3 | Enable setpoint 2                | 0      | 1      |        | 0       | 1191 | See P3.13.7.1.                                                                                                    |
| P3.13.7.4 | Setpoint 2 max com-<br>pensation | Varies | Varies | Varies | Varies  | 1192 | See P3.13.7.2.                                                                                                    |

#### <u>3.4.26.8</u> Soft fill

The process is brought to a certain level (P3.13.8.3) at slow frequency (P3.13.8.2) before the PID controller starts to control. In addition, you can also set a timeout for the soft fill function. If the set level is not reached within the timeout a fault is triggered. This function can be used e.g. to fill the empty pipe line slowly in order to avoid "water hammers" that could otherwise break the pipes.

It is recommended to use the Soft Fill function always when using the Multi Pump functionality.

| Code      | Parameter                         | Min    | Max    | Unit   | Default | ID   | Description                                                                                                    |
|-----------|-----------------------------------|--------|--------|--------|---------|------|----------------------------------------------------------------------------------------------------|
| P3.13.8.1 | Enable soft fill                  | 0      | 1      |        | 0       | 1094 | 0 = Disabled<br>1 = Enabled                                                                                                    |
| P3.13.8.2 | Soft fill frequency               | 0.00   | 50.00  | Hz     | 20.00   | 1055 | The drive accelerates to this frequency before starting to control.                                                                                                    |
| P3.13.8.3 | Soft fill level                   | Varies | Varies | Varies | 0.0000  | 1095 | The drive runs at the PID<br>start frequency until the<br>feedback reaches this value.<br>At this point the controller<br>starts to regulate (depending<br>on acting mode). |
| P3.13.8.4 | Soft fill timeout                 | 0      | 30000  | S      | 0       | 1096 | If the desired value is not<br>reached within this time a<br>fault or alarm is created.<br>0 = No timeout ( <b>NOTE!</b> No<br>fault triggered if value '0' is<br>set)      |
| P3.13.8.5 | PID Soft Fill timeout<br>response | 0      | 3      |        | 2       | 738  | 0 = No action<br>1 = Alarm<br>2 = Fault (Stop according to<br>stop mode)<br>3 = Fault (Stop by coasting)                                                                    |

Table 94. Soft fill settings

### 3.4.26.9 Input pressure supervision

The *Input pressure supervision* function is used to supervise that there is enough water in the inlet of the pump, to prevent the pump from sucking air or causing suction cavitation. This function requires a pressure sensor to be installed on the pump inlet, see 29.

If the pump inlet pressure falls below the defined alarm limit, an alarm will be trigged and the pump output pressure reduced by decreasing the PID controller setpoint value. If the inlet pressure still keeps falling below the fault limit, the pump is stopped and a fault will be trigged.

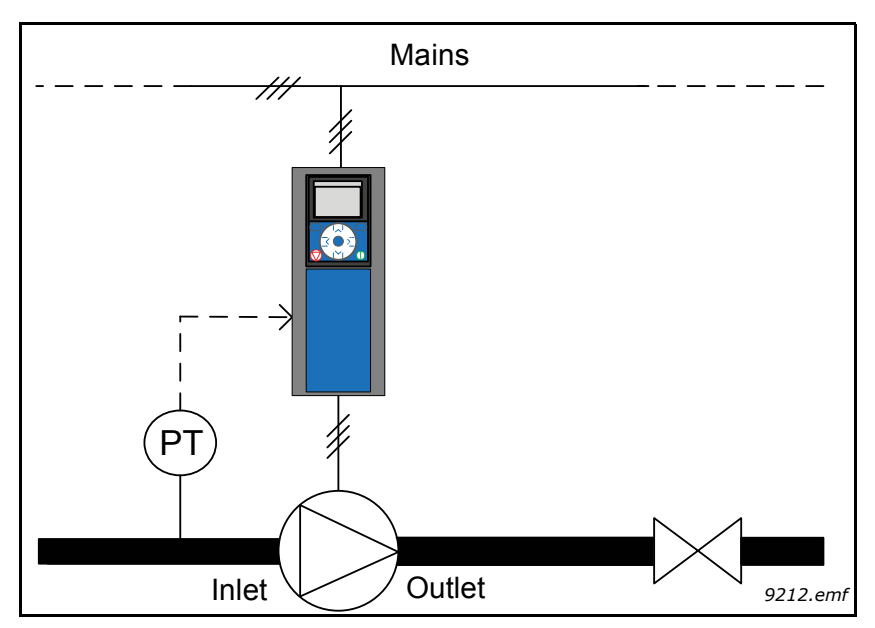

Figure 29. Location of pressure sensor

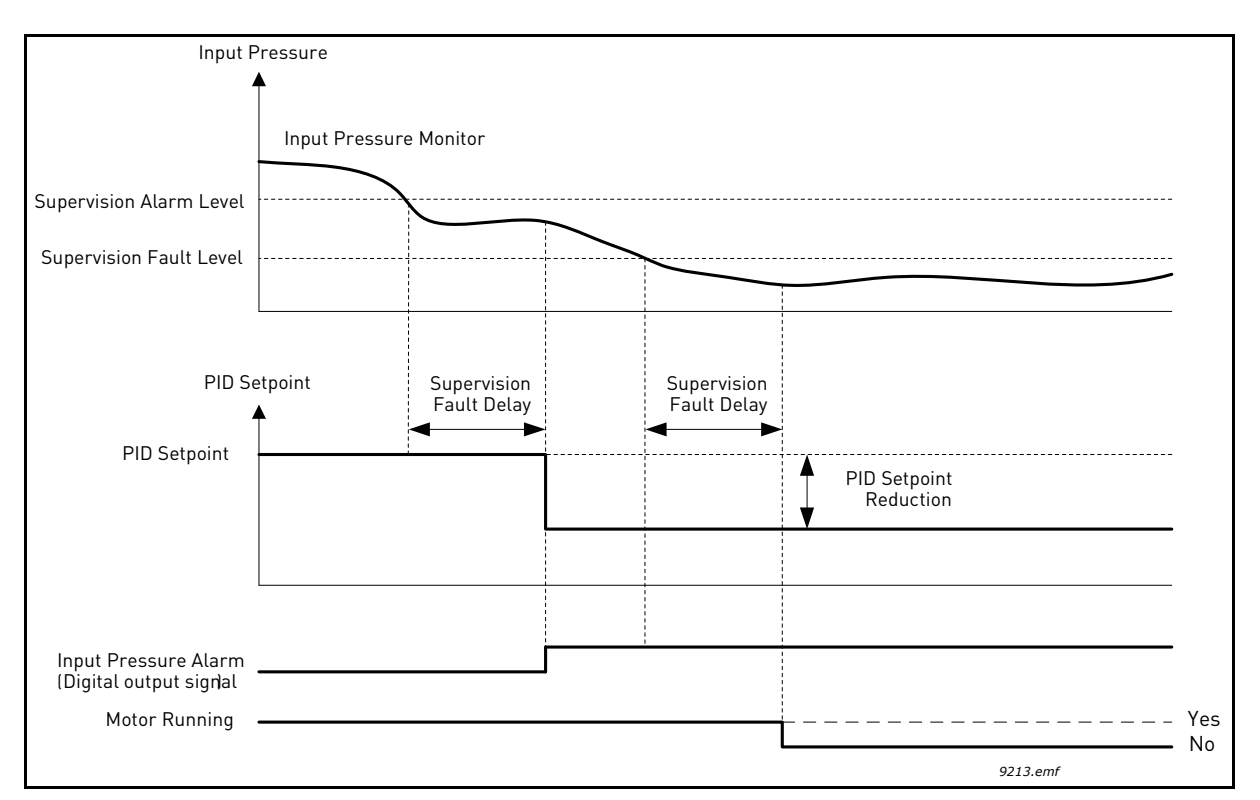

Figure 30. Input pressure supervision

| Code      | Parameter                           | Min    | Max    | Unit   | Default | ID   | Description                                                                                                    |
|-----------|-------------------------------------|--------|--------|--------|---------|------|----------------------------------------------------------------------------------------------------|
| P3.13.9.1 | Enable supervision                  | 0      | 1      |        | 0       | 1685 | 0 = Disabled<br>1 = Enabled<br>Enables the Input Pressure<br>Supervision.                                                                                                    |
| P3.13.9.2 | Supervision signal                  | 0      | 23     |        | 0       | 1686 | The source of input pressure<br>measurement signal:<br>0=Analogue input 1<br>1=Analogue input 2<br>2=Analogue input 3<br>3=Analogue input 4<br>4=Analogue input 5<br>5=Analogue input 6<br>6=ProcessDataln1 (0-100%)<br>7=ProcessDataln2 (0-100%)<br>8=ProcessDataln3 (0-100%)<br>10=ProcessDataln5 (0-100%)<br>10=ProcessDataln5 (0-100%)<br>11=ProcessDataln6 (0-100%)<br>12=ProcessDataln8 (0-100%)<br>13=ProcessDataln8 (0-100%)<br>13=ProcessDataln8 (0-100%)<br>14=Block 1 Out<br>15=Block 2 Out<br>16=Block 3 Out<br>17=Block 4 Out<br>18=Block 5 Out<br>19=Block 6 Out<br>20=Block 7 Out<br>21=Block 8 Out<br>22=Block 9 Out<br>23=Block 10 Out |
| P3.13.9.3 | Supervision unit selec-<br>tion     | 0      | 8      | Varies | 2       | 1687 | Select unit for supervision.<br>The supervision signal<br>(P3.13.9.2) can be scaled to<br>process units on the panel.                                                                                                    |
| P3.13.9.4 | Supervision unit deci-<br>mals      | 0      | 4      |        | 2       | 1688 | Choose how many decimals to show.                                                                                                    |
| P3.13.9.5 | Supervision unit mini-<br>mum value | Varies | Varies | Varies | Varies  | 1689 | Unit min and max parame-<br>ters are the signal values                                                                                                    |
| P3.13.9.6 | Supervision unit maxi-<br>mum value | Varies | Varies | Varies | Varies  | 1690 | corresponding to e.g. 4mA<br>and 20mA respectively<br>(scaled linearly between<br>these).                                                                                                    |
| P3.13.9.7 | Supervision alarm<br>level          | Varies | Varies | Varies | Varies  | 1691 | Alarm (Fault ID 1363) will be<br>launched if supervision sig-<br>nal stays below the alarm<br>level longer than the time<br>defined by parameter<br>P3.13.9.9.                                                                                                    |
| P3.13.9.8 | Supervision fault level             | Varies | Varies | Varies | Varies  | 1692 | Fault (Fault ID 1409) will be<br>launched if supervision sig-<br>nal stays below the fault level<br>longer than the time defined<br>by parameter P3.13.9.9.                                                                                                    |

Table 95. Input pressure supervision parameters

| Code       | Parameter               | Min    | Max    | Unit   | Default | ID   | Description                                                                                                    |
|------------|-------------------------|--------|--------|--------|---------|------|----------------------------------------------------------------------------------------------------|
| P3.13.9.9  | Supervision fault delay | 0.00   | 60.00  | S      | 5.00    | 1693 | Delay time to launch the<br>Input pressure super-<br>vision alarm or fault if<br>the supervision signal stays<br>below the alarm/fault level<br>longer than defined by this<br>parameter. |
| P3.13.9.10 | PID setpoint reduction  | 0.0    | 100.0  | %      | 10.0    | 1694 | Defines the rate of the PID<br>controller setpoint reduction<br>when the Input pressure<br>supervision alarm is active.                                                                   |
| V3.13.9.11 | Input pressure          | Varies | Varies | Varies | Varies  | 1695 | Monitoring value for selected<br>Input pressure supervision<br>signal.<br>Scaling value according to<br>P3.13.9.4.                                                                        |

#### Table 95. Input pressure supervision parameters

# 3.4.26.10 Frost protection

The Frost Protection –function is used to protect the pump from frost damages by running the pump at constant Frost Protection Frequency if the pump is in sleep mode and the measured temperature of the pump goes below defined protection temperature. This function requires a temperature transducer or a temperature sensor to be installed on the pump covering or the pipe line near the pump.

| Code       | Parameter                         | Min        | Max        | Unit  | Default       | ID   | Description                                                                                                    |
|------------|-----------------------------------|------------|------------|-------|---------------|------|----------------------------------------------------------------------------------------------------|
| P3.13.10.1 | Frost protection                  | 0          | 1          |       | 0             | 1704 | 0 = Disabled<br>1 = Enabled                                                                                                    |
| P3.13.10.2 | Temperature signal                | 0          | 29         |       | 6             | 1705 | 0=Temperature Input 1<br>(-50200 C)<br>1=Temperature Input 2<br>(-50200 C)<br>2=Temperature Input 3<br>(-50200 C)<br>3=Temperature Input 4<br>(-50200 C)<br>5=Temperature Input 5<br>(-50200 C)<br>5=Temperature Input 6<br>(-50200<br>6=Analogue input 1<br>7=Analogue input 2<br>8=Analogue input 2<br>8=Analogue input 4<br>10=Analogue input 5<br>11=Analogue input 6<br>12=ProcessDataIn1 (0-100%)<br>13=ProcessDataIn2 (0-100%)<br>14=ProcessDataIn3 (0-100%)<br>15=ProcessDataIn5 (0-100%)<br>15=ProcessDataIn5 (0-100%)<br>16=ProcessDataIn7 (0-100%)<br>17=ProcessDataIn8 (0-100%)<br>18=ProcessDataIn8 (0-100%)<br>19=ProcessDataIn8 (0-100%)<br>19=ProcessDataIn8 (0-100%)<br>20 = Block 1 Out<br>21 = Block 2 Out<br>22 = Block 3 Out<br>23 = Block 4 Out<br>24 = Block 5 Out<br>25 = Block 6 Out<br>26 = Block 7 Out<br>27 = Block 8 Out<br>28 = Block 9 Out<br>29 = Block 10 Out |
| P3.13.10.3 | Temperature signal<br>minimum     | -100.0     | P3.13.10.4 | °C/°F | -50.0<br>(°C) | 1706 | Temperature value corre-<br>sponding to minimum value<br>of selected temperature sig-<br>nal.                                                                                                    |
| P3.13.10.4 | Temperature signal<br>maximum     | P3.13.10.3 | 300.0      | °C/°F | 200.0<br>(°C) | 1707 | Temperature value corre-<br>sponding to maximum value<br>of selected temperature sig-<br>nal.                                                                                                    |
| P3.13.10.5 | Frost Protection Tem-<br>perature | P3.13.10.3 | P3.13.10.4 | °C/°F | 5.00          | 1708 | Temperature limit below<br>which the Frost Protection<br>function will be activated.                                                                                                    |
| P3.13.10.6 | Frost Protection Fre-<br>quency   | 0.0        | Varies     | Hz    | 10.0          | 1710 | Constant frequency refer-<br>ence which is used when the<br>Frost Protection function is<br>activated                                                                                                    |
| V3.13.10.7 | Frost temperature<br>monitoring   | Varies     | Varies     | °C/°F |               | 1711 | Monitoring value for mea-<br>sured temperature signal in<br>Frost Protection function.<br>Scaling value: 0.1                                                                                                    |

# Table 96. Frost protection parameters

#### 3.4.27 GROUP 3.14: EXTERNAL PID-CONTROLLER

### <u>3.4.27.1</u> Basic settings

For more detailed information, see chapter 3.4.26.

| Code       | Parameter              | Min    | Max     | Unit   | Default          | ID   | Description                                                                                                    |
|------------|------------------------|--------|---------|--------|------------------|------|----------------------------------------------------------------------------------------------------|
| P3.14.1.1  | Enable external PID    | 0      | 1       |        | 0                | 1630 | 0 = Disabled<br>1 = Enabled                                                                                                    |
| P3.14.1.2  | Start signal           |        |         |        | DigIN<br>Slot0.2 | 1049 | FALSE = PID2 in stop mode<br>TRUE = PID2 regulating<br>This parameter will have no<br>effect if PID2 controller is not<br>enabled in the Basic menu<br>for PID2 |
| P3.14.1.3  | Output in Stop         | 0.0    | 100.0   | %      | 0.0              | 1100 | The output value of the PID<br>controller in % of its maxi-<br>mum output value while it is<br>stopped from digital input                                       |
| P3.14.1.4  | PID gain               | 0.00   | 1000.00 | %      | 100.00           | 1631 |                                                                                                    |
| P3.14.1.5  | PID integration time   | 0.00   | 600.00  | S      | 1.00             | 1632 |                                                                                                    |
| P3.14.1.6  | PID derivation time    | 0.00   | 100.00  | S      | 0.00             | 1633 |                                                                                                    |
| P3.14.1.7  | Process unit selection | 0      | 37      |        | 0                | 1635 |                                                                                                    |
| P3.14.1.8  | Process unit min       | Varies | Varies  | Varies | 0                | 1664 |                                                                                                    |
| P3.14.1.9  | Process unit max       | Varies | Varies  | Varies | 100              | 1665 |                                                                                                    |
| P3.14.1.10 | Process unit decimals  | 0      | 4       |        | 2                | 1666 |                                                                                                    |
| P3.14.1.11 | Error inversion        | 0      | 1       |        | 0                | 1636 |                                                                                                    |
| P3.14.1.12 | Dead band              | Varies | Varies  | Varies | 0.0              | 1637 |                                                                                                    |
| P3.14.1.13 | Dead band delay        | 0.00   | 320.00  | S      | 0.00             | 1638 |                                                                                                    |

#### Table 97. Basic settings for external PID-controller

#### <u>3.4.27.2</u> <u>Setpoints</u>

| Code       | Parameter                      | Min     | Max    | Unit   | Default          | ID   | Description                                                                                                    |
|------------|--------------------------------|---------|--------|--------|------------------|------|----------------------------------------------------------------------------------------------------|
| P3.14.2.1  | Keypad setpoint 1              | 0.00    | 100.00 | Varies | 0.00             | 1640 |                                                                                                    |
| P3.14.2.2  | Keypad setpoint 2              | 0.00    | 100.00 | Varies | 0.00             | 1641 |                                                                                                    |
| P3.14.2.3  | Setpoint ramp time             | 0.00    | 300.00 | S      | 0.00             | 1642 |                                                                                                    |
| P3.14.2.4  | Select setpoint                | Varies  | Varies |        | DigIN<br>Slot0.1 | 1048 | FALSE = Setpoint 1<br>TRUE = Setpoint 2                                                                                                    |
| P3.14.2.5  | Setpoint source 1<br>selection | 0       | 32     | %      | 0.00             | 1643 | 0 = Not Used<br>1 = Keypad Setpoint 1<br>2 = Keypad Setpoint 2<br>3 = Al1<br>4 = Al2<br>5 = Al3<br>6 = Al4<br>7 = Al5<br>8 = Al6<br>9 =ProcessDataln1<br>10 =ProcessDataln2<br>11 =ProcessDataln3<br>12 =ProcessDataln5<br>14 =ProcessDataln6<br>15 =ProcessDataln8<br>17 = Temperature Input 1<br>18 = Temperature Input 2<br>19 = Temperature Input 3<br>20 = Temperature Input 4<br>21 = Temperature Input 5<br>22 = Temperature Input 5<br>22 = Temperature Input 6<br>23 = Block 1 Out<br>24 = Block 2 Out<br>25 = Block 3 Out<br>26 = Block 4 Out<br>27 = Block 5 Out<br>28 = Block 6 Out<br>29 = Block 7 Out<br>30 = Block 8 Out<br>31 = Block 9 Out<br>32 = Block 10 Out<br>Al's and ProcessDataln are<br>handled as percent (0.00-<br>100.00%) and scaled accord-<br>ing to Setpoint minimum and<br>maximum.<br>NOTE: ProcessDataln sig-<br>nals use 2 decimals.<br>NOTE: If temperature inputs<br>are selected, setpoint mini-<br>mum and maximum scaling<br>parameters needs to be set<br>-50200 C |
| 1 0.14.2.0 |                                | 200.00  | 200.00 | 70     | 0.00             | 1044 | signal minimum.<br>Maximum value at analogue                                                                                                    |
| P3.14.2.7  | Setpoint 1 maximum             | -200.00 | 200.00 | %      | 100.00           | 1645 | signal maximum.                                                                                                    |

Table 98. External PID-controller, setpoints

| P3.14.2.8  | Setpoint source 2<br>selection | 0       | 22     |   | 0      | 1646 | See P3.14.2.5.                               |
|------------|--------------------------------|---------|--------|---|--------|------|----------------------------------------------|
| P3.14.2.9  | Setpoint 2 minimum             | -200.00 | 200.00 | % | 0.00   | 1647 | Minimum value at analogue<br>signal minimum. |
| P3.14.2.10 | Setpoint 2 maximum             | -200.00 | 200.00 | % | 100.00 | 1648 | Maximum value at analogue<br>signal maximum. |

Table 98. External PID-controller, setpoints

#### 3.4.27.3 Feedbacks

For more detailed information, see chapter 3.4.26.

| Code      | Parameter                      | Min     | Max    | Unit | Default | ID   | Description                                  |
|-----------|--------------------------------|---------|--------|------|---------|------|----------------------------------------------|
| P3.14.3.1 | Feedback function              | 1       | 9      |      | 1       | 1650 |                                              |
| P3.14.3.2 | Feedback function gain         | -1000.0 | 1000.0 | %    | 100.0   | 1651 |                                              |
| P3.14.3.3 | Feedback 1<br>source selection | 0       | 25     |      | 1       | 1652 | See P3.13.3.3.                               |
| P3.14.3.4 | Feedback 1 minimum             | -200.00 | 200.00 | %    | 0.00    | 1653 | Minimum value at analogue<br>signal minimum. |
| P3.14.3.5 | Feedback 1 maximum             | -200.00 | 200.00 | %    | 100.00  | 1654 | Maximum value at analogue<br>signal maximum. |
| P3.14.3.6 | Feedback 2<br>source selection | 0       | 25     |      | 2       | 1655 | See P3.13.3.6.                               |
| P3.14.3.7 | Feedback 2 minimum             | -200.00 | 200.00 | %    | 0.00    | 1656 | Minimum value at analogue<br>signal minimum. |
| P3.14.3.8 | Feedback 2 maximum             | -200.00 | 200.00 | %    | 100.00  | 1657 | Maximum value at analogue<br>signal maximum. |

Table 99. External PID-controller, feedbacks

#### <u>3.4.27.4</u> Process supervision

For more detailed information, see chapter 3.4.26.

| Code      | Parameter                                     | Min    | Max    | Unit   | Default | ID   | Description                                                                               |
|-----------|-----------------------------------------------|--------|--------|--------|---------|------|-------------------------------------------------------------------------------------------|
| P3.14.4.1 | Enable supervision                            | 0      | 1      |        | 0       | 1659 | 0 = Disabled<br>1 = Enabled                                                               |
| P3.14.4.2 | Upper limit                                   | Varies | Varies | Varies | Varies  | 1660 |                                                                                           |
| P3.14.4.3 | Lower limit                                   | Varies | Varies | Varies | Varies  | 1661 |                                                                                           |
| P3.14.4.4 | Delay                                         | 0      | 30000  | S      | 0       | 1662 | If the desired value is not<br>reached within this time a<br>fault or alarm is activated. |
| P3.14.4.5 | Response to external<br>PID supervision fault | 0      | 3      |        | 2       | 757  | See P3.9.1.2                                                                              |

#### 3.4.28 GROUP 3.15: MULTI-PUMP

The Multi-pump functionality allows you to control up to 4 motors (pumps, fans) with PID controller 1. The AC drive is connected to one motor which is the "regulating" motor connecting and disconnecting the other motors to/from the mains, by means of contactors controlled with relays when needed in order to maintain the right setpoint. The Autochange function controls the order/priority in which the motors are started in order to guarantee their equal wear. The controlling motor can be included in the autochange and interlocks logic, or, it may be selected to always functions as Motor 1. Motors can be taken out of use momentarily, e.g. for service, using the motor Interlock function. See page 170.

| Code     | Parameter                        | Min    | Max      | Unit | Default          | ID   | Description                                                                                                    |
|----------|----------------------------------|--------|----------|------|------------------|------|----------------------------------------------------------------------------------------------------|
| P3.15.1  | Number of motors                 | 1      | 6        |      | 1                | 1001 | Total number of motors<br>(pumps/fans) used in multi-<br>pump system                                                                                                    |
| P3.15.2  | Interlock function               | 0      | 1        |      | 1                | 1032 | Enable/Disable use of inter-<br>locks. Interlocks are used to<br>tell the system if a motor is<br>connected or not.<br>0 = Disabled<br>1 = Enabled                                                     |
| P3.15.3  | Include FC                       | 0      | 1        |      | 1                | 1028 | Include the AC drive in the<br>autochange and interlocking<br>system.<br>0 = Disabled<br>1 = Enabled                                                                                                   |
| P3.15.4  | Autochange                       | 0      | 1        |      | 1                | 1027 | Disable/enable rotation of<br>starting order and priority of<br>motors.<br>0 = Disabled<br>1 = Enabled                                                                                                 |
| P3.15.5  | Autochange interval              | 0.0    | 3000.0   | h    | 48.0             | 1029 | After the expiry of the time<br>defined with this parameter,<br>the autochange function<br>takes place if the capacity<br>used lies below the level<br>defined with parameters<br>P3.15.6 and P3.15.7. |
| P3.15.6  | Autochange: Fre-<br>quency limit | 0.00   | P3.3.1.2 | Hz   | 25.00            | 1031 | These parameters define the level below which the capac-                                                                                                    |
| P3.15.7  | Autochange: Motor<br>limit       | 1      | 6        |      | 1                | 1030 | ity used must remain so that<br>the autochange can take<br>place.                                                                                                    |
| P3.15.8  | Bandwidth                        | 0      | 100      | %    | 10               | 1097 | Percentage of the setpoint.<br>E.g.: Setpoint = 5 bar, Band-<br>width = 10%: As long as the<br>feedback value stays within<br>4.55.5 bar motor discon-<br>nection or removal will not<br>take place.   |
| P3.15.9  | Bandwidth delay                  | 0      | 3600     | S    | 10               | 1098 | With feedback outside the<br>bandwidth, this time must<br>pass before pumps are added<br>or removed.                                                                                                   |
| P3.15.10 | Motor 1 interlock                | Varies | Varies   |      | DigIN<br>Slot0.1 | 426  | FALSE = Not active<br>TRUE = Active                                                                                                    |

| Table | 101  | Multi-numn | narameters |
|-------|------|------------|------------|
| rabic | 101. | mana pump  | parameters |

| Code     | Parameter                     | Min    | Max    | Unit | Default          | ID       | Description                         |
|----------|-------------------------------|--------|--------|------|------------------|----------|-------------------------------------|
| P3.15.11 | Motor 2 interlock             | Varies | Varies |      | DigIN<br>Slot0.1 | 427      | FALSE = Not active<br>TRUE = Active |
| P3.15.12 | Motor 3 interlock             | Varies | Varies |      | DigIN<br>Slot0.1 | 428      | FALSE = Not active<br>TRUE = Active |
| P3.15.13 | Motor 4 interlock             | Varies | Varies |      | DigIN<br>Slot0.1 | 429      | FALSE = Not active<br>TRUE = Active |
| P3.15.14 | Motor 5 interlock             | Varies | Varies |      | DigIN<br>Slot0.1 | 430      | FALSE = Not active<br>TRUE = Active |
| P3.15.15 | Motor 6 interlock             | Varies | Varies |      | DigIN<br>Slot0.1 | 486      | FALSE = Not active<br>TRUE = Active |
| M3.15.16 | Overpressure supervi-<br>sion |        |        | See  | chapter 3.4      | 4.28.1 b | elow.                               |

| Table 101. | Multi-pump | parameters |
|------------|------------|------------|
|------------|------------|------------|

#### <u>3.4.28.1</u> Overpressure supervision

The *Overpressure supervision* function is used for pressure supervision in a Multi-Pump system. E.g. when the main valve of the pump system is rapidly closed the pressure in the pipelines will increase quickly. The pressure might even rise too fast for the PID controller to react. The Overpressure supervision is used to prevent the pipes from bursting by quickly stopping the running of auxiliary motors in the Multi-Pump system.

| Code       | Parameter                          | Min  | Max    | Unit | Default | ID   | Description                            |
|------------|------------------------------------|------|--------|------|---------|------|----------------------------------------|
| P3.15.16.1 | Enable overpressure<br>supervision | 0    | 1      |      | 0       | 1698 | 0 = Disabled<br>1 = Enabled            |
| P3.15.16.2 | Supervision alarm<br>level         | 0.00 | 100.00 | %    | 0.00    | 1699 | Set the overpressure alarm level here. |

| Table 102. | Overpressure    | supervision | parameters |
|------------|-----------------|-------------|------------|
| 10010 1001 | ever pi cooui e | Supervision | parametero |

#### 3.4.29 GROUP 3.16: MAINTENANCE COUNTERS

The maintenance counter is a way of indicating the operator that maintenance needs to be carried out. For example, a belt needs to be replaced or oil in a gearbox should be changed.

There are two different modes for the maintenance counters, hours or revolutions\*1000. The counters are only incremented during Run mode in either case. **NOTE:** Revolutions are based on motor speed which is only an estimate (integration every second).

When the counter exceeds the limit an alarm or fault will be trigged respectively. Individual maintenance alarm and fault signals can be connected to a digital/relay output.

When maintenance has been carried out the counter can be reset through either a digital input or a parameter B3.16.4.

| Code    | Parameter             | Min            | Max    | Unit   | Default | ID   | Description                                                        |
|---------|-----------------------|----------------|--------|--------|---------|------|--------------------------------------------------------------------|
| P3.16.1 | Counter 1 mode        | 0              | 2      |        | 0       | 1104 | 0 = Not used<br>1 = Hours<br>2 = Revolutions*1000                  |
| P3.16.2 | Counter 1 alarm limit | 214748<br>3647 | 80000  | h/kRev | 0       | 1105 | When to trig a maintenance<br>alarm for counter 1.<br>0 = Not used |
| P3.16.3 | Counter 1 fault limit | 214748<br>3647 | 80000  | h/kRev | 0       | 1106 | When to trig a maintenance<br>fault for counter 1.<br>0 = Not used |
| B3.16.4 | Counter 1 reset       | 0              | 1      |        | 0       | 1107 | Activate to reset counter 1.                                       |
| P3.16.5 | Counter 1 DI reset    | Varies         | Varies |        | 0       | 490  | TRUE = Reset                                                       |

Table 103. Maintenance counter parameters

#### 3.4.30 GROUP 3.17: FIRE MODE

When the *Fire mode* is activated the drive will reset all upcoming faults and continue running at the given speed as long as it is possible. The drive ignores all commands from keypad, field-buses and PC tool, excluding *Fire mode activation*, *Fire mode reverse*, *Run enable*, *Run interlock1* and *Run interlock2* signals from I/O.

The Fire mode function has two operational modes, *Test* mode and *Enabled* mode. The operational mode can be selected by entering different passwords to parameter P3.17.1. In the Test mode, upcoming errors will not be reset automatically and the drive will stop when faults occur.

When the Fire mode function is activated, an alarm is shown on the keypad.

**NOTE! THE WARRANTY IS VOID IF THIS FUNCTION IS ACTIVATED!** Test Mode can be used to test the Fire Mode -function without voiding the warranty. For more information and a more detailed description of this function, see page 176.

| Code    | Parameter                        | Min  | Max      | Unit | Default       | ID   | Description                                                                                                    |
|---------|----------------------------------|------|----------|------|---------------|------|----------------------------------------------------------------------------------------------------|
| P3.17.1 | Fire Mode password               | 0    | 9999     |      | 0             | 1599 | 1002 = Enabled<br>1234 = Test mode                                                                                                    |
| P3.17.2 | Fire Mode frequency<br>source    | 0    | 18       |      | 0             | 1617 | Selection of reference source<br>when Fire Mode is active. This<br>enables selection of e.g. Al1 or<br>PID controller as reference<br>source also while operating in<br>Fire Mode.<br>0 = Fire Mode frequency<br>1 = Preset speeds<br>2 = Keypad<br>3 = Fieldbus<br>4 = Al1<br>5 = Al2<br>6 = Al1 + Al2<br>7 = PID1<br>8 = Motor potentiometer<br>9 = Block 1 Out<br>10 = Block 2 Out<br>11 = Block 2 Out<br>11 = Block 3 Out<br>12 = Block 4 Out<br>13 = Block 5 Out<br>14 = Block 6 Out<br>15 = Block 7 Out<br>16 = Block 9 Out<br>18 = Block 10 Out |
| P3.17.3 | Fire Mode frequency              | 8.00 | P3.3.1.2 | Hz   | 50.00         | 1598 | Frequency used when Fire<br>Mode is activated.                                                                                                    |
| P3.17.4 | Fire Mode activation<br>on OPEN  |      |          |      | DigIN Slot0.2 | 1596 | FALSE = Fire Mode active<br>TRUE = No action                                                                                                    |
| P3.17.5 | Fire Mode activation<br>on CLOSE |      |          |      | DigIN Slot0.1 | 1619 | FALSE = No action<br>TRUE = Fire Mode active                                                                                                    |
| P3.17.6 | Fire Mode reverse                |      |          |      | DigIN Slot0.1 | 1618 | Reverse command of rotation<br>direction while running in Fire<br>Mode. This function has no<br>effect in normal operation.<br>DigIN Slot0.1 = Forward<br>DigIN Slot0.2 = Reverse                                                                                                    |

Table 104. Fire mode parameters

| Table 104. | Fire | mode | parameters |
|------------|------|------|------------|
|------------|------|------|------------|

| V3.17.7 | Fire Mode status  | 0 | 3 | 0 | 1597 | Monitoring value (see also<br>Table 22)<br>0=Disabled<br>1=Enabled<br>2=Activated (Enabled + DI<br>Open)<br>3=Test Mode<br>Scaling value: 1 |
|---------|-------------------|---|---|---|------|----------------------------------------------------------------------------------------------------|
| V3.17.8 | Fire Mode counter |   |   |   | 1679 | Shows how many times the<br>Fire mode has been activated<br>in Enabled mode. This counter<br>cannot be reset.<br>Scaling value: 1           |

#### 3.4.31 GROUP 3.18: MOTOR PREHEAT PARAMETERS

Motor Preheat function is intended to keep the drive and motor warm in Stop state by injecting DC current to the motor e.g. to prevent condensation. Motor preheat can be activated either always in Stop state, by digital input or when drive heatsink temperature or motor temperature goes below a defined temperature.

| Code    | Parameter                      | Min    | Max    | Unit | Default          | ID   | Description                                                                                                    |
|---------|--------------------------------|--------|--------|------|------------------|------|----------------------------------------------------------------------------------------------------|
| P3.18.1 | Motor preheat function         | 0      | 4      |      | 0                | 1225 | 0 = Not used<br>1 = Always in stop state<br>2 = Controlled by DI<br>3 = Temperature limit<br>4 = Temperature limit (Mea-<br>sured motor temperature)<br><b>NOTE!</b> Function 4 requires<br>temperature measurement<br>option board to be installed.                                                                                                    |
| P3.18.2 | Preheat temperature<br>limit   | -20    | 100    | °C   | 0                | 1226 | <i>Motor preheat</i> switches<br>on when the heatsink tem-<br>perature or measured motor<br>temperature goes below this<br>level provided that P3.18.1 is<br>set to selections 3 or 4.                                                                                                    |
| P3.18.3 | Motor preheat current          | 0      | 1.85   | A    | Varies           | 1227 | DC current for pre-heating<br>of motor and drive in stop<br>state. Activated according to<br>P3.18.1.                                                                                                    |
| P3.18.4 | Motor preheat ON               | Varies | Varies |      | DigIN<br>Slot0.1 | 1044 | FALSE = No action<br>TRUE = Preheat activated in<br>Stop state<br>Used when parameter<br>P3.18.1 is set to 2.<br><b>NOTE!</b> Also <i>Time chan-</i><br><i>nels</i> can be connected to<br>PreHeat ON provided that<br>DIN Control (selection 2 for<br>parameter P3.18.1) is used.                                                                        |
| P3.18.5 | Preheat motor tem-<br>perature | 0      | 6      |      | 0                | 1045 | Motor temperature mea-<br>surement signal selection.<br>0 = Not Used<br>1 = Temperature Input 1<br>2 = Temperature Input 2<br>3 = Temperature Input 3<br>4 = Temperature Input 4<br>5 = Temperature Input 5<br>6 = Temperature Input 6<br><b>NOTE!</b> This parameter is<br>not available if temperature<br>measurement option board<br>is not installed. |

#### Table 105. Motor preheat parameters

#### 3.4.32 GROUP 3.20: MECHANICAL BRAKE

Mechanical brake control is used to control an external mechanical brake by a digital output signal. Brake open/close command can be selected as a function of the digital output. The status of the mechanical brake can also be supervised if a brake feedback signal is connected to one of the drive's digital inputs and the supervision is enabled.

|   | Code    | Parameter                          | Min      | Max      | Unit | Default          | ID   | Description                                                                                                    |
|---|---------|------------------------------------|----------|----------|------|------------------|------|----------------------------------------------------------------------------------------------------|
|   | P3.20.1 | Brake control                      | 0        | 2        |      | 0                | 1541 | 0 = Disabled<br>1 = Enabled<br>2 = Enabled with brake sta-<br>tus supervision                                                                                                    |
|   | P3.20.2 | Brake mechanical<br>delay          | 0.00     | 60.00    | S    | 0.00             | 353  | Mechanical delay required to open the brake                                                                                                    |
| F | P3.20.3 | Brake opening fre-<br>quency limit | P3.20.4  | P3.3.1.2 | Hz   | 2.00             | 1535 | Frequency limit for opening the mechanical brake                                                                                                    |
|   | P3.20.4 | Brake closing fre-<br>quency limit | P3.3.1.1 | P3.3.1.2 | Hz   | 2.00             | 1539 | Frequency limit for closing the mechanical brake                                                                                                    |
|   | P3.20.5 | Brake current limit                | 0.0      | Varies   | A    | 0.0              | 1085 | Mechanical brake will close<br>immediately if motor cur-<br>rent is below this value.                                                                                                    |
|   | P3.20.6 | Brake fault delay                  | 0.00     | 60.00    | S    | 2.00             | 352  | If correct brake feedback<br>signal is not received within<br>this delay a brake fault is<br>generated. <b>NOTE!</b> This<br>delay is only used if the<br>value of par. P3.20.1 is set to<br>2. |
|   | P3.20.7 | Response to Brake<br>fault         | 0        | 3        |      | 0                | 1316 | 0 = No action<br>1 = Alarm<br>2 = Fault (Stop according to<br>stop mode)<br>3 = Fault (Stop by coasting)                                                                                        |
|   | P3.20.8 | Brake feedback                     |          |          |      | DigIN<br>Slot0.1 | 1210 | Connect this input signal to<br>the auxiliary contact of the<br>mechanical brake. If the<br>contact is not closed within<br>given time the drive will<br>generate a brake fault.                |

| Table 106. Mechanical | brake | parameters |
|-----------------------|-------|------------|
|-----------------------|-------|------------|

#### 3.4.33 GROUP 3.21: PUMP CONTROL

#### <u>3.4.33.1</u> <u>Auto-cleaning</u>

The Auto-cleaning function is used to remove any dirt or other material that may have attached to the pump impeller. Auto-cleaning is used e.g. in wastewater systems to keep up the performance of the pump. Auto Cleaning function can also be used to clear the blocked pipe or valve.

|   | Code      | Parameter                     | Min  | Max    | Unit | Default          | ID   | Description                                                                                                    |
|---|-----------|-------------------------------|------|--------|------|------------------|------|----------------------------------------------------------------------------------------------------|
|   | P3.21.1.1 | Cleaning function             | 0    | 1      |      | 0                | 1714 | 0=Disabled<br>1=Enabled                                                                                                    |
|   | P3.21.1.2 | Cleaning activation           |      |        |      | DigIN<br>Slot0.1 | 1715 | Digital input signal used to<br>start the Auto Cleaning<br>sequence.<br>Auto-cleaning sequence will<br>be aborted if activation sig-<br>nal is removed before the<br>sequence has been com-<br>pleted.<br><b>NOTE:</b> The drive will start<br>if the input is activated! |
|   | P3.21.1.3 | Cleaning cycles               | 1    | 100    |      | 5                | 1716 | Number of forward/reverse cleaning cycles.                                                                                                    |
|   | P3.21.1.4 | Clean forward fre-<br>quency  | 0.00 | 50.00  | Hz   | 45.00            | 1717 | Forward direction frequency in Auto-cleaning cycle.                                                                                                    |
|   | P3.21.1.5 | Clean forward time            | 0.00 | 320.00 | S    | 2.00             | 1718 | Running time for forward direction frequency in Auto-cleaning cycle.                                                                                                    |
| F | P3.21.1.6 | Clean reverse fre-<br>quency  | 0.00 | 50.00  | Hz   | 45.00            | 1719 | Reverse direction frequency in Auto-cleaning cycle.                                                                                                    |
|   | P3.21.1.7 | Clean reverse time            | 0.00 | 320.00 | S    | 0.00             | 1720 | Running time for reverse<br>direction frequency in Auto-<br>cleaning cycle                                                                                                    |
|   | P3.21.1.8 | Cleaning acceleration<br>time | 0.1  | 300.0  | S    | 0.1              | 1721 | Motor acceleration time when Auto-cleaning is active                                                                                                    |
|   | P3.21.1.9 | Cleaning deceleration<br>time | 0.1  | 300.0  | S    | 0.1              | 1722 | Motor deceleration time when Auto-cleaning is active                                                                                                    |

| Table | 107. | Auto-cl | leaning | parameters |
|-------|------|---------|---------|------------|
|-------|------|---------|---------|------------|

#### <u>3.4.33.2</u> Jockey pump

Jockey pump is a smaller pump used to keep up the pressure in the pipeline e.g. during night time when the main pump is in sleep mode.

| Code      | Parameter          | Min  | Max    | Unit | Default | ID   | Description                                                                                                    |
|-----------|--------------------|------|--------|------|---------|------|----------------------------------------------------------------------------------------------------|
| P3.21.2.1 | Jockey function    | 0    | 2      |      | 0       | 1674 | 0 = Not used<br>1 = PID sleep: Jockey pump<br>runs continuously when PID<br>sleep is active<br>2 = PID sleep (level): Jockey<br>pump starts at predefined<br>levels when PID sleep is<br>active                                                             |
| P3.21.2.2 | Jockey start level | 0.00 | 100.00 | %    | 0.00    | 1675 | Jockey pump will start<br>when PID Sleep is active and<br>PID feedback signal goes<br>below the level defined by<br>this parameter.<br><b>NOTE!</b> This parameter is<br>used only if P3.21.2.1 = 2<br>(PID Sleep(Level))                                   |
| P3.21.2.3 | Jockey stop level  | 0.00 | 100.00 | %    | 0.00    | 1676 | Jockey pump will stop when<br>PID Sleep is active and PID<br>feedback signal exceeds the<br>level defined by this param-<br>eter or PID-controller wakes<br>from sleep.<br><b>NOTE!</b> This parameter is<br>used only if P3.21.2.1 = 2 PID<br>Sleep(Level) |

Table 108. Jockey pump parameters

#### 3.4.33.3 Priming pump

Priming pump is a smaller pump which is used to prime the inlet of the bigger main pump to prevent the main pump from sucking air.

The priming pump function is used to control a smaller priming pump by the digital output signal. A delay time can be defined to start the priming pump before the main pump is started. Priming pump will run continuously as long the main pump is running.

|    | Code      | Parameter        | Min | Max   | Unit | Default | ID   | Description                                                                       |
|----|-----------|------------------|-----|-------|------|---------|------|-----------------------------------------------------------------------------------|
|    | P3.21.3.1 | Priming function | 0   | 1     |      | 0       | 1677 | 0=Disabled<br>1=Enabled                                                           |
| ∎₽ | P3.21.3.2 | Priming time     | 0.0 | 320.0 | S    | 3.0     | 1678 | Defines the time to start the<br>priming pump before the<br>main pump is started. |

Table 109. Priming pump parameters

#### 3.5 ADDITIONAL PARAMETER INFORMATION

Due to its user-friendliness and simplicity of use, the most parameters of the Vacon 100 Application only require a basic description which is given in the parameter tables in chapter 3.4.13.

In this chapter, you will find additional information on certain most advanced parameters of the Vacon 100 Application. Should you not find the information you need contact your distributor.

### **P3.1.1.2** MOTOR NOMINAL FREQUENCY

**NOTE!** When this parameter is changed, parameters P3.1.4.2 and P3.1.4.3 will be automatically initialized depending on the selected motor type. See Table 112.

# P3.1.2.1 CONTROL MODE

Table 110.

| Selection<br>number | Selection name                | Description                                                                                                    |
|---------------------|-------------------------------|----------------------------------------------------------------------------------------------------|
| 0                   | U/f control (open<br>loop)    | Drive frequency reference is set to output frequency without slip compensation. Motor actual speed is finally defined by motor load.          |
| 1                   | Speed control (open<br>loop)  | Drive frequency reference is set to motor speed reference. The motor speed is remains the same regardless of motor load. Slip is compensated. |
| 2                   | Torque control (open<br>loop) | Speed reference is used as maximum speed limit and the motor produces torque within speed limit to achieve torque reference.                  |

### **P3.1.2.2 MOTOR TYPE**

This parameter defines the used motor type.

| Table | 111. |
|-------|------|
|-------|------|

| Selection<br>number | Selection name              | Description                                 |  |
|---------------------|-----------------------------|---------------------------------------------|--|
| 0                   | Induction motor (IM)        | Select if an induction motor is used.       |  |
| 1                   | Permanent Magnet Motor (PM) | Select if a permanent magnet motor is used. |  |

When this parameter is changed, parameters P3.1.4.2 and P3.1.4.3 will be automatically initialized according to the selected motor type.

See Table 112 for the initialization values:

| Parameter                                           | Induction Motor (IM)    | Permanent Magnet Motor (PM) |  |  |
|-----------------------------------------------------|-------------------------|-----------------------------|--|--|
| P3.1.4.2<br>(Field weakening point<br>frequency)    | Motor nominal frequency | Internally calculated       |  |  |
| P3.1.4.3<br>(Voltage at field weaken-<br>ing point) | 100,0%                  | Internally calculated       |  |  |

# **P3.1.2.4** IDENTIFICATION

The automatic motor identification calculates or measures the motor parameters that are needed for optimum motor and speed control.

Identification Run is a part of tuning the motor and the drive specific parameters. It is a tool for commissioning and service of the drive with the aim to find as good parameter values as possible for most drives.

**NOTE:** Motor nameplate parameters has to be set before executing the identification run.

| Selection<br>number | Selection name                        | Description                                                                                                    |
|---------------------|---------------------------------------|----------------------------------------------------------------------------------------------------|
| 0                   | No action                             | No identification requested.                                                                                                    |
| 1                   | Identification at<br>standstill       | The drive is run without speed to identify the motor parameters.<br>The motor is supplied with current and voltage but with zero fre-<br>quency. U/f ratio is identified.                                                               |
| 2                   | Identification with<br>motor rotating | The drive is run with speed to identify the motor parameters. U/f<br>ratio and magnetization current are identified.<br><b>NOTE:</b> This identification run must be performed with no load on<br>the motor shaft for accurate results. |

*Table 113.* 

The automatic identification is activated by setting this parameter to desired value and giving a start command in the requested direction. The start command to the drive has to be given within 20 s. If no start command is given within this time the identification run is cancelled, the parameter will be reset to its default setting and an *Identification* alarm will be launched.

The identification run can be stopped at any time with normal stop command and the parameter is reset to its default setting. An *Identification* alarm will be launched if the identification run has failed.

**NOTE:** New start command (Rising edge) is required to start the drive after identification.

# P3.1.2.6 Motor switch

This function is typically used if there is a switch between the drive and the motor. Such switches are often found in residential and industrial applications to make sure that an electrical circuit can be completely de-energized from the motor for service or maintenance.

When this parameter is enabled and the motor switch is opened to disconnect the running motor, the drive detects the loss of motor without tripping. It is not necessary to make any changes in the run command or the reference signal to the drive from the process control station. When the motor is re-connected after completed maintenance by closing the switch, the drive detects the motor connection and runs the motor to the reference speed as per the process commands.

If the motor is rotating when re-connected, the drive detects the speed of the running motor through its *Flying start* feature and then controls it to desired speed as per the process commands.

**VACON** • 131

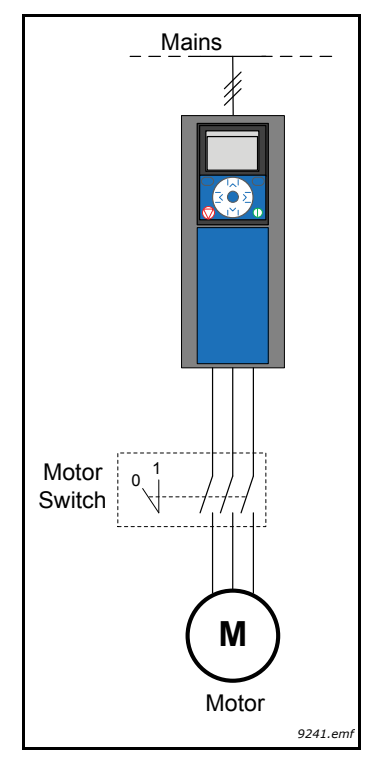

Figure 31. Motor switch

# P3.1.2.7 LOAD DROOPING

The drooping function enables speed drop as a function of load. This parameter sets that amount corresponding to the nominal torque of the motor.

This function is used e.g. when balanced load is needed for mechanically connected motors or dynamic speed drooping is needed because of changing load.

E.g. if load drooping is set to 10% for a motor with a nominal frequency of 50 Hz and the motor is loaded with nominal load (100 % of torque) the output frequency is allowed to decrease 5 Hz from the frequency reference.

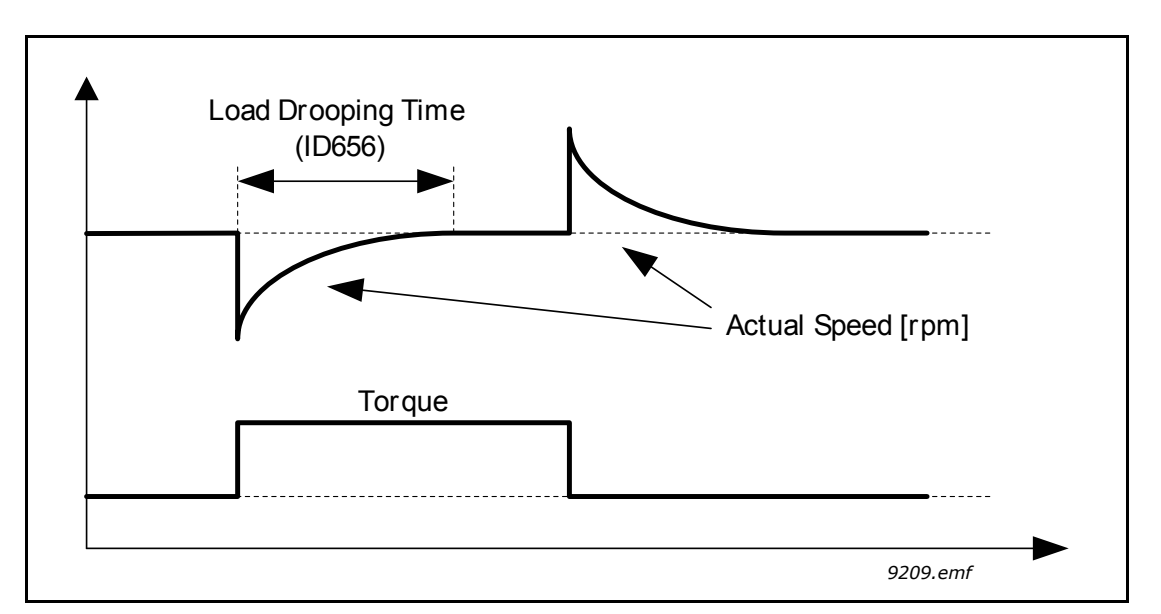

Figure 32. Load drooping

# P3.1.2.10 OVERVOLTAGE CONTROL

# **P3.1.2.11** UNDERVOLTAGE CONTROL

These parameters allow the under-/overvoltage controllers to be switched out of operation. This may be useful, for example, if the mains supply voltage varies more than -15% to +10% and the application will not tolerate this over-/undervoltage. In this case, the regulator controls the output frequency taking the supply fluctuations into account.

# **P3.1.2.13** STATOR VOLTAGE ADJUST

**NOTE!** This parameter will be automatically set during the identification run. It is recommended to make the identification run, if possible. See parameter P3.1.2.4.

*Stator voltage adjust* parameter is used only when *Permanent magnet motor (PM motor)* has been selected for parameter P3.1.2.2. This parameter has no affect if *Induction motor* has been selected. With an induction motor in use, the value has been internally forced to 100% and it cannot be changed.

When the value of parameter P3.1.2.2 (Motor type) parameter is changed to *PMS Motor*, the parameters P3.1.4.2 (Field weakening point frequency) and P3.1.4.3 (Voltage at field weakening point) will be automatically extended up to the limits of the drive's full output voltage, retaining the defined U/f-ratio. This internal extension is done to avoid running the PMS motor in the field weakening area because the PMS motor nominal voltage is typically much lower than the full output voltage capability of the drive.

PMS motor nominal voltage typically represents the motor's back-EMF voltage at nominal frequency, but depending on the motor manufacturer, it may represent e.g. the stator voltage at nominal load.

This parameter gives an easy way to adjust the drive's U/f curve near to the motor's back-EMF curve without needing to change several U/f curve parameters.

The Stator voltage adjust parameter defines the drive's output voltage in percent of the motor's nominal voltage at the motor's nominal frequency.

The U/f curve of the drive is typically tuned slightly above the back-EMF curve of the motor. The motor current increases the more the drive's U/f-curve differs from the motor's back-EMF - curve.

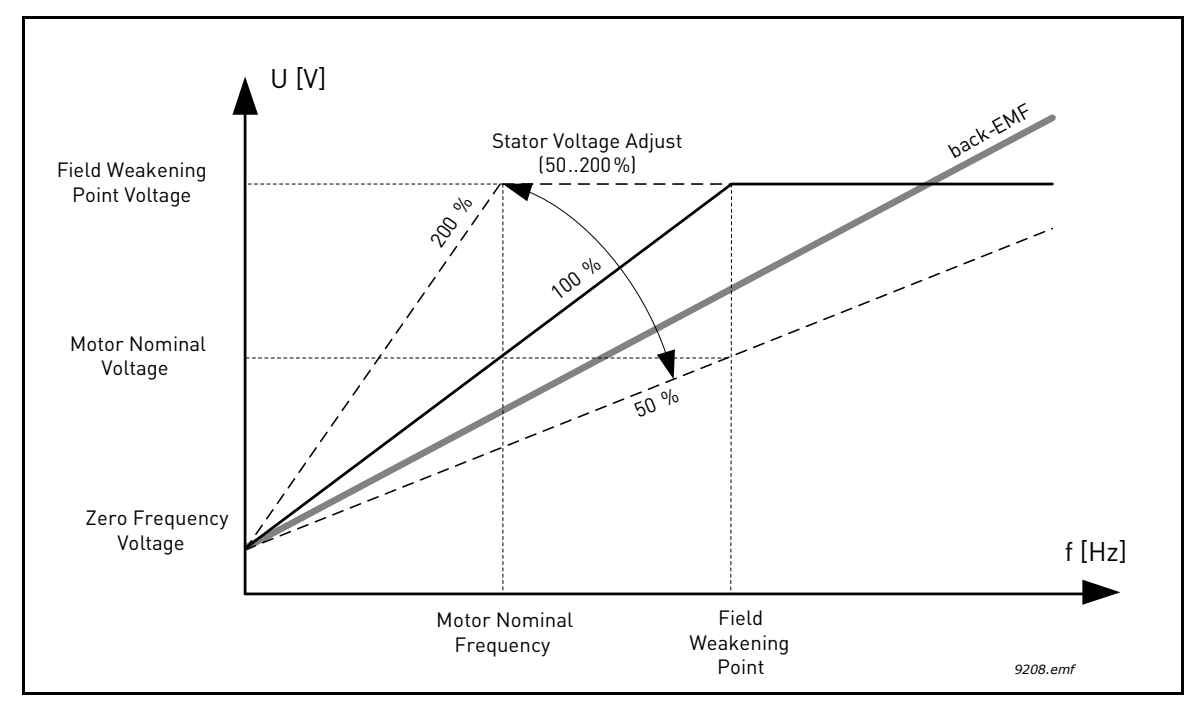

Figure 33. Principle of Stator voltage adjustment

# P3.1.3.1 MOTOR CURRENT LIMIT

This parameter determines the maximum motor current from the AC drive. The parameter value range differs from size to size.

When the current limit is active the drive output frequency is decreased.

**NOTE:** This is not an overcurrent trip limit.

# **P3.1.4.1** U/F RATIO

| Table | 1 | 1 | 4 |  |
|-------|---|---|---|--|
|-------|---|---|---|--|

| Selection<br>number | Selection name | Description                                                                                                    |
|---------------------|----------------|----------------------------------------------------------------------------------------------------|
| 0                   | Linear         | The voltage of the motor changes linearly as a function of output<br>frequency from zero frequency voltage (P3.1.4.6) ]to the field<br>weakening point (FWP) voltage (P3.1.4.3) at FWP frequency<br>(P3.1.4.2) This default setting should be used if there is no special<br>need for another setting.                                                                                                    |
| 1                   | Squared        | The voltage of the motor changes from zero point voltage<br>(P3.1.4.6) following a squared curve form from zero to the field<br>weakening point (P3.1.4.2) The motor runs undermagnetised<br>below the field weakening point and produces less torque. Squared<br>U/f ratio can be used in applications where torque demand is pro-<br>portional to the square of the speed, e.g. in centrifugal fans and<br>pumps. |

| Table 1 | 114. |
|---------|------|
|---------|------|

| Selection<br>number | Selection name | Description                                                                                                    |
|---------------------|----------------|----------------------------------------------------------------------------------------------------|
| 2                   | Programmable   | The U/f curve can be programmed with three different points (see 35): Zero frequency voltage (P1), Midpoint voltage/frequency (P2) and Fieldweakening point (P3). Programmable U/f curve can be used if more torque is needed at low frequencies. The optimal settings can automatically be achieved with Motor identification run (P3.1.2.4). |

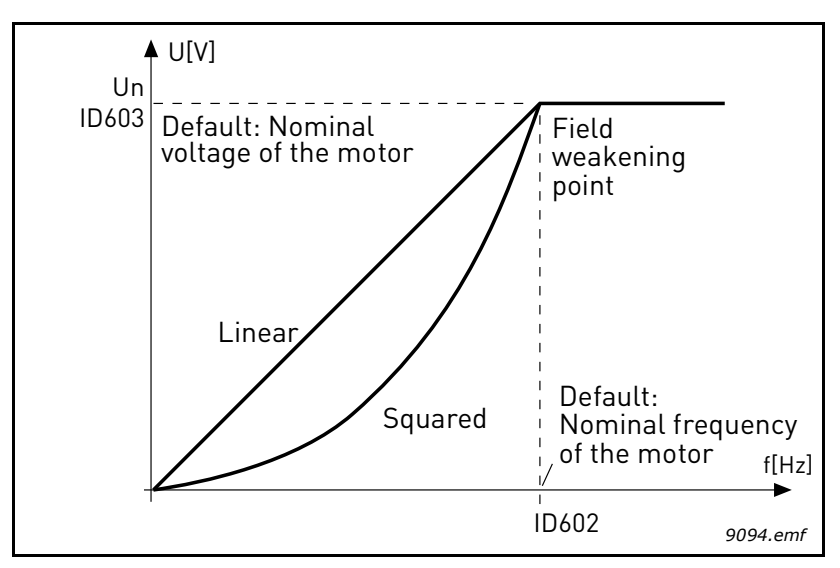

Figure 34.Linear and squared change of motor voltage

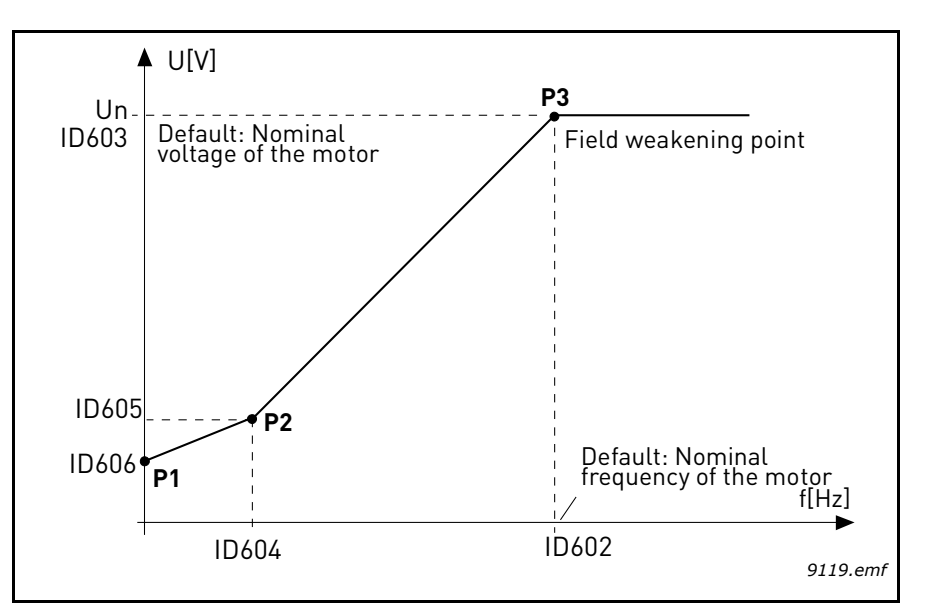

Figure 35.Programmable U/f curve

| NOTE! | This parameter is forced to value '1' <i>Linear</i> when parameter <i>Motor type</i> is set to value '1' <i>Permanent Magnet Motor (PM</i> ).                                                                      |
|-------|----------------------------------------------------------------------------------------------------|
| NOTE! | When this parameter is changed, parameters P3.1.4.2, P3.1.4.3, P3.1.4.4, P3.1.4.5 and P3.1.4.6 will be automatically set to their default values if parameter P3.1.2.2 is set to '0' <i>Induction Motor (IM)</i> . |

# **P3.1.4.3** VOLTAGE AT FIELD WEAKENING POINT

Above the frequency at the field weakening point, the output voltage remains at the set maximum value. Below the frequency at the field weakening point, the output voltage depends on the setting of the U/f curve parameters. See parameters P3.1.4.1, P3.1.4.4 and P3.1.4.5.

When the parameters P3.1.1.1 and P3.1.1.2 (*Motor nominal voltage* and *Motor nominal frequency*) are set, the parameters P3.1.4.2 and P3.1.4.3 are automatically given the corresponding values. If you need different values for the field weakening point and the maximum output voltage, change these parameters **after** setting the parameters P3.1.1.1 and P3.1.1.2.

# **P3.1.4.9** AUTOMATIC TORQUE BOOST

Automatic torque boost can be used in applications where starting torque is high due to starting friction, e.g. in conveyors.

The voltage to the motor changes proportionally to required torque which makes the motor produce more torque at start and when running at low frequencies.

Even with linear U/f curve, the torque boost has an affect but the best result will be achieved after the identification run when programmable U/f curve is activated.

# **P3.1.4.12.1** *I/F START*

If the function is activated, the drive is set to current control mode and a constant current defined by P3.1.4.11.3 is fed to the motor until the drive output frequency exceeds the level defined with P3.1.4.11.2. When the output frequency has increased above I/f Start Frequency level, drive operation mode is changed smoothly back to normal U/f –control mode.

# P3.1.4.12.2 I/F START FREQUENCY

I/f start function is used when the drive's output frequency is below this frequency limit. When the output frequency exceeds this limit, the drive operation mode is changed back to normal U/f control mode.

# P3.1.4.12.3 I/F START CURRENT

This parameter defines the current to be fed to the motor when the I/f start function is activated.

# P3.2.5 STOP FUNCTION

| Selection<br>number | Selection name | Description                                                                                                    |
|---------------------|----------------|----------------------------------------------------------------------------------------------------|
| 0                   | Coasting       | The motor is allowed to stop on its own inertia. The control by the drive is discontinued and the drive current drops to zero as soon as the stop command is given. |
| 1                   | Ramp           | After the Stop command, the speed of the motor is decelerated according to the set deceleration parameters to zero speed.                                           |

Table 115.

# P3.2.6 I/O A START/STOP LOGIC

Values 0...4 offer possibilities to control the starting and stopping of the AC drive with digital signal connected to digital inputs. CS = Control signal.

The selections including the text 'edge' shall be used to exclude the possibility of an unintentional start when, for example, power is connected, re-connected after a power failure, after a fault reset, after the drive is stopped by Run Enable (Run Enable = False) or when the control place is changed to I/O control. **The Start/Stop contact must be opened before the motor can be started.** 

The used stop mode is *Coasting* in all examples.

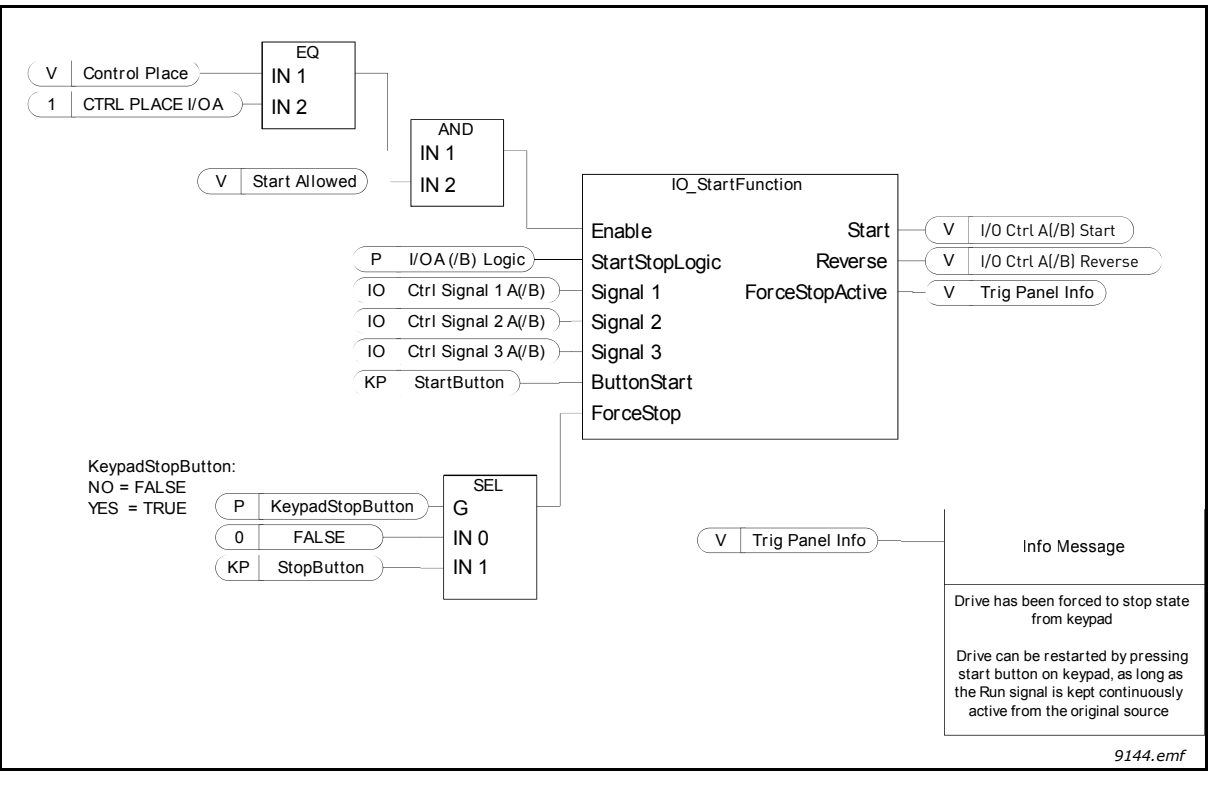

Figure 36. I/O A Start/Stop logic, block diagram

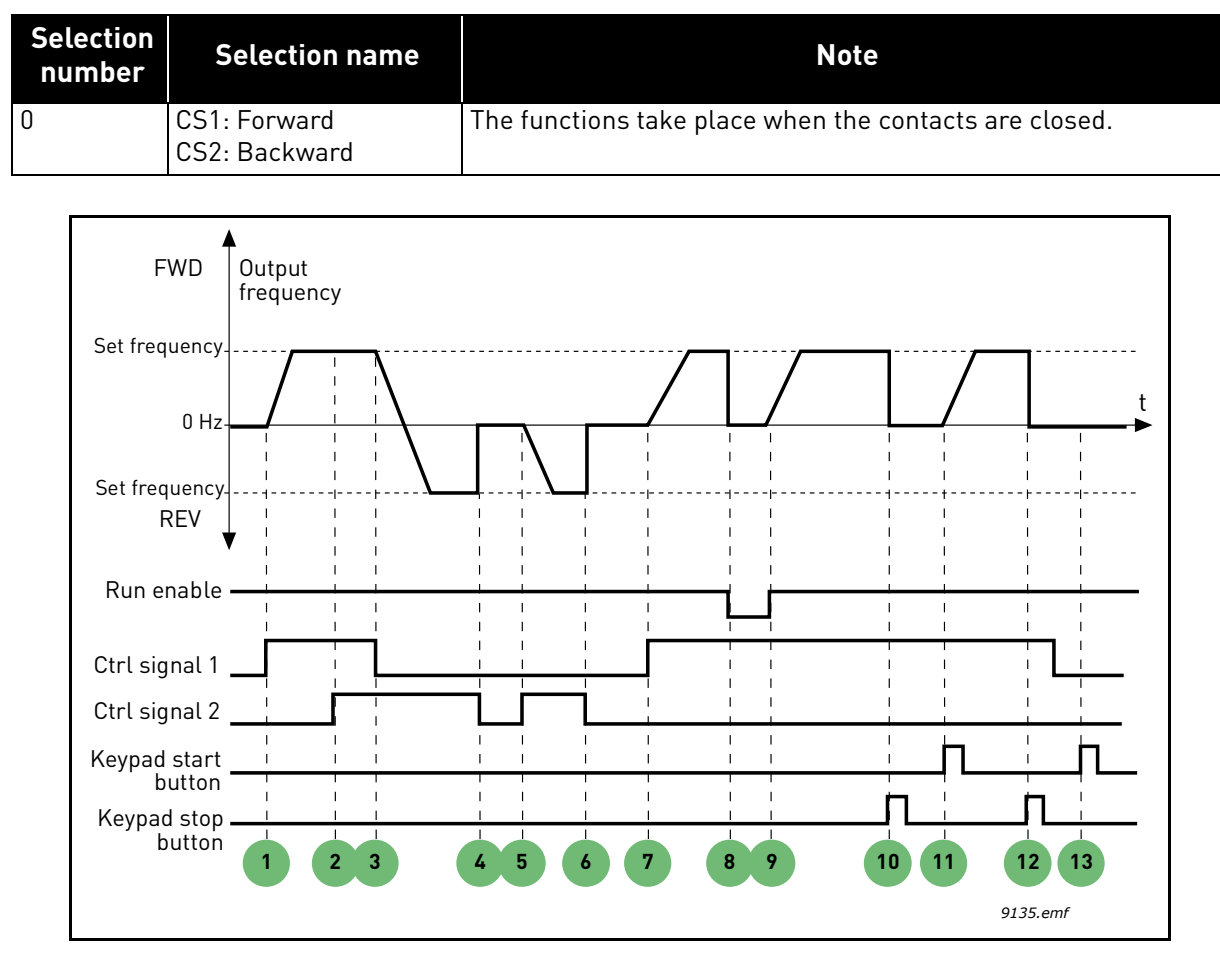

Table 116.

Figure 37. I/O A Start/Stop logic = 0

#### **Explanations:**

Table 117.

| 1 | Control signal (CS) 1 activates causing the out-<br>put frequency to rise. The motor runs forward.                                       | 8  | Run enable signal is set to FALSE, which drops<br>the frequency to 0. The run enable signal is con-<br>figured with parameter P3.5.1.15.       |
|---|----------------------------------------------------------------------------------------------------|----|----------------------------------------------------------------------------------------------------|
| 2 | CS2 activates which, however, has no effect on<br>the output frequency because the first selected<br>direction has the highest priority. | 9  | Run enable signal is set to TRUE, which causes<br>the frequency to rise towards the set frequency<br>because CS1 is still active.              |
| 3 | CS1 is inactivated which causes the direction to start changing (FWD to REV) because CS2 is still active.                                | 10 | Keypad stop button is pressed and the frequency<br>fed to the motor drops to 0. (This signal only<br>works if P3.2.3 Keypad stop button = Yes) |
| 4 | CS2 inactivates and the frequency fed to the motor drops to 0.                                                                           | 11 | The drive starts through pushing the Start but-<br>ton on the keypad.                                                                          |
| 5 | CS2 activates again causing the motor to accel-<br>erate (REV) towards the set frequency.                                                | 12 | The keypad stop button is pushed again to stop the drive.                                                                                      |
| 6 | CS2 inactivates and the frequency fed to the motor drops to 0.                                                                           | 13 | The attempt to start the drive through pushing the Start button is not successful because CS1 is inactive.                                     |
| 7 | CS1 activates and the motor accelerates (FWD) towards the set frequency                                                                  |    |                                                                                                    |

**Explanations:** 

| Table 1 | 18. |
|---------|-----|
|---------|-----|

| Selection<br>number | Selection name                                                    | Note                               |
|---------------------|-------------------------------------------------------------------|------------------------------------|
| 1                   | CS1: Forward (edge)<br>CS2: Inverted stop<br>CS3: Backward (edge) | For 3-wire control (pulse control) |

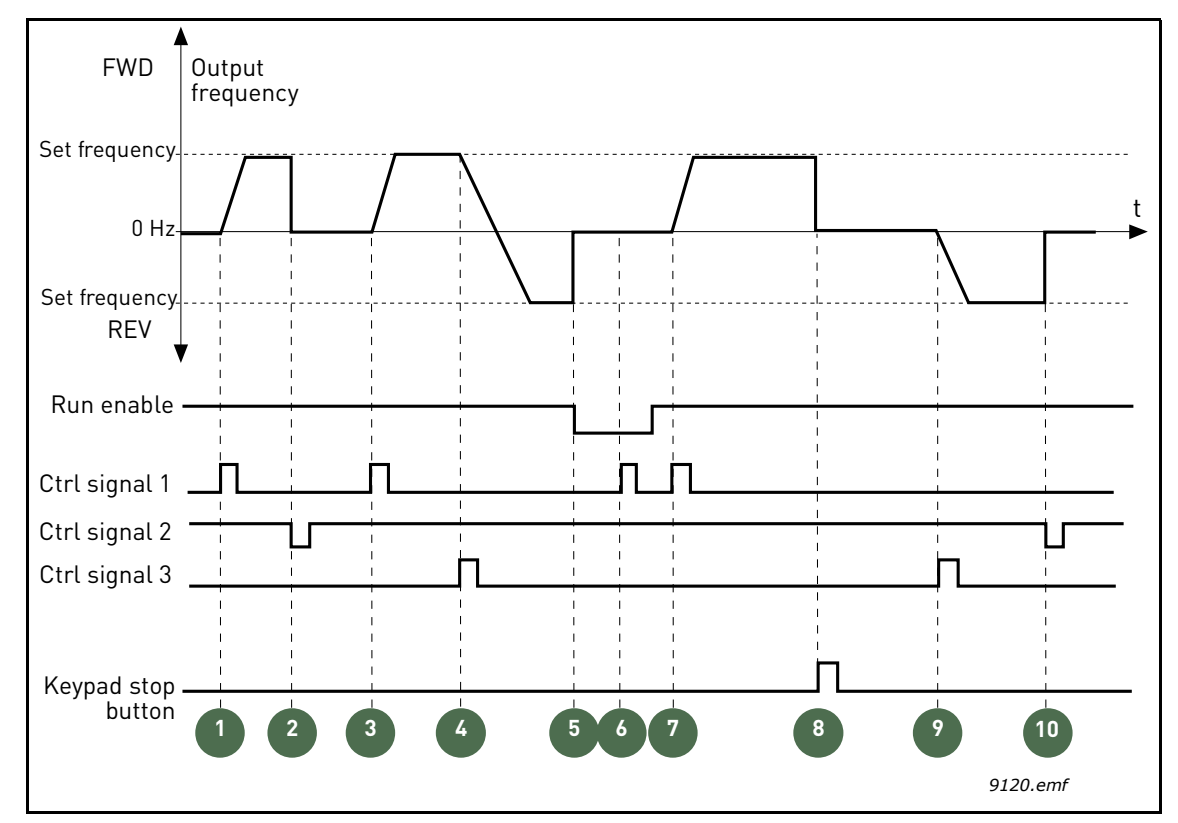

Figure 38. I/O A Start/Stop logic = 1

#### Table 119.

| 1 | Control signal (CS) 1 activates causing the out-<br>put frequency to rise. The motor runs forward.                                       | 6  | Start attempt with CS1 is not successful because Run enable signal is still FALSE.                                                             |
|---|----------------------------------------------------------------------------------------------------|----|----------------------------------------------------------------------------------------------------|
| 2 | CS2 inactivates causing the frequency to drop to 0.                                                                                      | 7  | CS1 activates and the motor accelerates (FWD)<br>towards the set frequency because the Run<br>enable signal has been set to TRUE.              |
| 3 | CS1 activates causing the output frequency to rise again. The motor runs forward.                                                        | 8  | Keypad stop button is pressed and the frequency<br>fed to the motor drops to 0. (This signal only<br>works if P3.2.3 Keypad stop button = Yes) |
| 4 | CS3 activates causing the direction to start changing (FWD to REV).                                                                      | 9  | CS3 activates causing the motor to start and run backwards.                                                                                    |
| 5 | Run enable signal is set to FALSE, which drops<br>the frequency to 0. The run enable signal is con-<br>figured with parameter P3.5.1.15. | 10 | CS2 inactivates causing the frequency to drop to 0.                                                                                            |

| Table 1. | 20. |
|----------|-----|
|----------|-----|

| Selection<br>number | Selection name                              | Note                                                                                                    |
|---------------------|---------------------------------------------|----------------------------------------------------------------------------------------------------|
| 2                   | CS1: Forward (edge)<br>CS2: Backward (edge) | Shall be used to exclude the possibility of an unintentional start.<br>The Start/Stop contact must be opened before the motor can be<br>restarted. |

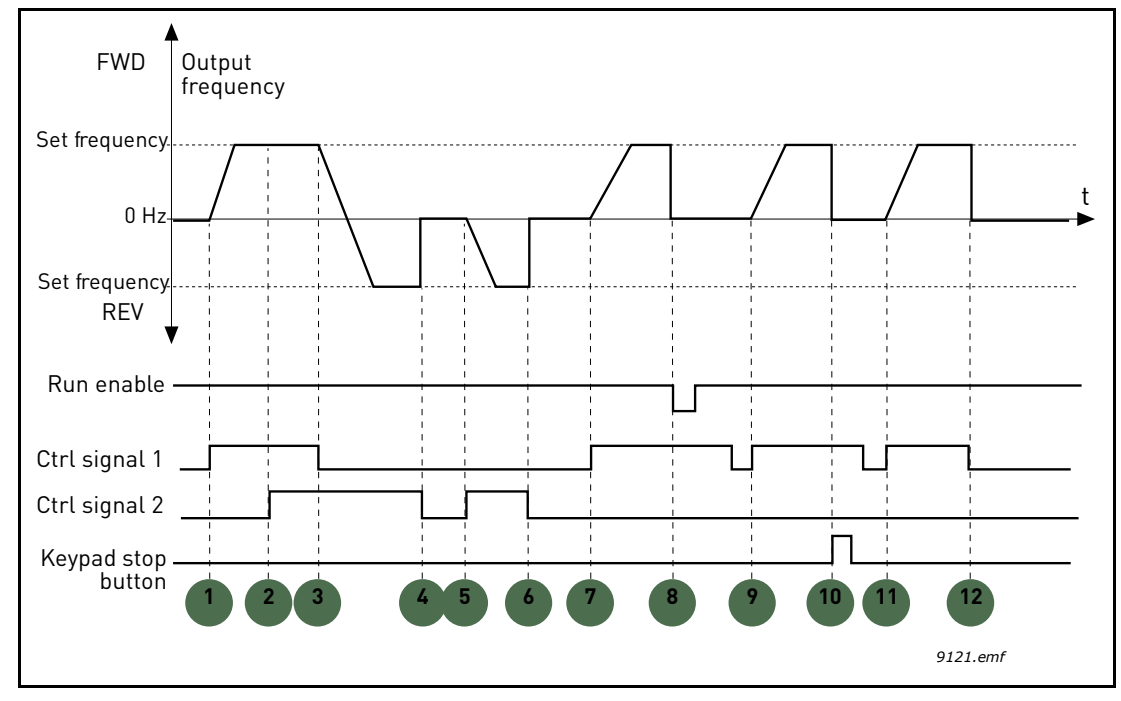

Figure 39. I/O A Start/Stop logic = 2

# **Explanations:**

Table 121.

| 1 | Control signal (CS) 1 activates causing the out-<br>put frequency to rise. The motor runs forward.                                       | 7  | CS1 activates and the motor accelerates (FWD) towards the set frequency                                                                                                    |
|---|----------------------------------------------------------------------------------------------------|----|----------------------------------------------------------------------------------------------------|
| 2 | CS2 activates which, however, has no effect on<br>the output frequency because the first selected<br>direction has the highest priority. | 8  | Run enable signal is set to FALSE, which drops<br>the frequency to 0. The run enable signal is con-<br>figured with parameter P3.5.1.15.                                          |
| 3 | CS1 is inactivated which causes the direction to start changing (FWD to REV) because CS2 is still active.                                | 9  | Run enable signal is set to TRUE, which, unlike if<br>value 0 is selected for this parameter, has no<br>effect because rising edge is required to start<br>even if CS1 is active. |
| 4 | CS2 inactivates and the frequency fed to the motor drops to 0.                                                                           | 10 | Keypad stop button is pressed and the frequency<br>fed to the motor drops to 0. (This signal only<br>works if P3.2.3 Keypad stop button = Yes)                                    |
| 5 | CS2 activates again causing the motor to accelerate (REV) towards the set frequency.                                                     | 11 | CS1 is opened and closed again which causes the motor to start.                                                                                                    |
| 6 | CS2 inactivates and the frequency fed to the motor drops to 0.                                                                           | 12 | CS1 inactivates and the frequency fed to the motor drops to 0.                                                                                                    |

| Table 12 | 22. |
|----------|-----|
|----------|-----|

| Selection<br>number | Selection name             | Note |
|---------------------|----------------------------|------|
| 3                   | CS1: Start<br>CS2: Reverse |      |

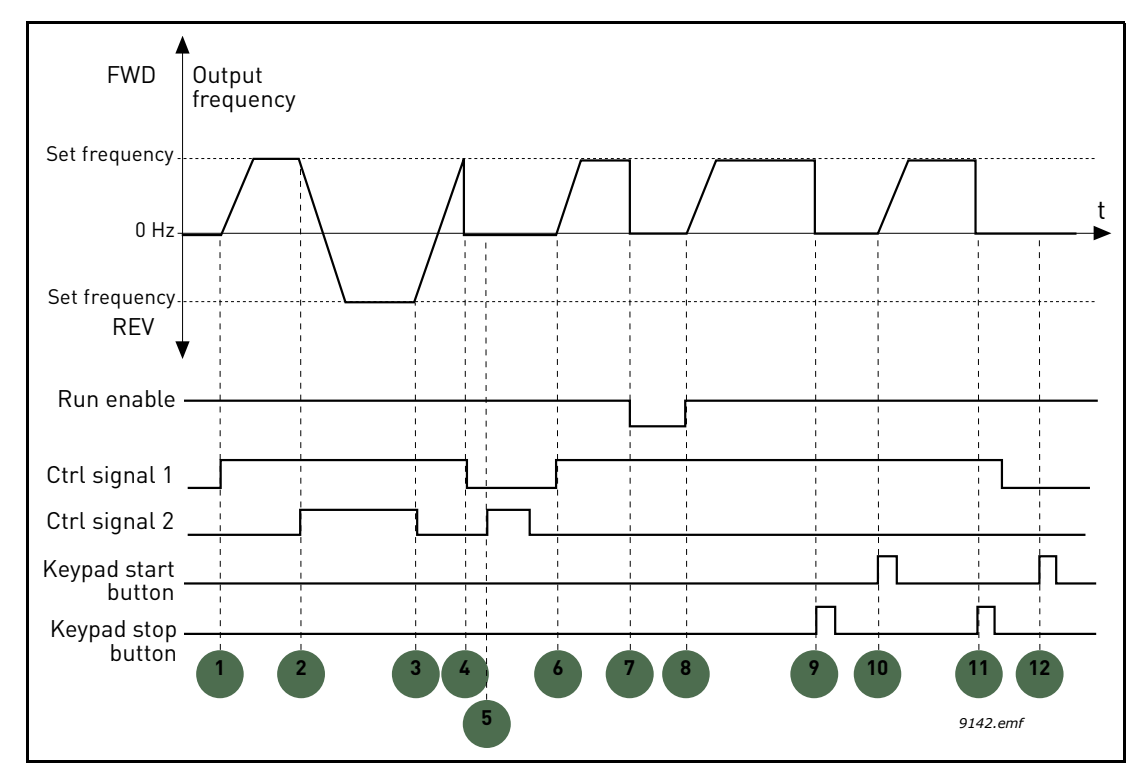

Figure 40. I/O A Start/Stop logic = 3

| Table | 123. |
|-------|------|
|-------|------|

| 1 | Control signal (CS) 1 activates causing the out-<br>put frequency to rise. The motor runs forward.        | 7  | Run enable signal is set to FALSE, which drops<br>the frequency to 0. The run enable signal is con-<br>figured with parameter P3.5.1.15.       |
|---|----------------------------------------------------------------------------------------------------|----|----------------------------------------------------------------------------------------------------|
| 2 | CS2 activates which causes the direction to start changing (FWD to REV).                                  | 8  | Run enable signal is set to TRUE, which causes<br>the frequency to rise towards the set frequency<br>because CS1 is still active.              |
| 3 | CS2 is inactivated which causes the direction to start changing (REV to FWD) because CS1 is still active. | 9  | Keypad stop button is pressed and the frequency<br>fed to the motor drops to 0. (This signal only<br>works if P3.2.3 Keypad stop button = Yes) |
| 4 | Also CS1 inactivates and the frequency drops to 0.                                                        | 10 | The drive starts through pushing the Start but-<br>ton on the keypad.                                                                          |
| 5 | Despite the activation of CS2, the motor does not start because CS1 is inactive.                          | 11 | The drive is stopped again with the stop button on the keypad.                                                                                 |
| 6 | CS1 activates causing the output frequency to rise again. The motor runs forward because CS2 is inactive. | 12 | The attempt to start the drive through pushing the Start button is not successful because CS1 is inactive.                                     |

| Table 1 | 24. |
|---------|-----|
|---------|-----|

| Selection<br>number | Selection name                    | Note                                                                                                    |
|---------------------|-----------------------------------|----------------------------------------------------------------------------------------------------|
| 4                   | CS1: Start (edge)<br>CS2: Reverse | Shall be used to exclude the possibility of an unintentional start.<br>The Start/Stop contact must be opened before the motor can be<br>restarted. |

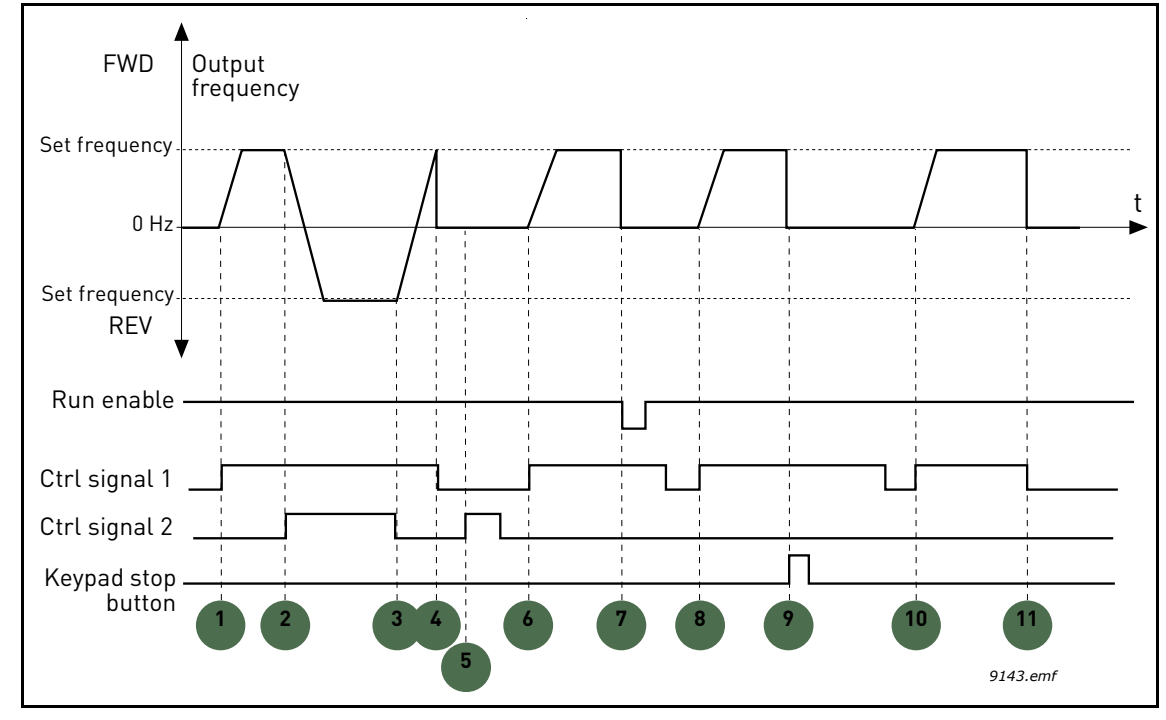

Figure 41. I/O A Start/Stop logic = 4

| 1 | Control signal (CS) 1 activates causing the out-<br>put frequency to rise. The motor runs forward<br>because CS2 is inactive. | 7  | Run enable signal is set to FALSE, which drops<br>the frequency to 0. The run enable signal is con-<br>figured with parameter P3.5.1.15.       |
|---|----------------------------------------------------------------------------------------------------|----|----------------------------------------------------------------------------------------------------|
| 2 | CS2 activates which causes the direction to start changing (FWD to REV).                                                      | 8  | Before a successful start can take place, CS1 must be opened and closed again.                                                                 |
| 3 | CS2 is inactivated which causes the direction to start changing (REV to FWD) because CS1 is still active.                     | 9  | Keypad stop button is pressed and the frequency<br>fed to the motor drops to 0. (This signal only<br>works if P3.2.3 Keypad stop button = Yes) |
| 4 | Also CS1 inactivates and the frequency drops to 0.                                                                            | 10 | Before a successful start can take place, CS1 must be opened and closed again.                                                                 |
| 5 | Despite the activation of CS2, the motor does not start because CS1 is inactive.                                              | 11 | CS1 inactivates and the frequency drops to 0.                                                                                                  |
| 6 | CS1 activates causing the output frequency to rise again. The motor runs forward because CS2 is inactive.                     |    |                                                                                                    |

Table 125.
### **P3.3.2.2TORQUE MINIMUM REFERENCEP3.3.2.3TORQUE MAXIMUM REFERENCE**

These parameters define the scaling of selected torque reference signal. For instance, the analogue input signal is scaled between the *Torque Reference Minimum* and the *Torque Reference Maximum* as shown in Figure 42.

Parameter P3.3.2.3 defines the maximum allowed torque reference for positive and negative values.

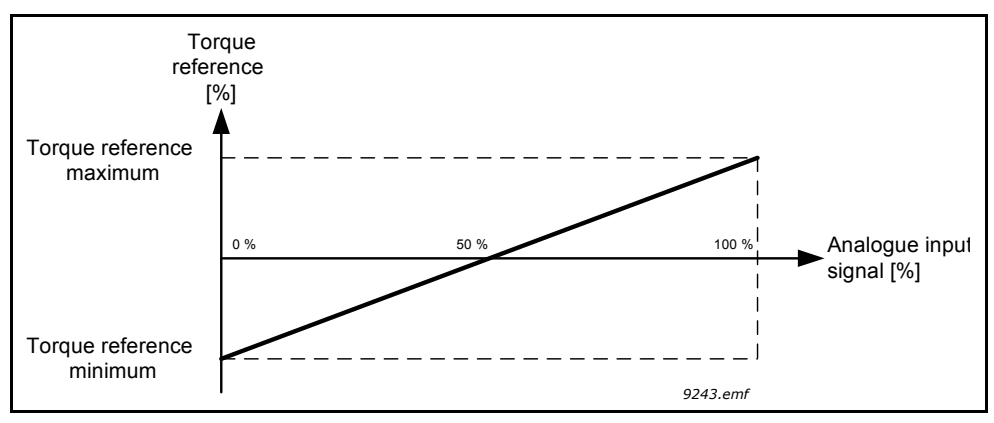

Figure 42. Torque reference signal scaling

#### P3.3.3.1 PRESET FREQUENCY MODE

You can use the preset frequency parameters to define certain frequency references in advance. These references are then applied by activating/inactivating digital inputs connected to parameters P3.3.3.10, P3.3.3.11 and P3.3.3.12 (*Preset frequency selection 0, Preset frequency selection 1* and *Preset frequency selection 2*). Two different logics can be selected:

| Table | 126. |
|-------|------|
| Table | 126. |

| Selection<br>number | Selection name             | Note                                                                                                    |
|---------------------|----------------------------|----------------------------------------------------------------------------------------------------|
| 0                   | Binary coded               | Combine activated inputs according to Table 128 to choose the Preset frequency needed.                                                                                     |
| 1                   | Number (of inputs<br>used) | According to how many of the inputs assigned for <i>Preset fre-</i><br><i>quency selections</i> are active you can apply the <i>Preset fre-</i><br><i>quencies</i> 1 to 3. |

## P3.3.3.2 to P3.3.3.9 PRESET FREQUENCIES 0 to 7

#### Value '0' selected for parameter P3.3.3.1:

Preset frequency 0 can be chosen as reference by selecting value 1 for parameter P3.3.1.5.

Other preset frequencies 1 to 7 are selected as reference by dedicating digital inputs for parameters P3.3.3.10, P3.3.3.11 and/or P3.3.3.12. Combinations of active digital inputs determine the used preset frequency according to Table 128 below.

The values of the preset frequencies are automatically limited between the minimum and maximum frequencies (P3.3.1.1 and P3.3.1.2). See table below. Preset frequency 0:

Table 127.

| Required action                          | Activated frequency |
|------------------------------------------|---------------------|
| Choose value 1 for parameter<br>P3.3.1.5 | Preset frequency 0  |

#### Preset frequencies 1 to 7:

 Table 128. Selection of preset frequencies;
 = input activated

| Activate digital input for<br>parameter |           | Activated frequency |                    |
|-----------------------------------------|-----------|---------------------|--------------------|
| P3.3.3.12                               | P3.3.3.11 | P3.3.3.10           | Preset frequency 1 |
| P3.3.3.12                               | P3.3.3.11 | P3.3.3.10           | Preset frequency 2 |
| P3.3.3.12                               | P3.3.3.11 | P3.3.3.10           | Preset frequency 3 |
| P3.3.3.12                               | P3.3.3.11 | P3.3.3.10           | Preset frequency 4 |
| P3.3.3.12                               | P3.3.3.11 | P3.3.3.10           | Preset frequency 5 |
| P3.3.3.12                               | P3.3.3.11 | P3.3.3.10           | Preset frequency 6 |
| P3.3.3.12                               | P3.3.3.11 | P3.3.3.10           | Preset frequency 7 |

#### Value '1' selected for parameter P3.3.3.1:

According to how many of the inputs assigned for Preset frequency selections are active, you can apply the Preset frequencies 1 to 3.

| Activated i | input     |           | Activated frequency |
|-------------|-----------|-----------|---------------------|
| P3.3.3.12   | P3.3.3.11 | P3.3.3.10 | Preset frequency 1  |
| P3.3.3.12   | P3.3.3.11 | P3.3.3.10 | Preset frequency 1  |
| P3.3.3.12   | P3.3.3.11 | P3.3.3.10 | Preset frequency 1  |
| P3.3.3.12   | P3.3.3.11 | P3.3.3.10 | Preset frequency 2  |
| P3.3.3.12   | P3.3.3.11 | P3.3.3.10 | Preset frequency 2  |
| P3.3.3.12   | P3.3.3.11 | P3.3.3.10 | Preset frequency 2  |
| P3.3.3.12   | P3.3.3.11 | P3.3.3.10 | Preset frequency 3  |

 Table 129. Selection of preset frequencies;
 = input activated

## P3.3.3.10PRESET FREQUENCY SELECTION 0P3.3.3.11PRESET FREQUENCY SELECTION 1P3.3.3.12PRESET FREQUENCY SELECTION 2

Connect a digital input to these functions (see chapter 3.4.13) to be able to apply Preset frequencies 1 to 7 (see Table 128 and pages 70, 78 and 143).

## P3.3.4.1MOTOR POTENTIOMETER UPP3.3.4.2MOTOR POTENTIOMETER DOWN

With a motor potentiometer, the user can increase and decrease the output frequency. By connecting a digital input to parameter P3.3.4.1 (*Motor potentiometer UP*) and having the digital input signal active, the output frequency will rise as long as the signal is active. The parameter P3.3.4.2 (*Motor potentiometer DOWN*) works vice versa, decreasing the output frequency.

The rate how the output frequency either rises or falls when Motor Potentiometer Up or Down is activated is determined by the *Motor potentiometer ramp time* (P3.3.4.3) and the Ramp acceleration/deceleration times (P3.4.1.2/P3.4.1.3).

The Motor potentiometer reset parameter (P3.3.4.4) will set the frequency reference to zero if activated.

#### **P3.3.4.4 MOTOR POTENTIOMETER RESET**

Defines the logic for resetting the motor potentiometer frequency reference.

| Selection<br>number | Selection name | Note                                                                                                    |
|---------------------|----------------|----------------------------------------------------------------------------------------------------|
| 0                   | No reset       | The previous motor potentiometer frequency reference is kept past the stop state and stored to memory in case of powerdown. |
| 1                   | Stop state     | Motor potentiometer frequency reference is set to zero when the drive is in stop state or the drive is powered down.        |
| 2                   | Powered down   | Motor potentiometer frequency reference is set to zero only in a powerdown situation.                                       |

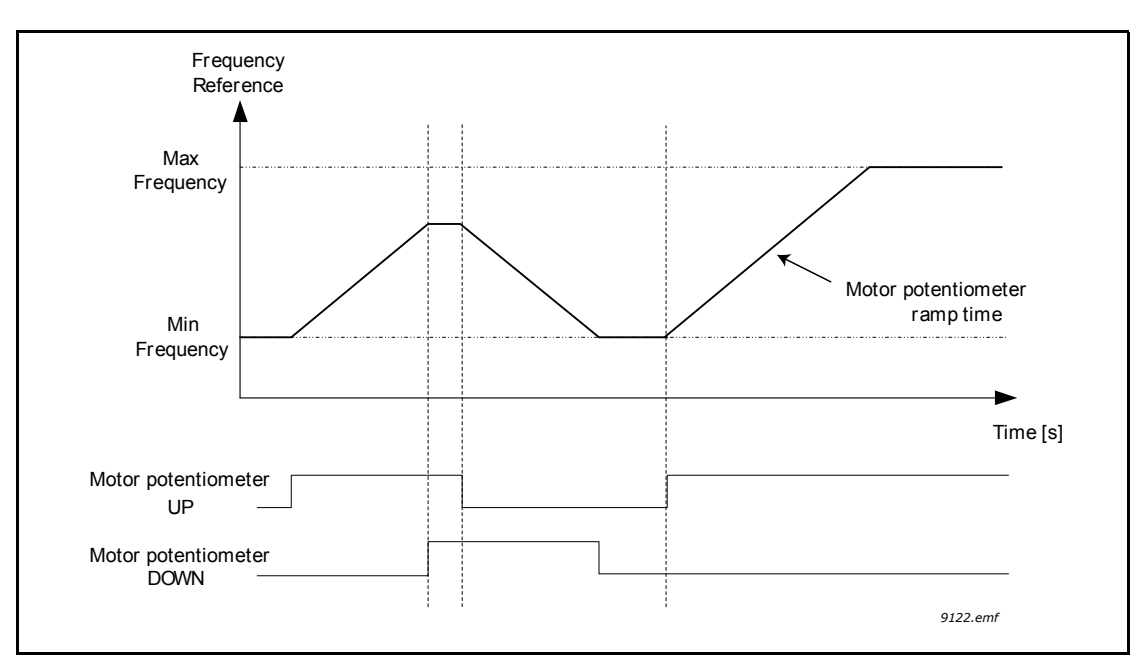

Figure 43. Motor potentiometer parameters

#### **P3.3.5.1** JOYSTICK SIGNAL SELECTION

#### P3.3.5.2 JOYSTICK DEAD ZONE P3.3.5.3 JOYSTICK SLEEP DELAY

When the joystick control is turned from reverse to forward, the output frequency falls linearly to the selected minimum frequency (joystick in middle position) and stays there until the joystick is turned towards the forward command. It depends on the value of *Joystick dead zone* how much the joystick must be turned to start the increase of the frequency towards the selected maximum frequency. The small values of the reference around zero can be ignored by setting this value greater than zero. When the reference is between zero to zero plus/minus this parameter, the reference is forced to zero.

If the value of parameter P3.3.5.2 is 0, the frequency starts to increase linearly immediately when the joystick/potentiometer is turned towards the forward command from the middle position. When the control is changed from forward to reverse, the frequency follows the same pattern the other way round. See 44.

The AC drive is stopped if the joystick signal has been in the dead zone defined by P3.3.5.2 for the amount of time set with P3.3.5.3.

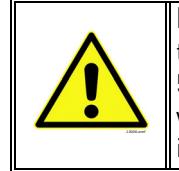

**NOTE!** It's highly recommended to use the Joystick functions with analog inputs of the type and range -10V...+10V. If a wire breaks the input will stay at 0V which corresponds to 50% and the zero frequency reference. A range of 0 to 10V would correspond to 0%, which means that the motor would rush towards negative maximum frequency reference instead.

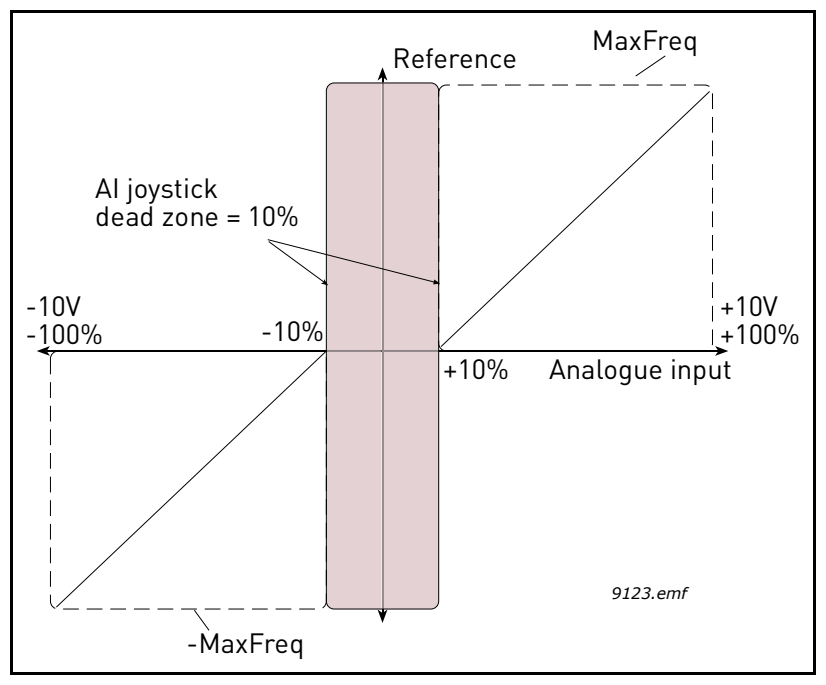

Figure 44. Joystick function

#### P3.3.6.1 ENABLE DI JOGGING

This parameter defines the digital input signal which is used to enable jogging commands from digital inputs. This signal does not affect on jogging command which are coming from Fieldbus.

#### P3.3.6.2 JOGGING REFERENCE 1 ACTIVATION P3.3.6.3 JOGGING REFERENCE 2 ACTIVATION

These parameters define the digital input signals which are used to select the frequency reference for Jogging function and force the drive to start. These digital input signals can be used only when Enable DI Jogging signal is active.

The jogging frequency references are bidirectional and the reverse command does not affect the direction of the jogging reference.

**NOTE**: The drive will start if Enable DI Jogging signal and this digital input is activated.

**NOTE**: Drive will stop if both two activation signals are active at the same time.

#### P3.3.6.4 JOGGING REFERENCE 1 P3.3.6.5 JOGGING REFERENCE 2

These parameters define the frequency references for jogging function. References are bidirectional and reverse command does not affect the direction of jogging references. Reference for forward direction is defined as a positive value and reverse direction as a negative value.

Jogging function can be activated either by digital input signals or from Fieldbus in bypass mode by Control Word bits 10 and 11.

#### **P3.4.1.1 RAMP 1 SHAPE P3.4.2.1 RAMP 2 SHAPE**

The start and end of acceleration and deceleration ramps can be smoothed with these parameters. Setting value 0.0% gives a linear ramp shape which causes acceleration and deceleration to act immediately to the changes in the reference signal.

Setting value 1.0...100.0% for this parameter produces an S-shaped acceleration/deceleration. The acceleration time is determined with parameters P3.4.1.2 and P3.4.1.3. See 45.

These parameters are used to reduce mechanical erosion and current spikes when the reference is changed.

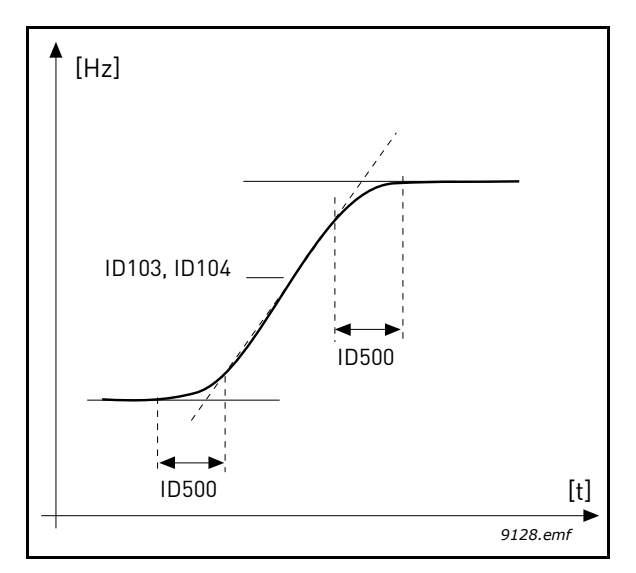

Figure 45.Acceleration/Deceleration (S-shaped)

#### P3.4.5.1 FLUX BRAKING

Instead of DC braking, flux braking is a useful way to raise the braking capacity in cases where additional brake resistors are not needed.

When braking is needed, the frequency is reduced and the flux in the motor is increased, which in turn increases the motor's capability to brake. Unlike DC braking, the motor speed remains controlled during braking.

The flux braking can be set ON or OFF.

**NOTE**: Flux braking converts the energy into heat at the motor, and should be used intermittently to avoid motor damage.

#### P3.5.1.15 RUN ENABLE

Contact open: Start of motor **disabled** Contact closed: Start of motor **enabled** 

The AC drive is stopped according to the selected function at P3.2.5. The follower drive will always coast to stop.

## P3.5.1.16 RUN INTERLOCK 1 P3.5.1.17 RUN INTERLOCK 2

The drive cannot be started if any of the interlocks are open.

The function could be used for a damper interlock, preventing the drive to start with damper closed.

#### **P3.5.2.1.2 AI1** SIGNAL FILTER TIME

When this parameter is given a value greater than 0 the function that filters out disturbances from the incoming analogue signal is activated.

NOTE: Long filtering time makes the regulation response slower!

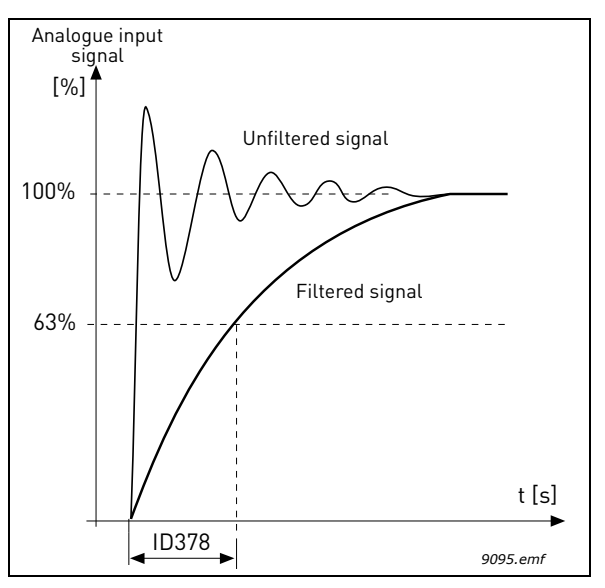

Figure 46. AI1 signal filtering

#### P3.5.2.1.3 AI1 SIGNAL RANGE

The signal range for the analogue signal can be selected as:

Type of the analogue input signal (current or voltage) is selected by the dip switches on the control board (see Installation manual).

In the following examples, the analogue input signal is used as a frequency reference. The figures show how the scaling of the analogue input signal is changed depending on the setting of this parameter.

| Selection<br>number | Selection name | Description                                                                                                    |
|---------------------|----------------|----------------------------------------------------------------------------------------------------|
| 0                   | 010 V/020 mA   | Analogue input signal range 010V or<br>020mA (depending on dip switch settings on<br>the control board). Input signal used 0100 %. |

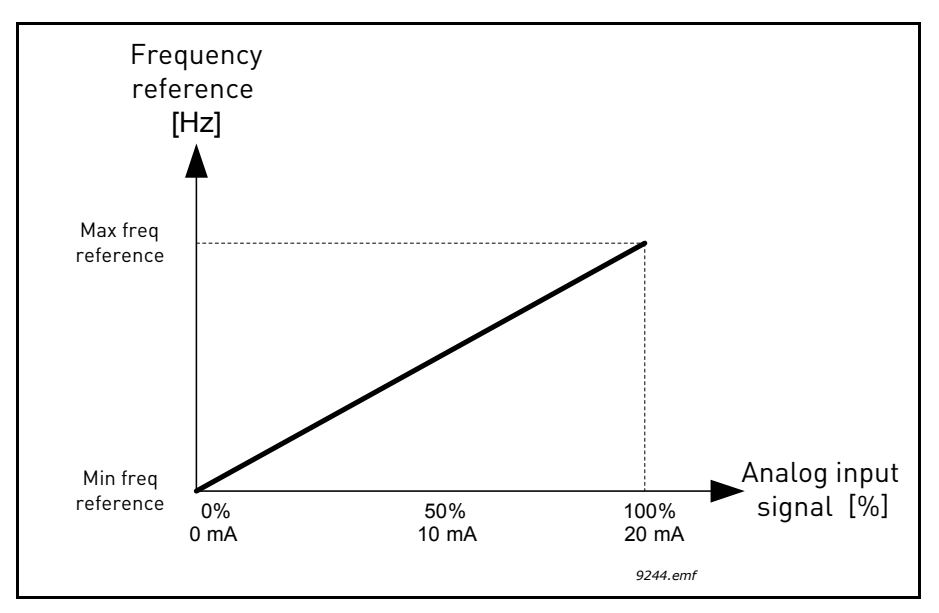

Figure 47. Analogue input signal range, selection '0'

| Selection<br>number | Selection name | Description                                                                                                    |
|---------------------|----------------|----------------------------------------------------------------------------------------------------|
| 1                   | 210 V/420 mA   | Analogue input signal range 210V or 420mA<br>(depending on dip switch settings on the con-<br>trol board). Input signal used 20100 %. |

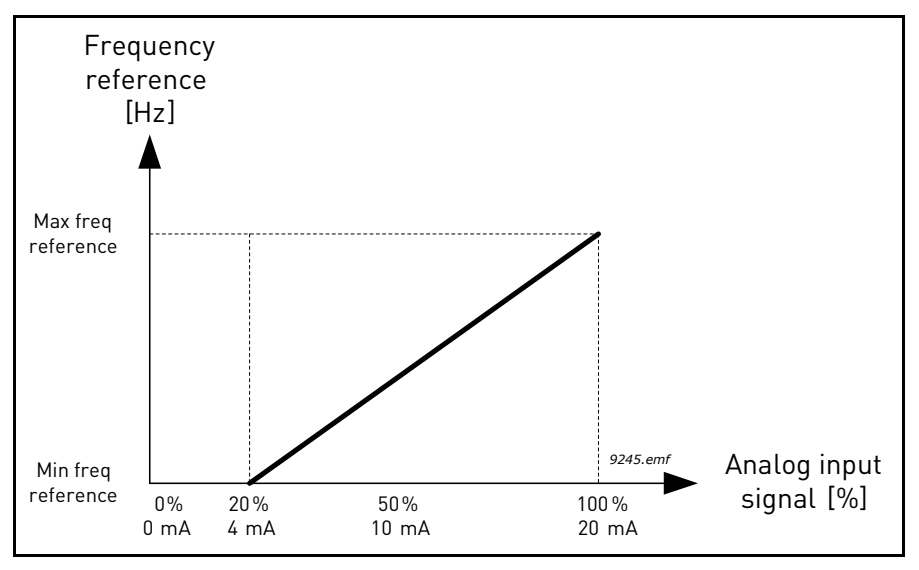

Figure 48. Analogue input signal range, selection '1'

### P3.5.2.1.4 AI1 custom. min P3.5.2.1.5 AI1 custom. max

These parameters allow you to freely adjust the analogue input signal range between -160...160%.

**Example:** If the analogue input signal is used as frequency reference and these parameters are set to 40...80%, the frequency reference is changed between the Minimum frequency reference and the Maximum frequency reference when the analogue input signal is changed between 8...16 mA.

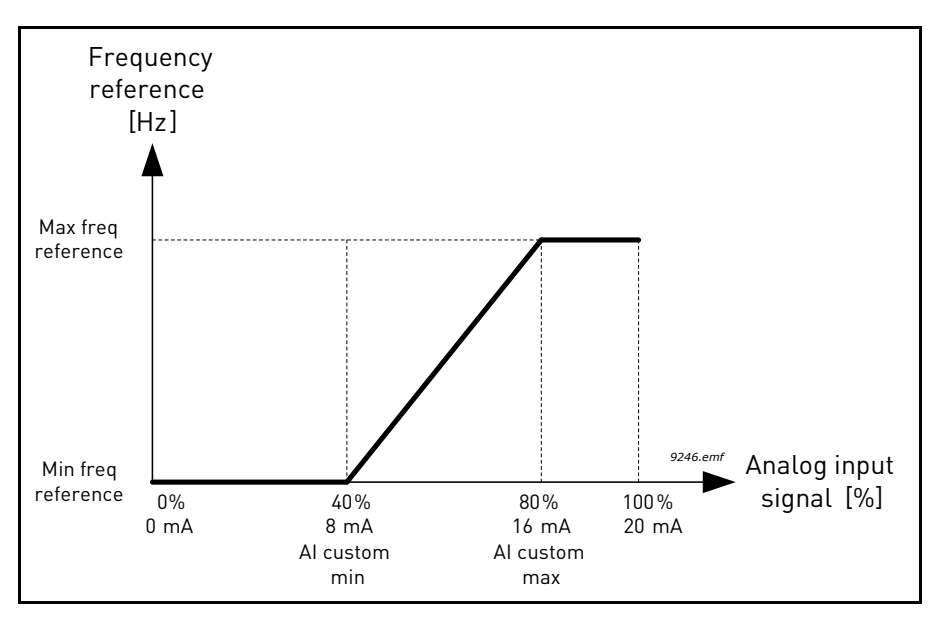

Figure 49. AI signal custom min/max

#### P3.5.2.1.6 AI1 SIGNAL INVERSION

Invert the analogue signal with this parameter.

In the following examples, the analogue input signal is used as frequency reference. The figures show how the scaling of the analogue input signal is changed depending on the setting of this parameter.

| Selection<br>number | Selection name | Description                                                                                                    |
|---------------------|----------------|----------------------------------------------------------------------------------------------------|
| 0                   | Normal         | No inversion. The analogue input signal value<br>0% corresponds to the Minimum frequency ref-<br>erence and the analogue input signal value<br>100% to the Maximum frequency reference. |

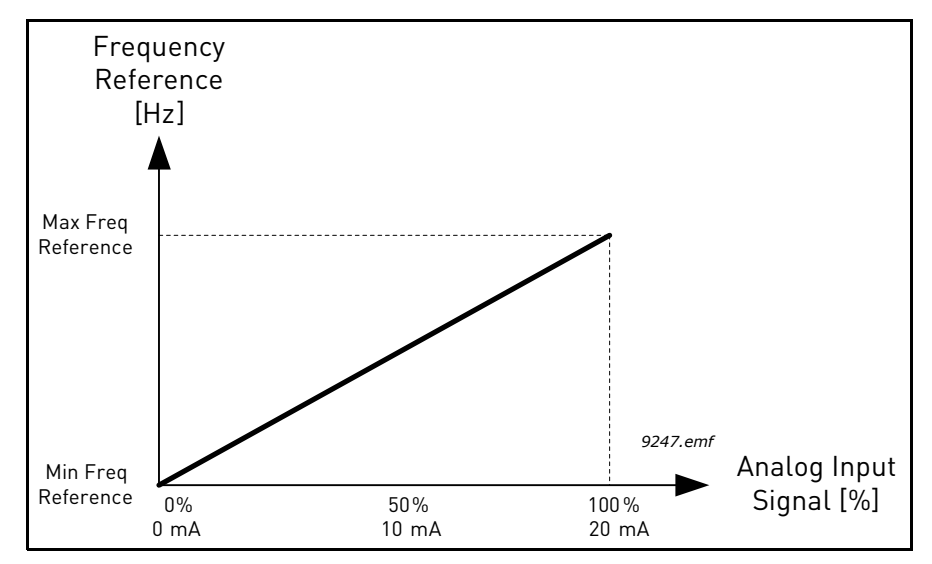

Figure 50. AI signal inversion, selection '0'

| Selection<br>number | Selection name | Description                                                                                                    |
|---------------------|----------------|----------------------------------------------------------------------------------------------------|
| 1                   | Inverted       | Signal inverted. The analogue input signal value<br>0% corresponds to the Maximum frequency ref-<br>erence and the analogue input signal value 100%<br>to the Minimum frequency reference. |

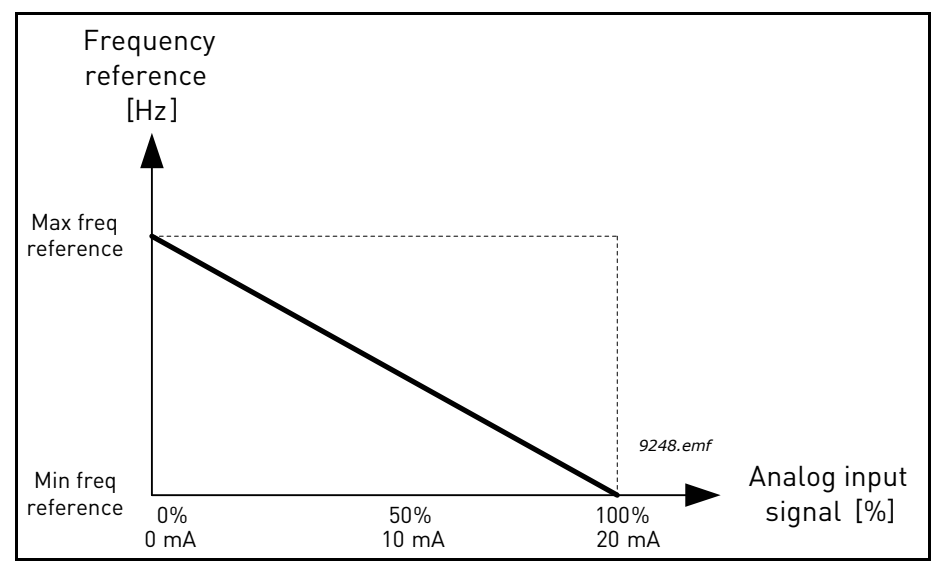

Figure 51. AI signal inversion, selection '1'

#### P3.5.3.2.1 BASIC RO1 FUNCTION

| Selection | Selection name            | Description                                                                 |
|-----------|---------------------------|-----------------------------------------------------------------------------|
| 0         | Not used                  | Output not used                                                             |
| 1         | Ready                     | The AC drive is ready to operate                                            |
| 2         | Run                       | The AC drive operates (motor is running)                                    |
| 3         | General fault             | A fault trip has occurred                                                   |
| 4         | General fault inverted    | A fault trip has <b>not</b> occurred                                        |
| 5         | General alarm             | An alarm has been initiated                                                 |
| 6         | Reversed                  | The reverse command has been given                                          |
| 7         | At speed                  | The output frequency has reached the set frequency reference                |
| 8         | Thermistor fault          | A thermistor fault has occurred.                                            |
| 9         | Motor regulator activated | One of the limit regulators (e.g. current limit, torque limit) is activated |
| 10        | Start signal active       | Drive start command is active.                                              |
| 11        | Keypad control active     | Keypad control selected (active control place is keypad).                   |
| 12        | I/O control B active      | I/O control place B selected (active control place is I/O B)                |

Table 130. Output signals via RO1

| Selection | Selection name                     | Description                                                                                                    |
|-----------|------------------------------------|----------------------------------------------------------------------------------------------------|
| 13        | Limit supervision 1                | Activates if the signal value falls below or exceeds the set                                                                         |
| 14        | Limit supervision 2                | supervision limit (P3.8.3 or P3.8.7) depending on the selected function.                                                             |
| 15        | Fire Mode active                   | Fire Mode function is active.                                                                                                    |
| 16        | Jogging active                     | Jogging function is active.                                                                                                    |
| 17        | Preset Frequency active            | The preset frequency has been selected with digital input signals.                                                                   |
| 18        | Quick Stop active                  | Quick Stop function has been activated.                                                                                              |
| 19        | PID in Sleep mode                  | PID-controller is in Sleep mode.                                                                                                    |
| 20        | PID Soft Fill activated            | PID-controller Soft Fill function is activated.                                                                                      |
| 21        | PID feedback supervision           | PID-controller feedback value is beyond the supervision limits. See chapter 3.4.26.6.                                                |
| 22        | ExtPID feedback supervi-<br>sion   | External PID-controller feedback value is beyond the supervision limits. See chapter 3.4.27.4.                                       |
| 23        | Input pressure alarm               | The input pressure signal value of the pump has fallen<br>below the value defined with parameter P3.13.9.7. See<br>chapter 3.4.26.9. |
| 24        | Frost protection alarm             | The pump's measured temperature has fallen below the level defined with parameter P3.13.10.5. See chapter 3.4.26.10.                 |
| 25        | Motor 1 control                    | Contactor control for <i>Multi-pump</i> function                                                                                     |
| 26        | Motor 2 control                    | Contactor control for <i>Multi-pump</i> function                                                                                     |
| 27        | Motor 3 control                    | Contactor control for <i>Multi-pump</i> function                                                                                     |
| 28        | Motor 4 control                    | Contactor control for <i>Multi-pump</i> function                                                                                     |
| 29        | Motor 5 control                    | Contactor control for <i>Multi-pump</i> function                                                                                     |
| 30        | Motor 6 control                    | Contactor control for <i>Multi-pump</i> function                                                                                     |
| 31        | Time channel 1                     | Status of Time channel 1                                                                                                    |
| 32        | Time channel 2                     | Status of Time channel 2                                                                                                    |
| 33        | Time channel 3                     | Status of Time channel 3                                                                                                    |
| 34        | Fieldbus Control Word bit<br>13    | Digital (relay) output control from Fieldbus control word bit 13.                                                                    |
| 35        | Fieldbus Control Word bit<br>14    | Digital (relay) output control from Fieldbus control word bit 14.                                                                    |
| 36        | Fieldbus Control Word bit<br>15    | Digital (relay) output control from Fieldbus control word bit 15.                                                                    |
| 37        | Fieldbus Process Data In1<br>bit 0 | Digital (relay) output control from Fieldbus Process Data<br>In1, bit 0.                                                             |
| 38        | Fieldbus Process Data In1<br>bit 1 | Digital (relay) output control from Fieldbus Process Data<br>In1, bit 1.                                                             |
| 39        | Fieldbus Process Data In1<br>bit 2 | Digital (relay) output control from Fieldbus Process Data<br>In1, bit 2.                                                             |
| 40        | Maintenance counter 1<br>alarm     | Maintenance counter has reached the alarm limit defined with parameter P3.16.2. See chapter 3.4.29.                                  |
| 41        | Maintenance Counter 1<br>Fault     | Maintenance counter has reached the alarm limit defined with parameter P3.16.3. See chapter 3.4.29.                                  |

Table 130. Output signals via RO1

| Selection | Selection name                         | Description                                                                     |
|-----------|----------------------------------------|---------------------------------------------------------------------------------|
| 42        | Mechanical brake control               | 'Open Mechanical Brake' -command. See chapter 3.4.32.                           |
| 43        | Mechanical brake control<br>(Inverted) | 'Open Mechanical Brake' -command (inverted). See chap-<br>ter 3.4.32.           |
| 44        | Block 1 Out                            | Output of programmable Block 1. See parameter menu<br>M3.19 Block Programming.  |
| 45        | Block 2 Out                            | Output of programmable Block 2. See parameter menu<br>M3.19 Block Programming.  |
| 46        | Block 3 Out                            | Output of programmable Block 3. See parameter menu<br>M3.19 Block Programming.  |
| 47        | Block 4 Out                            | Output of programmable Block 4. See parameter menu<br>M3.19 Block Programming.  |
| 48        | Block 5 Out                            | Output of programmable Block 5. See parameter menu<br>M3.19 Block Programming.  |
| 49        | Block 6 Out                            | Output of programmable Block 6. See parameter menu<br>M3.19 Block Programming.  |
| 50        | Block 7 Out                            | Output of programmable Block 7. See parameter menu<br>M3.19 Block Programming.  |
| 51        | Block 8 Out                            | Output of programmable Block 8. See parameter menu<br>M3.19 Block Programming.  |
| 52        | Block 9 Out                            | Output of programmable Block 9. See parameter menu<br>M3.19 Block Programming.  |
| 53        | Block 10 Out                           | Output of programmable Block 10. See parameter menu<br>M3.19 Block Programming. |
| 54        | Jockey pump control                    | Control signal for external jockey pump. See chapter 3.4.33.2.                  |
| 55        | Priming pump control                   | Control signal for external priming pump. See chapter 3.4.33.3.                 |
| 56        | Auto-cleaning active                   | Pump auto-cleaning function is activated.                                       |

Table 130. Output signals via RO1

#### **P3.5.4.1.1 AO1** FUNCTION

This parameter defines the content of the analogue output signal 1. The scaling of the analogue output signal depends on the selected signal. See Table 131.

| Selection | Selection name      | Description                                                                      |
|-----------|---------------------|----------------------------------------------------------------------------------|
| 0         | Test 0% (Not used)  | Analogue output is forced either to 0% or 20% depending on parameter P3.5.4.1.3. |
| 1         | TEST 100%           | Analogue output is forced to 100% signal (10V / 20mA).                           |
| 2         | Output frequency    | Actual output frequency from zero to Maximum frequency reference.                |
| 3         | Frequency reference | Actual frequency reference from zero to Maximum frequency reference.             |
| 4         | Motor speed         | Actual motor speed from zero to Motor nominal speed.                             |
| 5         | Output current      | Drive output current from zero to Motor nominal current.                         |

Table 131. AO1 signal scaling

| Selection | Selection name             | Description                                                                                                    |
|-----------|----------------------------|----------------------------------------------------------------------------------------------------|
| 6         | Motor torque               | Actual motor torque from zero to motor nominal torque (100%).                                                              |
| 7         | Motor power                | Actual motor power from zero to Motor nominal power (100%).                                                                |
| 8         | Motor voltage              | Actual motor voltage from zero to Motor nominal voltage.                                                                   |
| 9         | DC-link voltage            | Actual DC-link voltage 01000V.                                                                                             |
| 10        | PID Setpoint               | PID Controller actual setpoint value (0100%).                                                                              |
| 11        | PID Feedback               | PID Controller actual feedback value (0100%).                                                                              |
| 12        | PID output                 | PID controller output (0100%).                                                                                             |
| 13        | ExtPID output              | External PID controller output (0100%).                                                                                    |
| 14        | Fieldbus Process Data In 1 | Fieldbus Process Data In 1 from 010000 (corresponding 0100.00%).                                                           |
| 15        | Fieldbus Process Data In 2 | Fieldbus Process Data In 2 from 010000 (corresponding 0100.00%).                                                           |
| 16        | Fieldbus Process Data In 3 | Fieldbus Process Data In 3 from 010000 (corresponding 0100.00%).                                                           |
| 17        | Fieldbus Process Data In 4 | Fieldbus Process Data In 4 from 010000 (corresponding 0100.00%).                                                           |
| 18        | Fieldbus Process Data In 5 | Fieldbus Process Data In 5 from 010000 (corresponding 0100.00%).                                                           |
| 19        | Fieldbus Process Data In 6 | Fieldbus Process Data In 6 from 010000 (corresponding 0100.00%).                                                           |
| 20        | Fieldbus Process Data In 7 | Fieldbus Process Data In 7 from 010000 (corresponding 0100.00%).                                                           |
| 21        | Fieldbus Process Data In 8 | Fieldbus Process Data In 8 from 010000 (corresponding 0100.00%).                                                           |
| 22        | Block 1 Out                | Output of programmable Block 1 from 010000 (correspond-<br>ing 0100,00%). See parameter menu M3.19 Block Program-<br>ming. |
| 23        | Block 2 Out                | Output of programmable Block 2 from 010000 (correspond-<br>ing 0100,00%). See parameter menu M3.19 Block Program-<br>ming. |
| 24        | Block 3 Out                | Output of programmable Block 3 from 010000 (correspond-<br>ing 0100,00%). See parameter menu M3.19 Block Program-<br>ming. |
| 25        | Block 4 Out                | Output of programmable Block 4 from 010000 (correspond-<br>ing 0100,00%). See parameter menu M3.19 Block Program-<br>ming. |
| 26        | Block 5 Out                | Output of programmable Block 5 from 010000 (correspond-<br>ing 0100,00%). See parameter menu M3.19 Block Program-<br>ming  |
| 27        | Block 6 Out                | Output of programmable Block 6 from 010000 (correspond-<br>ing 0100,00%). See parameter menu M3.19 Block Program-<br>ming  |
| 28        | Block 7 Out                | Output of programmable Block 7 from 010000 (correspond-<br>ing 0100,00%). See parameter menu M3.19 Block Program-<br>ming  |

Table 131. AO1 signal scaling

| Selection | Selection name | Description                                                                                                    |
|-----------|----------------|----------------------------------------------------------------------------------------------------|
| 29        | Block 8 Out    | Output of programmable Block 8 from 010000 (correspond-<br>ing 0100,00%). See parameter menu M3.19 Block Program-<br>ming |
| 30        | Block 9 Out    | Output of programmable Block 9 from 010000 (correspond-<br>ing 0100,00%). See parameter menu M3.19 Block Program-<br>ming |
| 31        | Block 10 Out   | Output of programmable Block 10 from 010000 (corre-<br>sponding 0100,00%). See parameter menu M3.19 Block<br>Programming  |

Table 131. AO1 signal scaling

## P3.5.4.1.4AO1 MINIMUM SCALEP3.5.4.1.5AO1 MAXIMUM SCALE

These parameters can be used to freely adjust the analogue output signal scaling. The scale is defined in process units and it depends on the selection of parameter P3.5.4.1.1.

**Example:** The drive's output frequency is selected for the content of the analogue output signal and parameters P3.5.4.1.4 and P3.5.4.1.5 are set to 10...40 Hz.

When the drive's output frequency changes between 10 and 40 Hz the analogue output signal changes between 0...20 mA.

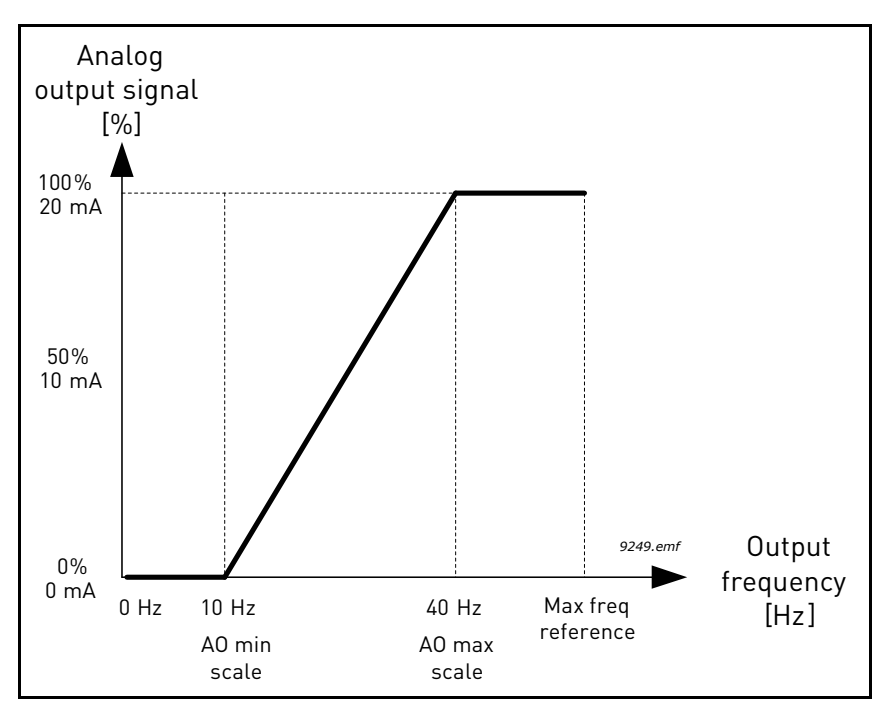

Figure 52. AO1 signal scaling

- **P3.7.1 PROHIBIT FREQUENCY RANGE 1 LOW LIMIT**
- **P3.7.2 PROHIBIT FREQUENCY RANGE 1 HIGH LIMIT**
- **P3.7.3 PROHIBIT FREQUENCY RANGE 2 LOW LIMIT**
- **P3.7.4 PROHIBIT FREQUENCY RANGE 2 HIGH LIMIT**
- **P3.7.5 PROHIBIT FREQUENCY RANGE 3 LOW LIMIT**
- **P3.7.6 PROHIBIT FREQUENCY RANGE 3 HIGH LIMIT**

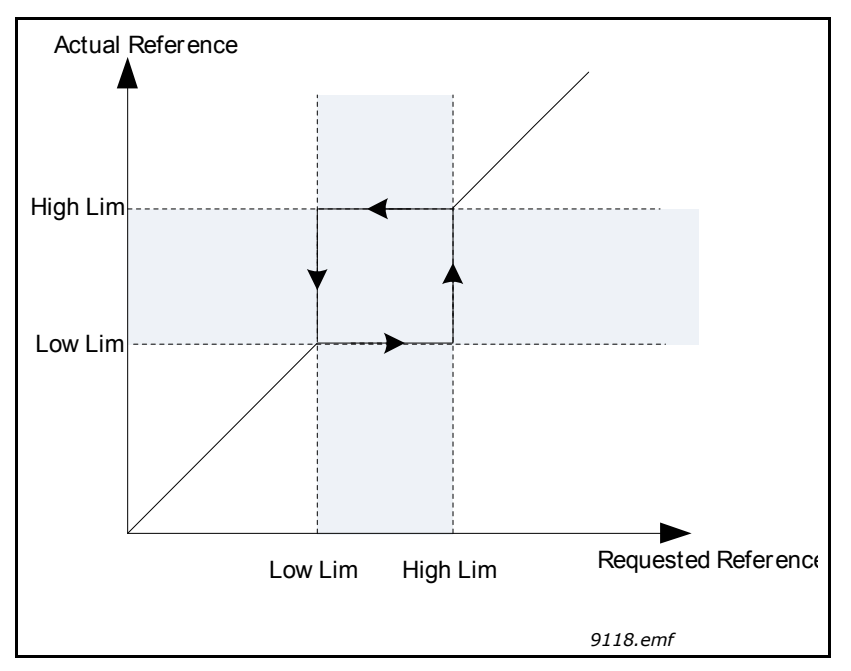

Figure 53. Prohibited frequencies

#### P3.7.7 RAMP TIME FACTOR

The *Ramp time factor* defines the acceleration/deceleration time when the output frequency is in a prohibited frequency range. The *Ramp time factor* is multiplied with the value of parameters P3.4.1.2/P3.4.1.3 (*Ramp acceleration/deceleration time*). For example the value 0.1 makes the acceleration/deceleration time ten times shorter.

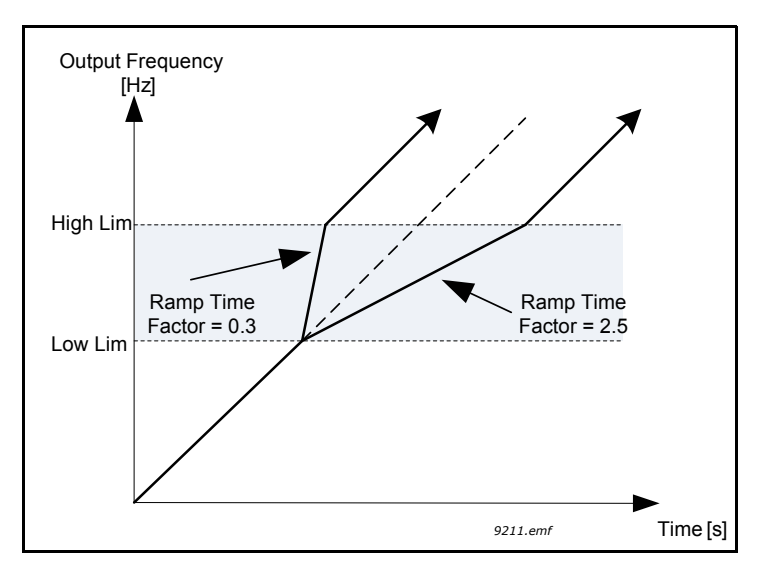

Figure 54. Ramp time factor

#### **P3.9.1.2 Response to external fault**

An alarm message or a fault action and message is generated by an external fault external fault signal in one of the programmable digital inputs (DI3 by default) using parameters P3.5.1.11 and P3.5.1.12. The information can also be programmed into any of the relay outputs.

#### **P3.9.2.3** ZERO SPEED COOLING FACTOR

Defines the cooling factor at zero speed in relation to the point where the motor is running at nominal speed without external cooling. See 55.

The default value is set assuming that there is no external fan cooling the motor. If an external fan is used this parameter can be set to 90% (or even higher).

If you change the parameter P3.1.1.4 *(Motor nominal current)*, this parameter is automatically restored to the default value.

Setting this parameter does not affect the maximum output current of the drive which is determined by parameter P3.1.3.1 alone.

The corner frequency for the thermal protection is 70% of the motor nominal frequency (P3.1.1.2).

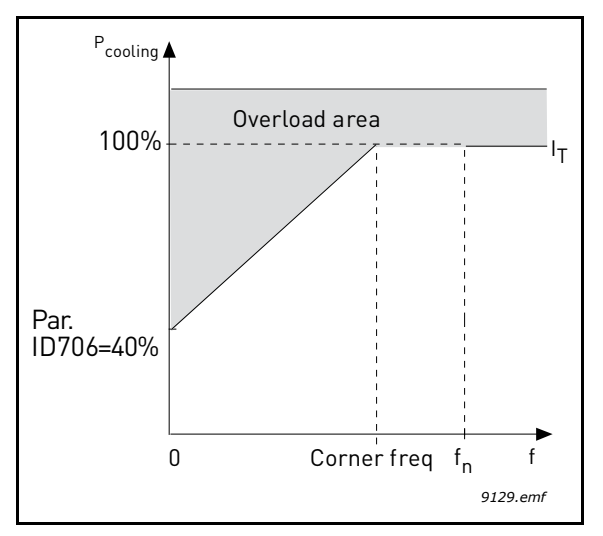

Figure 55. Motor thermal current  $I_{T}$  curve

#### **P3.9.2.4** MOTOR THERMAL TIME CONSTANT

This is the thermal time constant of the motor. The bigger the motor, the bigger the time constant. The time constant is the time within which the calculated thermal stage has reached 63% of its final value.

The motor thermal time is specific to the motor design and it varies between different motor manufacturers. The default value of the parameter varies from size to size.

If the motor's t6-time (t6 is the time in seconds the motor can safely operate at six times the rated current) is known (given by the motor manufacturer) the time constant parameter can be set basing on it. As a rule of thumb, the motor thermal time constant in minutes equals to 2\*t6. If the drive is in stop stage the time constant is internally increased to three times the set parameter value. The cooling in stop stage is based on convection and the time constant is increased.

See 57.

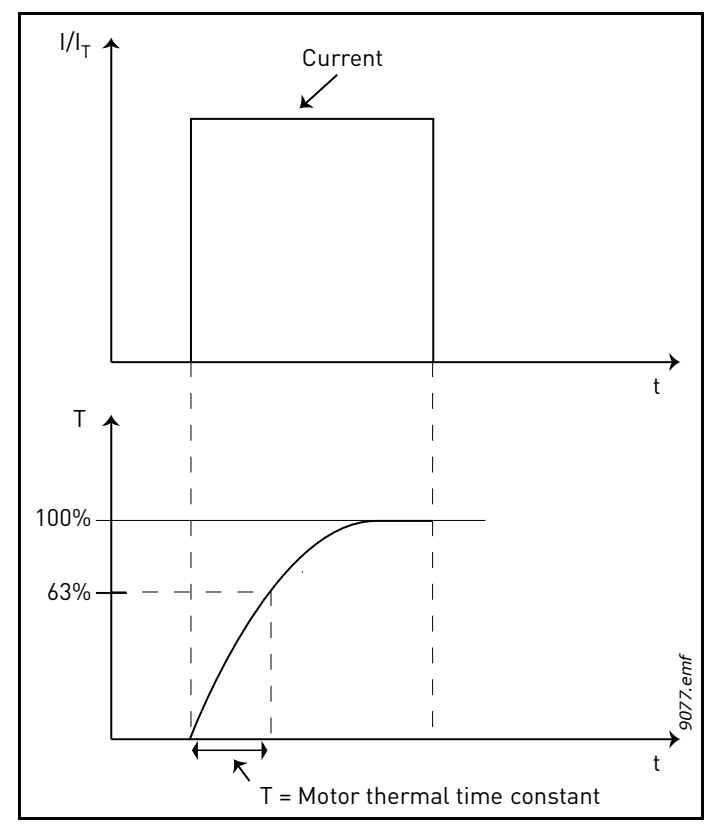

Figure 56. Motor thermal time constant

#### **P3.9.2.5** MOTOR THERMAL LOADABILITY

Setting value to 130% means that the nominal temperature will be reached with 130% of motor nominal current.

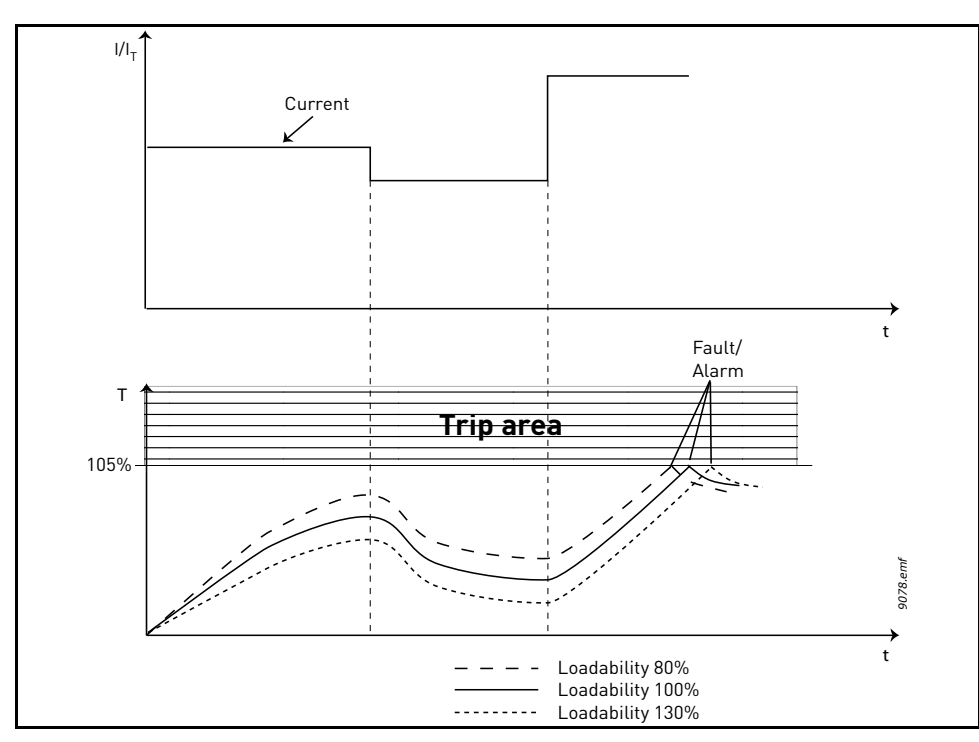

Figure 57. Motor temperature calculation

#### P3.9.3.2 STALL CURRENT

The current can be set to  $0.0...2*I_L$ . For a stall stage to occur, the current must have exceeded this limit. See 58. If parameter P3.1.3.1 *Motor current limit* is changed, this parameter is automatically calculated to 90% of the current limit. See page 91.

**NOTE!** In order to guarantee desired operation, this limit must be set below the current limit.

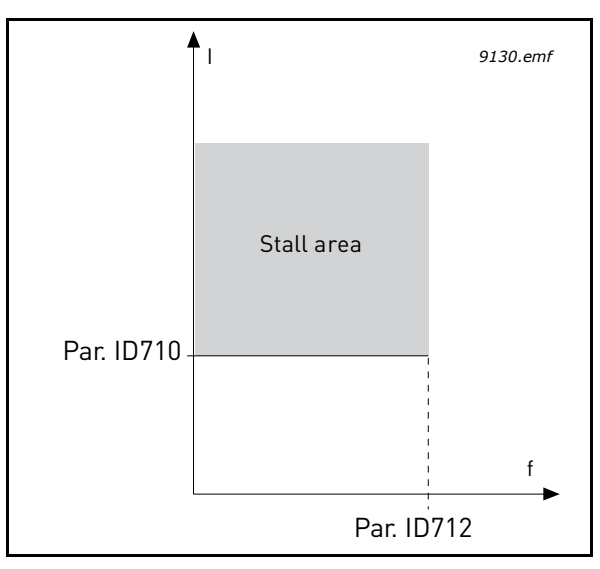

Figure 58. Stall characteristics settings

#### P3.9.3.3 STALL TIME LIMIT

This time can be set between 1.0 and 120.0s.

This is the maximum time allowed for a stall stage. The stall time is counted by an internal up/ down counter.

If the stall time counter value goes above this limit the protection will cause a trip (see P3.9.3.1). See page 91.

#### **P3.9.4.2** UNDERLOAD PROTECTION: FIELD WEAKENING AREA LOAD

The torque limit can be set between 10.0-150.0 % x  $T_{nMotor}.$ 

This parameter gives the value for the minimum torque allowed when the output frequency is above the field weakening point. See 59.

If you change parameter P3.1.1.4 (*Motor nominal current*) this parameter is automatically restored to the default value. See page 92.

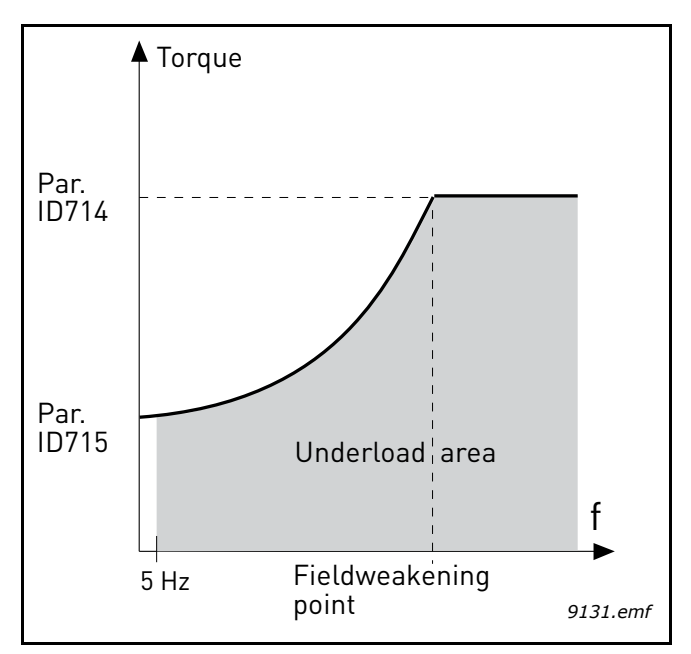

Figure 59. Setting of minimum load

#### **P3.9.4.4** UNDERLOAD PROTECTION: TIME LIMIT

This time can be set between 2.0 and 600.0 s.

This is the maximum time allowed for an underload state to exist. An internal up/down counter counts the accumulated underload time. If the underload counter value goes above this limit the protection will cause a trip according to parameter P3.9.4.1). If the drive is stopped the underload counter is reset to zero. See 60 and page 92.

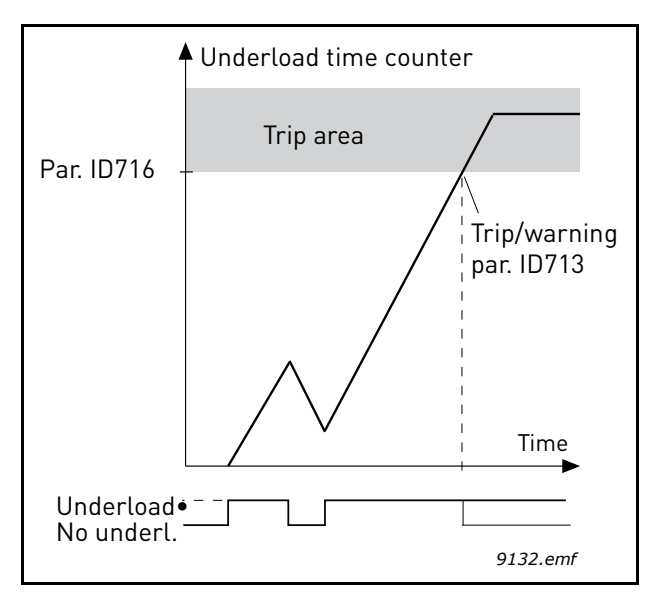

Figure 60. Underload time counter function

# P3.9.5.1QUICK STOP MODEP3.5.1.26QUICK STOP ACTIVATIONP3.9.5.3QUICK STOP DECELERATION TIMEP3.9.5.4RESPONSE TO QUICK STOP FAULT

The *Quick stop* function is a way to stop the drive in an exceptional manner from I/O or Fieldbus in an exceptional situation. The drive can be made to decelerate and stop according to separately defined method when the *Quick stop* is activated. An alarm or fault response, depending if a reset is required for restart, can also be set to leave a mark that a quick stop has been requested in the fault history.

**NOTE!** *Quick stop* is not an emergency stop or safety function! It is advised that an emergency stop physically cuts the power supply to the motor.

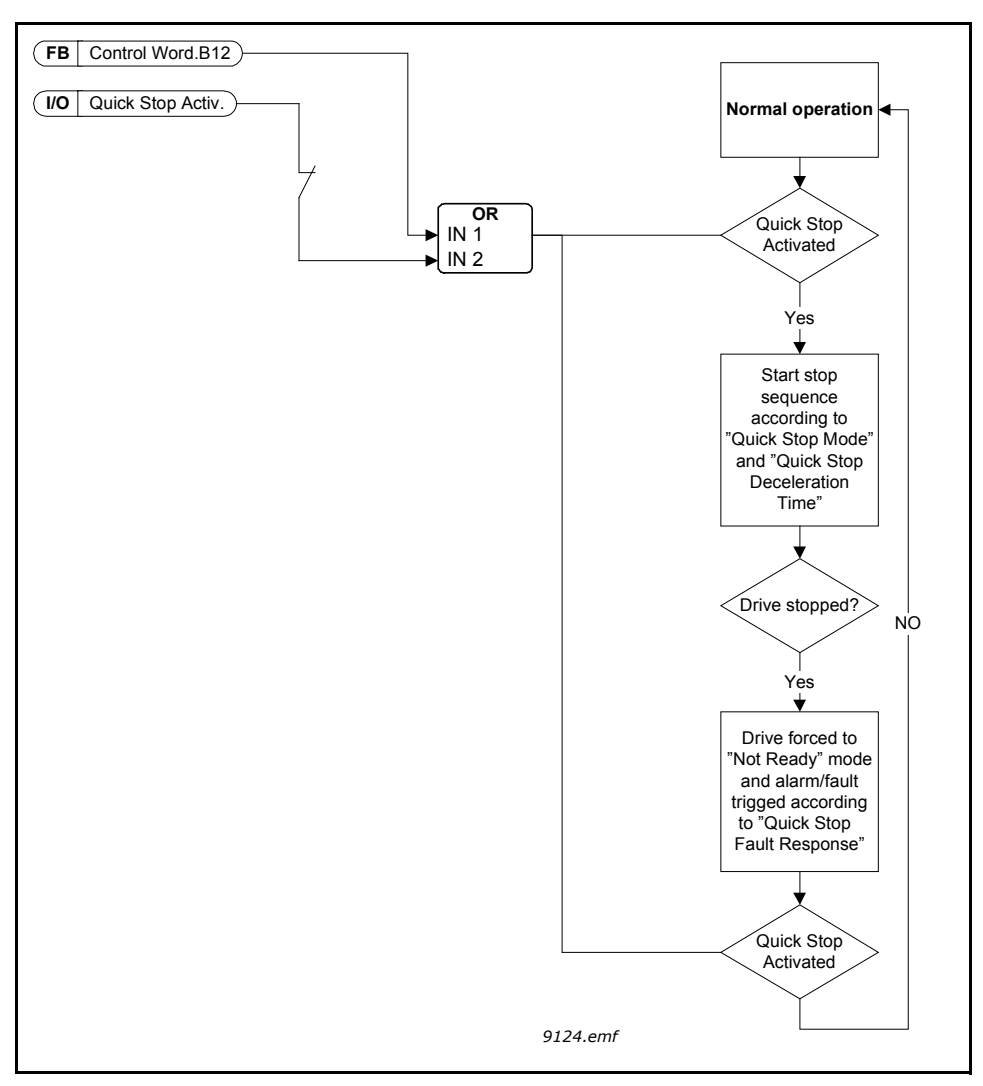

Figure 61. Quick stop logic

#### **P3.9.8.1** ANALOQUE INPUT LOW PROTECTION

This parameter defines if the AI Low Protection is used or not.

Al Low protection is used to detect analog input signal failures if the input signal used as frequency reference or torque reference or PID/ExtPID controllers are configured to use analog input signals.

The user can select if the protection is enabled only when the drive is in Run state or respectively in both Run and Stop states. Response for the AI Low Fault can be selected by parameter P3.9.8.2 AI Low Fault.

| Selection<br>number | Selection name                        | Description                                                   |
|---------------------|---------------------------------------|---------------------------------------------------------------|
| 1                   | Protection disabled                   |                                                               |
| 2                   | Protection enabled in<br>Run state    | The protection is enabled only when the drive is in run state |
| 3                   | Protection enabled in<br>Run and Stop | Protection is enabled in both, run and stop states            |

Table 132. AI low protection settings

#### **P3.9.8.2** ANALOQUE INPUT LOW FAULT

This parameter defines the response for F50 - AI Low Fault (Fault ID: 1050) if AI Low Protection is enabled by parameter 3.9.8.1.

Al Low protection monitors the signal level of analogue inputs 1-6. Al Low fault or alarm is generated if parameter P3.9.8.1 Al Low Protection is Enabled and analogue input signal falls below 50% of the defined minimum signal range for 3 seconds.

| Selection<br>number | Selection name | Description                                                  |
|---------------------|----------------|--------------------------------------------------------------|
| 1                   | Alarm          |                                                              |
| 2                   | Alarm          | P3.9.1.13 is set to frequency reference                      |
| 3                   | Alarm          | The last valid frequency is kept as fre-<br>quency reference |
| 4                   | Fault          | Stop according to Stop mode P3.2.5                           |
| 5                   | Fault          | Stop by coasting                                             |

*Table 133.* 

**NOTE:** Al Low Fault response 3 (Alarm + Previous Freq) can be used only if analog input 1 or analog input 2 is used as frequency reference.

#### **P3.10.1** AUTOMATIC RESET

Activate the *Automatic reset* after fault with this parameter.

**NOTE:** Automatic reset is allowed for certain faults only. By giving the parameters P3.10.6 to P3.10.13 the value **0** or **1** you can either allow or deny the automatic reset after the respective faults.

**P3.10.3 WAIT TIME** 

#### **P3.10.4** AUTOMATIC RESET: TRIAL TIME

#### **P3.10.5** NUMBER OF TRIALS

The Automatic reset function keeps resetting the faults appearing during the time set with this parameter. If the number of faults during the trial time exceed the value of parameter P3.10.5 a permanent fault is generated. Otherwise the fault is cleared after the trial time has elapsed and the next fault starts the trial time count again.

Parameter P3.10.5 determines the maximum number of automatic fault reset attempts during the trial time set by this parameter. The time count starts from the first autoreset. The maximum number is independent of the fault type.

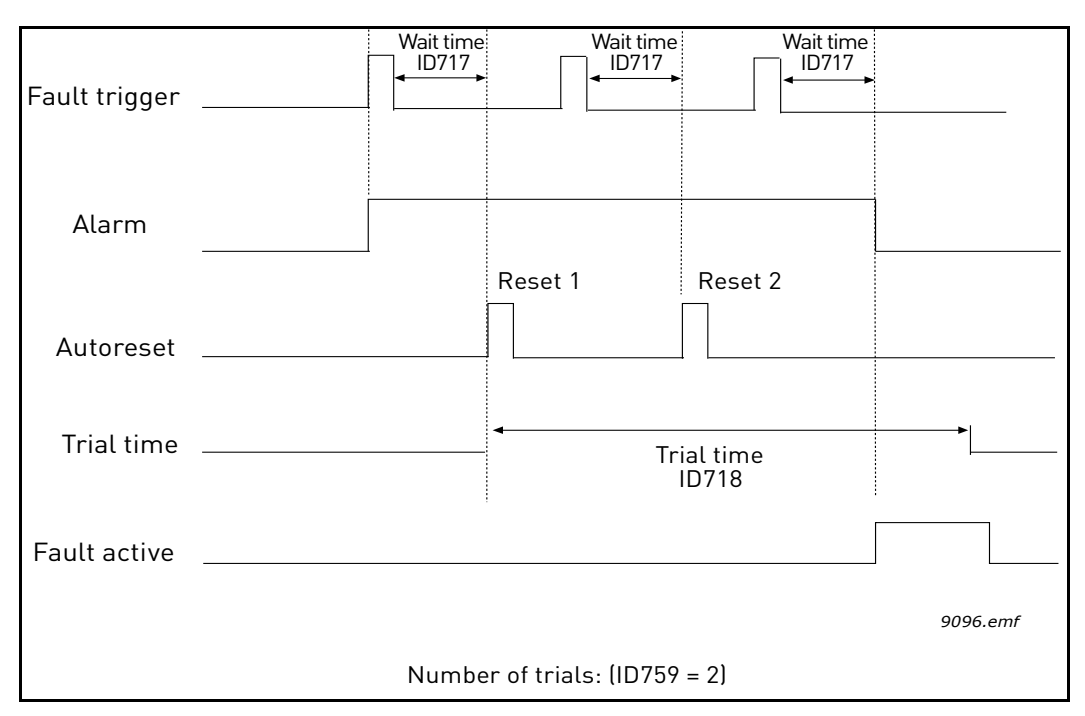

Figure 62. Automatic reset function

#### P3.13.1.9 DEAD BAND P3.13.1.10 DEAD BAND DELAY

The PID controller output is locked if the actual value stays within the deadband area around the reference for a predefined time. This function will prevent unnecessary movement and wear on actuators, e.g. valves.

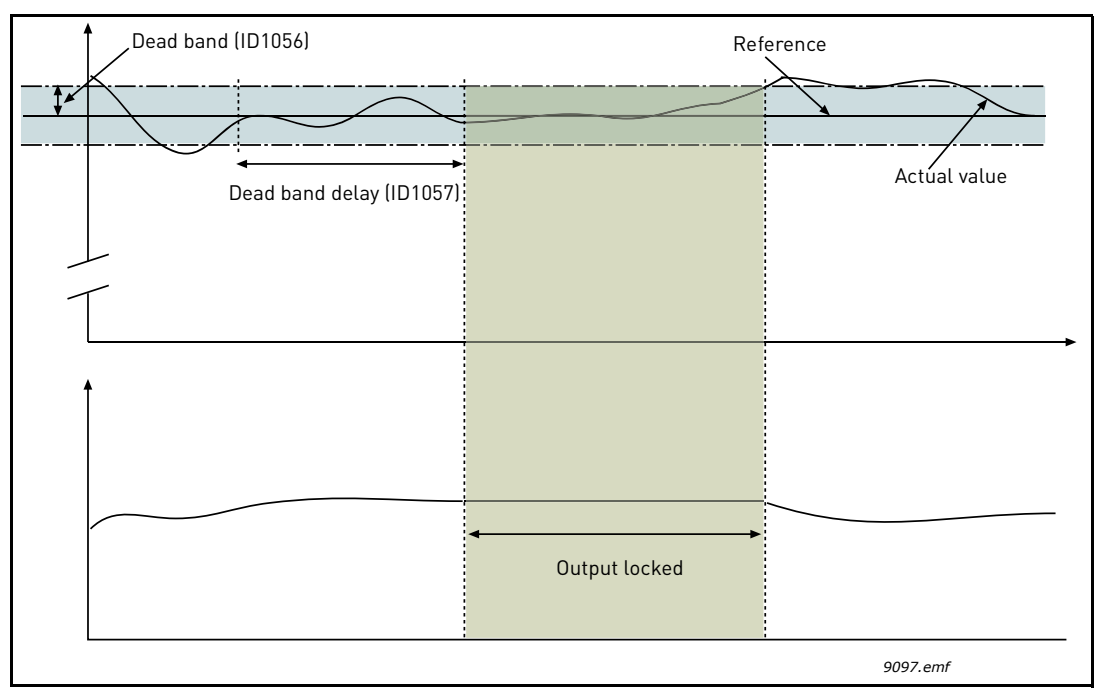

Figure 63. Dead band

## P3.13.5.1 SLEEP FREQUENCY LIMIT 1 P3.13.5.2 SLEEP DELAY 1 P3.13.5.3 WAKE-UP LEVEL 1

This function will put the drive into sleep mode if the frequency stays below the sleep limit for a longer time than that set with the Sleep Delay (P3.13.5.2). This means that the start command remains on, but the run request is turned off. When the actual value goes below, or above, the wake-up level depending on the set acting mode the drive will activate the run request again if the start command is still on.

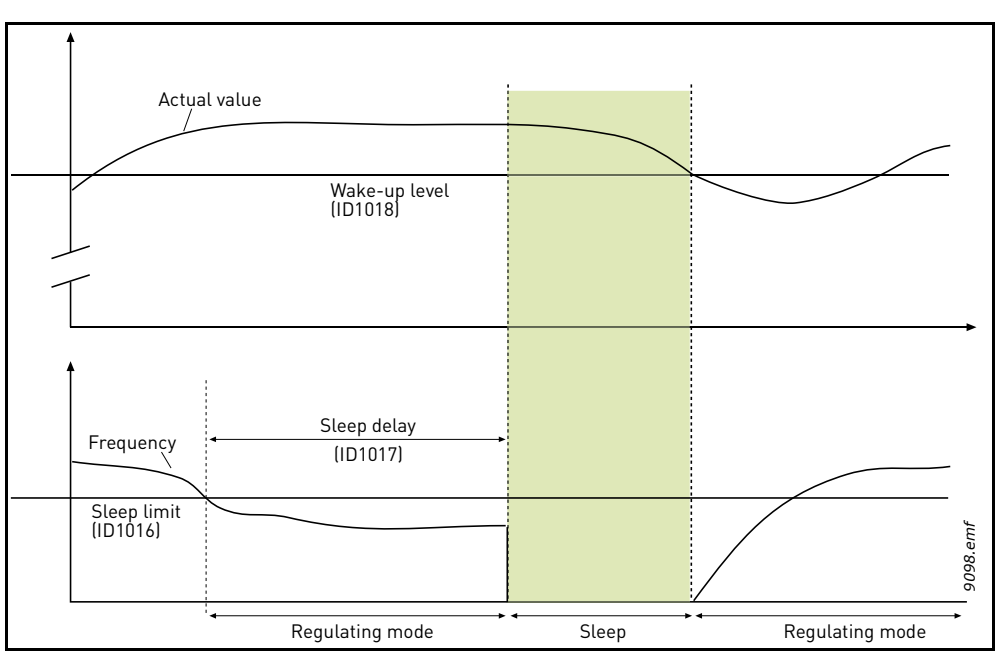

Figure 64. Sleep limit, Sleep delay, Wake-up level

#### **P3.13.4.1** FEEDFORWARD FUNCTION

Feedforward usually needs accurate process models, but in some simple cases a gain + offset type of feedforward is enough. The feedforward part does not use any feedback measurements of the actual controlled process value (water level in the example on page 165). Vacon feedforward control uses other measurements which are indirectly affecting the controlled process value.

#### Example 1:

Controlling the water level of a tank by means of flow control. The desired water level has been defined as a setpoint and the actual level as feedback. The control signal acts on the incoming flow.

The outflow could be thought of as a disturbance that can be measured. Based on the measurements of the disturbance, we can try to compensate for this disturbance by simple feedforward control (gain and offset) which is added to the PID output.

This way the controller would react much faster to changes in the outflow than if you just had measured the level.

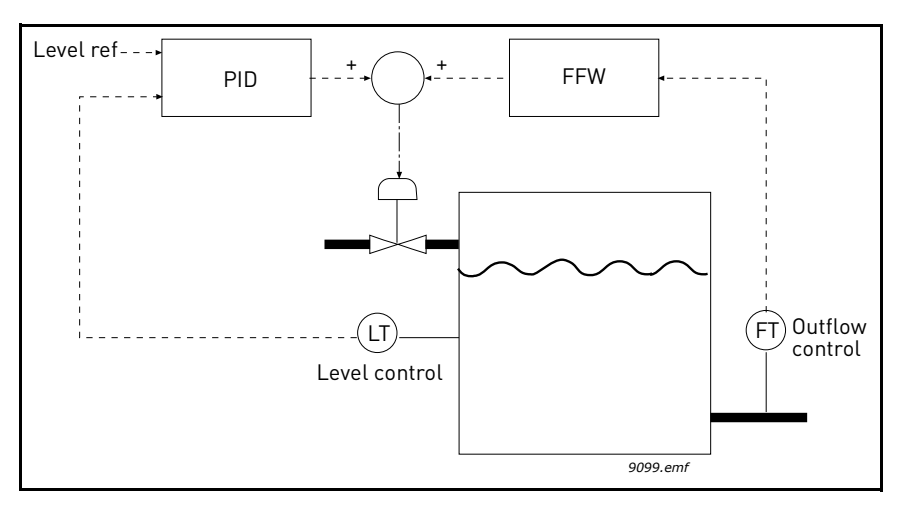

Figure 65. Feedforward control

#### **P3.13.6.1 ENABLE FEEDBACK SUPERVISION**

These parameters define the range within which the PID Feedback signal value is supposed to stay in a normal situation. If the PID Feedback signal goes above or below the defined supervision range for longer time than what is defined as the *Delay*, a PID Supervision fault (F101) will be trigged.

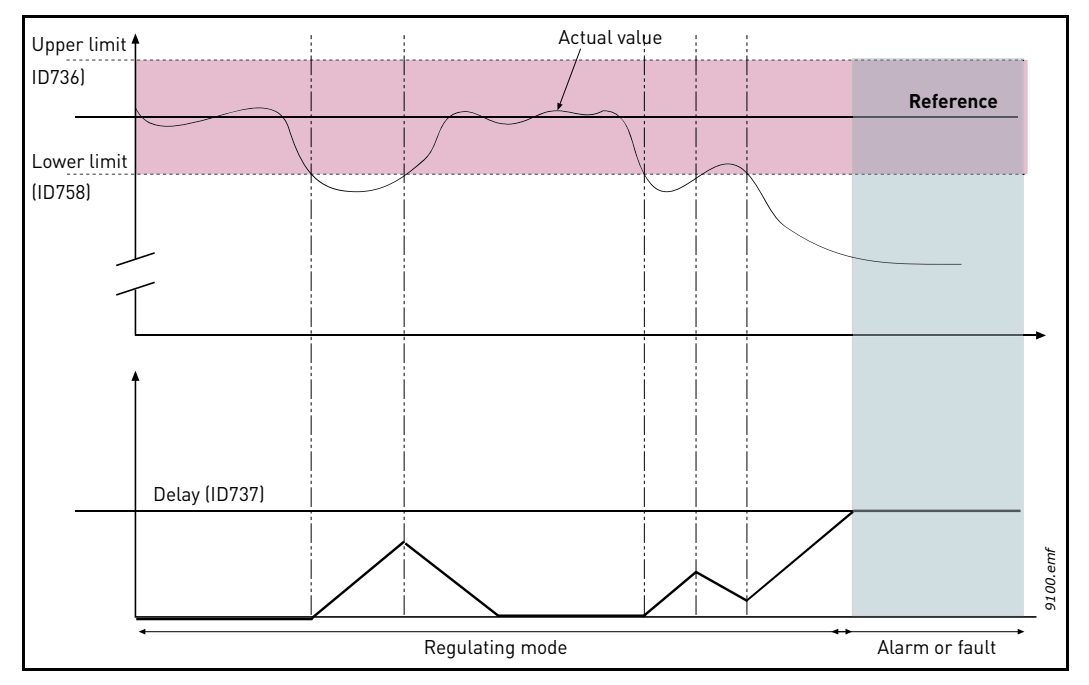

Figure 66. Feedback supervision

Upper and lower limits around the reference are set. When the actual value goes above or below these a counter starts counting up towards the Delay (P3.13.6.4). When the actual value is within the allowed area the same counter counts down instead. Whenever the counter is higher than the Delay an alarm or fault (depending on the selected response with parameter P3.13.6.5) is generated.

#### PRESSURE LOSS COMPENSATION

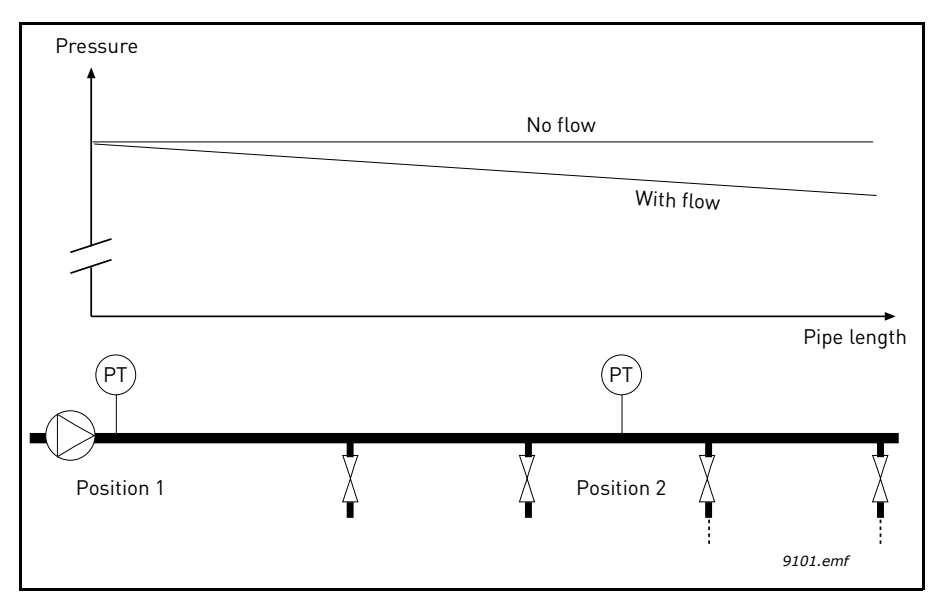

Figure 67. Position of pressure sensor

If pressurizing a long pipe with many outlets, the best place for the sensor would probably be halfway down the pipe (Position 2). However, sensors might, for example, be placed directly after the pump. This will give the right pressure directly after the pump, but farther down in the pipe the pressure will drop depending on the flow.

## **P3.13.7.1ENABLE SETPOINT 1P3.13.7.2SETPOINT 1** MAX COMPENSATION

The sensor is placed in Position 1. The pressure in the pipe will remain constant when we have no flow. However, with flow, the pressure will drop farther down in the pipe. This can be compensated by raising the setpoint as the flow increases. In this case, the flow is estimated by the output frequency and the setpoint is linearly increased with the flow as in the figure below.

| Setpoint                    |                            |
|-----------------------------|----------------------------|
| Setpoint + Max compensation |                            |
|                             |                            |
| Setpoint                    |                            |
| Min Freq and Flow           | Max Freq and Flow          |
| Pressure                    |                            |
|                             | _                          |
| No flow                     | With flow and compensation |
|                             |                            |
|                             | Pipe length                |
| (P)<br>(F)                  | (P)<br>T                   |
| Position 1                  | Position 2                 |
|                             | : ;<br>9102.emf            |

*Figure 68. Enable setpoint 1 for pressure loss compensation* 

#### SOFT FILL

# P3.13.8.1ENABLE SOFT FILLP3.13.8.2SOFT FILL FREQUENCYP3.13.8.3SOFT FILL LEVELP3.13.8.4SOFT FILL TIMEOUT

The drive runs at the soft fill frequency (par. P3.13.8.2) until the feedback value reaches the soft fill level set parameter P3.13.8.3. After this the drive starts to regulate, bump less, from the soft fill frequency. If the soft fill level is not reached within the timeout (P3.13.8.4) an alarm or fault is triggered (according to the set Soft Fill timeout response (P3.9.1.9)).

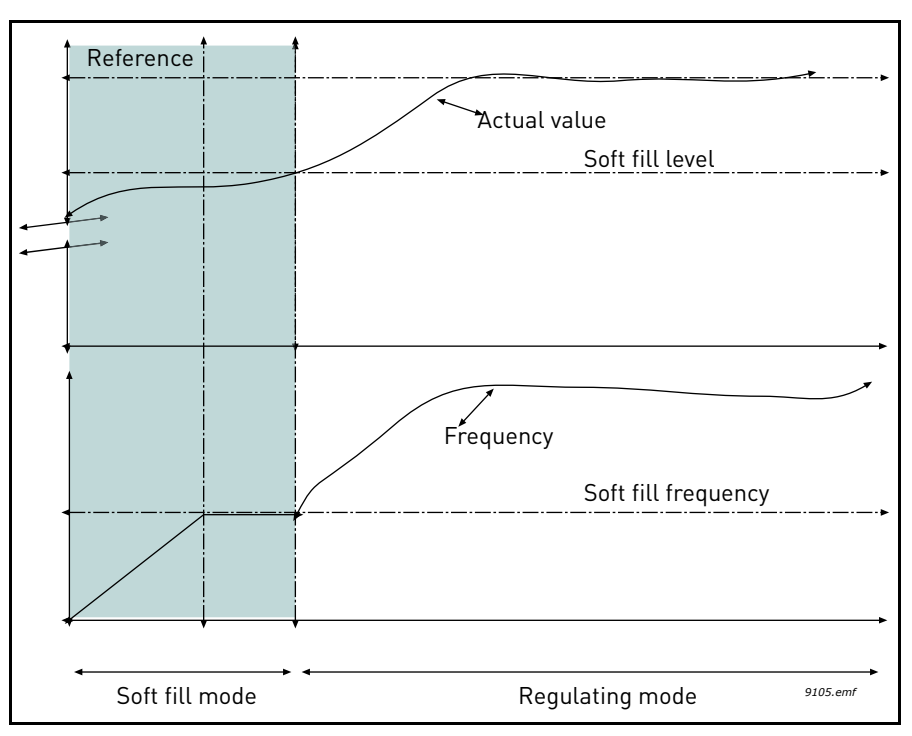

Figure 69. Soft fill function

#### MULTI-PUMP USE

A motor/motors are connected/disconnected if the PID controller is not able to keep the process value or feedback within the defined bandwith around the setpoint.

Criteria for connecting/adding motors (also see 70):

- Feedback value outside the bandwidth area.
- Regulating motor running at a "close-to-max" frequency (-2Hz)
- Conditions above are fulfilled for a time longer than the bandwidth delay
- There are more motors available

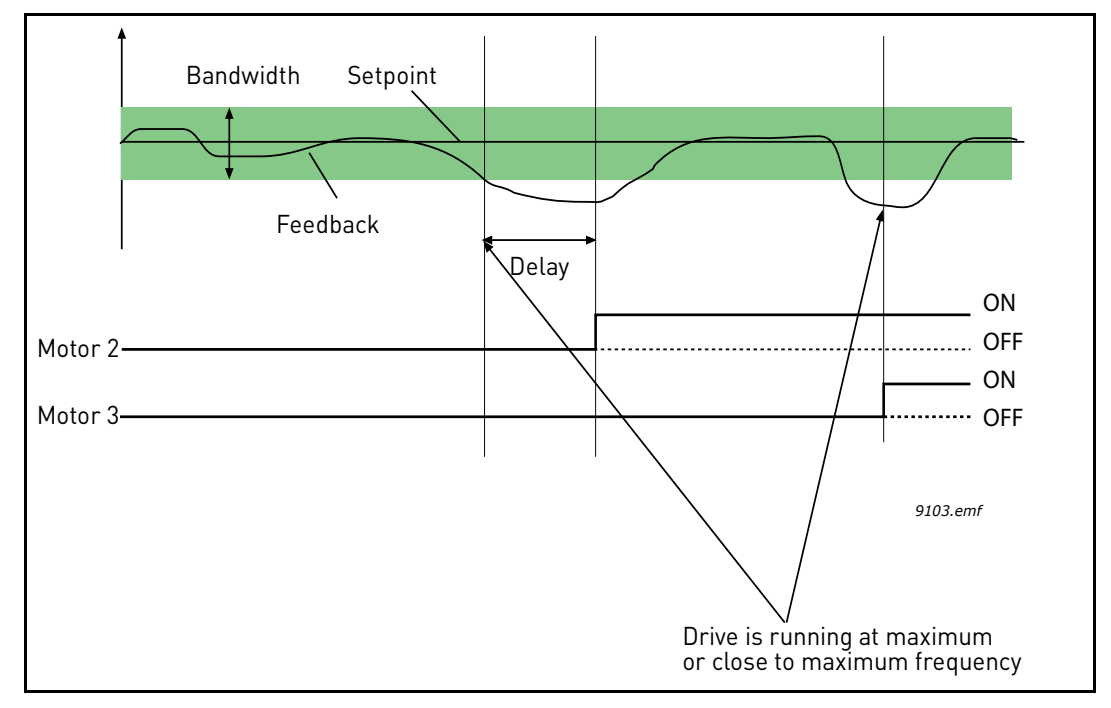

Figure 70.

Criteria for disconnecting/removing motors:

- Feedback value outside bandwidth area.
- Regulating motor running at a "close-to-min" frequency (+2 Hz)
- Conditions above are fulfilled for a time longer than the bandwidth delay
- There are more motors running than the regulating one.

#### **P3.15.2** INTERLOCK FUNCTION

Interlocks can be used to tell the Multi Pump system that a motor is not available e.g. because of the motor is removed from the system for maintenance or bypassed for manual control.

Enable this function to use the interlocks. Choose the needed status for each motor by digital inputs (parameters P3.5.1.34 to P3.5.1.37). If the input is closed (TRUE) the motor is available for the Multi Pump system, otherwise it will not be connected by the Multi Pump logic.

#### **EXAMPLE OF THE INTERLOCK LOGIC:**

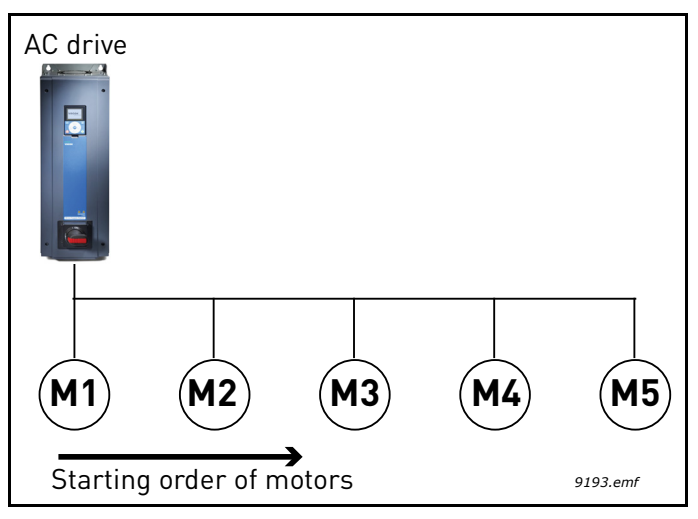

Figure 71. Interlock logic 1

If the motor starting order is

#### 1->2->3->4->5

Now, the interlock of motor **3** is removed, i.e. the value of parameter P3.5.1.36 is set to FALSE, the order changes to **1**->**2**->**4**->**5**.

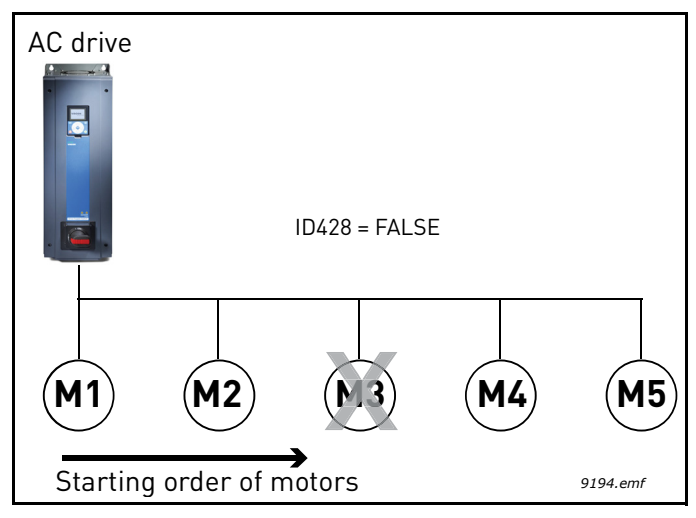

Figure 72. Interlock logic 2

If motor **3** is taken into use again (changing the value of parameter P3.5.1.36 to TRUE) the system runs on without stopping and motor **3** is placed last in the sequence: **1**->**2**->**4**->**5**->**3** 

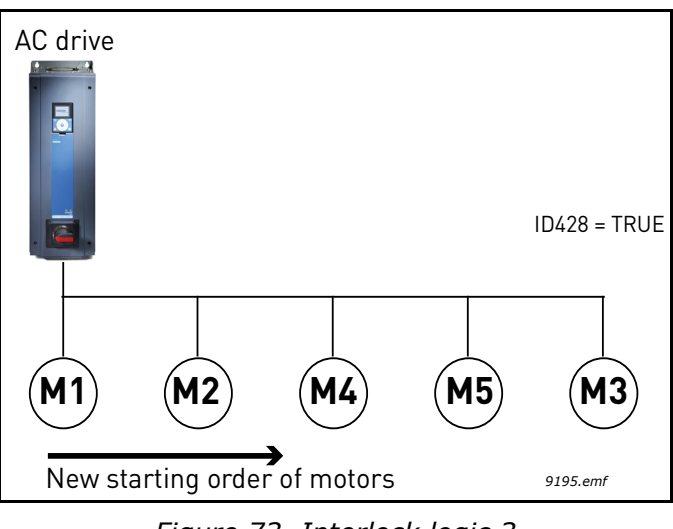

Figure 73. Interlock logic 3

As soon as the system is stopped or goes to sleep mode for the next time, the sequence is updated to its original order.

1->2->3->4->5

#### P3.15.3 INCLUDE FC

#### Table 134.

| Selection | Selection name | Description                                                                                          |
|-----------|----------------|----------------------------------------------------------------------------------------------------|
| 0         | Disabled       | Motor 1 (motor connected to AC drive) is always frequency controlled and not affected by interlocks. |
| 1         | Enabled        | All motors can be controlled and are affected by inter-<br>locks.                                    |

#### WIRING

There are two different ways to make the connections depending on whether selection **0** or **1** is set as parameter value.

#### Selection 0, Disabled:

The AC drive or the regulating motor is not included in the autochange or interlocks logic. The drive is directly connected to motor 1 as in 74 below. The other motors are auxiliary ones connected to the mains by contactors and controlled by relays in the drive.

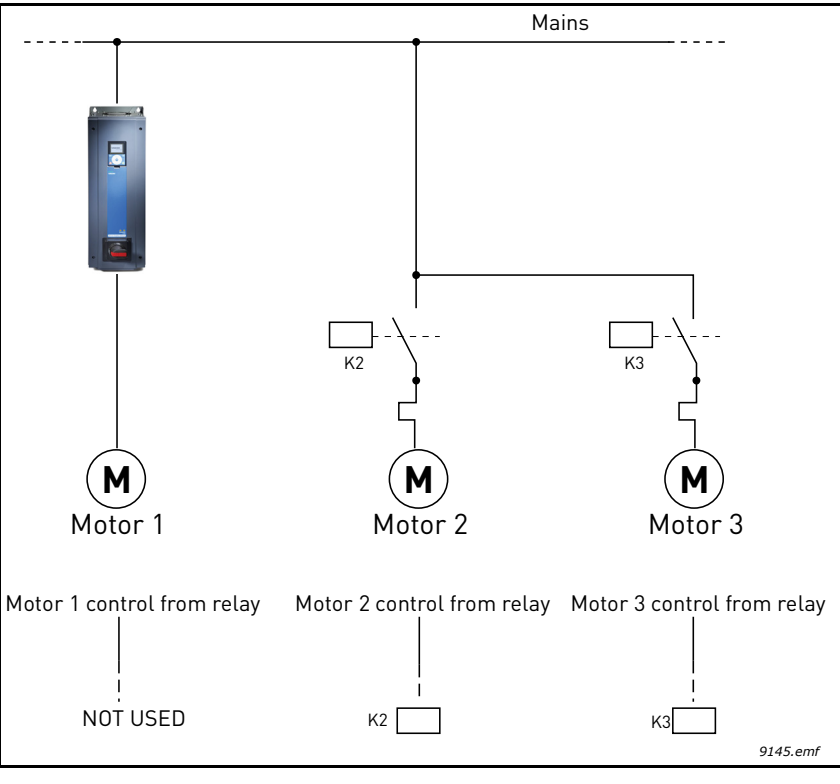

Figure 74.

#### Selection 1, Enabled:

If the regulating motor needs to be included in the autochange or interlock logic make the connection according to 75 below.

Every motor is controlled with one relay but the contactor logic takes care that the first connected motor is always connected to the drive and next to the mains.

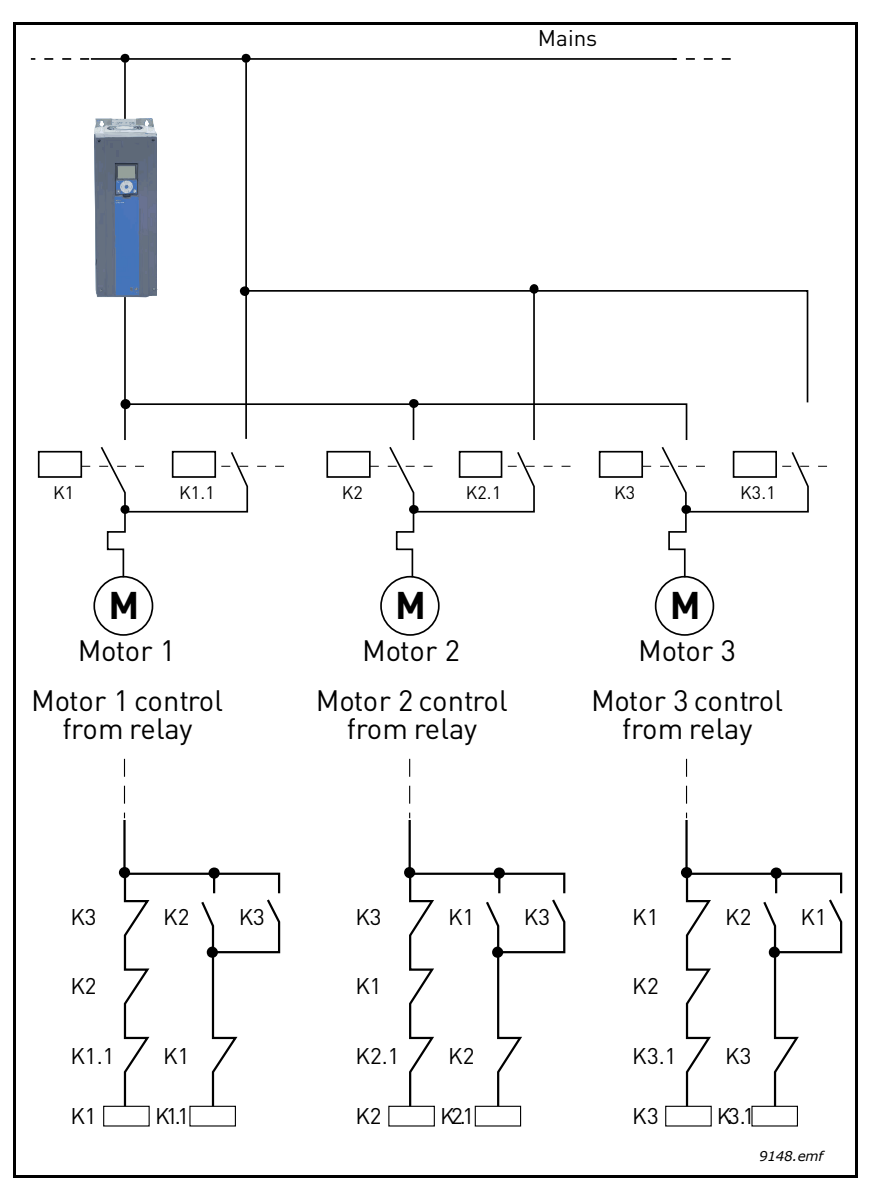

Figure 75.

#### P3.15.4 AUTOCHANGE

| Selection | Selection name | Description                                                                                                    |
|-----------|----------------|----------------------------------------------------------------------------------------------------|
| 0         | Disabled       | The priority/starting order of the motors is always 1-2-3-<br>4-5 in normal operation. It might have changed during<br>run if interlocks have been removed and added again, but<br>the priority/order is always restored after a stop.                                                                                                    |
| 1         | Enabled        | The priority is changed at certain intervals to get an equal<br>wear on all motors. The intervals of the auto-change can<br>be changed (P3.15.5). You can also set a limit of how many<br>motors are allowed to run (P3.15.7) as well as for the<br>maximum frequency of the regulating drive when the<br>autochange is done (P3.15.6). If the autochange interval<br>P3.15.5) has expired, but the frequency and motor limits<br>are not fulfilled, the autochange will be postponed until<br>all conditions are met (this is to avoid e.g. sudden pres-<br>sure drops because of the system performing an auto-<br>change when there is a high capacity demand at a pump<br>station. |

#### Table 135.

#### EXAMPLE:

In the autochange sequence after the autochange has taken place, the motor with the highest priority is placed last and the others are moved up by one place:

Starting order/priority of motors: 1->2->3->4->5

```
--> Autochange -->
```

Starting order/priority of motors: 2->3->4->5->1

```
--> Autochange -->
```

Starting order/priority of motors: 3->4->5->1->2

#### **P3.15.16.1** ENABLE OVERPRESSURE SUPERVISION

If the Overpressure supervision is enabled and the PID feedback signal (pressure) exceeds the supervision level defined by parameter P3.15.16.2 all auxiliary motors will be stopped in the Multi-Pump system. Only the regulating motor keeps running normally. Once the pressure decreases, the system will continue working normally, re-connecting the auxiliary motors one by one. See 76.

The Overpressure supervision function will monitor the PID Controller feedback signal and stop all auxiliary pumps immediately if the signal exceeds the overpressure level defined .

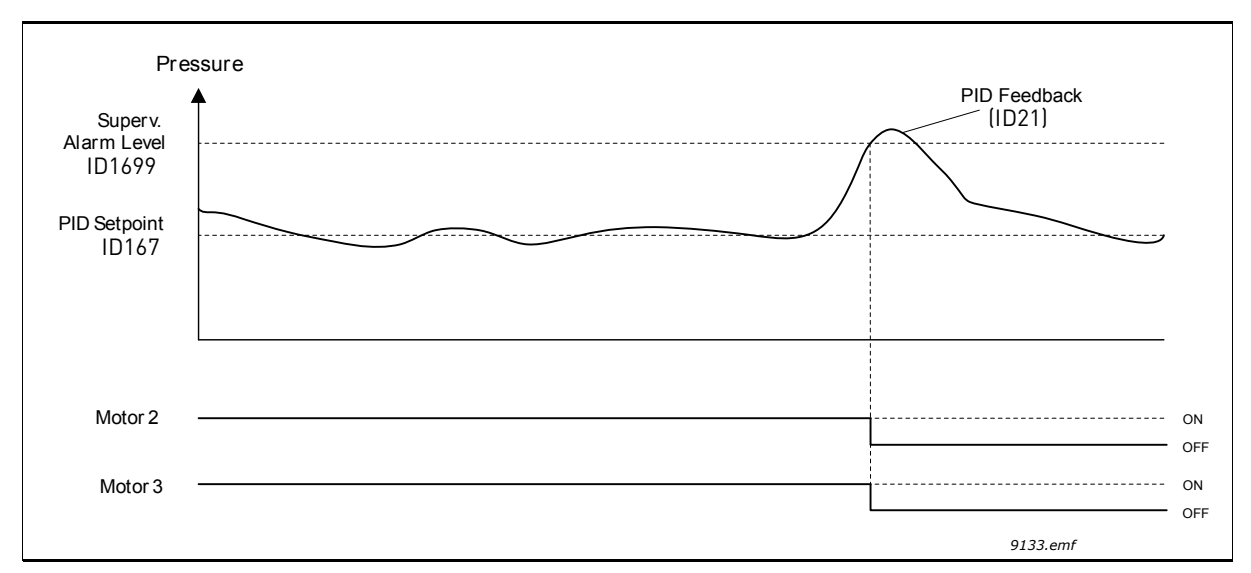

Figure 76.0verpressure supervision

#### **P3.17.1** FIRE MODE PASSWORD

Choose here the operation mode of the Fire mode function.

| Selection | Selection name | Description                                                                                                    |
|-----------|----------------|----------------------------------------------------------------------------------------------------|
| 1002      | Enabled mode   | The drive will reset all upcoming faults and continue run-<br>ning at the given speed as long as it is possible.<br><b>NOTE!</b> All Fire mode parameters will be locked if this<br>password has been given. To enable changing the Fire<br>mode parameterization, first change the parameter value<br>to zero first. |
| 1234      | Test mode      | Upcoming errors will not be reset automatically and the drive will stop if any fault occurs.                                                                                                    |

#### **P3.17.3** FIRE MODE FREQUENCY

This parameter defines the constant frequency reference that is used when Fire mode has been activated and *Fire mode frequency* has been selected to frequency reference source in parameter P3.17.2.

See parameter P3.17.6 to select or change the motor rotation direction when Fire mode function is active.

#### **P3.17.4** FIRE MODE ACTIVATION ON OPEN

If activated, alarm sign is shown on the keypad and warranty is void. In order to enable the function, you need to set a password in the description field for parameter Fire Mode password. Please note the NC (normally closed) type of this input!

It is possible to test the *Fire mode* without voiding the warranty by using the password that allows the *Fire mode* to run in test state. In the test state, upcoming errors will not automatically be reset and the drive will stop at faults.

**NOTE!** All Fire mode parameters will be locked if Fire mode is enabled and correct password is given to the Fire mode Password parameter. To change the Fire mode parameterization, change the *Fire Mode Password* parameter to zero first.

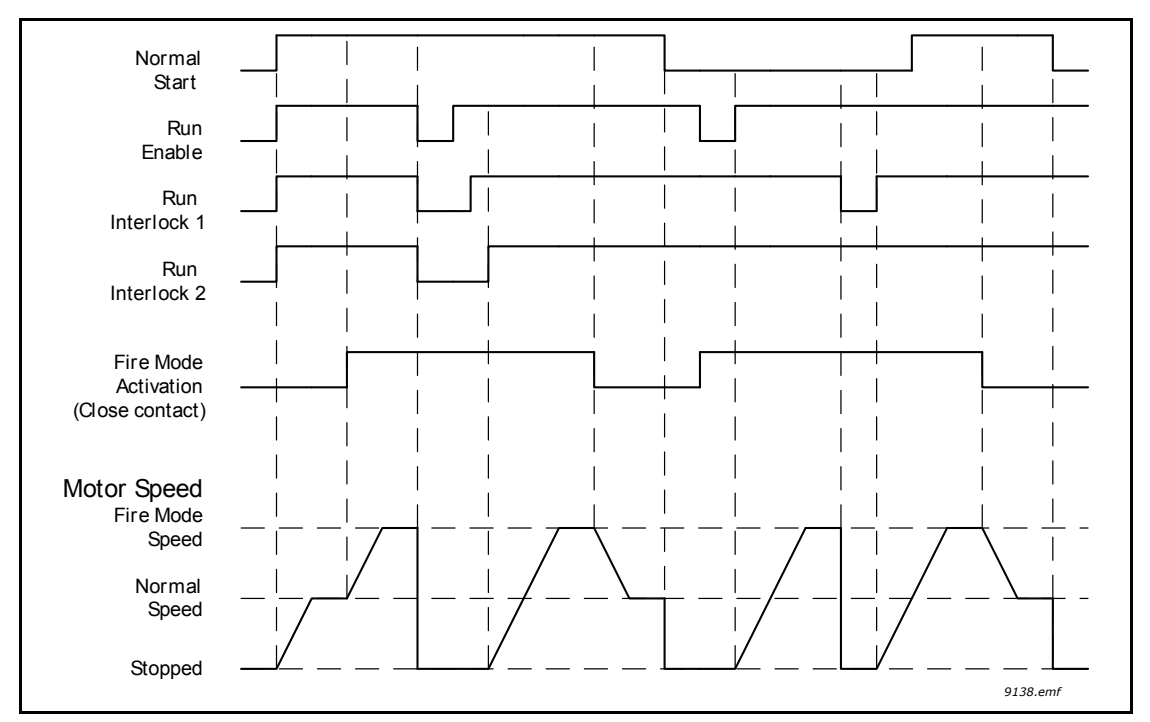

Figure 77. Fire Mode functionality

#### **P3.17.5** FIRE MODE ACTIVATION ON CLOSE

See above.

#### **P3.17.6** Fire Mode reverse

This parameter defines the digital input signal to select the motor rotation direction with activated Fire Mode function. It has no effect in normal operation.

If the motor is required to run always FORWARD or always REVERSE in Fire Mode, select:

DigIn Slot0.1 = always FORWARD

DigIn Slot0.2 = always REVERSE

#### **P3.18.1 MOTOR PREHEAT FUNCTION**

Motor Preheat function is intended to keep the drive and motor warm in Stop state by injecting DC current to the motor e.g. to prevent condensation.

| Selection | Selection name              | Description                                                                                                    |
|-----------|-----------------------------|----------------------------------------------------------------------------------------------------|
| 0         | Not used                    | Motor preheat function is disabled.                                                                                                    |
| 1         | Always in Stop state        | Motor preheat function is activated always when the drive is in Stop state.                                                                                                 |
| 2         | Controlled by digital input | Motor preheat function is activated by a digital input sig-<br>nal, when the drive is in Stop state. The DI for the activa-<br>tion can be selected by parameter P3.5.1.18. |
| Selection | Selection name                                      | Description                                                                                                    |
|-----------|-----------------------------------------------------|----------------------------------------------------------------------------------------------------|
| 3         | Temperature limit (heat-<br>sink)                   | Motor preheat function is activated if the drive is in Stop<br>state and the temperature of the drive's heatsink goes<br>below the temperature limit defined by parameter P3.18.2.                                                                                                    |
| 4         | Temperature limit (mea-<br>sured motor temperature) | Motor preheat function is activated if the drive is in Stop<br>mode and the (measured) motor temperature goes below<br>the temperature limit defined by parameter P3.18.2.<br>The measurement signal of the motor temperature can<br>be selected by parameter P3.18.5.<br><b>NOTE!</b> This operation mode presupposes the installation<br>of a temperature measurement option board (e.g.<br>OPTBH). |

## P3.20.1 BRAKE CONTROL

Mechanical brake control is used to control an external mechanical brake by a digital output signal. Brake open/close command can be selected as a function of the digital output. Mechanical brake will be opened/closed when drive output frequency reaches defined opening/closing limits. The status of Mechanical Brake can also be supervised by monitoring value Application Status Word 1 in monitoring group Extras & advanced if the brake feedback signal is connected to one of the drive's digital inputs and the supervision is enabled.

| Selection | Selection name                        | Description                                                                                                |
|-----------|---------------------------------------|----------------------------------------------------------------------------------------------------|
| 0         | Disabled                              | Mechanical brake control is not used                                                                       |
| 1         | Enabled                               | Mechanical brake control is used, but the brake status is not supervised.                                  |
| 2         | Enabled with brake status supervision | Mechanical brake control is used and the brake status is supervised by a digital input signal (P3.5.1.44). |

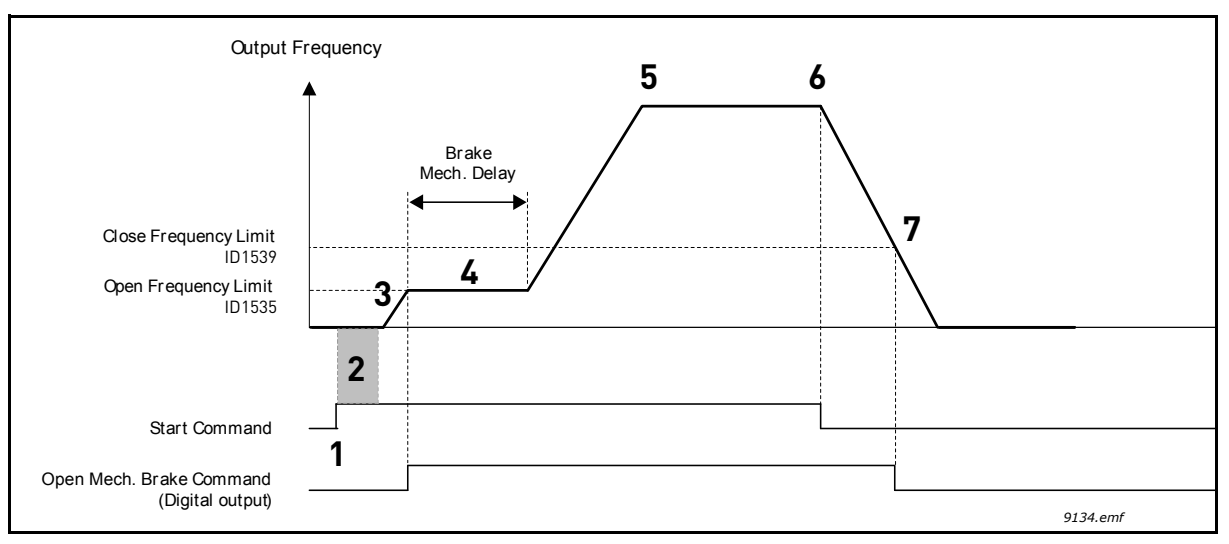

Figure 78. Mechanical brake functionality

| 1 | Start command is given.                                                                                                    | 5 | The output frequency of the drive follows the normal frequency reference.                                            |
|---|----------------------------------------------------------------------------------------------------|---|----------------------------------------------------------------------------------------------------|
| 2 | It is recommended to use <i>Start magnetiza-</i><br><i>tion</i> (see page 76) to build rotor flux fast and<br>decrease the time when the motor is able to pro-<br>duce nominal torque.                                                                           | 6 | Stop command is given.                                                                                               |
| 3 | When the Start magnetization time has elapsed, frequency reference is released to <i>Brake opening frequency limit</i> .                                                                                                    | 7 | The Mechanical brake will be closed when the output frequency goes below the <i>Brake clos-ing frequency limit</i> . |
| 4 | The mechanical brake is opened and the fre-<br>quency reference is kept at the <i>Brake open-<br/>ing frequency limit</i> until the <i>Brake</i><br><i>mechanical delay</i> time has elapsed and cor-<br>rect brake feedback status signal has been<br>received. |   |                                                                                                    |

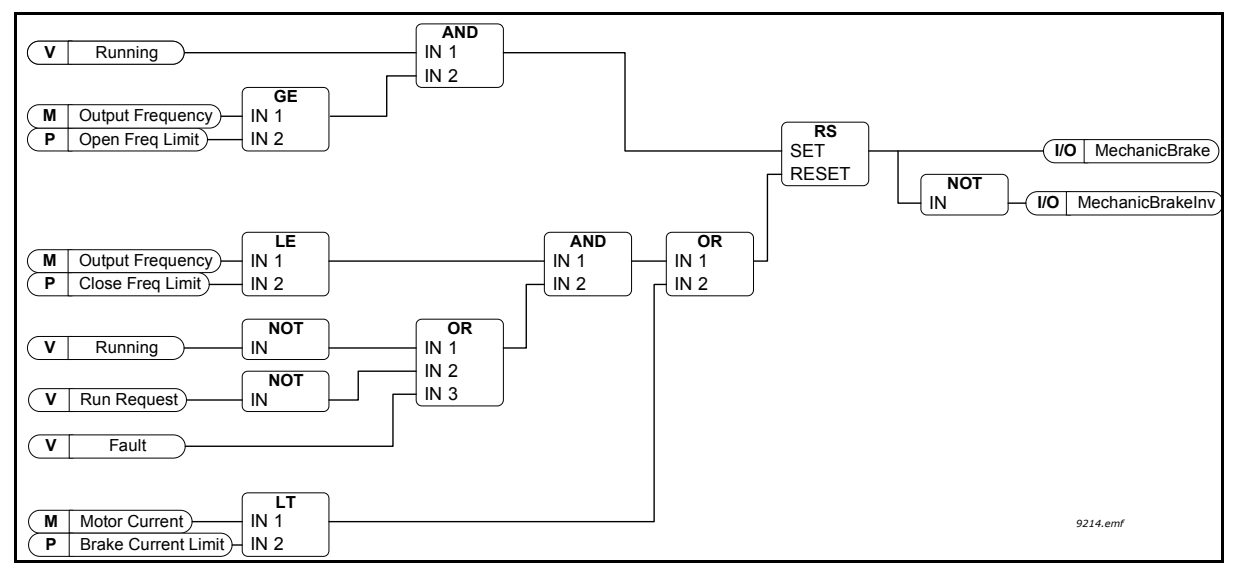

Figure 79. Mechanical brake opening logic

# P3.20.2 BRAKE MECHANICAL DELAY

After the brake open command has been given, the speed is kept at the *Brake opening frequency limit* until the *Brake mechanical delay* has passed. This hold time should be set corresponding to the mechanical brake reaction time. The function is used to avoid current and/ or torque spikes eliminating a situation where the motor is run at full speed against the brake. If this parameter is used simultaneously with the digital input signal *Mechanical brake feedback*, both the expired delay and the feedback signal are needed before the speed reference is released.

# **P3.20.3** BRAKE OPENING FREQUENCY LIMIT

The output frequency limit of the drive to open the mechanical brake. In *open loop control*, it is recommended to use a value equal to the motor's nominal slip.

The drive's output frequency will be held at this level until the *Brake mechanical delay* has elapsed and the correct brake feedback signal is received.

# P3.20.4 BRAKE CLOSING FREQUENCY LIMIT

The output frequency limit to close the mechanical brake when the drive is stopping and the output frequency is approaching zero. This parameter is used for both positive and negative directions.

#### P3.20.5 BRAKE CURRENT LIMIT

The Mechanical brake will close immediately if the motor current is below this limit. It is recommended to set this value to approximately the half of the magnetization current.

When operating on the field weakening area, the Brake current limit will be internally reduced as a function of output frequency.

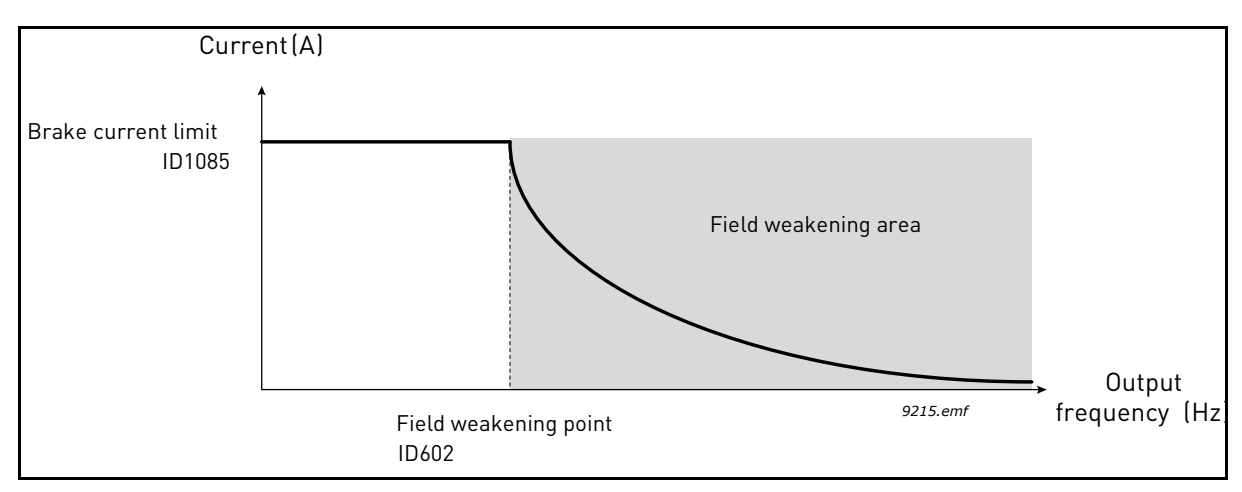

Figure 80. Internal reduction of Brake current limit

## **P3.5.1.44 B**RAKE FEEDBACK

Digital input selection for mechanical brake status signal. The Brake feedback signal is used if the mechanical brake status supervision is active (parameter P3.20.1 = 2/Enabled,Supervised).

Connect this digital input signal to an auxiliary contact of the mechanical brake.

Contact is open = Brake is closed Contact is closed = Brake is open

If the brake is controlled to open but the Brake feedback signal contact is not closed within given time, a *Mechanical brake fault* (F58) will be generated.

### **P3.21.1.1** CLEANING FUNCTION

If Auto-cleaning function is enabled by parameter P3.21.1.1 the Auto-cleaning sequence will start by activating the digital input signal selected by parameter P3.21.1.2.

### **P3.21.1.2** CLEANING ACTIVATION

See above.

# P3.21.1.3 CLEANING CYCLES

The Forward/reverse cycle will be repeated for the amount of times defined by this parameter.

### **P3.21.1.4** CLEAN FORWARD FREQUENCY

Auto-cleaning function is based on rapidly accelerating and decelerating the pump. The user can define a forward/reverse cycle by setting parameters P3.21.1.4, P3.21.1.5, P3.21.1.6 and P3.21.1.7.

## P3.21.1.5 CLEAN FORWARD TIME

See parameter P3.21.1.4 Clean forward frequency above.

## **P3.21.1.6** CLEAN REVERSE FREQUENCY

See parameter P3.21.1.4 Clean forward frequency above.

## P3.21.1.7 CLEAN REVERSE TIME

See parameter P3.21.1.4 Clean forward frequency above.

### **P3.21.1.8** CLEANING ACCELERATION TIME

The user can also define separated acceleration and deceleration ramps for the Auto-cleaning function with parameters P3.21.1.8 and P3.21.1.9.

## **P3.21.1.9** CLEANING DECELERATION TIME

See parameter P3.21.1.8 Cleaning acceleration time above.

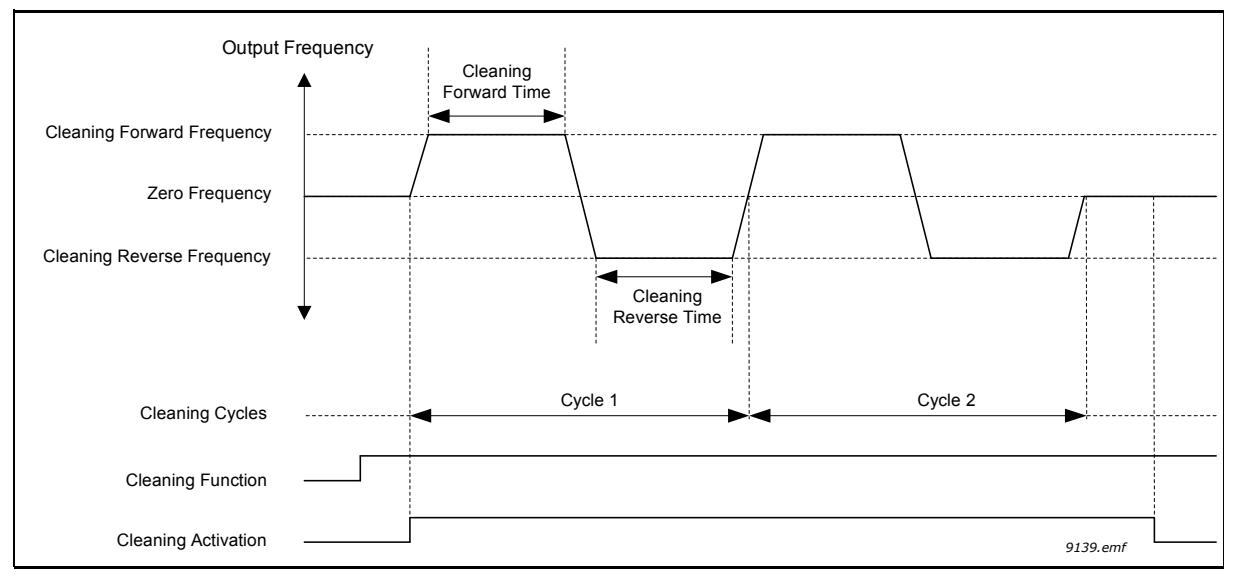

Figure 81. Auto-cleaning functionality

### **P3.21.2.1** JOCKEY FUNCTION

Jockey pump function is used to control a smaller jockey pump by a digital output signal. Jockey pump can be used if a PID Controller is used for controlling the main pump. This function has three operation modes:

| Та | ble | 1.36. |
|----|-----|-------|
| 14 | Dic | 100.  |

| Selection<br>number | Selection name    | Description                                                                                                    |
|---------------------|-------------------|----------------------------------------------------------------------------------------------------|
| 0                   | Not used          |                                                                                                    |
| 1                   | PID sleep         | Jockey pump will start when the PID Sleep on the main pump is active and stopped when the main pump wakes from sleep.                                                                                                    |
| 2                   | PID sleep (level) | Jockey pump will start when PID Sleep is active and the PID feed-<br>back signal goes below the level defined by parameter P3.21.2.2.<br>Jockey Pump will be stopped when the feedback exceeds the level<br>defined by parameter P3.21.2.3 or the main pump wakes from<br>sleep. |

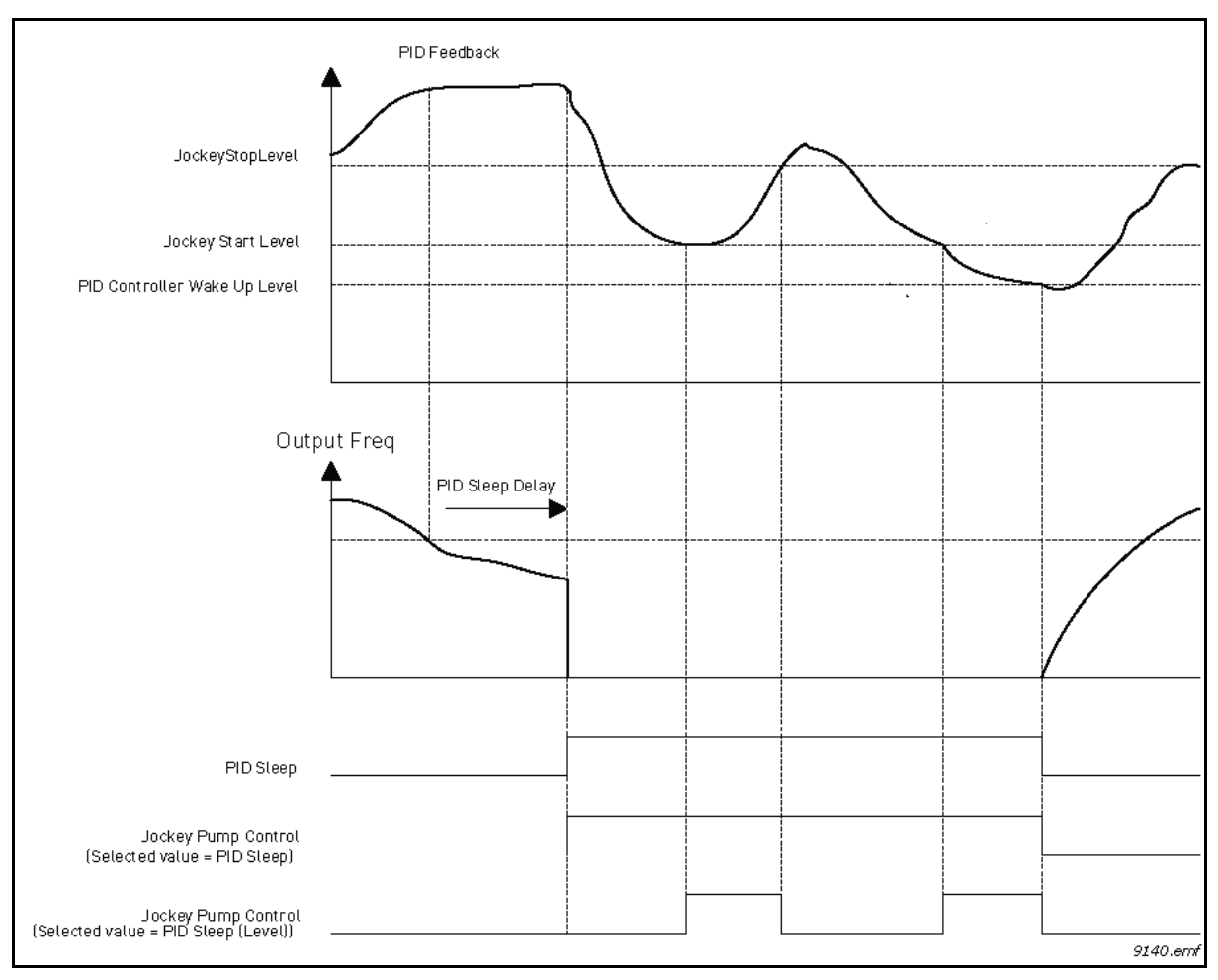

Figure 82. Jockey pump control functionality

## P3.21.3.1 PRIMING FUNCTION

Enables control of an external priming pump via digital output if *Priming pump control* has been selected for value of the desired digital output. The priming pump will run continuously as long the main pump is running.

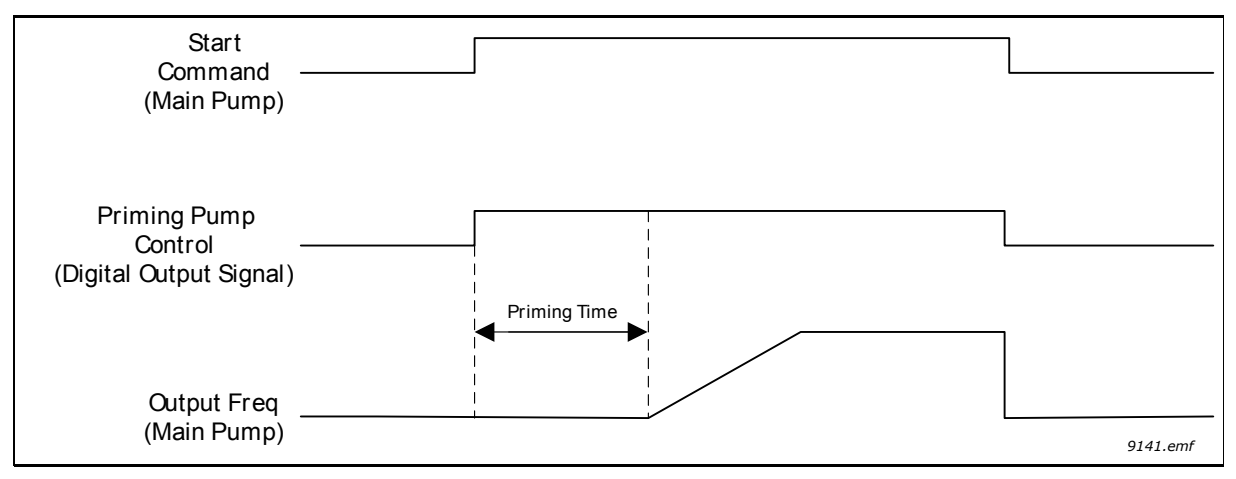

Figure 83.

# P3.21.3.2 PRIMING TIME

Defines the time to start the priming pump before the main pump is started.

#### 3.6 FAULT TRACING

When an unusual operating condition is detected by the AC drive control diagnostics, the drive initiates a notification visible, for example, on the keypad. The keypad will show the code, the name and a short description of the fault or alarm.

The notifications vary in consequence and required action. *Faults* make the drive stop and require reset of the drive. *Alarms* inform of unusual operating conditions but the drive will continue running. *Infos* may require resetting but do not affect the functioning of the drive.

For some faults you can program different responses in the application. See parameter group Protections.

The fault can be reset with the *Reset button* on the control keypad or through the I/O terminal, fieldbus or PC tool. The faults are stored in the Fault history menu which can be browsed. The different fault codes you will find in the table below.

**NOTE**: When contacting distributor or factory because of a fault condition, always write down all texts on the display, the fault code, the fault ID, the source info, the Active Fault list and the Fault History.

#### 3.6.1 FAULT APPEARS

When a fault appears and the drive stops examine the cause of fault, perform the actions advised here and reset the fault either

- 1. with a long (2 s) press on the *Reset* button on the keypad or
- 2. by entering the *Diagnostics* Menu (M4), entering *Reset faults* (M4.2) and selecting *Reset faults* parameter.

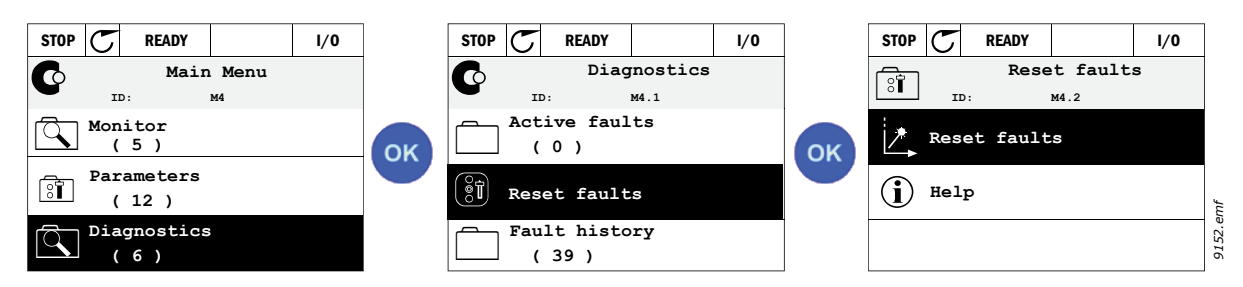

3. For text keypad only: By selecting value Yes for the parameter and clicking OK.

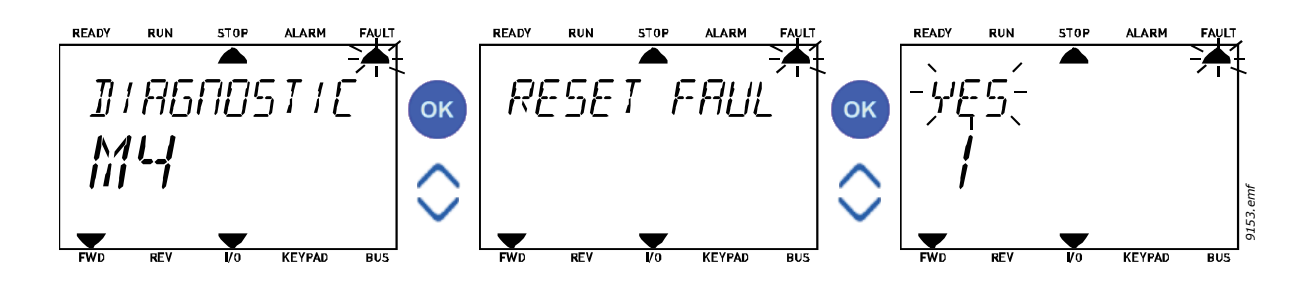

#### 3.6.2 FAULT HISTORY

In menu M4.3 Fault history you find the maximum number of 40 occurred faults. On each fault in the memory you will also find additional information, see below.

| STOP C READY I/O |    | STOP C READY   | I/0     | STOP 👅       | READY I/O      |
|------------------|----|----------------|---------|--------------|----------------|
| Diagnostics      |    | Fault hi       | story   | Ē            | Device removed |
| ID: M4.1         |    | ID: M4.3.3     | 3       | ! ID:        | M4.3.3.2       |
| Active faults    |    | External Fault | 51      | Code         | 39             |
|                  | OK | Fault old      | 891384s | ID           | 380            |
| React foults     |    | External Fault | 51      | State        | Info old       |
| Keset lauits     |    | Fault old      | 871061s | Date         | 7.12.2009      |
| Fault history    |    | Device removed | 39      | Time         | 04:46:33       |
| (39)             |    | Info old       | 862537s | Operating ti | ime 862537s    |

The displays on the Text keypad:

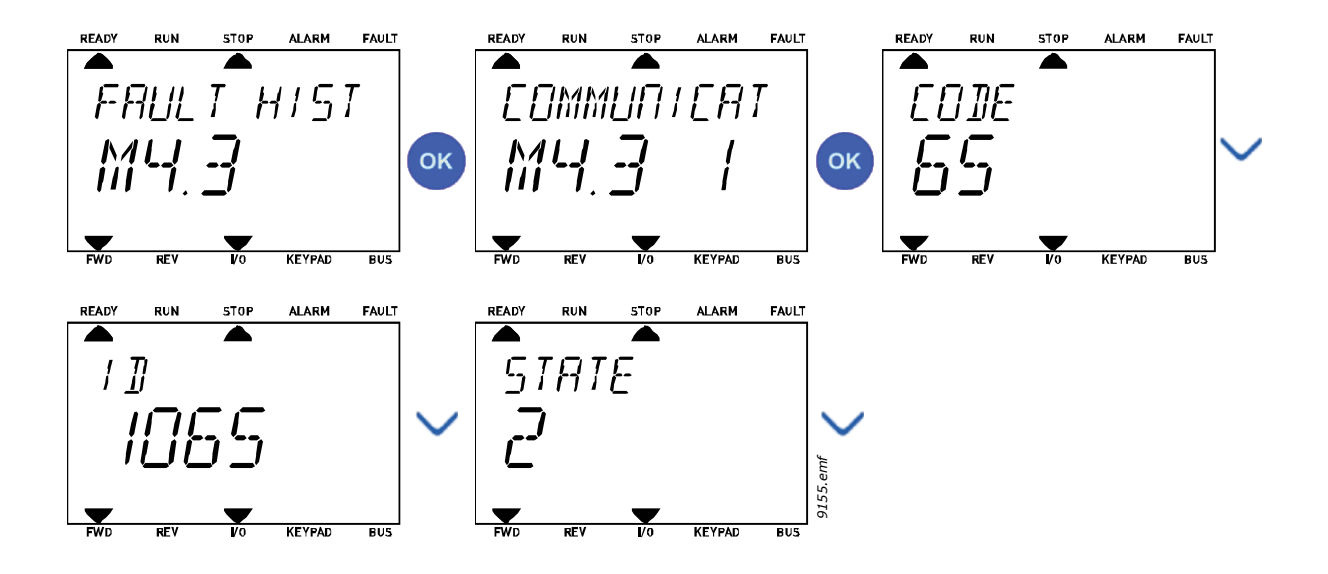

#### 3.6.3 FAULT CODES

| Fault<br>code | Fault<br>ID | Fault name                        | Possible cause                                                                                                    | Remedy                                                                                                    |
|---------------|-------------|-----------------------------------|----------------------------------------------------------------------------------------------------|----------------------------------------------------------------------------------------------------|
|               | 1           | Overcurrent<br>(hardware fault)   | AC drive has detected too high a cur-<br>rent (>4*I <sub>H</sub> ) in the motor cable:                                                                                                    | Check loading.<br>Check motor.                                                                                                    |
| 1             | 2           | Overcurrent<br>(software fault)   | <ul> <li>sudden heavy load increase</li> <li>short circuit in motor cables</li> <li>unsuitable motor</li> <li>parameter settings are not properly made</li> </ul>                                        | Check cables and connections.<br>Make identification run.<br>Set acceleration time longer<br>(P3.4.1.2/ P3.4.2.2).                                                                                                 |
| 2             | 10          | Overvoltage<br>(hardware fault)   | The DC-link voltage has exceeded the                                                                                                    | Set deceleration time longer<br>(P3.4.1.3/P3.4.2.3)                                                                                                    |
|               | 11          | Overvoltage (soft-<br>ware fault) | <ul> <li>too short a deceleration time</li> <li>high overvoltage spikes in supply</li> </ul>                                                                                                    | resistor (available as options).<br>Activate overvoltage controller.<br>Check input voltage.                                                                                                    |
| 3             | 20          | Earth fault (hard-<br>ware fault) | Current measurement has detected<br>that the sum of motor phase current is<br>not zero.<br>• insulation failure in cables or motor<br>• filter (du/dt, sinus) failure                                    | Check motor cables and motor.                                                                                                    |
|               | 21          | Earth fault (soft-<br>ware fault) |                                                                                                    | Check filters.                                                                                                    |
| 5             | 40          | Charging switch                   | Charging switch is closed and the feed-<br>back information still is 'OPEN'.<br>• faulty operation<br>• component failure                                                                                | Reset the fault and restart.<br>Check the feedback signal and<br>the cable connection between<br>the control board and the power<br>board.<br>Should the fault re-occur, con-<br>tact the distributor near to you. |
| 7             | 60          | Saturation                        | <ul> <li>Various causes:</li> <li>IGBT does not execute its operation<br/>(is defective)</li> <li>de-saturation short-circuit in IGBT</li> <li>brake resistor short-circuit or over-<br/>load</li> </ul> | Cannot be reset from keypad.<br>Switch off power.<br>DO NOT RESTART or RE-CON-<br>NECT POWER!<br>Contact factory.                                                                                                  |

| Fault<br>code | Fault<br>ID | Fault name   | Possible cause                                                                                                    | Remedy                                                                                                    |
|---------------|-------------|--------------|----------------------------------------------------------------------------------------------------|----------------------------------------------------------------------------------------------------|
|               | 600<br>601  |              | Communication between control board and power unit has failed.                                                                                                    |                                                                                                    |
|               | 602         |              | Component failure.<br>Faulty operation.                                                                                                    |                                                                                                    |
|               | 603         |              | Component failure.<br>Faulty operation.<br>Voltage of auxiliary power in power unit<br>is too low.                                                                 |                                                                                                    |
|               | 604         |              | Component failure.<br>Faulty operation.<br>Output phase voltage does not follow<br>the reference.<br>Feedback fault.                                               | Reset the fault and restart.<br>Download and update with the<br>latest software available on<br>Vacon website.<br>Should the fault re-occur, con-                                      |
|               | 605         |              | Component failure.<br>Faulty operation.                                                                                                    | tact the distributor near to you.                                                                                                    |
|               | 606         |              | Control and power unit software are incompatible                                                                                                    |                                                                                                    |
| 8             | 607         | System fault | Software version cannot be read. There<br>is no software in power unit.<br>Component failure.<br>Faulty operation (power board or mea-<br>surement board problem). |                                                                                                    |
|               | 608         |              | CPU overload.                                                                                                    |                                                                                                    |
|               | 609         |              | Component failure.<br>Faulty operation.                                                                                                    | RESET the fault and power the<br>drive down twice.<br>Download and update with the<br>latest software available on<br>Vacon website.                                                   |
|               | 610         |              | Component failure.<br>Faulty operation.                                                                                                    |                                                                                                    |
|               | 614         |              | Configuration error<br>Software error<br>Component failure (control board)<br>Faulty operation                                                                     | Reset the fault and restart.<br>Download and update with the<br>latest software available on<br>Vacon website.<br>Should the fault re-occur, con-<br>tact the distributor near to you. |
|               | 647         |              | Component failure.<br>Faulty operation.                                                                                                    |                                                                                                    |
|               | 648         |              | Faulty operation.<br>System software and application are<br>not compatible.                                                                                        |                                                                                                    |
|               | 649         |              | Resource overload.<br>Parameter loading, restoring or saving<br>failure.                                                                                           | Load factory default settings.<br>Download and update with the<br>latest software available on<br>Vacon website.                                                                       |

| Fault<br>code | Fault<br>ID | Fault name                                         | Possible cause                                                                                                    | Remedy                                                                                                    |
|---------------|-------------|----------------------------------------------------|----------------------------------------------------------------------------------------------------|----------------------------------------------------------------------------------------------------|
| 9             | 80          | Undervoltage<br>(fault)                            | <ul> <li>DC-link voltage is under the voltage limits defined.</li> <li>too low a supply voltage</li> <li>component failure</li> <li>defect input fuse</li> <li>external charge switch not closed</li> <li>NOTE! This fault is activated only if the drive is in Run state.</li> </ul> | In case of temporary supply<br>voltage break reset the fault<br>and restart the AC drive. Check<br>the supply voltage. If it is ade-<br>quate, an internal failure has<br>occurred.<br>Check the electrical network<br>for failures.<br>Contact the distributor near to<br>you. |
| 10            | 91          | Input phase                                        | <ul> <li>problem in supply voltage</li> <li>fuse failure or failure in the supply cables</li> <li>The load must be 10-20% minimum in order to the supervision to work.</li> </ul>                                                                                                    | Check supply voltage, fuses and<br>supply cable, rectifying bridge<br>and gate control of the thyristor<br>(MR6->).                                                                                                    |
| 11            | 100         | Output phase<br>supervision                        | Current measurement has detected<br>missing current in one motor phase.<br>• problem in motor or motor cables.<br>• filter (du/dt, sinus) failure                                                                                                    | Check motor cable and motor.<br>Check the du/dt or sinus filter.                                                                                                    |
| 12            | 110         | Brake chopper<br>supervision<br>(hardware fault)   | No brake resistor installed.<br>Brake resistor is broken.<br>Brake chopper failure.                                                                                                    | Check brake resistor and<br>cabling.<br>If these are ok, the resistor or<br>the chopper is faulty. Contact<br>the distributor near to you.                                                                                                    |
|               | 111         | Brake chopper saturation alarm                     |                                                                                                    |                                                                                                    |
| 13            | 120         | AC drive under-<br>temperature<br>(fault)          | Too low temperature measured in<br>power unit's heatsink or on power<br>board.                                                                                                    | The ambient temperature is too<br>low for the AC drive. Move the<br>AC drive in a warmer place.                                                                                                    |
|               | 130         | AC drive over-<br>temperature<br>(fault, heatsink) | Too high temperature measured in<br>power unit's heatsink or on the power<br>board. Note: Heatsink temperature<br>limits are frame-specific.                                                                                                    | Check the actual amount and                                                                                                    |
| 1/            | 131         | AC drive over-<br>temperature<br>(alarm, heatsink) |                                                                                                    | Check the heatsink for dust.<br>Check the ambient tempera-<br>ture.                                                                                                    |
| 14            | 132         | AC drive over-<br>temperature<br>(fault, board)    |                                                                                                    | Make sure that the switching<br>frequency is not too high in<br>relation to ambient tempera-                                                                                                    |
|               | 133         | AC drive over-<br>temperature<br>(alarm, board)    |                                                                                                    | ture and motor load.<br>Check cooling fan.                                                                                                    |
| 15            | 140         | Motor stall                                        | Motor is stalled.                                                                                                    | Check motor and load.                                                                                                    |
| 16            | 150         | Motor overtem-<br>perature                         | Motor is overloaded.                                                                                                    | Decrease motor load.<br>If no motor overload exists,<br>check the temperature model<br>parameters (parameter Group<br>3.9: Protections).                                                                                                    |
| 17            | 160         | Motor underload                                    | Motor is underloaded.                                                                                                    | Check load.<br>Check parameters.<br>Check du/dt and sinus filters.                                                                                                    |

| Fault<br>code | Fault<br>ID | Fault name                                                      | Possible cause                                                                                                    | Remedy                                                                                                    |
|---------------|-------------|-----------------------------------------------------------------|----------------------------------------------------------------------------------------------------|----------------------------------------------------------------------------------------------------|
| 19            | 180         | Power overload<br>(short-time<br>supervision)<br>Power overload | AC drive power is too high.                                                                                                    | Decrease load.<br>Check dimensioning of drive. Is                                                                                    |
|               | 181         | (long-time super-<br>vision)                                    |                                                                                                    |                                                                                                    |
| 25            | 240<br>241  | Motor control<br>fault                                          | <ul> <li>Appears only in customer specific application, if the feature is in use.</li> <li>Start angle identification has failed.</li> <li>Rotor moves during identification</li> <li>New identified angle does not match with existing value</li> </ul> | Reset the fault and restart the<br>AC drive. Increase identification<br>current level.<br>See fault history source for<br>more info. |
| 26            | 250         | Start-up pre-<br>vented                                         | Start-up of the drive has been pre-<br>vented. Run request is ON when a new<br>software (firmware or application),<br>parameter setting or any other file,<br>which has affects the operation of the<br>drive, has been loaded to drive.                 | Reset the fault and stop the AC<br>drive.<br>Load the software and start the<br>AC drive.                                            |
| 29            | 280         | Atex thermistor                                                 | Atex thermistor has detected the over-<br>temperature                                                                                                    | Reset the fault. Check thermis-<br>tor and its connections.                                                                          |
|               | 290         | Safe Off                                                        | Safe Off signal A does not allow AC drive to be set to READY state                                                                                                    | Reset the fault and restart the AC drive.                                                                                            |
|               | 291         | Safe Off                                                        | Safe Off signal B does not allow AC drive to be set to READY state                                                                                                    | the signals from the con-<br>trol board to the power unit and<br>the D connector.                                                    |
|               | 500         | Safety configura-<br>tion                                       | Appears when the Safety Configuration<br>Switch has been installed                                                                                                    | Remove the Safety Configura-<br>tion Switch from the control<br>board.                                                               |
|               | 501         | Safety configura-<br>tion                                       | Too many STO option boards have been detected in the drive. Only one is supported.                                                                                                    | Remove the extra STO option<br>boards. See Safety manual.                                                                            |
|               | 502         | Safety configura-<br>tion                                       | STO option board has been installed in incorrect slot.                                                                                                    | Place the STO option board into correct slot. See Safety manual.                                                                     |
| 30            | 503         | Safety configura-<br>tion                                       | Safety Configuration Switch is missing from the control board.                                                                                                    | Install the Safety Configuration<br>Switch on the control board.<br>See Safety manual.                                               |
|               | 504         | Safety configura-<br>tion                                       | Safety Configuration Switch has been installed incorrectly on the control board.                                                                                                    | Install the Safety Configuratio-<br>Switch in correct place on the<br>control board. See Safety man-<br>ual.                         |
|               | 505         | Safety configura-<br>tion                                       | Safety Configuration Switch on the STO option board has been installed incor-<br>rectly.                                                                                                    | Check the Safety configuration<br>switch installation on the STO<br>option board. See Safety man-<br>ual.                            |
|               | 506         | Safety configura-<br>tion                                       | Communication with STO option board has been lost.                                                                                                    | Check the installation of STO<br>option board. See Safety man-<br>ual.                                                               |
|               | 507         | Safety configura-<br>tion                                       | Hardware does not support STO option board                                                                                                    | Reset the drive and restart. If<br>the fault reoccurs contact your<br>nearest distributor.                                           |

| Fault<br>code | Fault<br>ID | Fault name                    | Possible cause                                                                                                    | Remedy                                                                                                    |
|---------------|-------------|-------------------------------|----------------------------------------------------------------------------------------------------|----------------------------------------------------------------------------------------------------|
|               | 520         | Safety diagnos-<br>tics       | Component failure on STO option board                                                                                                    | Reset the drive and restart.                                                                                               |
|               | 521         | Safety diagnos-<br>tics       | ATEX thermistor diagnostic fault. ATEX thermistor input connection has failed.                                                                                 | option board.                                                                                                    |
| 30            | 522         | Safety diagnos-<br>tics       | Short-circuit in ATEX thermistor input connection.                                                                                                    | Check ATEX thermistor input<br>connection.<br>Check external ATEX connec-<br>tion.<br>Check external ATEX thermis-<br>tor. |
|               | 530         | Safe torque off               | Emergency stop button has been con-<br>nected or some other STO operation<br>has been activated.                                                               | When the STO function is acti-<br>vated, the drive is in safe state.                                                       |
| 32            | 311         | Fan cooling                   | Fan speed does not follow the speed<br>reference accurately. However, the AC<br>drive operates properly. This fault<br>appears in MR7 and bigger drives only.  | Reset the fault and restart.<br>Clean or change the fan.                                                                   |
|               | 312         | Fan cooling                   | Fan life time (50,000h) is up.                                                                                                    | Change fan and reset fan life<br>time counter.                                                                             |
| 33            | 320         | Fire mode<br>enabled          | Fire mode of the drive is enabled. The<br>drive's protections are not in use.<br><b>NOTE:</b> This alarm is automatically<br>reset when fire mode is disabled. | Check the parameter settings<br>and signals. Some of the driver<br>protections are disabled.                               |
|               | 361         | Device changed<br>(same type) | Power unit has been changed for<br>another of corresponding size.<br>The device is ready to use. Parameters<br>are already available in the drive.             | Reset the fault.<br><b>NOTE!</b> Drive reboots after<br>reset.                                                             |
| 37            | 362         | Device changed<br>(same type) | Option board in slot B changed for one<br>previously inserted in the same slot.<br>The device is ready to use.                                                 | Reset the fault. Old parameter settings will be used.                                                                      |
|               | 363         | Device changed<br>(same type) | Same as ID362 but refers to Slot C.                                                                                                    | See above.                                                                                                    |
|               | 364         | Device changed<br>(same type) | Same as ID362 but refers to Slot D.                                                                                                    | See above.                                                                                                    |
|               | 365         | Device changed<br>(same type) | Same as ID362 but refers to Slot E.                                                                                                    | See above.                                                                                                    |
|               | 372         | Device added<br>(same type)   | Option board added into slot B. The<br>option board was previously inserted in<br>the same slot. The device is ready to<br>use.                                | Device is ready for use. Old<br>parameter settings will be<br>used.                                                        |
| 38            | 373         | Device added<br>(same type)   | Same as ID372 but refers to Slot C.                                                                                                    | See above.                                                                                                    |
|               | 374         | Device added<br>(same type)   | Same as ID372 but refers to Slot D.                                                                                                    | See above.                                                                                                    |
|               | 375         | Device added<br>(same type)   | Same as ID372 but refers to Slot E.                                                                                                    | See above.                                                                                                    |

| Fault<br>code | Fault<br>ID | Fault name                         | Possible cause                                                                                                    | Remedy                                                                                                    |
|---------------|-------------|------------------------------------|----------------------------------------------------------------------------------------------------|----------------------------------------------------------------------------------------------------|
|               | 382         | Device removed                     | Option board removed from slot A or B.                                                                                         |                                                                                                    |
|               | 383         | Device removed                     | Same as ID380 but refers to Slot C                                                                                             | Device no longer available.                                                                                                    |
| 39            | 384         | Device removed                     | Same as ID380 but refers to Slot D                                                                                             | Reset the fault.                                                                                                    |
|               | 385         | Device removed                     | Same as ID380 but refers to Slot E                                                                                             |                                                                                                    |
| 40            | 390         | Device unknown                     | Unknown device connected (power<br>unit/option board)                                                                          | Device no longer available. If<br>the fault reoccurs contact your<br>nearest distributor.                                                                                                    |
| 41            | 400         | IGBT tempera-<br>ture              | Calculated IGBT temperature is too<br>high.<br>• Too high a motor load<br>• Ambient temperature too high<br>• Hardware failure | Check parameter settings.<br>Check actual amount and flow<br>of cooling air.<br>Check ambient temperature.<br>Check heatsink for dust.<br>Make sure that switching fre-<br>quency is not too high in rela-<br>tion to ambient temperature<br>and motor load.<br>Check cooling fan.<br>Make identification run. |
|               | 431         | Device changed<br>(different type) | Different type of power unit changed.<br>Parameters are not available in the<br>settings.                                      | Reset the fault. <b>NOTE!</b> Drive<br>reboots after the reset.<br>Set power unit parameters<br>again.                                                                                                    |
| 44            | 433         | Device changed<br>(different type) | Option board in slot C changed for one<br>not present in the same slot before. No<br>parameter settings are saved.             | Reset the fault.<br>Set option board parameters<br>again.                                                                                                    |
|               | 434         | Device changed<br>(different type) | Same as ID433 but refers to Slot D.                                                                                            | See above.                                                                                                    |
|               | 435         | Device changed<br>(different type) | Same as ID433 but refers to Slot D.                                                                                            | See above.                                                                                                    |
|               | 441         | Device added (dif-<br>ferent type) | Different type of power unit added.<br>Parameters are not available in the<br>settings.                                        | Reset the fault. <b>NOTE!</b> Drive<br>reboots after the reset.<br>Set power unit parameters<br>again.                                                                                                    |
| 45            | 443         | Device added (dif-<br>ferent type) | Option board not present in the same<br>slot before added in slot C. No parame-<br>ter settings are saved.                     | Set option board parameters<br>again.                                                                                                    |
|               | 444         | Device added (dif-<br>ferent type) | Same as ID443 but refers to Slot D.                                                                                            | See above.                                                                                                    |
|               | 445         | Device added (dif-<br>ferent type) | Same as ID443 but refers to Slot E.                                                                                            | See above.                                                                                                    |
| 46            | 662         | Real Time Clock                    | RTC battery voltage level is low and the battery should be changed.                                                            | Replace the battery.                                                                                                    |
| 47            | 663         | Software updated                   | Software of the drive has been updated (either the whole software package or application).                                     | No actions needed.                                                                                                    |

| Fault<br>code | Fault<br>ID  | Fault name                        | Possible cause                                                                                                    | Remedy                                                                                                    |
|---------------|--------------|-----------------------------------|----------------------------------------------------------------------------------------------------|----------------------------------------------------------------------------------------------------|
| 50            | 1050         | AI low fault                      | At least one of the available analogue<br>input signals has gone below 50% of<br>the defined minimum signal range.<br>Control cable is broken or loose.<br>Signal source has failed. | Change the failed parts.<br>Check the analog input circuit.<br>Check that parameter <i>AI1 sig-</i><br><i>nal range</i> is set correctly.                                                                 |
| 51            | 1051         | Device external<br>fault          | Digital input signal defined by parame-<br>ter P3.5.1.11 or P3.5.1.12 has been<br>activated to indicate the fault situation<br>in external device.                                   | User-defined fault.<br>Check digital inputs/schemat-<br>ics.                                                                                                    |
| 52            | 1052<br>1352 | Keypad commu-<br>nication fault   | The connection between the control keypad and AC drive is broken                                                                                                    | Check keypad connection and possible keypad cable                                                                                                    |
| 53            | 1053         | Fieldbus commu-<br>nication fault | The data connection between the field-<br>bus master and fieldbus board is bro-<br>ken                                                                                               | Check installation and fieldbus master.                                                                                                    |
| 54            | 1354         | Slot A fault                      |                                                                                                    |                                                                                                    |
|               | 1454         | Slot B fault                      |                                                                                                    | Check board and slot.                                                                                                    |
|               | 1554         | Slot C fault                      | Defective option board or slot                                                                                                    | Contact your nearest distribu-<br>tor.                                                                                                    |
|               | 1654         | Slot D fault                      |                                                                                                    |                                                                                                    |
|               | 1754         | Slot E fault                      |                                                                                                    |                                                                                                    |
| 57            | 1057         | Identification                    | Identification run has failed.                                                                                                    | Check that motor is connected<br>to the drive.<br>Ensure that there is no load on<br>the motor shaft.<br>Ensure that the start command<br>will not be removed before<br>completion of identification run. |
| 58            | 1058         | Mechanical brake                  | Actual status of mechanical brake<br>remains different from the control sig-<br>nal for longer than what is defined with<br>P3.20.6.                                                 | Check the status and connec-<br>tions of the mechanical brake.<br>See parameter P3.5.1.44<br>(ID1210) and parameter Group<br>3.20: Mechanical brake.                                                      |
| 63            | 1063         | Quick Stop fault                  | Quick stop activated                                                                                                    | Check reason for quick stop                                                                                                    |
|               | 1363         | Quick Stop alarm                  | Quick stop activated                                                                                                    | rective actions taken, reset the<br>fault and restart the drive. See<br>parameter P3.5.1.26 and<br>parameter group 3.4.22.5.                                                                              |
| 65            | 1065         | PC communica-<br>tion fault       | The data connection between the PC<br>and AC drive is broken                                                                                                    | Check the installation, cable<br>and terminals between the PC<br>and the AC drive.                                                                                                    |
|               | 1366         | Thermistor input<br>1 fault       |                                                                                                    | Check motor cooling and load.<br>Check thermistor connection                                                                                                    |
| 66            | 1466         | Thermistor input<br>2 fault       | The thermistor input has detected an<br>increase of motor temperature                                                                                                    | If thermistor input is not in use<br>it has to be short circuited.                                                                                                    |
|               | 1566         | i hermistor input<br>3 fault      |                                                                                                    | tor.                                                                                                    |

| Fault<br>code | Fault<br>ID | Fault name                                    | Possible cause                                                                                                    | Remedy                                                                                                    |
|---------------|-------------|-----------------------------------------------|----------------------------------------------------------------------------------------------------|----------------------------------------------------------------------------------------------------|
| 68            | 1301        | Maintenance<br>counter 1 alarm                | Maintenance counter has reached the alarm limit.                                                                                              |                                                                                                    |
|               | 1302        | Maintenance<br>counter 1 fault                | Maintenance counter has reached the fault limit.                                                                                              | Carry out the needed mainte-<br>nance and reset counter. See                                                                |
|               | 1303        | Maintenance<br>counter 2 alarm                | Maintenance counter has reached the alarm limit.                                                                                              | parameters B3.16.4 or<br>P3.5.1.40.                                                                                         |
|               | 1304        | Maintenance<br>counter 2 fault                | Maintenance counter has reached the alarm limit.                                                                                              |                                                                                                    |
| 69            | 1310        | Fieldbus commu-<br>nication fault             | Non-existing ID number is used for<br>mapping values to Fieldbus Process<br>Data Out.                                                         | Check parameters in Fieldbus<br>Data Mapping menu (chapter<br>3.4.19).                                                      |
|               | 1311        |                                               | Not possible to convert one or more values for Fieldbus Process Data Out.                                                                     | The value being mapped may<br>be of undefined type. Check<br>parameters in Fieldbus Data-<br>Mapping menu (chapter 3.4.19). |
|               | 1312        |                                               | Overflow when mapping and converting values for Fieldbus Process Data Out (16-bit).                                                           | Check parameters in Fieldbus<br>Data Mapping menu (chapter<br>3.4.19).                                                      |
| 76            | 1076        | Start prevented                               | Start command is active and was<br>blocked in order to prevent uninten-<br>tional rotation of the motor during the<br>first power-up.         | Reset drive to restore the nor-<br>mal operation. The need of<br>restart depends on the parame-<br>ter settings.            |
| 77            | 1077        | >5 connections                                | Maximum number of 5 simultaneous<br>active fieldbus or PC tool connections<br>supported by the application exceeded.                          | Remove excessive active con-<br>nections.                                                                                   |
| 100           | 1100        | Soft fill timeout                             | The Soft fill function in the PID control-<br>ler has timed out. The desired process<br>value was not achieved within this time.              | Reason might be a pipe burst.<br>Check the process.<br>Check the parameters in the<br>Soft fill menu M3.13.8.               |
| 101           | 1101        | Feedback super-<br>vision fault (PID1)        | PID controller: Feedback value has<br>gone beyond supervision limits<br>(P3.13.6.2, P3.13.6.3) and the delay<br>(P3.13.6.4) if set.           | Check the process.<br>Check parameter settings,<br>supervision limits and delay.                                            |
| 105           | 1105        | Feedback super-<br>vision fault (Ext-<br>PID) | External PID controller: Feedback<br>value has gone outside supervision<br>limits (P3.14.4.2, P3.14.4.3) and the<br>delay (P3.14.4.4) if set. | Check the process.<br>Check parameter settings,<br>supervision limits and delay.                                            |
| 109           | 1109        | Input pressure<br>supervision                 | Input pressure supervision signal<br>(P3.13.9.2) has gone below the alarm<br>limit (P3.13.9.7) .                                              | Check the process.<br>Check the parameters in menu<br>M3.13.9.<br>Check the input pressure sen-<br>sor and connections.     |
|               | 1409        |                                               | Input pressure supervision signal<br>(P3.13.9.2) has gone below the fault<br>limit (P3.13.9.8) .                                              |                                                                                                    |

| Fault<br>code | Fault<br>ID | Fault name             | Possible cause                                                                                                    | Remedy                                                                                                    |
|---------------|-------------|------------------------|----------------------------------------------------------------------------------------------------|----------------------------------------------------------------------------------------------------|
| 111           | 1315        | Temperature<br>fault 1 | At least one of the selected tempera-<br>ture input signals (P3.9.6.1) has<br>reached the alarm limit (P3.9.6.2). | Find the cause of temperature<br>raise.<br>Check the temperature sensor<br>and connections.<br>Check that the temperature<br>input is hardwired if no sensor<br>is connected.<br>See option board manual for<br>further information. |
|               | 1316        |                        | At least one of the selected tempera-<br>ture input signals (P3.9.6.1) has<br>reached the fault limit (P3.9.6.3). |                                                                                                    |
| 112           | 1317        | Temperature<br>fault 2 | At least one of the selected tempera-<br>ture input signals (P3.9.6.5) has<br>reached the fault limit (P3.9.6.6). |                                                                                                    |
|               | 1318        |                        | At least one of the selected tempera-<br>ture input signals (P3.9.6.5) has<br>reached the fault limit (P3.9.6.7). |                                                                                                    |
| 300           | 700         | Unsupported            | Unsupported application used.                                                                                     | Change the application                                                                                                    |
|               | 701         |                        | Unsupported option board or slot used.                                                                            | Remove the option board                                                                                                    |

Table 137. Fault codes and descriptions

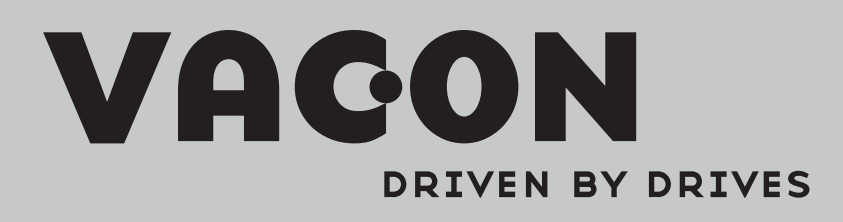

Find your nearest Vacon office on the Internet at:

www.vacon.com

Manual authoring: documentation@vacon.com

Vacon Plc. Runsorintie 7 65380 Vaasa Finland

Subject to change without prior notice © 2012 Vacon Plc.

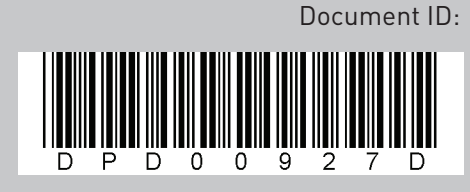

Order code:

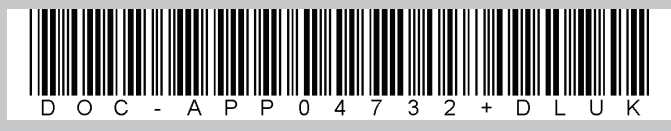

Rev. D